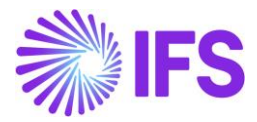

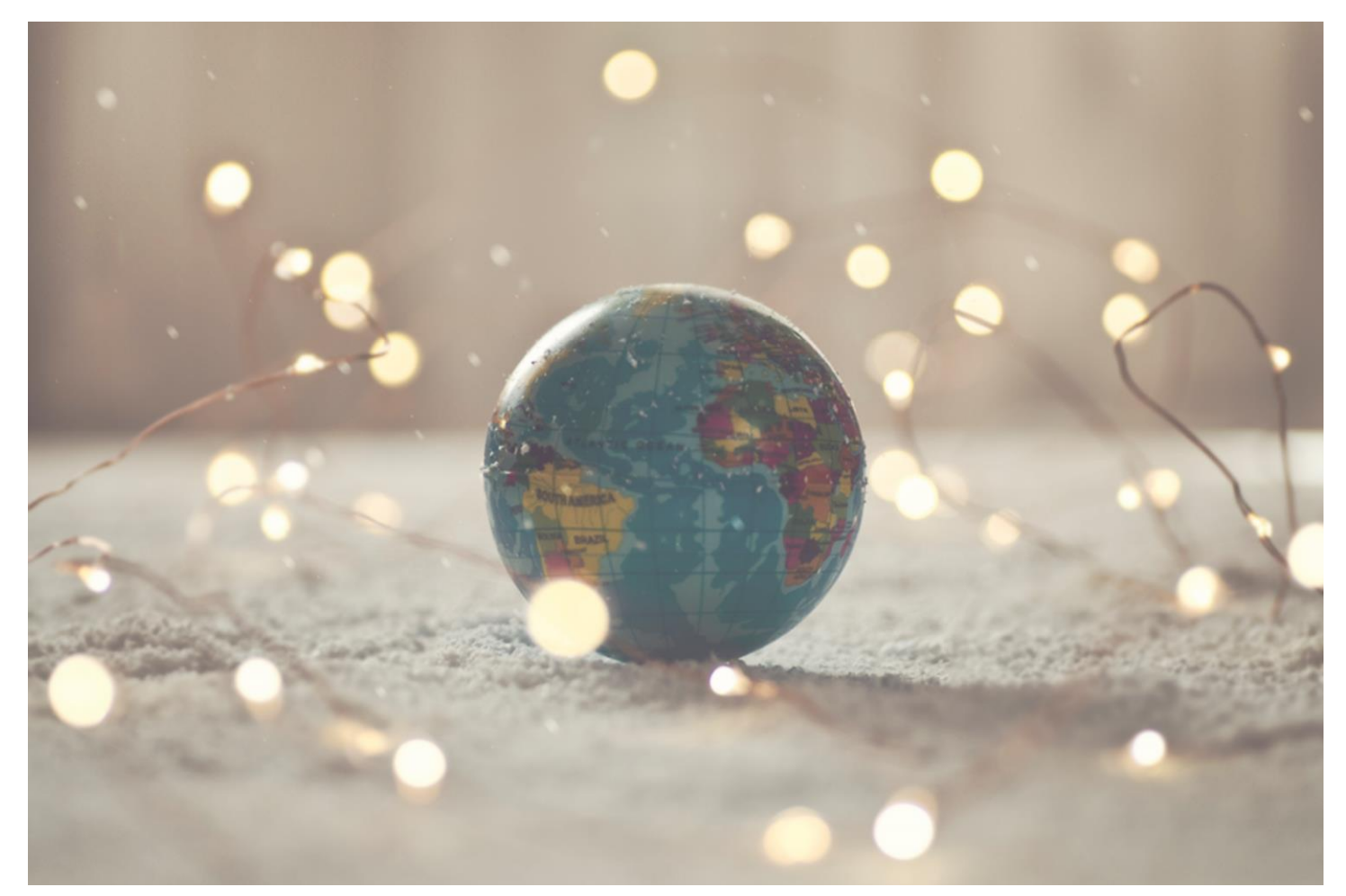

# Country Solution Brazil

IFS Cloud 23 R1

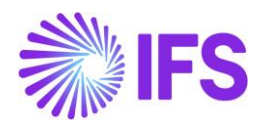

# Table of Contents

| 1  | Company Set-up                                                                   | 2   |
|----|----------------------------------------------------------------------------------|-----|
| 2  | Business Operation                                                               | 5   |
| 3  | Acquisition Origin                                                               | 7   |
| 4  | Goods/Services Statistical Codes definition per company                          | 10  |
| 5  | Goods/Services Statistical Codes set-up                                          | 11  |
| 6  | Brazilian specific fiscal attributes                                             | 14  |
| 7  | Company and Customer basic data for tax calculation and Nota Fiscal              | 19  |
| 8  | Address specific tax registration numbers                                        | 22  |
| 9  | Automatic generation of official invoice number                                  |     |
| 10 | Extended Tax Codes and Tax Calculation Structures set-up                         |     |
| 11 | Integration to Brazilian External Tax System – Tax Determination                 |     |
| 12 | Outgoing Nota Fiscal                                                             | 59  |
| 13 | Outgoing Nota Fiscal – Supplier Returns for credit                               | 95  |
| 14 | Integration to Brazilian External Tax System – NF-e Communication                | 116 |
| 15 | Gross Revenue Accounting                                                         | 126 |
| 16 | Nota Fiscal issue date as applied date on inventory transactions for goods issue | 131 |
| 17 | Cancel PostedAuth Customer Order Invoices                                        | 133 |
| 18 | Taxes in intracompany goods movement                                             | 134 |
| 19 | Incoming Nota Fiscal                                                             | 148 |
| 20 | Incoming Nota Fiscal – Customer Returns for credit                               | 161 |
| 21 | Incoming Nota Fiscal – Bill of Lading                                            | 169 |
| 22 | Boleto – Bank Collection Bill                                                    | 178 |
| 23 | Appendix                                                                         | 184 |

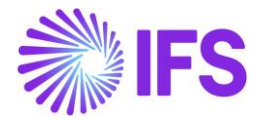

# 1 Company Set-up

#### 1.1 Overview

Create a new Brazilian company. The company can be created based on the Brazilian Standard Template (STD-BR).

| • > / | Applica | ation Base Setup > Enterprise > Company > Company Temp | late > Cor | mpany Temp        | lates g           |                        |            |                  |
|-------|---------|--------------------------------------------------------|------------|-------------------|-------------------|------------------------|------------|------------------|
| Sear  | ch      | Advanced                                               |            |                   |                   |                        |            |                  |
| Temp  | late    | ▼ Valid ▼ More ▼ ♡ Favorites Sea                       | irch       |                   |                   |                        |            |                  |
| Co    | m       | pany Templates                                         |            |                   |                   |                        |            |                  |
| 7     | 6       | 1                                                      |            |                   |                   |                        |            |                  |
| ~     |         | Template                                               | Valid      | Default<br>Templa | Creation Date     | Last Modification Date | Created By | System<br>Templa |
| 0     | ÷       | STD-BR - Brazilian Standard Template                   | Yes        | No                | 12/16/22, 1:19 AM | 1/6/23, 4:07 AM        | IFSAPP     | Yes              |

In order to utilize the Brazilian functionality, the company must be set up as using the Brazilian localization. This is defined in the page *Company*.

#### 1.2 **Define Localization**

- Open the page *Company*.
- Search for the company.
- Select "Brazil" in the drop-down list in the **Localization** field and **Save**. Note that this cannot be changed once transactions are created for the company.

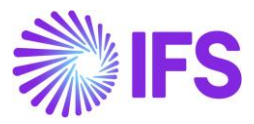

| Company EABR1 - Brazi                | lian Company 1 🔻           |                  |                     |   |
|--------------------------------------|----------------------------|------------------|---------------------|---|
| Update Company                       | Update Company Translation | New Company      |                     |   |
|                                      |                            |                  |                     |   |
| Company                              |                            | Name             |                     |   |
| EABR1                                |                            | Brazilian Compan | y 1                 |   |
| General Information                  |                            |                  |                     |   |
| Default Language                     | Country                    |                  | Localization        |   |
| English                              | ▼ BRAZIL                   | •                | Brazil              |   |
| Form of Business                     | Creation Date              |                  | Activity Start Date |   |
|                                      | ▼ 2019-09-25               |                  |                     | Í |
| Source Company                       | Source Template ID         |                  | Template Company    |   |
|                                      | STD                        |                  | No                  |   |
| Master Company for Group Consolidati | on                         |                  | _                   |   |

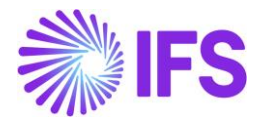

#### 1.3 Select Localization functionality

Specify which functionality to use.

- Open Localization Control Center sub-menu in the Company page.
- The localization selected in previous step is displayed in the **Localization Control Center** field and cannot be changed.
- All functionality available for Brazil is presented in the list. Enable/Disable the functionality based on the requirements for the company by enabling/disabling the toggle. Note that some functionality is mandatory and cannot be disabled.

| 0     | B ~                                                          |                                                                                                  |                                         |           |      |
|-------|--------------------------------------------------------------|--------------------------------------------------------------------------------------------------|-----------------------------------------|-----------|------|
| npany | / Name                                                       | Association No                                                                                   | Created By                              |           |      |
| 3RS1  | YSTEST Brazilian C                                           | npany System Test                                                                                | ERARSE                                  |           |      |
| -     | 7 E ~                                                        |                                                                                                  |                                         |           |      |
| ÷     | Functionality                                                | Description                                                                                      |                                         | Mandatory | Enat |
| ÷     | Acquisition Origin                                           | Enables functionality for defining acquisition origin for parts, needed for legal reporting.     |                                         | Yes       | Yes  |
| ÷     | Address Specific Tax Registration Numbers                    | Enables the definition of multiple, address specific tax registration numbers on Company, Co     | ustomer and Supplier for legal repo     | Yes       | Yes  |
| ÷     | Use Automatic Generation of Official Invoice Number          | Enables the use of components to be combined with a sequence number per branch to crea           | ate an official customer invoice num    | Yes       | Yes  |
| ÷     | Boleto - Bank Collection Bill                                | Enables the generation of Remittance Information and print out of Brazilian Boleto automat       | ically when Customer Order Invoice      | No        | Yes  |
| ÷     | Brazilian Specific Attributes                                | Enables additional attributes specific for Brazil on Sales Part, Purchase Part and Master Part   | registration.                           | Yes       | Yes  |
| ÷     | Business Operation                                           | Enables functionality to define if a specific operation is taxable or not, needed for legal repo | rting.                                  | Yes       | Yes  |
| ÷     | Fiscal Note issue date applied on inventory transactions for | Enables functionality ensuring the Fiscal Note issue date is applied on inventory transactions   | s for goods issue to fulfill accountinį | Yes       | Yes  |
| ÷     | Extended Tax Codes and Tax Calculation Structures set-up     | Enables functionality for calculation of taxes and reporting by make use of extended tax cod     | les and tax calculation structures.     | Yes       | Yes  |
| ÷     | Goods/Services Statistical Codes Definition per Company      | Enables the identification/classification of goods and services for operational and statutory r  | reporting purposes.                     | Yes       | Yes  |
| ÷     | Goods/Services Statistical Codes Set-Up                      | Enables the set-up of statistical codes on sales parts, non-inventory sales parts, sales charge  | s, sales objects, project report code   | Yes       | Yes  |
| ÷     | Gross Revenue Accounting                                     | Enables functionality for gross-up revenue by adding tax amount.                                 |                                         | Yes       | Yes  |
| ÷     | Incoming Fiscal Notes                                        | Enables functionality for handling inbound Brazilian e-invoices (Fiscal Notes).                  |                                         | Yes       | Yes  |
| :     | Outgoing Fiscal Notes                                        | Enables functionality for handling outbound Brazilian e-invoices (Fiscal Notes).                 |                                         | Yes       | Yes  |

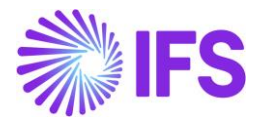

# **2** Business Operation

#### 2.1 Overview Legal Requirement

The Business Operation (Brazilian CFOP code) is a code specified by the Brazilian tax system and determined by the federal government. It can be used to define if a specific operation is taxable or not and is mandatory information for the NF-e XML (electronic version of the Nota Fiscal).

#### 2.2 Process Overview

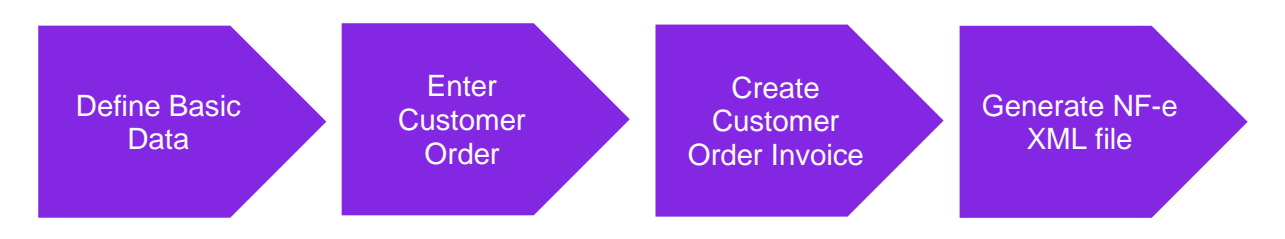

#### 2.3 Prerequisites

The company must be set-up to use Brazilian localization, see the Company Set-Up chapter, and the "Business Operation" parameter must be enabled.

#### 2.4 Define basic data

Enter the CFOP codes for your company in the *Application Base Setup/General Data/Business Operation* page.

| Application Base Setup > Ger           | eral Data $ ightarrow$ Business Operation $$                  | Company Brazilian Company 1 |
|----------------------------------------|---------------------------------------------------------------|-----------------------------|
| Business Operat                        | ion                                                           |                             |
| III ▼ E ∨ +                            | Translation                                                   |                             |
| <ul> <li>Business Operation</li> </ul> | Description                                                   | Validity                    |
| 5.100                                  | Sales of own production or by third party (within state)      | Active                      |
| 5.250                                  | Sales of electric energy (within state)                       | Active                      |
| 6.100                                  | Sales of own production or by third party (outside the state) | Active                      |

#### 2.5 Enter Customer Order

Enter and process a customer order using standard functionality.

#### 2.6 Create Customer Order Invoice

Create a preliminary Customer Order Invoice and enter a business operation value for each invoice line in column **Business Operation**.

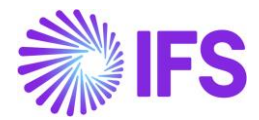

| Sales > Invoicing > | Customer Invoice           |                         |                   |            |           |                     |                  |                              |                            |                       |               |                               |
|---------------------|----------------------------|-------------------------|-------------------|------------|-----------|---------------------|------------------|------------------------------|----------------------------|-----------------------|---------------|-------------------------------|
| Customer In         | VOICE BRCUST1 - Brazilia   | n Customer 1 - 201716 - | CUSTORDDEB -      | P10486 🔻   |           |                     |                  |                              |                            |                       |               | Preliminary                   |
| / Share v           | Cancel Preliminary Invoice | Posting ~ Installn      | nent Plan and Dis | scounts    | otes Send | Electronic Fiscal I | Note             |                              |                            |                       |               | Ö                             |
|                     |                            |                         |                   |            |           |                     |                  |                              |                            |                       |               |                               |
| Customer No         | Customer Address Name      | Series ID               |                   | Invoice No |           | Company             |                  | Site                         | Invoi                      | ce Created            | Order Created |                               |
| BRCUST1             | Brazilian Customer 1       | PR                      |                   | 201716     |           | EABR1               |                  | BR1                          | 201                        | 9-11-04               | 2019-11-04    |                               |
| Amounts             |                            |                         |                   |            |           |                     |                  |                              |                            |                       |               |                               |
| Currency            | Gross Amt                  | Net Amt                 |                   | Tax Amt    |           | Currency Rat        | e                | Tax Currency                 | Rate                       |                       |               |                               |
| BRL                 | 2880,00                    | 2304,00                 |                   | 576,00     |           | 1                   |                  | 1                            |                            |                       |               |                               |
| LINES GENERAL       | HISTORY                    |                         |                   |            |           |                     |                  |                              |                            |                       |               | <br>                          |
|                     | 1                          |                         |                   |            |           |                     |                  |                              |                            |                       |               |                               |
| ✓ I Pos             | Invoice Item Det           | scription               | Invoiced Qty      | Sales UoM  | Price Qty | Price UoM           | Sales Price/Curr | Sales Price Incl<br>Tax/Curr | Acquisition Origin         | Business<br>Operation | Charge (%)    | Charge (%)<br>Basis/Curr Dise |
| 01                  | 165 Rei                    | mote control, Radio     | 2                 | pcs        | 2         | pcs                 | 1200,00          | 1500,00                      | 1 - Foreign, direct import | 5.250                 |               |                               |

#### 2.7 **CFOP with the AVALARA Integration**

From IFS Cloud 21R2 release onwards the Business Operation (CFOP) is associated with integration to 3<sup>rd</sup> party tax calculation engine, hence this value will be received from the tax calculation engine for each Customer Invoice Line. The user can manually edit the Business Operation value in the Invoice line if the Customer Order Invoice is in Preliminary status but it will be overridden with the CFOP value coming from tax calculation engine, if the tax is fetched again by changing quantity or Brazil specific attributes like Acquisition Origin and Goods/Services Statistical Code.

#### 2.8 Generate NF-e XML file

The Business Operation value (CFOP) will be included in the NF-e XML file for each item. See further information in the *Outgoing Nota Fiscals* chapter and in the *Appendix* for the mapping between IFS and XML file.

#### 2.9 **Delimitations**

No known delimitations.

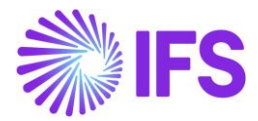

# **3** Acquisition Origin

#### 3.1 Overview Legal Requirement

The Brazilian tax authority provides a list of numeric codes to be used to indicate the acquisition origin for a part. The information is used for tracking if a company is applying the proper tax rates. The acquisition origin of a sold part is mandatory information in the NF-e XML file.

#### 3.2 Process Overview

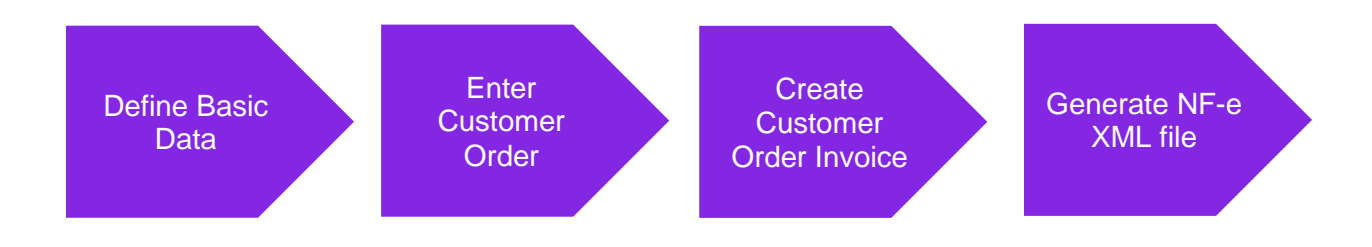

#### 3.3 Prerequisites

The company must be set-up to use Brazilian localization, see the Company Set-Up chapter, and the "Acquisition Origin" parameter must be enabled.

#### 3.4 Define basic data

Enter Acquisition Origin basic data for your company in the *Application Base Setup/General Data/Acquisition Origin* page.

|   | • > | Application Base Setup > Genera | al Data > Acquisition Origin 🔂 Compar                                                                                             | y Brazilian Company 1 |
|---|-----|---------------------------------|----------------------------------------------------------------------------------------------------|-----------------------|
| A | cqu | uisition Origin                 |                                                                                                    |                       |
|   | =   | 7 2 1                           | Translation                                                                                                    | <b>• •</b>            |
| ~ | ÷   | Acquisition Origin              | Description                                                                                                    | Validity              |
|   | ÷   | 0                               | National                                                                                                    | Active                |
|   | :   | 1                               | Foreign, direct import                                                                                                    | Active                |
|   | :   | 2                               | Foreign, acquired domestically                                                                                                    | Active                |
|   | :   | 3                               | National, goods with Import Content greater than 40% and less than or equal to 70%                                                | Active                |
|   | ÷   | 4                               | National, whose production has been made in accordance with the basic production processes referred to in the legislations mentio | Active                |
|   | :   | 5                               | National, goods with Import Content less than or equal to 40%                                                                     | Active                |
|   | :   | 6                               | Foreign, direct import, without national similar, listed in CAMEX and natural gas                                                 | Active                |
|   | :   | 7                               | Foreign, acquired domestically, without national similar, listed in CAMEX and natural gas                                         | Active                |
|   | :   | 8                               | National, goods with Import Content higher than 70%                                                                               | Active                |

Enter the default acquisition origin value for each sales part in the Sales/Part/Sales Part page.

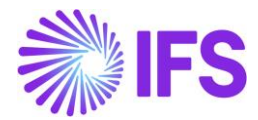

| Sales > Pa      | rt>Sales Part 🖁                                |                           |                       |           |                   |                    |                                |                        |
|-----------------|------------------------------------------------|---------------------------|-----------------------|-----------|-------------------|--------------------|--------------------------------|------------------------|
| Sales Par       | t 181 - Garage door handle, Belucci design - I | BR1 🔻                     |                       |           |                   |                    |                                |                        |
| / + /           | Inventory Part Availability Planning           | Complementary Parts       | Substitute Sales Part | Inventory | Part Docur        | ment Text Cust     | tomer Warranty                 |                        |
|                 |                                                |                           |                       |           |                   |                    |                                |                        |
| Sales Part No   |                                                | Part Description in Use   |                       |           | Site              | Sales              | Туре                           | Active                 |
| 181             |                                                | Garage door handle, Be    | lucci design          |           | BR1               | Sale               | s Only                         | <b>-</b>               |
| GENERAL DESC    | RIPTIONS CHARACTERISTICS CHARGES MAI           | NTENANCE PART SPECIFIC OV | /ERHEADS              |           |                   |                    |                                |                        |
| Inventory Part  |                                                |                           |                       |           | Sourcing          |                    |                                |                        |
| Part No         | Description                                    | Confi                     | gurable DOP           |           | Sourcing Option   |                    | Sourcing Rule                  |                        |
| 181             | Garage door hand                               | le, Belucci design 🛛 🔊    | No                    |           | Inventory Orde    | r                  | •                              | •                      |
|                 |                                                |                           |                       |           |                   |                    |                                |                        |
|                 |                                                |                           |                       |           |                   |                    |                                |                        |
| Unit Of Measure |                                                |                           |                       |           | Grouping          |                    |                                |                        |
| Inventory UoM   | Inventory Conversion Factor                    | Price UoM Price           | Conversion Factor     |           | Sales Price Group |                    | Sales Group                    |                        |
| pcs             | 1                                              | pcs 🔹 1                   |                       |           | G1 - Basis        |                    | <ul> <li>61 - Basic</li> </ul> | -                      |
| Sales UoM       | Inverted Conversion Factor                     | Catch UoM                 |                       |           | Rebate Group      |                    |                                |                        |
| pcs             | • 1                                            |                           |                       |           |                   |                    | •                              |                        |
|                 |                                                |                           |                       |           |                   |                    |                                |                        |
|                 |                                                |                           |                       |           |                   |                    |                                |                        |
| Pricing         |                                                |                           |                       |           | Тах               |                    |                                |                        |
| Price           | Price Including Tax                            | Expe                      | tted Average Price    |           | Tax Code          |                    | Tax Class                      |                        |
| 200,00 BRL      | 200,00 BRL                                     |                           |                       |           | 0 - Tax 0%        |                    | -                              |                        |
| Rental Price    | Rental Price Including Ta                      | ax                        |                       |           | Taxable           | Use Price Incl Tax | Acquisition Or                 | igin                   |
| 0,00 BRL        | 0,00 BRL                                       |                           |                       |           |                   |                    | 3 - Nationa                    | I, goods with Import 👻 |
|                 |                                                |                           |                       |           |                   |                    | 1                              |                        |

#### 3.5 Enter Customer Order

Enter a customer order header with lines in the *Sales/Order/Customer Order* page. The default value for Acquisition Origin per each order line will be fetched from the Sales Part but can be manually changed.

|        | •     | > Sal    | es > Order > | Customer C | Order 🖯           |                                               |                                           |                    |                  |                           |                      |                                  |                  |                                                  |                       |
|--------|-------|----------|--------------|------------|-------------------|-----------------------------------------------|-------------------------------------------|--------------------|------------------|---------------------------|----------------------|----------------------------------|------------------|--------------------------------------------------|-----------------------|
| Cu     | IST   | tor      | ner C        | )rder      | P10490 💌          |                                               |                                           |                    |                  |                           |                      |                                  |                  |                                                  |                       |
| 0      | +     | 1        | Shi          | are 🗸      | Operations        | V Invoice V R                                 | MA V Related Pages                        | 5 ~ Copy C         | Order Or         | der History Sal           | les Promotions $$    | Commissi                         | ons ~ P          | Project V Access V                               | Document <sup>*</sup> |
|        |       |          |              |            |                   |                                               |                                           |                    |                  |                           |                      |                                  |                  |                                                  |                       |
| Orde   | er No | lo       |              |            | Customer          |                                               |                                           | Site               |                  | Order Type                | War                  | ted Delivery Date                | Time             |                                                  |                       |
| P10    | 049   | 0        |              |            | BC BRCUST         | 1 - Brazilian Customer 1                      |                                           | BR1                |                  | NO                        | 20                   | 19-11-04 00:00                   |                  |                                                  |                       |
| Ord    | ler A | Amou     | ints         |            |                   |                                               |                                           |                    |                  |                           |                      |                                  |                  |                                                  |                       |
| Tota   | al Ne | t Amo    | unt/Base     |            | Total Contributio | on Margin/Base Contrbu                        | tion Margin(%)                            | Total Net Amount/0 | lum              | Total Tax Amount/Cu       | rr Tota              | I Gross Amount/C                 | urr              |                                                  |                       |
|        | 11    | 52,0     | 0 BRL        |            | 352,00 BRL        | 30,56                                         |                                           | 💌 384,00 USE       |                  | 💌 96,00 USD               |                      | 480,00 USD                       |                  |                                                  |                       |
| LINE   | ES    |          | RENTAL LIN   | ES ORD     | ER DETAILS CH     | ARGES INVOLVED PARTIE                         | s                                         |                    |                  |                           |                      |                                  |                  |                                                  |                       |
|        | =     | 7        | e ~          | +          | /                 |                                               |                                           |                    |                  |                           |                      |                                  |                  |                                                  |                       |
|        |       |          |              |            |                   |                                               |                                           |                    |                  |                           |                      | Price Incl                       |                  |                                                  |                       |
| ~      | -     |          | P Line No    |            | Del No            | Sales Part No                                 | Description                               | Sales Qty          | Sales UoM        | Status                    | Price/Curr           | Tax/Curr                         | Price UoM        | Acquisition Origin                               |                       |
| $\Box$ | :     | 8        | ▶ 1          |            | 1                 | 165                                           | Remote control, Radio                     | 1                  | pcs              | Invoiced/Closed           | 400,00               | 500,00                           | pcs              | 1 - Foreign, direct import                       |                       |
|        |       | ▽<br>: 8 | RENTAL LIN   | IES ORD    | ER DETAILS CH     | ARGES INVOLVED PARTIE<br>Sales Part No<br>165 | s<br>Description<br>Remote control, Radio | Sales Qty<br>1     | Sales UoM<br>pcs | Status<br>Invoiced/Closed | Price/Curr<br>400,00 | Price Incl<br>Tax/Curr<br>500,00 | Price UoM<br>pcs | Acquisition Origin<br>1 - Foreign, direct import | ]                     |

#### 3.6 Create Customer Order Invoice

Create a preliminary Customer Order Invoice. The Acquisition Origin value for each invoice item is automatically fetched from the customer order but can be manually changed as long as the invoice is in "Preliminary" status.

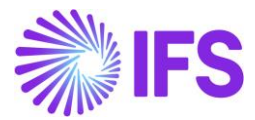

| Share V      | Credit/Correction Invoice ~ | Posting ∨          | Installment Plan and E | Discounts  | es        |               |                  |                              |                         |
|--------------|-----------------------------|--------------------|------------------------|------------|-----------|---------------|------------------|------------------------------|-------------------------|
| Customer No  | Customer Address Nam        | e Series           | ID                     | Invoice No |           | Company       |                  | Site                         | In                      |
| BC BRCUST1   | Brazilian Custome           | r 1 CD             |                        | 970000005  |           | EABR1         |                  | BR1                          | 2                       |
| Amounts      |                             |                    |                        |            |           |               |                  |                              |                         |
| Currency     | Gross Amt                   | Net An             | nt                     | Tax Amt    |           | Currency Rate |                  | Tax Currency                 | Rate                    |
| USD          | 480,00                      | 384,0              | 00                     | 96,00      |           | 3             |                  | 3                            |                         |
| LINES GENERA | HISTORY                     |                    |                        |            |           |               |                  |                              |                         |
| 11 V R ~     |                             |                    |                        |            |           |               |                  |                              |                         |
| ✓ i Pos      | Invoice Item                | Description        | Invoiced Oty           | Sales UoM  | Price Otv | Price UoM     | Sales Price/Curr | Sales Price Incl<br>Tax/Curr | Acquisition Origin      |
| □ <b>:</b> 1 | 165                         | Remote control. Ra | dio 1                  | pcs        | 1         | pcs           | 400.00           | 500.00                       | 1 - Foreign, direct imp |

#### 3.7 Generate NF-e XML file

Acquisition Origin will be included in the NF-e XML file for each item. See further information in the *Outgoing Nota Fiscals* chapter and in the *Appendix* for the mapping between IFS and XML file.

#### 3.8 **Delimitations**

No known delimitations.

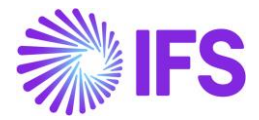

# 4 Goods/Services Statistical Codes definition per company

#### 4.1 Overview Legal Requirement

NCM is the Brazilian classification system of goods which determines the import duties and taxes need to pay for a product. The codes are based on the international Harmonized System (HS) for classifying imported and exported products, but with 2 additional digits in the codes. NCM code is mandatory information in the NF-e XML file.

#### 4.2 Process Overview

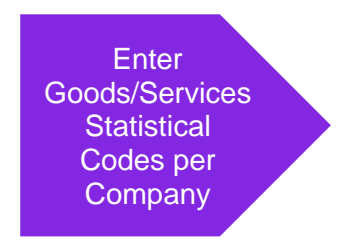

#### 4.3 Prerequisites

The company must be set-up to use Brazilian localization, see the Company Set-Up chapter, and the "Goods/Services Statistical Codes Definition per Company" parameter must be enabled.

#### 4.4 Enter basic data

Enter the NCM codes for your company in the *Application Base Setup/General Data/Goods/Services Statistical Codes* page.

|    | • > | Application Base Setup > Gene | eral Data > Goods/Services Statistical Codes $\square$                                   |          | Company Brazilian Company 1 |
|----|-----|-------------------------------|------------------------------------------------------------------------------------------|----------|-----------------------------|
| Go | od  | ls/Services S                 | tatistical Codes                                                                         |          |                             |
|    |     | 7 2 1 1                       | Translation                                                                              |          | <b>• •</b>                  |
| ~  | ÷   | Goods/Service Stat Code       | Description                                                                              | Validity |                             |
|    | :   | 74081100                      | Copper wires, of refined copper, with a maximum cross-sectional dimension exceeding 6 mm | Active   |                             |
|    | :   | 88031000                      | Propellers and rotors and parts                                                          | Active   |                             |
|    | ÷   | 34124565                      | Plastic                                                                                  | Blocked  |                             |

#### 4.5 **Delimitations**

Note that this chapter only describes the functionality to define the codes per Company. Parameter "Goods/Services Statistical Codes Set-Up" enables the set-up of statistical codes on sales parts, non-inventory sales parts, sales charges, sales objects, project report codes, package parts and purchase parts.

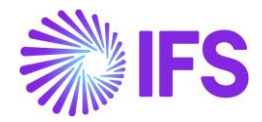

# **5** Goods/Services Statistical Codes set-up

#### 5.1 Overview Legal Requirement

NCM is the Brazilian classification system of goods and determine for example import duties and taxes needed to be paid. The codes are based on the international Harmonized System (HS) for classifying imported and exported products, but with 2 additional digits in the codes. NCM code is mandatory information in the NF-e XML file.

#### 5.2 Process Overview

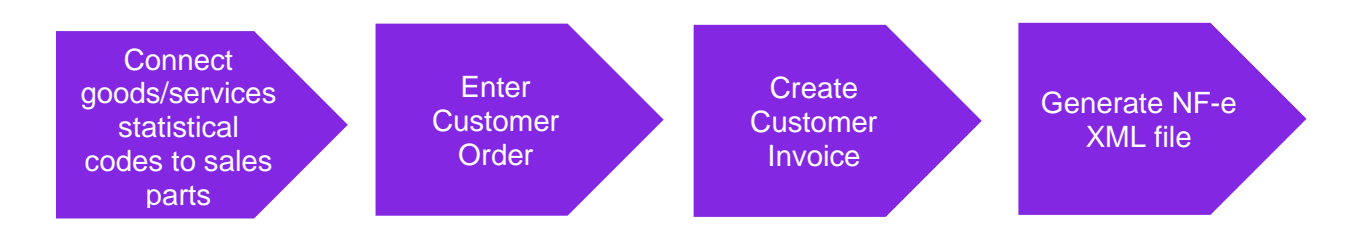

#### 5.3 Prerequisites

The company must be set-up to use Brazilian localization, see the Company Set-Up chapter and the two parameters "Goods/Services Statistical Codes Definition per Company" and "Goods/Services Statistical Codes Set-Up" must be enabled.

#### 5.4 Connect Goods/Services statistical codes to sales part

Connect the goods/service statistical code to sales parts in the Sales/Part/Sales Part page.

| + / U Invento                          | ry Part Availability Plannin   | g Complementar       | y Parts Substit                         | ute Sales Part                       |
|----------------------------------------|--------------------------------|----------------------|-----------------------------------------|--------------------------------------|
| Sales Part No<br>181                   |                                |                      | Part Description in U<br>Garage door ha | <sup>Jse</sup><br>indle, Belucci des |
| GENERAL DESCRIPTIONS CHAR              | ACTERISTICS CHARGES I          | MAINTENANCE PART S   | PECIFIC OVERHEADS                       |                                      |
| Inventory Part                         |                                |                      |                                         |                                      |
| Part No<br>181                         | Description<br>Garage door har | ndle, Belucci design | Configurable                            | No                                   |
| Unit Of Measure                        |                                |                      |                                         |                                      |
| Inventory UoM Inventory Con            | version Factor                 | Price UoM            | Price Conversion Fa                     | ttor                                 |
| pcs 1                                  |                                | pcs 👻                | 1                                       |                                      |
| Inverted Conversion Factor             | Catch UoM                      |                      |                                         |                                      |
| Pricing                                |                                |                      |                                         |                                      |
| Price                                  | Price Including Tax            |                      | Expected Average Pr                     | rice                                 |
| 200,00 BRL                             | 200,00 BRL                     |                      |                                         |                                      |
| Rental Price Including Tax<br>0,00 BRL |                                |                      |                                         |                                      |
| GTIN                                   |                                |                      |                                         |                                      |
| GTIN                                   | GTIN Series                    |                      |                                         |                                      |
|                                        |                                |                      |                                         |                                      |
| Indicators                             |                                |                      |                                         |                                      |
|                                        |                                |                      |                                         |                                      |
| Goods/Services Statistical Code        |                                |                      |                                         |                                      |

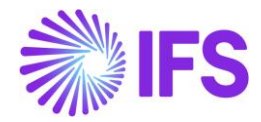

#### 5.5 Enter Customer Order

Enter a customer order header with lines in the *Sales/Order/Customer Order* page (standard functionality). Then enter a customer order line and select the above Sales Part with the "Goods/Services Statistical Codes" connected.

When the Sales Part is entered to the Customer Order line, newly introduced column, Goods/Services Statistical Code will automatically be filled with the Goods/Services Statistical Code connected to the Sales Part.

User can edit the Customer Order line and manually change the Goods/Services Statistical Code.

| Customer Order 510018 - |                    |                         |                         |                     |                  |                                    |  |  |  |  |  |
|-------------------------|--------------------|-------------------------|-------------------------|---------------------|------------------|------------------------------------|--|--|--|--|--|
| « 🖉 Status 🗸            | Share $\vee$       | Operations $\vee$ Fre   | eight ~ Invoice ~       | Related Page        | copy             | Order Order History                |  |  |  |  |  |
| Order No                | Customer           |                         | Site                    | Order Type          | Wanted Delive    | ery Date                           |  |  |  |  |  |
| S10018                  | D DU:BR-1          | - DU:BR-1               | DUBR1                   | NO                  | 7/15/20, 12      | 2:00 AM                            |  |  |  |  |  |
| Order Amounts           | Order Amounts      |                         |                         |                     |                  |                                    |  |  |  |  |  |
| Total Net Amount/Base   | Total Contribution | Ma Contrbution Margin(% | ) Total Net Amount/Curr | Total Tax Amount/Cu | rr Total Gross A | mount/C                            |  |  |  |  |  |
| 🔳 0.00 BRL              | 0.00 BRL           | 0.00                    | 🔳 0.00 BRL              | 🔳 0.00 BRL          | 🔳 0.00 B         | RL                                 |  |  |  |  |  |
| LINES RENTAL            | LINES ORDER DE     | TAILS CHARGES INVOL     | VED PARTIES             |                     |                  |                                    |  |  |  |  |  |
| + 🖻 🖯                   | Save C             | ancel New               |                         |                     |                  |                                    |  |  |  |  |  |
| (1)<br>, Line No        | Del No             | Sales Part No           | Sales Part Description  | Sales Qty           | Sales UoM        | Goods/Services Statistical<br>Code |  |  |  |  |  |
|                         |                    | DU:BR:INV:1 -           | DU:BR:INV:1             | 1                   | PCS              | 1214574314 - Plas 👻                |  |  |  |  |  |
|                         |                    |                         |                         |                     |                  |                                    |  |  |  |  |  |

#### 5.6 Create Customer Order Invoice

Process the Customer Order and a create a preliminary Customer Invoice. The Goods/Services Statistical Code value for each invoice line is automatically fetched from the Customer Order. User can edit the invoice line and manually change the Goods/Services Statistical Code as long as the invoice is in "Preliminary" status.

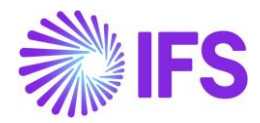

| Custome     | r Invoice DU:E       | 3R-1 - DU:BR-1 - 2 | 205011 - CUSTO      | RDDEB - S10018 🔻 1 of 1           |                    |                           | Pr                           |
|-------------|----------------------|--------------------|---------------------|-----------------------------------|--------------------|---------------------------|------------------------------|
| Shar        | re V Cancel Prelimi  | nary Invoice       | Posting ∨           | Installment Plan and Discou       | nts Notes          | Send Electronic Fiscal No | te                           |
| Iustomer No | Customer Address Na  | Series ID          | Invoice N           | o Company                         | Site               | Invoice Created           | Order Create                 |
| DU:BR-1     | DU:BR-1              | PR                 | 205011              | DU:BRAZIL-01                      | DUBR1              | 7/15/2020                 | 7/15/2020                    |
| mounts      |                      |                    |                     |                                   |                    |                           |                              |
| urrency     | Gross Amt            | Net Amt            | Tax Amt             | Currency Rate                     | Tax Currency R     | ate                       |                              |
| RL          | 136.11               | 100.00             | 36.11               | 1                                 | 1                  |                           |                              |
| INES GENI   | ERAL NF-E INFORMATIO | N HISTORY          |                     |                                   |                    |                           |                              |
|             | ~ /                  |                    |                     |                                   |                    |                           |                              |
| / : /pe     | Tax Code             | Tax Calculation St | Busi<br>ructure Ope | ness<br>ration Acquisition Origin | Goods/Serv<br>Code | ices Statistical          | Multiple<br>Tax<br>(%) Lines |
|             |                      | BRTS-1             |                     |                                   | DU:ST:C:00         | 001 - DU:ST:              | Yes                          |

#### 5.7 Generate NF-e XML file

In the final step of the process, NF-e xml should be created from the Outgoing Nota Fiscal page and send to the tax authority. The Goods/Services Statistical Code (NCM) connected to the Customer Invoice line is a part of the information to be included in the NF-e xml.

See further information in the *Outgoing Nota Fiscals* chapter and in the *Appendix* for the mapping between IFS and XML file.

# 5.8 Connection of Goods/Services statistical codes to other parts and objects

Description to be added in coming versions.

#### 5.9 **Delimitations**

Connection of goods/services statistical codes is limited to Sales Parts in this version.

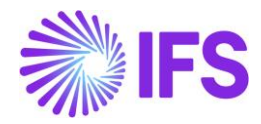

## **6** Brazilian specific fiscal attributes

#### 6.1 Overview Legal Requirement

The **Business Transaction Code** is required in 3<sup>rd</sup> party tax calculation engine in order to properly identify the business scenario details performed and return calculated tax amounts, as well as other relevant tax related information in accordance.

The **Product Type** is the tax classification of goods. This is a methodology used in Brazil to standardize the goods in groups, providing the possibility to classify the groups and assign them the taxes and regulations. Product Type is required in 3<sup>rd</sup> party tax calculation engine to properly identify the group in which the good is framed into and return calculated tax amounts as well as other relevant tax related information. This classification is also needed when submitting the Taxes Reporting to Brazilian Tax Authority per period.

The **CEST** is the Tax Substitution Specifier Code that identifies products framed in Tax Substitution protocols. This is used by the 3<sup>rd</sup> party tax calculation engine as one of possible ways to find the set of taxes for a good (with EAN and Harmonized Codes - NCM). This code is also needed in the xml files for Nota Fiscals as well as when submitting the Taxes Reporting to Brazilian Tax Authority per period.

The **Acquisition Reason** is used by the customers and recipients of Nota Fiscal when applying for given a good. This is required for 3rd party tax calculation engine in order to properly identify the business scenario details performed and return calculated tax amounts, with other relevant tax related information accordingly.

#### 6.2 **Process Overview**

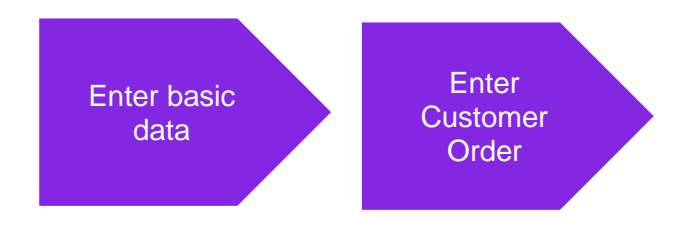

#### 6.3 Enter basic data

Navigate to Acquisition Reason page available in Application Base Setup/General Data/Acquisition Reason. Enter the Acquisition Reason ID, description and choose External Use Type from the dropdown list.

| • > Aj             | ● > Application Base Setup > General Data > Acquisition Reason |                       |                               |                    |  |  |  |  |  |
|--------------------|----------------------------------------------------------------|-----------------------|-------------------------------|--------------------|--|--|--|--|--|
| Acquisition Reason |                                                                |                       |                               |                    |  |  |  |  |  |
| Ξ                  | $\exists \nabla \boxtimes \lor$ + $\checkmark$ Translation     |                       |                               |                    |  |  |  |  |  |
| ~                  | ÷                                                              | Acquisition Reason Id | Description                   | External Use Type  |  |  |  |  |  |
| $\Box$             | ÷                                                              | PR                    | Inputs for Production         | Production         |  |  |  |  |  |
|                    | ÷                                                              | RS                    | Goods for Resale              | Resale             |  |  |  |  |  |
| $\Box$             | ÷                                                              | UC                    | Goods for Use and Consumption | Use or Consumption |  |  |  |  |  |
|                    |                                                                |                       |                               |                    |  |  |  |  |  |

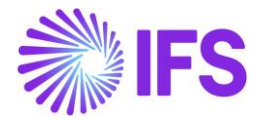

Navigate to Business Transaction Codes page available in *Application Base Setup/General Data/Business Transaction Code. Enter Business Transaction* ID, description, and direction (Inbound/Outbound). Choose Presence Type from dropdown list and Acquisition Reason from list of values and enter the reference string in the field External Tax System Reference.

| •> | Application Base Setup > General Data > Business Transaction Code  Company BLUE NOTE GL Company Company Company BLUE NOTE GL |                         |                               |           |                  |                       |                               |  |  |  |  |
|----|----------------------------------------------------------------------------------------------------|-------------------------|-------------------------------|-----------|------------------|-----------------------|-------------------------------|--|--|--|--|
| Bu | Business Transaction Codes                                                                                                   |                         |                               |           |                  |                       |                               |  |  |  |  |
|    | E V E V Translation                                                                                                    |                         |                               |           |                  |                       |                               |  |  |  |  |
| ~  | :                                                                                                    | Business Transaction Id | Description                   | Direction | Presence Type    | Acquisition Reason Id | External Tax System Reference |  |  |  |  |
|    | ÷                                                                                                    | 100                     | Standard Sales                | Outbound  | Presence-Onsite  | UC                    | standardSales                 |  |  |  |  |
|    | ÷                                                                                                    | 101                     | Domestic Sales                | Outbound  | Presence-Onsite  | RS                    | standardSales                 |  |  |  |  |
|    | ÷                                                                                                    | 200                     | Transfer of Goods - Intersite | Outbound  | Presence-Offsite | RS                    | itemTransferShippingOutbound  |  |  |  |  |
| 0  | ÷                                                                                                    | 500                     | Domestic Purchases            | Inbound   | Phone            |                       |                               |  |  |  |  |
| Ο  | :                                                                                                    | 600                     | Receipt of Goods - Intersite  | Inbound   | Internet         |                       |                               |  |  |  |  |

Business Transaction Code is introduced as a new Control Type for IP4, M28, M295, M296, M30 and M31 Posting Types.

• > Accounting Rules > Posting Rules > Posting Control  $\square$ 

| Ро | Posting Control                                                                               |                                      |                |                                  |  |  |  |  |  |  |
|----|-----------------------------------------------------------------------------------------------|--------------------------------------|----------------|----------------------------------|--|--|--|--|--|--|
|    |                                                                                               |                                      |                |                                  |  |  |  |  |  |  |
|    | Posting Type ▼ Code Part Name ▼ Control Type : C128 ▼ ⊗ More ▼ ♡ Favorites Clear Q : Settings |                                      |                |                                  |  |  |  |  |  |  |
| ~  | :                                                                                             | Posting Type                         | Code Part Name | Control Type                     |  |  |  |  |  |  |
|    | :                                                                                             | IP4 - Tax Disbursed, Invoice         | Account        | C128 - Business Transaction Code |  |  |  |  |  |  |
|    | :                                                                                             | M28 - Taxable Sales                  | Account        | C128 - Business Transaction Code |  |  |  |  |  |  |
|    | :                                                                                             | M295 - Tax in Sales Revenue          | Account        | C128 - Business Transaction Code |  |  |  |  |  |  |
|    | ÷                                                                                             | M296 - Tax Deduct from Gross Revenue | Account        | C128 - Business Transaction Code |  |  |  |  |  |  |

| Accounting Rules > Posting Rules > Posting Control > Posting Control Details |                                                                                                    |                                                      |                                                                                               |  |  |  |  |  |
|------------------------------------------------------------------------------|----------------------------------------------------------------------------------------------------|------------------------------------------------------|-----------------------------------------------------------------------------------------------|--|--|--|--|--|
| S                                                                            | Posting Control                                                                                        | Details IP4-Account-C128 - 1 of 1                    |                                                                                               |  |  |  |  |  |
| IP4<br>Code Part Name: Account<br>Control Type: C128                         | 《 。 クレー Copy Details Set-                                                                              | up                                                   |                                                                                               |  |  |  |  |  |
|                                                                              | Posting Type<br>IP4<br>Default Value No CT Value                                                       | Code Part Name<br>Account<br>Valid From<br>10/2/2021 | Control Type<br>C128                                                                          |  |  |  |  |  |
|                                                                              | ⋮∃     ▽     止     +       ✓     Business Transaction       ⋮     Code       ⋮     100       ⋮     120 | Description<br>Standard Sales<br>Exportation         | Account<br>2610 - Output VAT, not reduced<br>2611 - Output VATon sales in Sweden, not reduced |  |  |  |  |  |

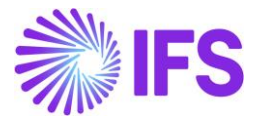

To enter Product Type Classification and CEST for the parts, select "Brazilian Specific Attributes" in the *Part Master Data/Master Part/part* page, command group *Part Details*.

| Part 165 - Remote | control, Radio 🔻 | 1 of 1          |                    |                  |
|-------------------|------------------|-----------------|--------------------|------------------|
| « 🖉 🕂 🖉           | 1 🖲 🖉 🗸          | Part Pages 🗸    | Part Details       | Warranty 🗸       |
|                   |                  |                 | Part Serials       |                  |
| Part No           |                  | Descripti       | Language Descri    | otions           |
| 165               |                  | Remot           | Export Control     |                  |
| MAIN GTIN         | ALTERNATE PARTS  | CHARACTERISTICS | Storage Requiren   | nents            |
| General           |                  |                 | Assortment Node    | 25               |
| UoM               | Default          | Input UoM Group | Handling Unit Ca   | pacity           |
| 🔳 pcs - piece     | •                |                 | Dangerous Good     | s Classification |
| Part Main Group   | Net Wei          | ght             | Part Composition   | by Weight        |
|                   | ▼ 0,2            |                 | Brazilian Specific | Attributes       |
| Net Volume        | Volume           | UoM             | Freight Fact       | tor              |
|                   |                  |                 | ▼ 1                |                  |

Select Product Type Classification value from the dropdown list.

| Brazilian Specific Attribute          | S F060100 - Texas High Roller Overdrive 🔻 1 of 1 |
|---------------------------------------|--------------------------------------------------|
|                                       |                                                  |
| Part                                  |                                                  |
| F060100 - Texas High Roller Overdrive |                                                  |
|                                       |                                                  |
| Product Type Classification Cest Code |                                                  |
| For Use/Consumption  • 2899900        |                                                  |

Enter the 7-digit code that fits the part number from the official CEST list (provided by Brazilian Government) in the field **Cest Code** and save the record.

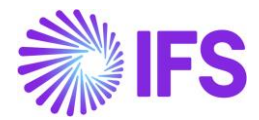

| Brazilian Specific                                 | Attributes             | F060100 - Texas High Roller Overdrive 🔻 | 1 of 1 |
|----------------------------------------------------|------------------------|-----------------------------------------|--------|
| Part<br>F060100 - Texas High Roller Over           | rdrive                 |                                         |        |
|                                                    |                        |                                         |        |
| Product Type Classification<br>For Use/Consumption | Cest Code<br>• 2899900 |                                         |        |

The Acquisition Reason can also be defined in part level. Select it from list of values in the field **Acquisition Reason Id** in Sales Part.

| ● > Sales > Part > Sales Part   🖯                                             |                                                                    |  |  |  |  |  |  |  |  |
|-------------------------------------------------------------------------------|--------------------------------------------------------------------|--|--|--|--|--|--|--|--|
| Search Advanced                                                               |                                                                    |  |  |  |  |  |  |  |  |
| Site : SP01 🔹 🔕 Sales Part No 👻 Sales Part Description 👻 More 👻 🗢 Favorites C | ear Q : Settings                                                   |  |  |  |  |  |  |  |  |
| Sales Part F060100 - Texas High Roller Overdrive - SP01 👻 1 of 5              |                                                                    |  |  |  |  |  |  |  |  |
| > / + / m B & Inventory Part Availability Planning Comple                     | mentary Parts Substitute Sales Part Inventory Part Document Text : |  |  |  |  |  |  |  |  |
|                                                                               | ~                                                                  |  |  |  |  |  |  |  |  |
| GENERAL DESCRIPTIONS CHARACTERISTICS CHARGES MAINTENANCE PART SPECIFIC OVER   | ieads ( )                                                          |  |  |  |  |  |  |  |  |
| Inventory Part                                                                | Sourcing                                                           |  |  |  |  |  |  |  |  |
| Unit Of Measure                                                               | Grouping                                                           |  |  |  |  |  |  |  |  |
| Pricing ~                                                                     | Тах                                                                |  |  |  |  |  |  |  |  |
| GTIN                                                                          | / Miscellaneous                                                    |  |  |  |  |  |  |  |  |
| Indicators                                                                    | Replacement Part                                                   |  |  |  |  |  |  |  |  |
| Goods/Services Statistical Code                                               | Acquisition Reason                                                 |  |  |  |  |  |  |  |  |
|                                                                               | Acquisition Reason Id                                              |  |  |  |  |  |  |  |  |
|                                                                               | RS - Goods for Resale 🔹                                            |  |  |  |  |  |  |  |  |

#### 6.4 Enter Customer Order

Follow standard functionality to enter a Customer Order. Select an option for Business Transaction ID in the corresponding field in Customer Order/Order Details tab, group Brazilian Specific Attributes.

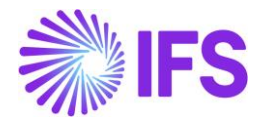

| Customer Order P10739 - 1 of 15 |                 |                 |                                                               |        |  |  |  |
|---------------------------------|-----------------|-----------------|---------------------------------------------------------------|--------|--|--|--|
| « / + / B & ·                   | Status V S      | hare            | ✓ Operations ✓ Freight ✓                                      | : 0    |  |  |  |
|                                 |                 |                 |                                                               | $\sim$ |  |  |  |
| Order Amounts                   |                 |                 |                                                               | $\sim$ |  |  |  |
| LINES RENTAL LINES ORDER        | DETAILS CHARGES | INVO            | LVED PARTIES                                                  | <br>   |  |  |  |
|                                 |                 | $\sim$          | Delivery Address                                              | $\sim$ |  |  |  |
| Delivery Settings               |                 | $\mathbf{\vee}$ | Document Address                                              | ~      |  |  |  |
| Delivery Confirmation           |                 | ~               | Invoice                                                       | ~      |  |  |  |
|                                 |                 |                 | Order Picking                                                 | ~      |  |  |  |
|                                 |                 |                 | Shipment                                                      | ~      |  |  |  |
|                                 |                 |                 | Brazilian Specific Attributes                                 |        |  |  |  |
|                                 |                 |                 | Business Transaction Id<br>100 - RCA BUSINESS TRANSACTION TES | т      |  |  |  |

#### 6.5 Enter Customer Order Line

Enter the Customer Order lines. The Acquisition Reason is automatically fetched into the field **Acquisition Reason Id** when line is saved. The fetching of Acquisition Reason Id to the Customer Order line is done in two ways:

1<sup>st</sup> – Acquisition Reason Id value is inherited from the Business Transaction Id defined for the Customer Order.

2<sup>nd</sup> – If Acquisition Reason Id is not set in the Business Transaction Id, then the value is retrieved from Sales Part.

The Acquisition Reason Id can also be entered/modified manually if the Customer Order is not Invoiced/Closed.

| LIN | ES |   | RI | ENTAL LINES | ORDER DETAILS | CHARGES   | INVOLVED PARTIE | s                        |           |           |            |                       | <ul> <li>★</li> </ul>  |
|-----|----|---|----|-------------|---------------|-----------|-----------------|--------------------------|-----------|-----------|------------|-----------------------|------------------------|
|     |    |   |    |             |               |           |                 |                          |           |           | ■ ~        |                       |                        |
| ~   |    | : | Ð  | Line No     | Del No        | Sales Par | t No            | Sales Part Description   | Sales Qty | Sales UoM | Price/Curr | Acquisition Reason Id | Price incl<br>Tax/Curr |
| C   | 1  | : | Ø  | 1           | 1             | F060100   | )               | Texas High Roller Overdr | 1         | pcs       | 250,00     | RS - Goods for Resale | 250,00                 |
| С   | 1  | : | Ø  | 2           | 1             | F060200   | )               | Smoking Blues Reverb     | 1         | pcs       | 180,00     | RS - Goods for Resale | 180,00                 |
| С   | :  | : | Ø  | 3           | 1             | F060300   | )               | Killing Floor Fuzz       | 1         | pcs       | 210,00     | RS - Goods for Resale | 210,00                 |
| С   | 1  | : | Ø  | 4           | 1             | F060400   | )               | Dirty Blues Chorus       | 1         | pcs       | 275,00     | RS - Goods for Resale | 275,00                 |
| С   | :  | : | Ø  | 5           | 1             | F060500   | )               | Whammy Bar Simulator     | 1         | pcs       | 320,00     | RS - Goods for Resale | 320,00                 |

#### 6.6 **Delimitations**

Support for additional Brazilian specific attributes will be developed in coming releases.

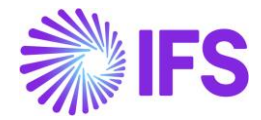

### 7 Company and Customer basic data for tax calculation and Nota Fiscal

#### 7.1 Overview Legal Requirement

"Tax Regime" and "Entity Type" are legally required to determine the Brazilian tax calculation and tax reporting in Nota Fiscal.

- Tax Regime is determined according to the company's profit. Most important tax regimes are Real Profit, Estimated Profit and Simplified.
- "Entity Type" refers the type of administration

#### 7.2 Solution overview

To support this requirement, IFS Cloud core functionalities were slightly enhanced to define the required basic data.

- New page, Classification of Business is introduced with system defined values. User can manually define "External Tax System Reference".
- Brazilian specific Forms of Business added

#### 7.3 Process overview

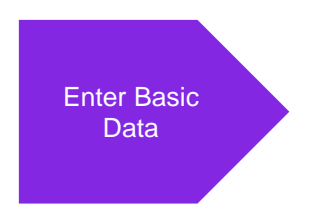

#### 7.4 **Prerequisites**

IFS Cloud core generic functionalities are used to define these basic data, hence not controlled by Brazilian specific Localization Control Center parameters.

#### 7.5 Enter Basic data

#### **Classification of Business**

Go to the page, *Application Base Setup/Enterprise/Company/Basic Data/Classification of Business*. From this page, query, Country as "*BR-Brazil*" and find the system defined Brazilian specific *Classification of Business* records.

In the **External Tax System Reference** column, user can manually define the *External Tax System References* according to the value and format given by the 3<sup>rd</sup> party tax calculation integrator. In example below, you can see the *External Tax System References* mapped according to the AVALARA requirements.

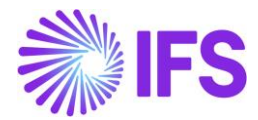

| Cla    | Classification of Business |             |                               |                                   |                               |  |  |  |  |
|--------|----------------------------|-------------|-------------------------------|-----------------------------------|-------------------------------|--|--|--|--|
| :      |                            |             |                               |                                   |                               |  |  |  |  |
| ~      | :                          | Country     | Classification of<br>Business | Description                       | External Tax System Reference |  |  |  |  |
|        | ÷                          | BR - BRAZIL | 1                             | Lucro Real                        | realProfit                    |  |  |  |  |
| $\Box$ | ÷                          | BR - BRAZIL | 2                             | Lucro Presumido                   | estimatedProfit               |  |  |  |  |
| $\Box$ | ÷                          | BR - BRAZIL | 3                             | Simplificado                      | simplified                    |  |  |  |  |
| $\Box$ | ÷                          | BR - BRAZIL | 4                             | Simplificado Sobre o Limite Bruto | simplifiedOverGrossthreshold  |  |  |  |  |
| $\Box$ | ÷                          | BR - BRAZIL | 5                             | Empreendedor Simplificado         | simplifiedEntrepreneur        |  |  |  |  |
| $\Box$ | ÷                          | BR - BRAZIL | 6                             | Individual                        | individual                    |  |  |  |  |
|        | :                          | BR - BRAZIL | 7                             | Não Aplicável                     | notApplicable                 |  |  |  |  |

#### Forms of Business

Go to the page *Application Base Setup/Enterprise/Company/Basic Data/Forms of Business* page. where entity types for country Brazil were added. From this page, query, Country as "*BR-Brazil*" and find the system defined Brazilian specific *Forms of Business* records.

| Forms of Business |                                                                      |             |                     |                      |  |  |  |  |  |  |
|-------------------|----------------------------------------------------------------------|-------------|---------------------|----------------------|--|--|--|--|--|--|
| :=                |                                                                      |             |                     |                      |  |  |  |  |  |  |
|                   | Country : BR ▼ ⊗ Form of Business ▼ Description ▼ More ▼ ♡ Favorites |             |                     |                      |  |  |  |  |  |  |
| ~                 | :                                                                    | Country     | Form of<br>Business | Description          |  |  |  |  |  |  |
| $\Box$            | ÷                                                                    | BR - BRAZIL | 1                   | Empresa              |  |  |  |  |  |  |
| $\Box$            | ÷                                                                    | BR - BRAZIL | 2                   | Individual           |  |  |  |  |  |  |
| $\Box$            | ÷                                                                    | BR - BRAZIL | 3                   | Governo Federal      |  |  |  |  |  |  |
| $\Box$            | ÷                                                                    | BR - BRAZIL | 4                   | Governo Estadual     |  |  |  |  |  |  |
| $\Box$            | ÷                                                                    | BR - BRAZIL | 5                   | Prefeitura Municipal |  |  |  |  |  |  |
| $\Box$            | ÷                                                                    | BR - BRAZIL | 6                   | Estrangeiro          |  |  |  |  |  |  |

#### Company: Form of Business and Classification of Business

Go to the page *Company* and the *General Information* tab where user can select the "Form of Business" and "Classification of Business" from the drop-down lists.

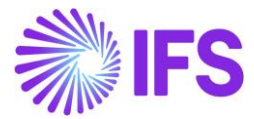

| Company EABR1 - Brazilian Company 1 🔻 1 of 1 |                |                                   |                    |             |  |  |  |  |
|----------------------------------------------|----------------|-----------------------------------|--------------------|-------------|--|--|--|--|
| « @ / B ~                                    | Update Company | Update Company Trans              | lation             | New Company |  |  |  |  |
|                                              |                |                                   |                    |             |  |  |  |  |
| Company Name                                 |                |                                   |                    |             |  |  |  |  |
| EABR1                                        |                | Brazilian Compa                   | any 1              |             |  |  |  |  |
| General Information                          |                |                                   |                    |             |  |  |  |  |
| Default Language                             | Country        | 1                                 | Localizatior       | 1           |  |  |  |  |
| English                                      | ▼ BRAZIL       | •                                 | Brazil (Pı         | review)     |  |  |  |  |
| Form of Business                             | Classification | of Business (                     | Creation Date      |             |  |  |  |  |
| 2 - Individual                               | 🛨 1 - Lucro I  | Real 👻                            | 2021-03-           | 16          |  |  |  |  |
| Activity Start Date                          | Source Com     | any                               | Source Template ID |             |  |  |  |  |
|                                              | Ē              | :                                 | STD                |             |  |  |  |  |
| Template Company                             | Master Com     | Master Company for Group Consolid |                    |             |  |  |  |  |
| Νο                                           | No             |                                   |                    |             |  |  |  |  |
|                                              |                |                                   |                    |             |  |  |  |  |

#### **Customer: Form of Business and Classification of Business**

Go to the page *Customer* and the *General Information* tab where user can select the "Form of Business" and "Classification of Business" for the customer from the drop-down lists.

| Customer BRCUST1 - Brazilian Customer 1 🔻 1 of 1 |                                         |                               |  |  |  |  |  |
|--------------------------------------------------|-----------------------------------------|-------------------------------|--|--|--|--|--|
| « 🖉 + 🖉 🛍 🖪                                      |                                         | View End Customer Connections |  |  |  |  |  |
|                                                  |                                         |                               |  |  |  |  |  |
| Customer<br>BRCUST1                              | <sub>Name</sub><br>Brazilian Customer 1 | Association No                |  |  |  |  |  |
| One-Time Customer                                | B2B Customer                            |                               |  |  |  |  |  |
| General Information                              |                                         |                               |  |  |  |  |  |
| Default Language                                 | Country                                 |                               |  |  |  |  |  |
| English                                          |                                         |                               |  |  |  |  |  |
| Form of Business                                 | Classificati                            | Classification of Business    |  |  |  |  |  |
| 4 - Governo Estadual                             | ▼ 6 - Indiv                             | ✓ 6 - Individual              |  |  |  |  |  |
| Customer Tax Usage Type                          | •                                       |                               |  |  |  |  |  |
|                                                  | •<br>                                   |                               |  |  |  |  |  |

The field **Form of Business** must be 6 for foreign customers, that indicates this is an international customer. The description must be "Foreign" ("Estrangeiro").

The field **Classification of Business**" must be 7 for foreign customer, that indicates this is an international customer. The description must be "Not Applicable" ("Não Aplicável").

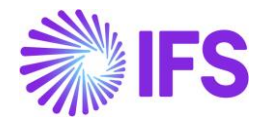

# **8** Address specific tax registration numbers

#### 8.1 Overview Legal Requirement

In Brazil, all entities are required to obtain the tax registration number **CNPJ** before they can commence business activities. The CNPJ must be detailed on all invoices and receipts issued by a company. CNPJ is specified per physical address.

The **State Registration** is a tax registration number given by the Brazilian State Tax authorities. This number is also specified per physical address.

**CNAE** is the acronym for National Classification of Economic Activities. It consists of a code composed of 7 digits that will identify the economic activity carried out by a business.

**SUFRAMA** is the name of the agency that manages the Manaus Free Trade Zone. Companies that have the SUFRAMA code may have tax benefits.

The above tax registration numbers are mandatory information for both NF-e issuer and receiver in the NF-e XML.

#### 8.2 Process Overview

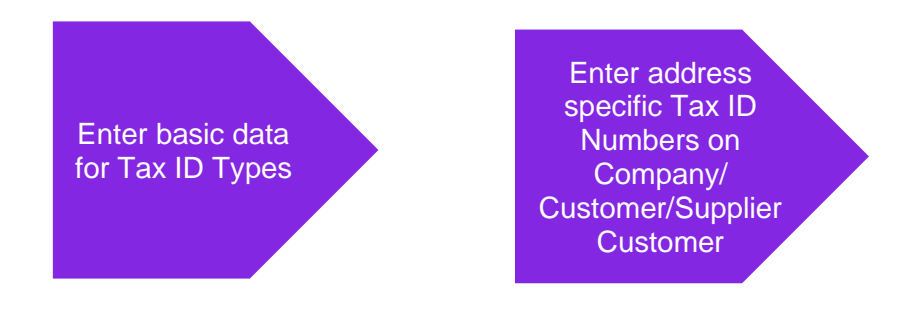

#### 8.3 Prerequisites

The company must be set-up to use Brazilian localization, see the Company Set-Up chapter, and the "Address Specific Tax Registration Numbers" parameter must be enabled.

#### 8.4 Enter basic data for tax id types

Ensure the Tax ID Types "CNPJ", "STATE\_REG", "CNAE" and "SUFRAMA" are defined for Country Code "BR" in the *Application Base Setup/Enterprise/Tax/Tax ID Types* page (standard functionality)

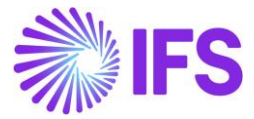

| Та | Tax ID Types |             |              |             |             |  |  |
|----|--------------|-------------|--------------|-------------|-------------|--|--|
| := |              | 7 E ~       | + /          |             |             |  |  |
| ~  | :            | Tax ID Type | Country Code | Report Code | Description |  |  |
|    | :            | CNPJ        | BR           | 1           |             |  |  |
|    | :            | STATE_REG   | BR           | 1           |             |  |  |
|    | :            | SUFRAMA     | BR           | 1           |             |  |  |
|    | :            | CNAE        | BR           | 1           |             |  |  |

#### 8.5 Enter address specific tax id numbers

#### 8.5.1 Company

Enter address specific tax ID numbers for your company in the *Application Base Setup/Enterprise/Company/Address* page.

|                                           |                           | a               |
|-------------------------------------------|---------------------------|-----------------|
| Application Base Setup > Enterprise > Cor | mpany > Company > Address | 2               |
| Address EABR1 - Brazilian Company         | 1 💌                       |                 |
| Address ID: 1 🗸                           |                           |                 |
| Company's Own Address ID                  |                           |                 |
| GENERAL ADDRESS INFORMATION               | ATION SUPPLY CHAIN INF    | ORMATION        |
| Tax Calculation Structure                 |                           |                 |
| Taxes                                     |                           |                 |
| $\equiv$ $\forall$ +                      |                           |                 |
| ー : Tax Code                              | Tax (%) Validity Period   |                 |
| (No data)                                 |                           |                 |
| Tax Exempt Information                    |                           |                 |
| Address Specific Tax ID Numbers           |                           |                 |
|                                           |                           |                 |
| ✓ E Country T                             | ax ID Type                | Tax ID Number   |
| BRAZIL C                                  | INPJ                      | 4245367581      |
| 🗆 🗄 BRAZIL S                              | TATE_REG                  | 123.456.789.001 |

#### 8.5.2 Customer

Enter address specific tax ID numbers for your customer on tab *Document Tax Information* in the *Application Base Setup/Enterprise/Customer/Customer/Address* page, in the nested list below your Brazilian company.

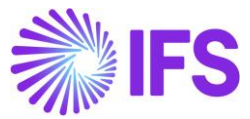

| Address BRCUST1 - Brazilian Customer 1 🔻 1 of 1 |                    |        |                          |                   |               |  |  |  |
|-------------------------------------------------|--------------------|--------|--------------------------|-------------------|---------------|--|--|--|
| « / 2 ~                                         |                    |        |                          |                   |               |  |  |  |
|                                                 |                    |        |                          |                   |               |  |  |  |
| Customer                                        |                    | Name   |                          |                   | Association I |  |  |  |
| BRCUST1                                         |                    | Braz   | ilian Customer 1         |                   |               |  |  |  |
| Address ID: 1 🔻                                 |                    |        |                          |                   |               |  |  |  |
|                                                 |                    |        |                          |                   |               |  |  |  |
| End Custo                                       |                    |        |                          |                   |               |  |  |  |
| Customer's Own Address ID                       | Customer Name      |        |                          |                   | End Custor    |  |  |  |
|                                                 |                    |        |                          |                   |               |  |  |  |
| GENERAL ADDRESS INFORMATION                     | DELIVERY TAX INFOR | MATION | DOCUMENT TAX INFORMATION | SALES ADDRESS INF | ORMATION      |  |  |  |
|                                                 |                    |        |                          |                   |               |  |  |  |
|                                                 |                    | ₽ ∨    |                          |                   |               |  |  |  |
| (1) t comm                                      | Surah Country      |        | Delliner Country         | Teo ID Teore      | T 10          |  |  |  |
| EABRSVSTEST                                     | BRAZII             |        | BRA7II                   | тах ю туре        | Tax ID        |  |  |  |
|                                                 | MBERS              |        | Dividit                  |                   |               |  |  |  |
|                                                 | + (                |        |                          |                   |               |  |  |  |
|                                                 |                    |        |                          |                   |               |  |  |  |
| CNAF                                            | 1ax ID Number      |        |                          |                   |               |  |  |  |
|                                                 | 9874.1254.1        |        |                          |                   |               |  |  |  |
| STATE_REG                                       | ISENTO             |        |                          |                   |               |  |  |  |
| U : SUFRAMA                                     | 313131245          |        |                          |                   |               |  |  |  |

Note that tax ID numbers can not be entered on the upper level if address specific tax ID numbers are already entered in the nested list. This is to ensure no duplicate records are entered.

#### 8.5.3 Supplier

Enter address specific tax ID numbers for your supplier on tab *Document Tax Information* in the *Application Base Setup/Enterprise/Supplier/Supplier/Address* page, in the nested list below your Brazilian company.

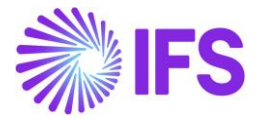

| Address BRSUP1 - Brazilian Supplier 1 🔻 1 of 1                                                                                                    |               |                                         |                             |  |  |  |  |
|----------------------------------------------------------------------------------------------------|---------------|-----------------------------------------|-----------------------------|--|--|--|--|
|                                                                                                    |               |                                         |                             |  |  |  |  |
| Supplier<br>BRSUP1                                                                                                    |               | <sub>Name</sub><br>Brazilian Supplier 1 |                             |  |  |  |  |
| Address ID: 1 🗸                                                                                                    |               |                                         |                             |  |  |  |  |
| Supplier's Own Address ID Supplier Name                                                                                                    |               |                                         |                             |  |  |  |  |
| GENERAL ADDRESS INFORMATION DELIVERY TAX INFORMATION DOCUMENT TAX INFORMATION PURCHASE A                                                                                                    |               |                                         |                             |  |  |  |  |
|                                                                                                    |               |                                         |                             |  |  |  |  |
| ✓ (1) I Company                                                                                                    | Tax ID Type   | Tax ID Number                           | Tax ID<br>Validated<br>Date |  |  |  |  |
| ∽ ☑ : EABR1                                                                                                    |               |                                         |                             |  |  |  |  |
| ADDRESS SPECIFIC TAX ID NUMBERS                                                                                                    |               |                                         |                             |  |  |  |  |
| ∃ \[\nother \] \[\mathbf{e} \] \[\mathbf{e} \] \[e |               |                                         |                             |  |  |  |  |
| <ul> <li>Tax ID Type</li> </ul>                                                                                                    | Tax ID Number |                                         |                             |  |  |  |  |
| STATE_REG                                                                                                    | 1478          |                                         |                             |  |  |  |  |
| CNPJ                                                                                                    | 12457         |                                         |                             |  |  |  |  |

Note that tax ID numbers cannot be entered on the upper level if address specific tax ID numbers are already entered in the nested list. This is to ensure no duplicate records are entered.

#### 8.6 **Delimitations**

Address specific tax registration numbers for Forwarder is supported if the Forwarder is connected with a Supplier.

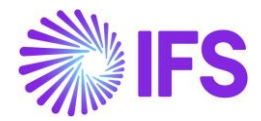

## **9** Automatic generation of official invoice number

#### 9.1 Overview Legal Requirement

In Brazil, Nota Fiscal series are needed to segregate and control the Nota Fiscal numbering. Nota Fiscal number intervals are assigned to companies by the tax authority and there is a legal requirement to use the assigned numbers for the issued Nota Fiscals. Each series has its own Nota Fiscal number interval. When the last number in the interval has been uses, a new series must be started.

The Brazilian law admits a branch of the company to have a separate series, which is a commonly used business practice. The Nota Fiscal series are separating goods and services.

Nota Fiscal number and series is mandatory information in the NF-e XML file sent to the tax authority before goods delivery.

#### 9.2 Process Overview

The "Automatic Generation of official invoice number" functionality is a generic solution to support generation of official invoice numbers and is used in several IFS countries. It can be configured to support the requirements in Brazil, following the below process:

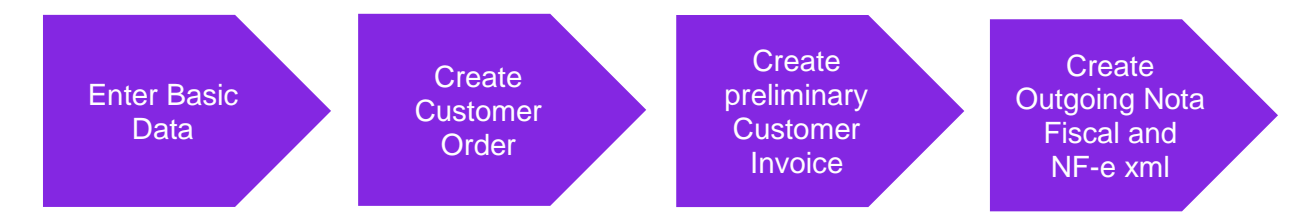

#### 9.3 **Prerequisites**

The company must be set-up to use Brazilian localization, see the Company Set-Up chapter, and the "Use Automatic Generation of Official Invoice Number" parameter must be enabled.

#### 9.4 Enter basic data

The basic data described in below chapters must be entered to support the Nota Fiscal numbering.

#### 9.4.1 DEFINE OFFICIAL INVOICE COMPONENTS PER COMPANY

The official invoice components are defined in two steps:

- 1. Specify names and descriptions for each component
- 2. Define the values of the components

Open the *Application Base Setup/Enterprise/Company/Company/Invoice* page for the relevant company and select "Official Invoice Number Components".

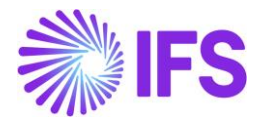

| Invoice EABR1 - Brazilian Company 1 ▼ 1 of 1<br>≪ Ø ℝ ∨                                                                                                    |                                                                                                    |                                                  |  |  |  |  |  |  |
|----------------------------------------------------------------------------------------------------|----------------------------------------------------------------------------------------------------|--------------------------------------------------|--|--|--|--|--|--|
|                                                                                                    |                                                                                                    |                                                  |  |  |  |  |  |  |
| Company<br>EABR1                                                                                                    | <sub>Name</sub><br>Brazilian Company 1                                                                                                    | Association No                                   |  |  |  |  |  |  |
| GENERAL     DEFAULT INVOICE TYPES     PO MATCHING       Image: Component of the second second secon | GENERAL     DEFAULT INVOICE TYPES     PO MATCHING     DOCUMENT MANAGEMENT       Image: Component stress     Official Invoice Number Components |                                                  |  |  |  |  |  |  |
| Create Posting at Invoice Entry                                                                                                    | Same No Preliminary and Final Supplier Invoice                                                                                                 | Same Date Preliminary and Final Supplier Invoice |  |  |  |  |  |  |
| Accepted Invoice Voucher Difference in Accounting Currency Accepted Invoice Rounding Difference in Invoice Currency                                                                                                    |                                                                                                    |                                                  |  |  |  |  |  |  |
| Miscellaneous Parameters                                                                                                    |                                                                                                    |                                                  |  |  |  |  |  |  |

Specify names and descriptions as per below on the "Components" tab;

- Component A: Series
- Sequence Number: Nota Fiscal Number

| Official Invoice Number Components |             |               |              |            |        |               |   |  |  |
|------------------------------------|-------------|---------------|--------------|------------|--------|---------------|---|--|--|
| сом                                | PONE        | NTS SERIES    | COMPONENT    | B COMPON   | ENT C  | BRANCHES      |   |  |  |
| V                                  |             |               |              |            |        |               |   |  |  |
| ~                                  |             | Component     | Name         | Name D     |        | Description   |   |  |  |
| $\Box$                             | :           | Component A   | Series       | Series S   |        | ;             |   |  |  |
| $\Box$                             | :           | Component B   |              |            |        |               |   |  |  |
|                                    | Component C |               |              |            |        |               |   |  |  |
|                                    | :           | Sequence Numb | oer Nota Fis | cal Number | Nota I | Fiscal Number | r |  |  |

After saving, the "Component A" tab will be renamed to "Series". As a result, these components will be used when generating the official invoice number for Nota Fiscals.

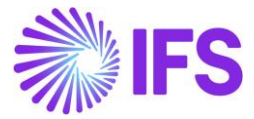

The "Generate Official Invoice Number" parameter should be set to "At Create Nota Fiscal".

| Invoice EABR1 - Brazilian Company 1 ▼ 1 of 1             |                                                                                           |                   |      |                                                          |                 |   |  |  |  |
|----------------------------------------------------------|-------------------------------------------------------------------------------------------|-------------------|------|----------------------------------------------------------|-----------------|---|--|--|--|
|                                                          |                                                                                           |                   |      |                                                          |                 |   |  |  |  |
| Company                                                  |                                                                                           |                   |      | Name                                                     |                 |   |  |  |  |
| EABR1                                                    |                                                                                           |                   |      | Brazilian Company 1                                      |                 |   |  |  |  |
| GENERAL                                                  | DEFAULT INVOICE TYPES                                                                     | PO MATCHING       | DOCU | MENT MANAGEMENT                                          | NF-E COMPLIANCE |   |  |  |  |
| Save Car                                                 | ncel Edit                                                                                 |                   |      |                                                          |                 |   |  |  |  |
| Posting Par                                              | ameters                                                                                   |                   |      |                                                          |                 |   |  |  |  |
| Create Postin                                            | Create Posting at Invoice Entry Same No on Preliminary and Final Supplier Invoice Voucher |                   |      |                                                          |                 |   |  |  |  |
| Accepted Invo                                            | bice Voucher Difference in Ac                                                             | counting Currency | /    | Accepted Invoice Rounding Difference in Invoice Currency |                 |   |  |  |  |
| Miscellaneo                                              | ous Parameters                                                                            |                   |      |                                                          |                 |   |  |  |  |
| Planned Payr                                             | nent Date Calculation Base                                                                |                   |      | Unique Supplier Invoi                                    | ce No Per       |   |  |  |  |
| Pay. Term E                                              | Base Date                                                                                 |                   | •    | Supplier 🗸                                               |                 |   |  |  |  |
| Supplier Invoice Authorization Only by Separate Function |                                                                                           |                   |      | Cash Discount Based on Gross Amount                      |                 |   |  |  |  |
| Unique Payment Reference Validation                      |                                                                                           |                   |      | Generate Official Invoice Number                         |                 |   |  |  |  |
|                                                          |                                                                                           |                   |      | At Create Nota Fisc                                      | al              | • |  |  |  |
|                                                          |                                                                                           |                   |      |                                                          |                 |   |  |  |  |

#### 9.4.2 DEFINE NOTA FISCAL SERIES

In the "Series" tab (Component A) the Nota Fiscal series to be used for goods and to be used for services in the company can be defined.

| <b>Official Invoice Number Components</b> |                        |        |             |          |  |  |  |  |  |
|-------------------------------------------|------------------------|--------|-------------|----------|--|--|--|--|--|
| COMPONENTS                                | SERIES                 | BRANCH | COMPONENT C | BRANCHES |  |  |  |  |  |
| ∀ +                                       | $\nabla + \mathscr{O}$ |        |             |          |  |  |  |  |  |
| 🗸 Value                                   | <u>,</u>               | Desc   | Description |          |  |  |  |  |  |
| E 009     E                               |                        | Goo    | Goods       |          |  |  |  |  |  |
| E INFS                                    |                        | Sen    | vices       |          |  |  |  |  |  |

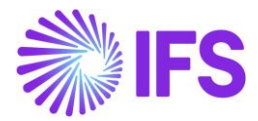

#### 9.4.3 HDEFINE NOTA FISCAL NUMBER SERIES PER BRANCH

Define company branches in the *Application Base Setup/Enterprise/Company/Basic Data/Branches* page.

| i=         |   | V E ~ + / |             |                    |
|------------|---|-----------|-------------|--------------------|
| ~          | ÷ | Branch    | Description | Company Address ID |
| $\bigcirc$ | ÷ | B-2       | B-2         |                    |
| $\Box$     | ÷ | B1        | B-1         | COM BR1-ADD1       |
|            |   |           |             |                    |

Open the "Branches" tab in *Official Invoice Number Components* page and enter the company Branch ID:s that need Nota Fiscal numbers to be generated.

| Official Invoice Number Components            |                       |             |               |                                |  |  |  |  |  |  |  |
|-----------------------------------------------|-----------------------|-------------|---------------|--------------------------------|--|--|--|--|--|--|--|
| COMPONENTS SERIES COMPONENT B COMPONENT C BRA | RANCHES               |             |               |                                |  |  |  |  |  |  |  |
|                                               |                       |             |               |                                |  |  |  |  |  |  |  |
| ▽ + ២ / 前 ↔ ~                                 |                       |             |               |                                |  |  |  |  |  |  |  |
| v (1) Branch                                  |                       |             |               |                                |  |  |  |  |  |  |  |
| ^                                             |                       |             |               |                                |  |  |  |  |  |  |  |
|                                               |                       |             |               |                                |  |  |  |  |  |  |  |
| ♡ + @ ∥ @ ↓ ~                                 |                       |             |               |                                |  |  |  |  |  |  |  |
| (1) Series Valid From Com                     | nponent B Component C | Start Value | End Value Nex | Default<br>Value Length Series |  |  |  |  |  |  |  |
| Goods 5/5/2022                                |                       | 1000001     | 1009999 100   | 0015 9 Yes                     |  |  |  |  |  |  |  |
|                                               |                       |             |               |                                |  |  |  |  |  |  |  |

Select a Branch in the Financials/Customer Invoice/Basic Data/Official Invoice Number Components page, tab "Branches". Use the drop-down list to connect Nota Fiscal Series and enter the Nota Fiscal number interval (start and end value) for the series. The length of the Nota Fiscal series can also be entered here. A default series to represent the company's main business can be entered for the specific branch. The default series will be applied on the customer orders created for that branch but can be manually changed by the user.

#### 9.4.4 Connect branch to site

Connect Sites to company branches in the *Application Base Setup/Enterprise/Site/Site/Sales and Procurement* tab (IFS standard functionality).

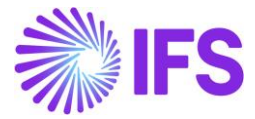

| Sales and Procure                                    | ment dubr1 - du:br:S1 - du:br | RAZIL-01 🔻 1 of 1                           |
|------------------------------------------------------|-------------------------------|---------------------------------------------|
| Create Internal Customer                             | Create Internal Supplier      |                                             |
| Company Site Group                                   |                               |                                             |
| Site Site DUBR1 DU:                                  | lescription<br>BR:S1          | Company<br>DU:BRAZIL-01 - DU:BRAZIL-0       |
| Document Address COM BR1-ADD1                        | •                             |                                             |
| SALES PROCUREMENT                                    |                               |                                             |
| General<br>Branch                                    | Print Pick Report             | Order Type                                  |
| B1<br>Priority                                       | Detailed     Forwarder ID     | Replicate Doc Text                          |
| Reserve from Transport Task<br>Use Inventory Default | Create CO in Released Status  | Use Part Catalog Description for Sales Part |

#### 9.5 Create customer order

When the Customer Order is created, the default Nota Fiscal series defined for the branch (connected to the Customer Order site) is shown in the *Sales/Order/Customer Order/Order Details* tab. This value can be manually changed by the user.

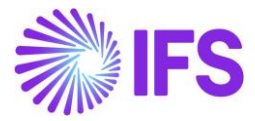

| Custom              | er Order             | V10060 🔻 1 of 1                 |                                  |                        |                     |             |                          |                        |                               |                           |    |
|---------------------|----------------------|---------------------------------|----------------------------------|------------------------|---------------------|-------------|--------------------------|------------------------|-------------------------------|---------------------------|----|
| « @ +               | t / 4                | ~                               |                                  |                        |                     |             |                          |                        |                               |                           |    |
| Share 🗸 Op          | erations 🗸 Invoi     | ce ~ RMA ~                      | Related Pages $ \smallsetminus $ | opy Order              | Order History       | Sales Promo | otions ~                 | Commissions            | <ul> <li>✓ Project</li> </ul> | ✓ Access ✓                | Dc |
| Order No            | Custo                | mer                             |                                  |                        | Site                |             | Order Typ                | De                     | Wanted [                      | Delivery Date/Time        |    |
| V10060              | ВС                   | BRCUST1 - Brazilian c           | ustomer                          |                        | BRA                 |             | NFE                      |                        | 8/3/22, 1                     | 2:00 AM                   |    |
| Order Amounts       |                      |                                 |                                  |                        |                     |             |                          |                        |                               |                           |    |
| Total Net Amount    | 'Base Total<br>350.0 | Contribution Margin/Ba<br>0 BRL | se Contribution Margin<br>70.00  | ר(%)                   | Total Net Amoun     | t/Curr      | Total Tax                | Amount/Curr<br>.41 BRL | Total Gro                     | ss Amount/Curr<br>.41 BRL |    |
| LINES RE            | NTAL LINES ORDER     | DETAILS CHARGES                 | INVOLVED PARTIES                 |                        |                     |             |                          |                        |                               |                           |    |
|                     |                      |                                 |                                  |                        |                     |             | Deliver                  | y Address              |                               |                           |    |
| Coordinator         |                      | Currency                        | Customer's PO No                 | Additional             | Discou Priorit      | ty          | Delivery                 | Address                |                               |                           |    |
| HH DEDEMOO          | 7 - Harald Hess      | BRL                             |                                  | 0                      | 0                   |             | 🛛 1 - Brazilian customer |                        |                               |                           |    |
| Reference           |                      | Agreement ID                    |                                  | Language<br>en - Engli | Code Final C        | Consumer    |                          |                        |                               |                           |    |
| Salosporson         |                      | Add Bobato Custo                | 177.0 F                          | Main Bon               | rosoptativo         |             | Docum                    | ent Address            |                               |                           |    |
| Salesperson         |                      | Add Repate Custo                | aniei                            | Main Repi              | esentative          |             | Docume                   | nt Address             |                               |                           |    |
| Ordering Region     | Ordering District    | Market                          | Classification Stan              | Created                |                     |             | ◎ 1-                     | Brazilian custom       | her                           |                           |    |
|                     |                      |                                 |                                  | 8/3/2022               |                     |             |                          |                        |                               |                           |    |
| Limit Sales to Ass. | Order Net Weight     | Order Volume                    | Document Text                    | Notes                  |                     |             | Invoice                  |                        |                               |                           |    |
| No                  | 2                    | 0.5                             | No                               |                        |                     |             | Tax ID                   | Tax                    | ID Validated                  | Tax Liability<br>TAX      |    |
| Delivery Settin     | 10                   |                                 |                                  |                        |                     |             | Invoice (                | lustomer               |                               | Addr ID                   |    |
| Deliver from Sun    | lier                 | Shin Via                        |                                  | Delivery T             | erms                |             |                          |                        |                               |                           |    |
| Denversion Supp     |                      | SV1 - Ship Via 1                |                                  | 301 - Free             | e on Board - Origir | n           | Required                 | d Prepay Ad            | vance/Prepay                  | Supply Country            |    |
| Del Terms Locatio   | n                    | Route                           |                                  | Forwarde               | r                   |             | 0                        | N                      | 0                             | BRAZIL                    |    |
| _ cr renns cocano   |                      |                                 |                                  |                        |                     |             | Custome                  | er Tax Usage Type      |                               | Series                    |    |
| Customer Calenda    | ar                   | External Transpor               | rt Calendar                      | Backorder              | r Option            |             |                          |                        |                               | 009 - Goods               |    |

Please note that "Component A" is the field to use in the Search panel when searching for Customer Orders with a specific Nota Fiscal series.

# 9.6 Create Customer Invoice for single customer order delivery or Shipment delivery

In the scenario where an individual Customer Order is delivered; follow the IFS standard process to create a Customer Order debit invoice.

In the scenario where several Customer Orders are delivered using the IFS Cloud Shipment functionality, follow the standard process to create a Shipment Invoice. It will result in a created Customer Order Collective debit invoice.

The customer orders connected to a Shipment might not have the same value for "Series" but they are delivered from the same site. The Nota Fiscal series for a Shipment Invoice (collective

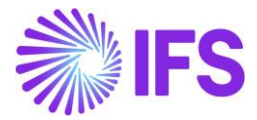

customer order debet invoice) will be fetched from default "Component A" from the connected branch (an not from customer orders).

Please note that "Component A" is the field to use in the Search panel when searching for Customer Orders with a specific Nota Fiscal series. "Sequence Number" is the field to use when searching for Nota Fiscal Number.

| Coordinator   Customer        | Customer's PO No 🔻 Wante            | ed Delivery Date/Time 🔻 Co   | mponent A 🔻 🛛 More                    | e ▼ ♡ Favorites Searc    | h  |
|-------------------------------|-------------------------------------|------------------------------|---------------------------------------|--------------------------|----|
| Customer Order<br>≪ ∅ + ⊡ ℓ ℓ | V10060 ▼ 1 of 1                     | Filte<br>Com<br>009          | rription<br>er <u>I</u> A<br>ponent A | a ⑦                      |    |
| Share V Operations V Inv      | oice V RMA V Related Pag            | res V Copy Order Or Q        | Find<br>9 (Value)                     | Clear Commissions ~      | Pr |
| Order No Cus                  | tomer                               | S t∈                         | ious (sescription)                    | ype                      | Wi |
| V10060                        | BRCUST1 - Brazilian customer        | BRA                          |                                       | NFE                      |    |
| Order Amounts                 |                                     |                              |                                       |                          |    |
| Total Net Amount/Base Tota    | al Contribution Margin/Base Contrit | ution Margin(%) Total N      | et Amount/Curr                        | Total Tax Amount/Curr    | То |
| 500.00 BRL 350                | 0.00 BRL 70.00                      | 50                           | 00.00 BRL                             | 127.41 BRL               | E  |
| LINES RENTAL LINES ORDE       | ER DETAILS CHARGES INVOLVE          | D PARTIES                    |                                       |                          |    |
|                               |                                     |                              |                                       | Delivery Address         |    |
| Coordinator                   | Currency Custom                     | er's PO No Additional Discou | Priority                              | Delivery Address         |    |
| HH DEDEMO07 - Harald Hess     | BRL                                 | 0                            |                                       | 🖗 1 - Brazilian customer |    |
| Reference                     | Agreement ID                        | Language Code                | Final Consumer                        |                          |    |

#### 9.7 Create Outgoing Nota Fiscal and generate NF-e XML

Create the Outgoing Nota Fiscal from the Customer Invoice and generate the NF-e XML file.

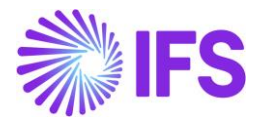

| Outgoing Nota Fiscal - 009101000011 🝷 💷 1 of 1 |           |                  |                    |                  |                    |            |                                         |                     |  |  |
|------------------------------------------------|-----------|------------------|--------------------|------------------|--------------------|------------|-----------------------------------------|---------------------|--|--|
| « /                                            | Д ~ S     | end Cancel Reque | st Customer Inv    | voice Customer   | r Invoice Postings | Analysis   |                                         |                     |  |  |
| Sender                                         |           |                  |                    |                  |                    |            | Re                                      | ceiver              |  |  |
| Company                                        |           | C                | ompany Name        |                  |                    |            | Cus                                     | tomer               |  |  |
| EABR1                                          |           | В                | razilian Company 1 |                  |                    |            | BR                                      | CUST1               |  |  |
| Note Figeal Cor                                | ios       |                  |                    | Note Figgal No.  | I                  |            | Inuci                                   | co Dato             |  |  |
| 009                                            | les       |                  |                    | 101000011        |                    |            | 8/3/2                                   | 2022                |  |  |
| Object Referen                                 | ice       |                  |                    | Object Reference | Status             |            | Busir                                   | ness Transaction Id |  |  |
| 00910100001                                    | 1         |                  |                    | Posted Auth      |                    |            | 100                                     |                     |  |  |
| Currency Code                                  |           |                  |                    |                  |                    |            |                                         |                     |  |  |
| BRL                                            |           |                  |                    |                  |                    |            |                                         |                     |  |  |
| Nota Fiscal Tex                                | t         |                  |                    |                  |                    |            |                                         |                     |  |  |
| additional info                                | o for tax |                  |                    |                  |                    |            |                                         |                     |  |  |
| Amounts                                        |           |                  |                    |                  |                    |            |                                         |                     |  |  |
| Gross Amount                                   |           |                  |                    | Net Amount       |                    |            |                                         | Tax Amount          |  |  |
| 627.41                                         |           |                  |                    | 500.00 127.41    |                    |            |                                         |                     |  |  |
| LINES                                          | ADDRESS   | GENERAL N        | F-E INFORMATION    |                  |                    |            |                                         |                     |  |  |
| $\nabla$                                       |           |                  |                    |                  |                    |            |                                         |                     |  |  |
| <u>_</u>                                       | Line ID   | Quantity         | Price              | Net Amount       | Net Dom Amount     | Tax Amount | Tax Amount in<br>Accounting<br>Currency | Tax Code            |  |  |
|                                                | 1         | 1                | 500.00             | 500.00           | 500.00             | 127.41     | 127.41                                  |                     |  |  |
|                                                |           |                  |                    |                  |                    |            |                                         |                     |  |  |

The Nota Fiscal series, Nota Fiscal number and the IFS Invoice No for the preliminary invoice is fetched to the below XML tags:

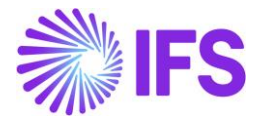

| VFe xmlns:xsi="http://www.w3.org/2001/XMLSchema-instance" xmlns="http://www.portalfiscal.inf.l<br> | br/nfe"> |
|----------------------------------------------------------------------------------------------------|----------|
| - <ide></ide>                                                                                      |          |
| <cuf>12</cuf>                                                                                      |          |
| <pre><cnf>00203363</cnf></pre>                                                                     |          |
| <natop>Vendas</natop>                                                                              |          |
| <mod>65</mod>                                                                                      |          |
| <pre><serie>009</serie></pre>                                                                      |          |
| <pre><nnf>00000003</nnf></pre>                                                                     |          |
| <pre><dhemi>2020-03-23T21:20:36+00:00</dhemi></pre>                                                |          |
| <pre><dhsaient>2020-03-23T21:20:36+00:00</dhsaient></pre>                                          |          |
| <tpnf>1</tpnf>                                                                                     |          |
| <iddest>1</iddest>                                                                                 |          |
| <cmunfg></cmunfg>                                                                                  |          |
| <tpimp>1</tpimp>                                                                                   |          |
| <tpemis>1</tpemis>                                                                                 |          |
| <cdv>9</cdv>                                                                                       |          |
| <tpamb>2</tpamb>                                                                                   |          |
| <finnfe>1</finnfe>                                                                                 |          |
| <indfinal>0</indfinal>                                                                             |          |
| <indpres></indpres>                                                                                |          |
| <procemi>0</procemi>                                                                               |          |
| <verproc>4</verproc>                                                                               |          |
|                                                                                                    |          |

- nNF Nota Fiscal number, the Component "Sequence Number" field is used. XML tag must be 9 characters (left zeros is used if number is less than 9 positions)
- cNF IFS internal number, the preliminary (Customer) Invoice No is used. XML tag must be 8 characters (left zeros will be used if number is less than 8 positions)
- Serie Is fetched from the Component A. XML tag must be 3 characters (left zeros will be used if number is less than 3 positions)

The Customer Invoice is updated with the Official Invoice Number references.

| Customer Inv            | /oice BRCUST1 - Brazilia  | n customer - 00 | 9101000011 - CUSTORDDEB - V10060 🔻               | 1 of 1                  |                   |                    |                    |
|-------------------------|---------------------------|-----------------|--------------------------------------------------|-------------------------|-------------------|--------------------|--------------------|
| « / / A ~               | Share V Credit/Correction | n Invoice 🗸     | Posting $ arsia $ Installment Plan and Discounts | Notes View Electronic N | iota Fiscal       |                    |                    |
|                         |                           |                 |                                                  |                         |                   |                    |                    |
| Customer No             | Customer Address Name     | Series ID       | Invoice No                                       | Company                 | Site              | Invoice Created    | Order Created      |
| BC BRCUST1              | Brazilian customer        | CD              | 009101000011                                     | EABR1                   | BRA               | 8/3/2022           | 8/3/2022           |
| Amounts                 |                           |                 |                                                  |                         |                   |                    |                    |
| Currency                | Gross Amt                 | Net Amt         | Tax Amt                                          | Currency Rate           | Tax Currency Rate |                    |                    |
| BRL                     | 627.41                    | 500.00          | 127.41                                           | 1                       | 1                 |                    |                    |
| LINES GENERAL           | NF-E INFORMATION HISTORY  |                 |                                                  |                         |                   |                    |                    |
|                         |                           |                 |                                                  | Indicators              |                   |                    |                    |
| Invoice Type            |                           |                 | Invoice Address                                  | Price Adjustment        | Advance/Prep      | oayment Invoice    | Use Price Incl Tax |
| CUSTORDDEB - Customer O | rder Invoice, Debit       |                 | ♥ 1                                              | No                      | No                |                    | No                 |
| Invoice Date            | Printed Date              |                 | Preliminary Invoice No                           | Notes                   | Correction Ex     | ist                | Correction Invoice |
| 8/3/2022                | 8/3/2022                  |                 | 203658                                           | No                      | No                |                    | No                 |
| Our Reference           | Customer Reference        | e               | Customer Reference Name                          | Correction Reason ID    | Correction Re     | ason               |                    |
| HARALD HESS             |                           |                 | •                                                |                         |                   |                    |                    |
| Branch                  | Customer Branch           |                 | Jinsul Status                                    |                         |                   |                    |                    |
| B-1                     |                           |                 | Non Jinsui                                       |                         |                   |                    |                    |
|                         |                           |                 |                                                  |                         |                   |                    |                    |
| Payment                 |                           |                 | ,                                                | V Delivery              |                   |                    |                    |
| References              |                           |                 |                                                  | V Invoice Text          |                   |                    |                    |
| Official Invoice Number |                           |                 |                                                  |                         |                   |                    |                    |
| Series                  |                           | Branch          |                                                  | Component C             |                   | Nota Fiscal Number |                    |
| 009                     |                           | 1               |                                                  |                         |                   | 01000011           |                    |
| Official Invoice Number |                           |                 |                                                  |                         |                   |                    |                    |
| 009101000011            |                           |                 |                                                  |                         |                   |                    |                    |

#### 9.8 **Delimitations**

No delimitations defined.

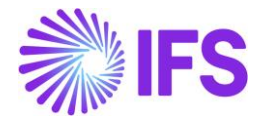

# 10 Extended Tax Codes and Tax Calculation Structures set-up

#### 10.1 Overview Legal Requirement

In Brazil it's a legal requirement that some tax types are included in the tax base amount. This could be referred as 'Price Including Tax' or more precisely, 'Price Including Selected Taxes'. It is important to note that this is different from 'price including tax' terminology used in IFS standard application.

For legal tax reporting purposes, a tax type category must be defined for each tax code.

In CONVÊNIO ICMS 52/62 2017 the Brazilian tax authority introduced a new formula for calculating ICMS ST (ICMS Tax Substitution) tax base amount, including a markup percentage (%).

#### 10.2 Process Overview

Set up basic data for Tax Codes, define Tax Calculation Structures, connect a Tax Calculation Structure to each customer order line and view the taxes on Customer Order Tax Lines and Customer Invoice Tax Lines. Tax amounts are calculated according the Brazilian requirements.

Tax Calculation Structures functionality can be used on the Procurement side as well.

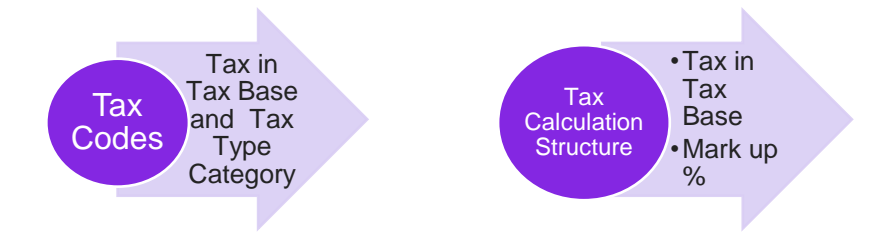

- Tax Codes
  - In *Tax Codes* page two new columns are introduced, "Tax in Tax Base" to facilitate Inclusion of taxes to the tax base amount and "Tax Type Category" to be able to separate the different Brazilian taxes (e.g. ICMS and IPI taxes).
- Tax Calculation Structure
  - In *Tax Calculation Structures* two new columns are introduced, **Tax in Tax Base** and **Mark up (%).**

#### 10.3 Prerequisites

The company must be set-up to use Brazilian localization, see chapter Company Set up, and you will notice that the mandatory localization parameter "Extended Tax Codes and Tax Calculation Structures set-up" in Localization Control Center is enabled.

- Standard IFS "Price including tax" functionality should not be used.
- Sales parts should be entered without a tax code since taxes from the connected tax calculation structure will be applied.
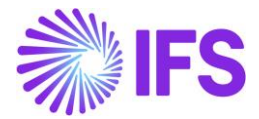

 All prices (sales part, sales price list, campaigns, agreements etc) should be entered as Brazilian Net Price = "Raw Price" (standard IFS have a different definition of Net Price).

#### 10.4 Tax Type Category in tax codes page

Define a Tax Type Category for each tax code in page Accounting Rules/Tax/Tax Codes.

| Tax Codes    | ax Codes         |                 |                   |                             |            |                      |                            |  |  |
|--------------|------------------|-----------------|-------------------|-----------------------------|------------|----------------------|----------------------------|--|--|
|              |                  |                 |                   |                             |            |                      |                            |  |  |
| Tax Code 🔻 D | escription 🔻 Tax | Type 🔻 More 👻 ♡ | Favorites Clear C | ) Settings                  |            |                      |                            |  |  |
|              |                  |                 |                   |                             |            |                      |                            |  |  |
| ー : Tax Code | Description      | Тах Туре        | De<br>Tax (%)     | eductible<br>(%) Valid From | Valid To   | Tax Type<br>Category | Tax Method Tax<br>Received |  |  |
| COFINS-5     | COFINS 5%        | Tax             | 5                 | 100 2019-12-04              | 2049-12-31 | COFINS               | Invoice Entry              |  |  |
| CMS-17       | ICMS 17%         | Tax             | 17                | 100 2019-11-22              | 2049-12-31 | ICMS                 | Invoice Entry              |  |  |
| CMS13        | ICMS 13%         | Tax             | 13                | 100 2019-11-04              | 2049-12-31 | ICMS                 | Invoice Entry              |  |  |
| IPI-5        | IPI 5%           | Tax             | 5                 | 100 2019-11-22              | 2049-12-31 | IPI                  | Invoice Entry              |  |  |
| PIS-2        | PIS 2%           | Tax             | 2                 | 100 2019-12-04              | 2049-12-31 | PIS                  | Invoice Entry              |  |  |

#### 10.5 Tax in Tax Base in Tax Codes Page

#### 10.5.1 Tax in Tax Base Calculations

In Brazilian context, ICMS/ISS, PIS, COFFINS are taxes included in the price (in Brazilian way of explaining). This means tax amounts are included in the tax base amount. The tax % is expressed for the tax base amount which includes tax amount as well.

For example, if the tax percentage is 17% and the price with tax is 100, then the tax amount is equal to 17.00 BRL. In other words, the net amount excluding taxes is 83.00 BRL. The Tax amount is 17.00 BRL. Which means price including tax is 83+17 = 100 BRL. But still the Tax Base amount is 100 BRL which should include tax amount as well.

Net Price 
$$= 100 - 17 = 83$$

This is not equal to the 17% tax in the core application

Tax Amount in core for 17% = 87X17% = 14.11

Therefore, it is clear that Brazilian Tax calculation method yields a different value to that of core calculation. In fact, tax amount itself is included in the tax base amount in Brazilian ICMS and other Brazilian tax types which are included in the price.

Mathematically, tax base amount can be calculated as follows,

$$Tax Base Amount = \frac{p * 100}{100 - t}$$

Where; p – Net Amount t -Tax Rate

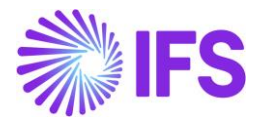

#### 10.5.2 Define Tax in Tax Base in Tax Codes

A new toggle button, "Tax in Tax Base" added to the Tax Codes.

Whether the tax amount itself to be included in the tax calculation or not is decided by a toggle button introduced to the Tax Codes form. Users should select this toggle button for ICMS/ISS, PIS, and COFFINS tax type categories since their tax values are included in price. In other words, tax amounts include in the tax base amount.

| Ta         | х ( | Codes        |                                       |                  |             |                       |
|------------|-----|--------------|---------------------------------------|------------------|-------------|-----------------------|
|            | •   | V F ~        | + 🖉 🖻 🕞 Tax Texts per Ta              | x Code Copy to C | Companies   | Translatic            |
|            | Tax | Code 🔻 Descr | iption 👻 Tax Type 👻 Tax in Tax Base 👻 | More 👻 🗢 Favori  | tes Clear Q | : Setti               |
| (1)        | :   | Tax Code     | Description                           | Тах Туре         | Tax (%)     | Tax in<br>Tax<br>Base |
|            | :   | COFINS       | COFINS                                | Тах              | 20          | Yes                   |
|            | :   | ICMS-1       | ICMS-1                                | Tax              | 10          | Yes                   |
|            | :   | PIS          | PIS                                   | Tax              | 5           | Yes                   |
| $\bigcirc$ | :   | EO           | EU Tax 0%                             | Calculated Tax   | 0           | No                    |
|            | :   | E1           | EU Tax with no reduction, goods, 25%  | Calculated Tax   | 25          | No                    |

For an example, if we take 10% Tax Code enable to "Tax in Tax Base",

| Net Amount<br>Net Amount as a %                                        | = 100.00 (100%-10% = 90%)<br>= 90% |
|------------------------------------------------------------------------|------------------------------------|
| Tax Base Amount ( <i>TB</i> )<br>(Tax Base Amt for<br>Tax Calculation) | $=\frac{p*100}{100-t}$             |
| $TB = \underline{1}$ 100-                                              | <u>00 x 100</u> = 111.11<br>10     |
| Tax Amount (7)                                                         | = 111.11 x 10% = 11.11             |

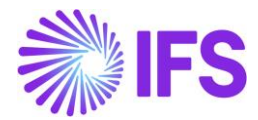

#### 10.5.3 Tax in Tax Base in Tax Calculation Structure

A new column Tax in Tax Base is added to the Tax Calculation Structure.

When a new structure item is created and connected a tax code with "Tax in Tax Base" enabled, this new field is automatically set to "Yes" indicating the connected tax code set up.

| <b>Tax Calculation S</b>           | tructure 🛛               | RTS-2 - BRTS-2 | •           |                                    |                       |            |
|------------------------------------|--------------------------|----------------|-------------|------------------------------------|-----------------------|------------|
| + 🖉 🖻 🖻 Set Pr                     | eliminary Set C          | Obsolete       | Translation |                                    |                       |            |
|                                    |                          |                |             |                                    |                       |            |
| Structure                          | Descrip                  | otion          |             |                                    |                       |            |
| BRTS-2                             | BRTS                     | -2             |             |                                    |                       |            |
| Structure Items                    |                          |                |             |                                    |                       |            |
| <ul> <li>Structure Item</li> </ul> | Calculation<br>Order Ta: | < Code         | Tax%        | Include<br>Price in<br>Tax<br>Base | Tax in<br>Tax<br>Base | Markup (%) |
| □ <b>፤</b> 1                       | 1 ICI                    | MS-1 - ICMS-1  | 10          | Yes                                | Yes                   |            |

#### 10.6 Markup (%) in Brazilian Tax Calculation

#### 10.6.1 Markup (%) to the Tax Calculation Structure

Increasing the Tax Base amount by certain percentage is required for some Brazilian taxes like, ICMS and referred as ICMS Substitute.

A new column "Markup %" added to the Tax Calculation Structure to facilitate this requirement.

Mathematically, tax base amount with a Markup % is calculated as follows,

Calculate new tax base amount for tax codes in the customer order line and customer invoice line.

- a. Take the Net Amount as, "p" and the Net Amount as a %, as "p%"
- b. Markup % as "m"
- c. Tax Percentage as "t"
- d. First, Increase "p" by markup %, "m" as follows,

(P + m)

e. Then to get the new tax base amount "TB"

Tax Base Amount  $(TB) = (P+m)^{*100}$ 

(100-t)

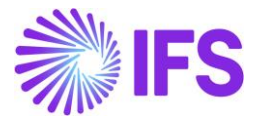

f. In the final step, tax (*T*) to be calculated as follows,

For an example, if we take 20% Tax Code enable to "Tax in Tax Base", and "Markup %" as 10%.

= 20% Tax Percentage (*t*) Net Amount (*p*) = 100.00 (100% - 20% = 80%)Net Amount as a % = 80% Markup % = 10% First, Increase "p" by markup %, "m" as follows, = (p + m)=(100+10%)Tax Base Amount (TB) = (p + m) \* 100(100-*t*) (Tax Base Amt for Tax Calculation) ТВ = <u>100 + 10%</u> \*100 = 137.50 100- 20 Tax Amount (7) = 137.50 x 20% = 27.50

#### 10.6.2 Define Markup (%) in Tax Calculation Structure

A new column Markup (%) added to the Tax Calculation Structure.

When a new structure item is created and connected a tax code with "Tax in Tax Base" enabled, user can manually define a markup % to the connected tax code.

| Tax   | Tax Calculation Structure DU:BR:TCS1 - DU:BR:TCS1 - |                |             |                     |       |                     |             |            |
|-------|-----------------------------------------------------|----------------|-------------|---------------------|-------|---------------------|-------------|------------|
| +     | 1                                                   | ' 🖻 🗉 Set Pr   | eliminary S | Set Obsolete Transl | ation |                     |             |            |
|       |                                                     |                |             |                     |       |                     |             |            |
| Struc | ture                                                |                | De          | scription           |       |                     |             |            |
| DU:   | BR:T                                                | CS1            | DI          | U:BR:TCS1           |       |                     |             |            |
| Stru  | cture                                               | ltems          |             |                     |       |                     |             |            |
| Ξ     |                                                     | V E v /        |             |                     |       |                     |             |            |
|       |                                                     |                |             |                     |       | Include<br>Price in | Tax in      |            |
| ~     | :                                                   | Structure Item |             | Tax Code            | Tax%  | Base                | Tax<br>Base | Markup (%) |
|       | :                                                   | 1              | 1           | COFINS - COFINS     | 20    | Yes                 | Yes         | 10         |

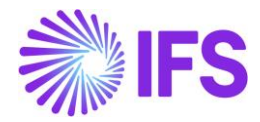

Below is an example of how the "Tax Base Amount" and "Tax Amount" is calculated in a CO line with a Markup percentage is set.

| iount              |                    | Net Amount |                                                                                                    |                                                                                                    | Tax Amount                                                                                                    |                                                  |
|--------------------|--------------------|------------|----------------------------------------------------------------------------------------------------|----------------------------------------------------------------------------------------------------|----------------------------------------------------------------------------------------------------|--------------------------------------------------|
|                    |                    | 100.00     |                                                                                                    |                                                                                                    | 27.50                                                                                                    |                                                  |
| 7 Ľ ~              | Set Defa           | ult        |                                                                                                    |                                                                                                    |                                                                                                    |                                                  |
| Tax Base<br>Amount | Tax Code           | Tax Type   | Tax(%)                                                                                                    | Tax<br>Amount/Curr                                                                                             | Tax<br>Amount/Base                                                                                                    |                                                  |
|                    | ICMC 200/          | Тах        | 20                                                                                                    | 27 50                                                                                                    | 27.50                                                                                                    |                                                  |
|                    | Tax Base<br>Amount | iount      | Net Amount<br>100.00<br>Image: Constraint of the second second seco | Net Amount       100.00         V     Set Default         Tax Base Amount     Tax Code     Tax Type     Tax(%) | Net Amount       100.00         V     Set Default         Tax Base Amount     Tax Code     Tax Type     Tax(%)     Tax Amount/Curr | Net Amount     Tax Amount       100.00     27.50 |

#### 10.7 Tax calculation structure with Multiple Tax in Tax BASE TAX Codes

As per the Brazilian way of tax calculation, when there are multiple "Tax in Tax Base" tax codes contain in the transaction, those tax rates should be added together to get the tax calculation basis. As explained in the previous chapter, if the "Tax in Tax Base Amount" is selected in the tax code, the tax base amount is calculated as follows,

$$Tax Base Amount = \frac{p * 100}{100 - t}$$

*Where; p – Net Amount t -Tax Rate* 

In multiple "Tax in Tax Base" tax codes scenarios, the above logic is altered to absorb the impact of the sum of all tax rates connected to the Tax Calculation Structure.

In multiple "Tax in Tax Base" tax codes scenario, instead of using the 't', the system will use the sum of all tax rates connected to the tax calculation structure, like t1+ t2+ t3+....tn where t1, t2, t3 to tn indicate the sum of all tax rates connected to the Tax Calculation Structure.

$$Tax Base Amount = \frac{p * 100}{100 - (t1 + t2 + t3 + \dots \cdot tn)}$$

*Where; p* – *Net Amount* (*t*1+ *t*2+ *t*3+....*tn*) - *Sum of all tax rates connected to the Tax Calculation Structure* 

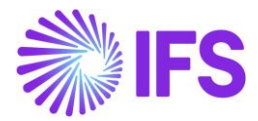

Below example illustrate the how the calculation is done,

- 1) Set it up Tax Calculation Structure with two Tax Codes as follows,
  - a) ICMS 5% with Tax in Tax Base enabled
  - b) ICMS 20% with Tax in Tax Base enabled and added Markup percentage as 10%

| Та         | х (   | Calculatio       | on Structur          | BR:ST:3:M9    | % - TCS with Mark | kup % 🔻     |      |                                    |                       |            |
|------------|-------|------------------|----------------------|---------------|-------------------|-------------|------|------------------------------------|-----------------------|------------|
| «          | +     |                  |                      | minary S      | et Obsolete       | Translation |      |                                    |                       |            |
|            |       |                  |                      |               |                   |             |      |                                    |                       |            |
| Stru       | cture |                  |                      | Description   |                   |             |      |                                    |                       |            |
| BR:        | ST:3  | :M%              |                      | TCS with Ma   | rkup %            |             |      |                                    |                       |            |
| Stru<br>:= | ictur | e Items<br>∇ E ∨ | •                    |               |                   |             |      |                                    |                       |            |
| ~          | :     | Structure Item   | Calculation<br>Order | Tax Code      |                   |             | Tax% | Include<br>Price in<br>Tax<br>Base | Tax in<br>Tax<br>Base | Markup (%) |
|            | :     | 1                | 1                    | ICMS 5% - ICI | MS 5%             |             | 5    | Yes                                | Yes                   |            |
|            | :     | 2                | 2                    | ICMS 20% - 10 | CMS 20% with M%   | 5 10%       | 20   | Yes                                | Yes                   | 10         |

- 2) Create a CO Line connecting the above Tax Calculation Structure
  - a) ICMS 5% with "Tax in Tax Base" is calculated as follows,

$$Tax Base Amount = \frac{p * 100}{100 - (t1 + t2 + t3 + \dots tn)}$$

*p* – *Net Amount* = *100.00* 

(*t*1+ *t*2+ *t*3+....*tn*) - Sum of all tax rates connected to the Tax Calculation Structure =100- (5+20) =100-25 =75

$$Tax Base Amount = \frac{100 * 100}{100 - (5 + 20)}$$

$$Tax Base Amount = \frac{100 * 100}{75}$$

$$Tax Base Amount = 133.33$$

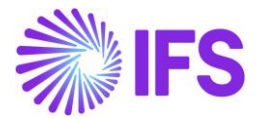

b) ICMS 20% with "Tax in Tax Base" enabled and added Markup percentage as 10% is calculated as follows,

 $Tax Base Amount = \frac{(p+m)*100}{100 - (t1 + t2 + t3 + \dots \cdot tn)}$ 

*P*=*Net Amount* 

*M* = *Markup percentage* 

(p+m) =Increase "p" by adding markup %, "m"

(t1+ t2+ t3+....tn) =Sum of all tax rates connected to the Tax Calculation Structure

 $Tax Base Amount = \frac{(100 + m) * 100}{100 - (t1 + t2 + t3 + \dots \cdot tn)}$ 

$$Tax Base Amount = \frac{(100 + 10) * 100}{100 - (5 + 20)}$$
$$Tax Base Amount = \frac{(110) * 100}{75}$$

$$Tax Base Amount = 146.67$$

a) ICMS 5% "Tax" is calculated as follows,

*Tax Amount* = *Tax Base Amount* \* *t* 

Tax Amount = 133.33 \* 5%

Tax Amount = 6.67

b) ICMS 20% with "Tax in Tax Base" enabled and added Markup percentage as 10% is calculated as follows,

Tax Amount = Tax Base Amount \* t

Tax Amount = 146.67 \* 20%

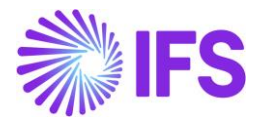

|                       |                                                                                                    |                        | Cust        | omer Or                    | der Line <sup>-</sup>      | Tax Line |
|-----------------------|----------------------------------------------------------------------------------------------------|------------------------|-------------|----------------------------|----------------------------|----------|
| Gross Amoun<br>136.00 | ıt                                                                                                    | Net Amount<br>100.00   |             |                            | Tax Amount<br>36.00        |          |
|                       |                                                                                                    |                        |             |                            |                            |          |
|                       | 년 🗸 Set Defa                                                                                                    | ult                    |             |                            | _                          |          |
| :≣ ⊽                  | E V Set Defai<br>Tax Base<br>Amount Tax Code                                                                                                    | ult<br>Tax Type        | Tax(%)      | Tax<br>Amount/Curr         | Tax<br>Amount/Base         |          |
| :≡ ⊽<br>:<br>:        | Image: Constraint of the sector of the sector of the se | ult<br>Tax Type<br>Tax | Tax(%)<br>5 | Tax<br>Amount/Curr<br>6.67 | Tax<br>Amount/Base<br>6.67 |          |

#### Tax Amount = 29.33

## 10.8 Delimitations

No additional support for manual tax handling is planned in future releases.

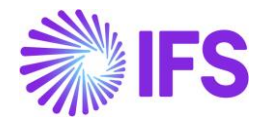

# **11** Integration to Brazilian External Tax System – Tax Determination

#### 11.1 Overview Business Requirement

IFS developed an integration with third party Brazilian External Tax System, Avalara Brazil, which allows the user to rely on Avalara for retrieval of correct tax information when performing a taxable business transaction in IFS Cloud in Brazilian companies. With this integration, the whole process of tax determination is done by Avalara instead of calculating and updating tax information manually on the business transaction level.

When a tax calculation is performed e.g. on Customer Order level, IFS Cloud uses the Avalara integration to calculate/fetch the correct tax information like, Tax Rates, Tax Amounts and other tax related information and insert it to the CO Line level.

The integration supports the following functional flows in IFS:

- Customer Order
- Customer Order Invoice
- Outgoing Tax Document

All the other areas in IFS Cloud are using core functionality for calculating taxes.

Avalara offers a software application called AvaTax Brazil for the Brazilian market. AvaTax Brazil keeps track of valid tax information like tax types, tax rates, legislation, and rules applicable and then performs the tax calculations accordingly.

When a tax call is initiated from IFS Cloud, a call is made to the AvaTax Brazil software to fetch the correct tax types and tax rates based on the information on the customer, customer order invoice or tax document. Following main parameters are used to identify the correct tax rate:

- Company Document Address
- Company tax registration numbers, activity sector and tax regime
- Customer setting for ICMS Taxpayer
- Customer Document Address (the document address associated with the customer order)
- Customer tax registration numbers, activity sector and tax regime
- Goods classification code
- Goods acquisition reason
- Business transaction code

In addition to these main parameters, information such as the price and quantity is also passed to the AvaTax software to ensure the correct tax types and tax rates are fetched. Based on the information sent, Avalara determines the correct tax rates and tax amounts and return the information to IFS Cloud back. The information is then uploaded into the relevant Customer Order Tax Lines, Customer Order Invoice Tax Lines etc.

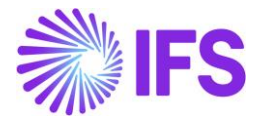

### 11.2 Process Overview

#### Integration Overview

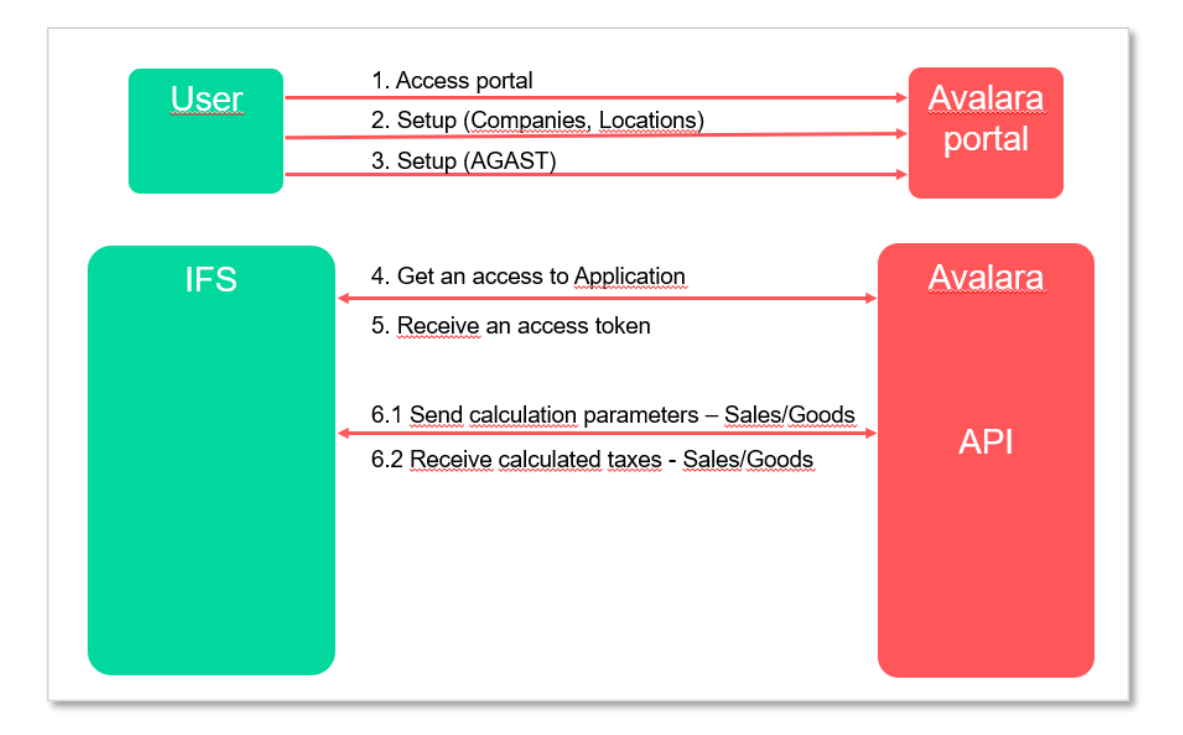

#### Process Overview with Customer Order sales of goods

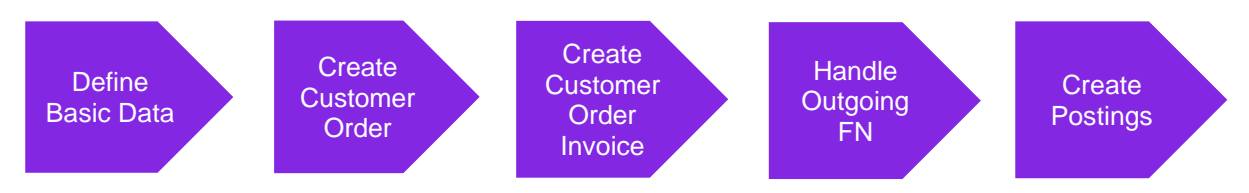

#### 11.3 Prerequisites

The company must be set-up to use Brazilian localization, see the Company Set-Up chapter, and the "Integration to Brazilian External Tax System" parameter must be enabled.

Select" Avalara Tax - Brazil" as the External Calculation Method in page Application Base Setup/Enterprise/Company/Company/Tax Control and tab External Tax System.

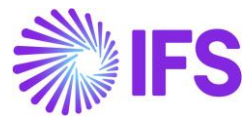

| Tax Co                     | ontrol                         | EABR1 - Brazilia | an Company 1 🔻 1    | of 1         |
|----------------------------|--------------------------------|------------------|---------------------|--------------|
| « Ø ß                      | ×                              |                  |                     |              |
|                            |                                |                  |                     |              |
| Company                    |                                |                  | Name                |              |
| EABR1                      |                                |                  | Brazili             | an Company 1 |
| GENERAL                    | INVOICE                        | SUPPLY CHAIN     | EXTERNAL TAX SYSTEM |              |
| / E                        | xternal Tax Co                 | odes Mapping     |                     |              |
|                            |                                |                  |                     |              |
| External Tax<br>Avalara Ta | Calculation Met<br>ax - Brazil | hod              | •                   |              |
| ·                          |                                |                  |                     |              |
| Generic Ta                 | x Codes                        |                  |                     |              |
| City                       | County                         | Distr            | ict State           | •            |

The prerequisites for IFS Cloud to communicate with Avalara is that the tax liability on the customer address is set to TAX and the sales part is taxable.

Note that also parameters "Acquisition Origin", "Business Operation", "Brazilian Specific Fiscal Attributes", "Address Specific Tax ID Numbers", "Goods/Services Statistical Codes", "Extended Tax Codes Tax Calculation Structures set-up", "Outgoing Nota Fiscals" and "Use Automatic Generation of Official Invoice Numbers" must be enabled to fulfill data requirements for the Integration. Also, company and customer basic data for tax calculation and Nota Fiscal must be defined. Please see the specific chapters on how to set up the data needed.

#### 11.4 Define Basic Data

In order to utilize the IFS integration for Avalara, some basic data set up is required with regards to the Tax Codes, the Company, the Customer and the Sales Parts.

#### 11.4.1 External Tax System Parameters

The Avalara Brazil connection information is defined in page Application Base Setup/Enterprise/Tax/External Tax Systems/External Tax Systems Parameters.

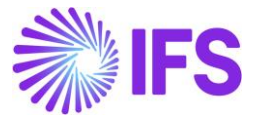

| External Tax System Paramete           | rs            |
|----------------------------------------|---------------|
| Vertex O Series Connection Information |               |
| User Name                              | Password      |
| Avalara Connection Information         |               |
| User Name                              | Password      |
| Avalara Brazil Connection Information  |               |
| Client ID                              | Client Secret |
| 0aa49b97-6be1-46b4-b271-f4efaa221f60   |               |

#### 11.4.2 Disable Customer Tax Code Validations

Disable Customer Tax Code Validations in the page *Application Base Setup/Enterprise/Company/Company/Tax Control* and the *General* tab.

| Tax Control             | EABR1 - Brazilian Company 1 🔻 1  | of 1              |  |
|-------------------------|----------------------------------|-------------------|--|
| « 🖉 🙎 🗸                 |                                  |                   |  |
|                         |                                  |                   |  |
| Company                 | Name                             |                   |  |
| EABR1                   | Brazilia                         | an Company 1      |  |
| GENERAL INVOICE         | SUPPLY CHAIN EXTERNAL TAX SYSTEM |                   |  |
| 1                       |                                  |                   |  |
| Customer Tax Code Vali  | dation                           |                   |  |
| Object Level            | Address Level                    | Transaction Level |  |
|                         |                                  |                   |  |
| Max Overwriting Level o | on Tax                           |                   |  |
| Level in Percent        | Level in Accounting Currency     |                   |  |

#### 11.4.3 Define Tax Integration Parameters

Enable the toggle "Refresh Tax Information at Release of Customer Order" in page Application Base Setup/Enterprise/Company/Company/Tax Control and tab External Tax System.

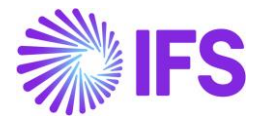

The user can control the number of requests sent from IFS Cloud to Avalara by enabling or disabling the "Automatic Fetch of Tax information at Part/Charge Line Entry" toggle.

|                                 | 1 - Brazilian Company 1 🔻 1 of 1 |                                                              |
|---------------------------------|----------------------------------|--------------------------------------------------------------|
| « 🖉 🗷 🗸                         |                                  |                                                              |
|                                 |                                  |                                                              |
| Company                         | Name                             | Association No Created By                                    |
| EABR1                           | Brazilian Company 1              | ERARSE                                                       |
| GENERAL INVOICE SUPP            | LY CHAIN EXTERNAL TAX SYSTEM     |                                                              |
| External Tax Codes M            |                                  |                                                              |
| External lax codes iv           | apping                           |                                                              |
| External Tax Calculation Mathed |                                  |                                                              |
| Avalara Tax - Brazil            | -                                |                                                              |
| Avalara Tax • Drazir            |                                  |                                                              |
|                                 |                                  |                                                              |
| Generic Tax Codes               |                                  | Tax Integration Parameters                                   |
| City County                     | District State                   | Refresh Tax Information at Release of Customer Order         |
| -                               | • • •                            |                                                              |
|                                 |                                  | Automatic Fetch of Tax Information at Part/Charge Line Entry |
|                                 |                                  |                                                              |

#### 11.4.4 Enter 0% tax codes for the Brazilian tax types

Add one tax code per tax type category with 0% in page *Accounting Rules/Tax/Tax Codes*. The 0-percentage rate will be replaced by the correct percentage rate for the specific tax scenario in transaction level based on the tax response from 3<sup>rd</sup> party tax determination engine Avalara.

| Та     | Fax Codes |             |              |          |         |                |                      |                       |  |  |  |
|--------|-----------|-------------|--------------|----------|---------|----------------|----------------------|-----------------------|--|--|--|
| :      |           |             | + /          |          |         |                |                      |                       |  |  |  |
| ~      | :         | Tax Code    | Description  | Tax Type | Tax (%) | Deductible (%) | Tax Type<br>Category | Tax in<br>Tax<br>Base |  |  |  |
|        | :         | BR COFINS-0 | BR Cofins 0% | Тах      | 0       | 100            | COFINS               | Yes                   |  |  |  |
|        | :         | BR ICMS-0   | BR ICMS 0%   | Тах      | 0       | 100            | ICMS                 | Yes                   |  |  |  |
|        | ÷         | BR IPI-0    | BR IPI 0%    | Tax      | 0       | 100            | IPI                  | No                    |  |  |  |
| $\Box$ | :         | BR PIS-0    | BR PIS 0%    | Tax      | 0       | 100            | PIS                  | Yes                   |  |  |  |

Next select the command "External Tax Code Mapping" in the page Application Base Setup/Enterprise/Company/Company/Tax Control and tab External Tax System. Add pre-defined 0% tax codes.

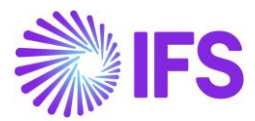

| Ex | External Tax Codes Mapping          |                      |                            |         |                       |  |  |  |  |  |
|----|-------------------------------------|----------------------|----------------------------|---------|-----------------------|--|--|--|--|--|
| := | $ \exists \nabla \Box + \checkmark$ |                      |                            |         |                       |  |  |  |  |  |
| ~  | :                                   | Tax Type<br>Category | Tax Code                   | Tax (%) | Tax in<br>Tax<br>Base |  |  |  |  |  |
|    | ÷                                   | COFINS               | BR COFINS-0 - BR Cofins 0% | 0       | Yes                   |  |  |  |  |  |
|    | ÷                                   | ICMS                 | BR ICMS-0 - BR ICMS 0%     | 0       | Yes                   |  |  |  |  |  |
|    | ÷                                   | IPI                  | BR IPI-0 - BR IPI 0%       | 0       | No                    |  |  |  |  |  |
|    | :                                   | PIS                  | BR PIS-0 - BR PIS 0%       | 0       | Yes                   |  |  |  |  |  |

#### 11.4.5 Define the Sales Part Price without taxes

Avalara is using 3 different calculation types, namely "Net", "Gross" and "Final". Currently IFS is only support tax base amount on "Net" basis. Therefore, the users need to define sales price without tax in sales part and other pricing sources.

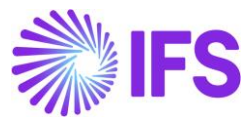

| Sales Par       | t sark   | (01 - Sark Brazil Pa | rt 01 - SARKB   | ▼ 1 of 1               |                       |           |       |          |        |
|-----------------|----------|----------------------|-----------------|------------------------|-----------------------|-----------|-------|----------|--------|
| « Ø + Ø         | Ŵ        | E & ~                | Inventory Pa    | ning                   | g Complementary Parts |           |       | Sub      |        |
|                 |          |                      |                 |                        |                       |           |       |          |        |
| Sales Part No   |          |                      |                 | Part Description in Us | e                     |           |       |          |        |
| SARK01          |          |                      |                 | Sark Brazil Part 0     | 1                     |           |       |          |        |
| GENERAL DESCR   | RIPTIONS | CHARACTERISTICS      | CHARGES         | EXTERNAL TAX PARA      | METERS                | MAINTE    | NANCE | PART SPE |        |
| Inventory Part  |          |                      |                 |                        |                       |           |       |          |        |
| Part No         |          | Descri               | ption           |                        | Configur              | able      | DOP   |          |        |
| SARK01          |          | Sark                 | Brazil Part 0   | 1                      | No                    |           | No    |          |        |
|                 |          |                      |                 |                        |                       |           |       |          |        |
| Unit Of Measure |          |                      |                 |                        |                       |           |       |          | $\sim$ |
| Pricing         |          |                      |                 |                        |                       |           |       |          |        |
| Price           |          | Price I              | ncluding Tax    |                        | Expected              | d Average | Price |          |        |
| 72.75 BRL       |          | 72.7                 | 5 BRL           |                        |                       |           |       |          |        |
| Rental Price    |          | Renta                | Price Including | Тах                    |                       |           |       |          |        |
| 0.00 BRL        |          | 0.00                 | BRL             |                        |                       |           |       |          |        |
|                 |          |                      |                 |                        |                       |           |       |          |        |
|                 |          |                      |                 |                        |                       |           |       |          |        |

Refer the Appendix 2 for more details.

#### 11.5 Create Customer Order

For Customer Order a new tax Calculated/Fetched is initiated resulting in new tax requests being sent to Avalara under the following circumstances:

- New customer order line is added
- Sales Qty is updated
- Sales Price is updated
- Order Address is updated
- Order Line Address is updated
- Goods/Services Statistical Code is updated
- Acquisition Origin updated
- Acquisition Reason Id is updated
- Order is Released

User can decide whether the taxes are Calculated/Fetched upon, "Release of Customer Order" or "CO Line Entry Level". This is controlled by the IFS Cloud core functionality, **Company/Tax Control/External Tax System** tab, "Tax Integration Parameters".

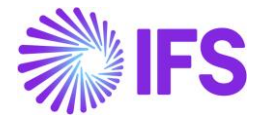

Example: If user decides not to send tax requests upon releasing the order. Then you need to not select the option **Refresh Tax Information at Release of Customer Order** in **Company/Tax Control/External Tax System** tab (standard functionality).

| Tax Control EABR1 - Brazilian Com  | pany 1 🔻 1 of 1     |                                                                |
|------------------------------------|---------------------|----------------------------------------------------------------|
| « P                                |                     |                                                                |
|                                    |                     |                                                                |
| Company                            | Name                | Association No                                                 |
| EABR1                              | Brazilian Company 1 |                                                                |
| GENERAL INVOICE SUPPLY CHAIN EXTER | NAL TAX SYSTEM      |                                                                |
| Save Cancel Edit                   |                     |                                                                |
|                                    |                     |                                                                |
| External Tax Calculation Method    |                     |                                                                |
| Avalara Tax - Brazil               | •                   |                                                                |
|                                    |                     |                                                                |
| Generic Tax Codes                  |                     | Tax Integration Parameters                                     |
| City County District               | State               | Refresh Tax Information at Release of Customer Order           |
|                                    |                     | Automatic Entrils of Tau Johannation at Data/Charge Line Entry |
|                                    |                     | Yes                                                            |
|                                    |                     | —                                                              |

| Customer Order                                  | P11278-3 🔻 1 of 1                                        |                        |                      |           |                   |                           |                                      |                              |               | Planned                     |
|-------------------------------------------------|----------------------------------------------------------|------------------------|----------------------|-----------|-------------------|---------------------------|--------------------------------------|------------------------------|---------------|-----------------------------|
| » / + / B 2 ·                                   | ✓ Status ✓ Share ✓                                       | Operations ~ Freight   | t v Invoice          | ~ Relate  | d Pages 🗸         | Copy Order                | Order History                        | Sales Promotions \vee        | Commissions ~ | Project 🗸 🚦 🗘               |
|                                                 |                                                          |                        |                      |           |                   |                           |                                      |                              |               |                             |
| Order No                                        | Customer                                                 |                        | Site                 |           | Order Type        | W                         | anted Delivery Date/Time             |                              |               |                             |
| P11278-3                                        | SARKBRCUST - SARK BRAZIL (                               | USTOMER                | SARKB                |           | NO                | 2                         | 021-08-05 20:00                      |                              |               |                             |
| Order Amounts Total Net Amount/Base T 27,50 BRL | Total Contribution Margin/Base Contri<br>-22,50 BRL -3,0 | bution Margin(%)<br>9  | Total Net Amount/Cur | т .       | Total Tax Amount/ | Curr To<br>L I            | atal Gross Amount/Curr<br>838,62 BRL |                              |               |                             |
| LINES RENTAL LINES ORDE                         | ER DETAILS CHARGES INVOLVED PAR                          | RTIES                  |                      |           |                   |                           |                                      |                              |               | < >                         |
|                                                 | 1                                                        |                        |                      |           |                   |                           |                                      |                              |               | <b>—</b> ~                  |
| J I & Line No I                                 | Del No Sales Part No                                     | Sales Part Description | Sales Qty            | Sales UoM | Price/Ci          | Price Inc<br>urr Tax/Curr | Goods/Services Statisti<br>Code      | cal<br>Acquisition Reason Id | Price UoM     | Total Calc Sales Price/Curr |
| 🗆 🗄 🖉 1                                         | 1 SARK01                                                 | Sark Brazil Part 01    | 10                   | pcs       | 72,               | 75 83,86                  | 74081100 - Copper                    | Wir 4 - Production           | pcs           | 72,75                       |
|                                                 |                                                          |                        |                      |           |                   |                           |                                      |                              |               |                             |

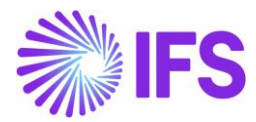

# Application Messages 1739266 - 1 of 1

| » 🖉 🗸 View all Messages for this Queue and Status | Move To Queue Message Queue Settings   | Duplicate And Release                          |
|---------------------------------------------------|----------------------------------------|------------------------------------------------|
|                                                   |                                        |                                                |
| Application Message ID                            | Subject                                | Туре                                           |
| 1739266                                           | Message has been successfully executed | CONNECT                                        |
| Function                                          | Receiver                               | State                                          |
| AVALARA_BR_TAX_CALC_SERVICE                       | CONNECT                                | Finished                                       |
| State Date                                        | Options                                | Error Text                                     |
| 2021-08-05 19:18                                  |                                        |                                                |
| Initiated By                                      | Initiated                              | Execute As                                     |
| ERARSE                                            | 2021-08-05 19:18                       | Initiator                                      |
| Queue                                             | Inbound                                | Routing Rule Used                              |
| DEFAULT                                           | No                                     | Example_Avalara_Brazil_Tax_Calculation_Service |
| Input Message Data                                |                                        |                                                |
|                                                   |                                        |                                                |
| , : Name                                          |                                        |                                                |
|                                                   |                                        |                                                |
|                                                   |                                        |                                                |
| Output Message Data                               |                                        |                                                |
|                                                   |                                        |                                                |
| 🗢 🗄 Name                                          |                                        |                                                |
| MESSAGE_RESPONSE.txt                              |                                        |                                                |
|                                                   |                                        |                                                |
|                                                   |                                        |                                                |
| Chain Link No Address Data                        | Transport Connector State Error Te     | ext Envelope Transformer                       |
| 1 https://avataxbr.sandbox.avalar                 | abrasil.c REST Transferred 🗒           |                                                |

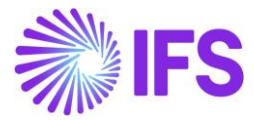

\*MESSAGE\_REQUEST (5).json - Notepad File Edit Format View Help {"header":{ "documentCode":"P11278-3" "invoiceNumber":null "invoiceSerial":null "messageType":"goods" "locations":{ "entity":{ "name": "SARKBRCOM" "federalTaxId":"77214253000192" "stateTaxId":"25633398999991" "suframa":"865302326" "taxRegime":"realProfit" "taxesSettings":{"icmsTaxPayer":"true"} "taxesSettings":{"icmsTaxPaye "address":{ "street":"Rua Trinta e Nove" "zipcode":"01000-000" "cityCode":"7107" "cityName":"SAO" "scate":"SP" "countryCode":"1058" "country":"BRA"} "activitySector":{ "type":"cnae","code":"2656265"}} "establishment":{ "name":"SARKBRCUST" "federalTaxId": "43455245000116" "stateTaxId": "65365365369841" "suframa":"986475096" "taxRegime":"realProfit" "taxesSettings":{"icmsTaxPayer":"false"} 'address':{
 "address":{
 "street":"Rua Adelino Antônio Chaves"
 "zipcode":"69900-000"
 "cityCode":null "taxType": "cityName":null "state":"AC" "countryCode":"1058" "country":"BRA"} "activitySector": "type":"cnae "code":"265563"} 3 "invoicesRefs":[ {"documentCode":""}] " "lines":[{"lineCode":"1" "itemCode":"SARK01" "numberOfItems":10 "lineUnitPrice":72.75 "lineAmount":727.5 "lineTaxedDiscount":null "useTvpe":"production" "operationType":"standardSales" "orderNumber":"P11278-3"

\*MESSAGE\_RESPONSE (4).txt - Notepad File Edit Format View Help {"header":{ "eDocCreatorType":"self" "eDocCreatorType":"self" "amountCalcType":"net" "companyLocation":"77214253000192" "documentCode":"P11278-3" "invoiceNumber":0 "invoiceSerial":0 "messageType": "goods" "Locations": "Locations": {"entity":{ "name":"SARKBRCOM" "federalTaxId":"77214253000192" "stateTaxId":"2563339899991" "suframa":"865302326" "taxRegime":"realProfit" "taxesSettings":{"icsTaxPayer":true "enableCorb":false "taxesSettings":{"icmsTaxPayer":true "enableCprb":false "usesInssCprbToGrossValue":false "pisCofinsIcmsTaxRelief":false} "address":{"street":"Rua Trinta e Nove" "zitpcode":"01000-000" "cityVame":"S50308 "cityVame":"S50 Paulo" "state":"SP" "countryCode":"1058","country":"BRA"} "activitySector":{"type":"cnae","code":"2656265"}}, "establishment":{}}, "lines":[{ "lineCode":1 "itemCode":"SARK01" "numberOfItems":10 "LineUnitPrice":83.862 "LineAmount":838.62 "LineTaxedDiscount":0 "useType":"production" "operationType":"standardSales" "orderNumber":"P11278-3" "cofins "citation":"PIS/COFINS Lei nº 10.833/2003, Artigo 2º" "citationId": "b476dea8-2442-4430-8854-3a794891bdef "subtatITaxable":838.62 "rate":7.6 "tax":63.74 "exemptionCode":"" "traceCode": "C006"
"cst":"01"
"calcMode": "rate"
"isCustomCitation":false} {"jurisdictionName":"Acre" "jurisdictionType":"State" "taxImpact":{"impactOnFinalPrice":"Included" "impactOnNetAmount":"Included","accounting":"liability"} "taxType":"icms" "citation":"ICMS/AC\_Decreto nº 8/1998, Artigo 17, Parágrafo 2º", "subtotalTaxable":838.62 "rate":4 "tax":33.54 "exemptionCode":"" "exemptionCode":"" "traceCode":"C006" "source":"1" "cst":"00" "modBC":"3"

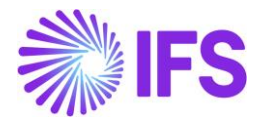

The Customer Order Line/Tax Lines dialog will be updated with the data received from Avalara, including Tax Base Amount, IFS Tax Code (fetched based on the tax codes mapping set-up), Tax %, Tax Amount, CST Code, Legal Tax Class (for IPI taxes) and Tax Type Category.

| Gross Amo | ount                                             |                                                  |                               | Net Amount              |                                              |                                              | Tax Amou                   | nt                     |                      |
|-----------|--------------------------------------------------|--------------------------------------------------|-------------------------------|-------------------------|----------------------------------------------|----------------------------------------------|----------------------------|------------------------|----------------------|
| 838,62    |                                                  |                                                  |                               | 727,50                  |                                              |                                              | 111,12                     |                        |                      |
|           |                                                  |                                                  |                               |                         |                                              |                                              |                            |                        |                      |
| :         | Tax Base<br>Amount                               | Tax Code                                         | Тах Туре                      | Tax(%)                  | Tax<br>Amount/Curr                           | Tax<br>Amount/Base                           | CST Code                   | Legal Tax Class        | Ta<br>Ca             |
| :         | Tax Base<br>Amount<br>838,62                     | Tax Code<br>BR COFINS-0                          | Тах Туре<br>Тах               | Tax(%)<br>7,6           | Tax<br>Amount/Curr<br>63,74                  | Tax<br>Amount/Base<br>63,74                  | CST Code                   | Legal Tax Class        | Ta<br>Ca<br>C(       |
| :         | Tax Base<br>Amount<br>838,62<br>838,62           | Tax Code<br>BR COFINS-0<br>BR ICMS-0             | Tax Type<br>Tax<br>Tax        | Tax(%)<br>7,6<br>4      | Tax<br>Amount/Curr<br>63,74<br>33,54         | Tax<br>Amount/Base<br>63,74<br>33,54         | CST Code<br>01<br>00       | Legal Tax Class        | Ta<br>Ca<br>C(       |
| :         | Tax Base<br>Amount<br>838,62<br>838,62<br>838,62 | Tax Code<br>BR COFINS-0<br>BR ICMS-0<br>BR IPI-0 | Tax Type<br>Tax<br>Tax<br>Tax | Tax(%)<br>7,6<br>4<br>0 | Tax<br>Amount/Curr<br>63,74<br>33,54<br>0,00 | Tax<br>Amount/Base<br>63,74<br>33,54<br>0,00 | CST Code<br>01<br>00<br>51 | Legal Tax Class<br>999 | Ta<br>Ca<br>CC<br>IC |

#### 11.5.1 Citation information in Customer Order level

In the Avalara response message, there is a placeholder called "Citation" which is information related to possible tax benefits applicable for the tax scenario, for example that the company might be subject to ICMS reduction benefits. The Citation information usually refers to the conditions in an article or paragraph to be observed in more details for possible application of said tax benefit.

"citation":"Subject to ICMS\_Reduction Benefits: \"ICMS/SP\_Decreto nº 45.490/2000, Anexo II, Artigo 66\"", "description":"Para aplicação do citado benefício fiscal pelo Artigo 51 e Anexo II, Artigo 66, RICMS/SP.", "isCustomCitation":false}],"goods":{"subjectToIPIonInbound":false,"entityIcmsStSubstitute":"no"}, "lineNetFigure" [{"jurisdictionName":"Brazil", "jurisdictionType":"Country", "taxImpact":{"impactOnFinalPrice":"Included", "impactOnNetAmount":"Included", "accounting":"liability"},

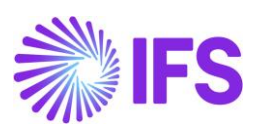

|      | "establishment":{}},                                            |
|------|-----------------------------------------------------------------|
|      | "lines":[{                                                      |
|      | "lineCode":1                                                    |
|      | "itemCode":"SARK01"                                             |
|      | "numberOfItems":10                                              |
|      | "LineUnitPrice":83.862                                          |
|      | "lineAmount":838.62                                             |
|      | "lineTaxedDiscount":0                                           |
|      | "useType":"production"                                          |
|      | "operationType":"standardSales"                                 |
|      | "orderNumber":"P11278-3"                                        |
|      |                                                                 |
| taxi | "citation":"PTS/COFINS Lei nº 10 833/2003 Artico 20"            |
|      | Citation 1. Fis/Colins Let n= 10.055/2005, Artigo 2-            |
|      | "subtotal Taxable": 838 62                                      |
|      | "rate":7.6                                                      |
|      | "tay":63 74                                                     |
|      | "evemptionCode".""                                              |
|      | "traceCode"."C005"                                              |
|      | "cst":"01"                                                      |
|      | "calcMode":"rate"                                               |
|      | "is fustom (itation": false}                                    |
|      | ("iurisdictionName":"Acre"                                      |
|      | "iurisdictionType":"State"                                      |
|      | "tayImpact": {"impactOnFinal Price": "Included"                 |
|      | "impactOnNetAmount":"Included" "accounting":"lighility"}        |
|      | imputtonnetAmount . Included , accounting . clubicity ;         |
|      | "taxType":"icms"                                                |
|      | "citation":"ICMS/AC_Decreto nº 8/1998, Artigo 17, Parágrafo 2º" |
|      | "subtotallaxable":838.62                                        |
|      | "rate":4                                                        |
|      | "tax":33.54                                                     |
|      | "exemptionCode":""                                              |
|      | "traceCode": "C006"                                             |
|      | "source": "1"                                                   |
|      | "cst":"00"                                                      |
|      | "modBC":"3"                                                     |

The Avalara "Citation Information" is saved as a "Note" on the Customer Order header and on the Customer Order lines.

| Customer Order P11619             | 9 🔻 1 of 2          |                        |                                              |                                                      |                       |                       |                  |
|-----------------------------------|---------------------|------------------------|----------------------------------------------|------------------------------------------------------|-----------------------|-----------------------|------------------|
| » ∅ + ″ ® ⊵ ∨ St                  | nare 🗸 Operatio     | ons ~ Invoice ·        | × RMA ×                                      | Related Pages $\smallsetminus$                       | Copy Order C          | Order History Sa      | es Promotions    |
|                                   |                     |                        |                                              |                                                      |                       |                       |                  |
| Order No Customer                 |                     |                        | Site                                         |                                                      | Order Type            | Wanted De             | livery Date/Time |
| P11619 SAR                        | KBRCUST - SARK BF   | RAZIL CUSTOMER         | SARKB                                        |                                                      | NO                    | 2021-08               | -18 00:00        |
| Order Amounts                     |                     |                        |                                              |                                                      |                       |                       |                  |
| Total Net Amount/Base Total Contr | ibution Margin/Base | Contribution Margin(%) | ) Total Net                                  | Amount/Curr                                          | Total Tax Amount/Curr | r Total Gross         | s Amount/Curr    |
| ■ 145,50 BRL -4,50 BR             | RL.                 | -3,09                  | <b>E</b> 145                                 | 5,50 BRL                                             | 🔳 26,14 BRL           | <b>E</b> 171,         | 64 BRL           |
| LINES RENTAL LINES ORDER DETAILS  | CHARGES INVOL       | LVED PARTIES           |                                              |                                                      |                       |                       |                  |
|                                   |                     |                        |                                              |                                                      | Delivery Address      |                       |                  |
| Coordinator                       | Currency            | Customer's PO No       | Additional Discount                          | Priority                                             | Delivery Address      |                       |                  |
| A * - IFS Applications            | BRL                 |                        | 0                                            |                                                      | HEAD OFFICE           | E - SARK BRAZIL CUS   | TOMER            |
| Reference                         | Agreement ID        |                        | Language Code                                | Final Consumer                                       |                       |                       |                  |
|                                   |                     |                        | en - English                                 | No                                                   | Document Address      | s                     |                  |
| Salesperson                       | Add Rebate Customer |                        | Main Representative                          |                                                      | Document Address      |                       |                  |
|                                   |                     |                        | Subject to ICMS                              | _Reduction Benefits:<br>nº 45 490/2000 Anexo II      | HEAD OFFICE           | E - SARK BRAZIL CUS   | TOMER            |
| Ordering Region Ordering District | Market              | Classification Stand   | Artigo 66" Para aplic<br>fiscal é necessário | cação do citado beneficio<br>o observar as condições |                       |                       |                  |
|                                   |                     |                        | determinadas pelo A<br>66, F                 | Artigo 51 e Anexo II, Artigo<br>RICMS/SP.            | Invoice               |                       |                  |
| No O                              | Order Volume        | No                     | Subject to ICN                               | MS Reduction Ben                                     | Tax ID                | Tax ID Validated Date | Tax Liability    |
| Ť                                 | Ŭ.                  |                        |                                              | no_needden Q benn                                    |                       |                       | TAX              |
|                                   |                     |                        |                                              |                                                      | Invoice Customer      |                       | Addr ID          |

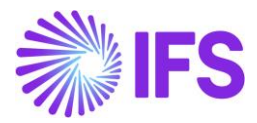

|                                                                                                    | × Note                                                                                                    |
|----------------------------------------------------------------------------------------------------|----------------------------------------------------------------------------------------------------|
| Status v Share v Operations v Freight v Invoice v                                                                                                    | 1.BR COFINS-0-7.6 %: PIS/COFINS Lei n° 10.833/2003, Artigo 2°<br>2.BR ICMS-0-4 %: ICMS/AC_Decreto n° 8/1998, Artigo 17, Parágrafo 2°<br>3.BR IPI-0-0 %: IPI com aliquota zero conforme: "Decreto n° 8950/2016"<br>4.BR PIS-0-1.65 %: PIS/COFINS Lei n° 10.637/2002, Artigo 2° |
| Order No Customer Site P11512 SARKBRCUST - SARK BRAZIL CUSTOMER SARKB                                                                                                    |                                                                                                    |
| Order Amounts                                                                                                    |                                                                                                    |
| Total Net Amount/Base     Total Contribution Margin/Base     Contribution Margin(%)     Total Net Amount/Curr       Total Net Amount/Curr     -22,50 BRL     -3,09     727,50 BRL                                                                                                    |                                                                                                    |
| LINES RENTAL LINES ORDER DETAILS CHARGES INVOLVED PARTIES                                                                                                    |                                                                                                    |
| □       □       □       □       □       □       □       □       □       □       □       □       □       □       □       □       □       □       □       □       □       □       □       □       □       □       □       □       □       □       □       □       □       □       □       □       □       □       □       □       □       □       □       □       □       □       □       □       □       □       □       □       □       □       □       □       □       □       □       □       □       □       □       □       □       □       □       □       □       □       □       □       □       □       □       □       □       □       □       □       □       □       □       □       □       □       □       □       □       □       □       □       □       □       □       □       □       □       □       □       □       □       □       □       □       □       □       □       □       □       □       □       □       □       □       □       □       □       □                                                                                                          |                                                                                                    |
| (1) : # Line No Del No Sales Part No Sales Part Description Sales Qty Sa                                                                                                    |                                                                                                    |
| Image: Constraint of the second second se |                                                                                                    |

Refer the Appendix 2 for the Avalara Request File Mapping details.

# 11.6 Create Customer Invoice

In Customer Order Invoice level, a new tax Calculated/Fetched is initiated resulting in new tax request being sent to Avalara under the following circumstances below:

- Invoice is created
- Invoice Qty is updated
- Invoice Price is updated
- Goods/Services Statistical Code is updated
- Acquisition Origin updated

Please note that for Brazilian country specifics, a new tax request is not initiated at the point when the invoice is printed/posted (as compared to IFS core). This is because of the no changes are allowed after Brazilian tax authority approved the electronic Nota Fiscal.

The Customer Invoice Line/Tax Lines dialog will be updated with the data received from Avalara.

#### Refer the Appendix 2 to see the Avalara Request File Mapping details.

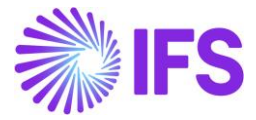

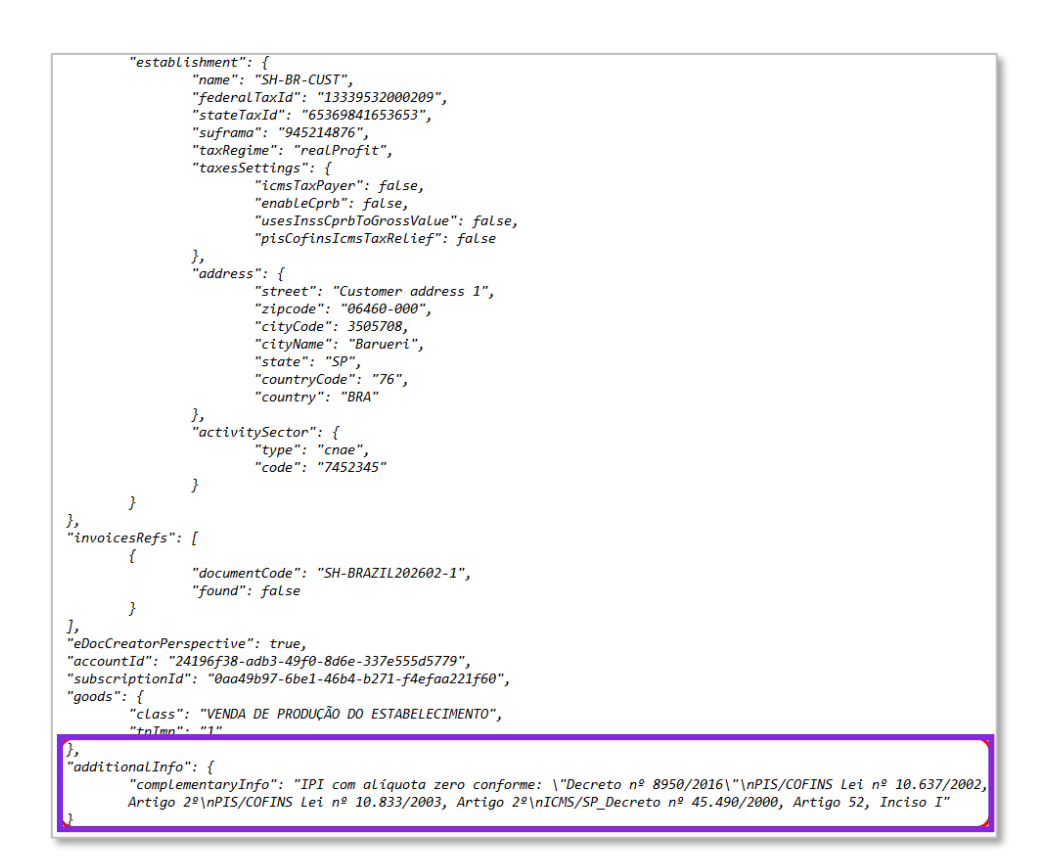

#### 11.6.1 Complementary information in CO Invoice

Complementary information (with reference to a specific law or regulation or to explain and prove that the taxes applied, and their rates, fulfill the Brazilian regulations) is sent in **additionalInfo**" / "ComplementaryInfo" of the Avalara response JSON and saved as Invoice Text on header level of the Customer Invoice in "Preliminary" state.

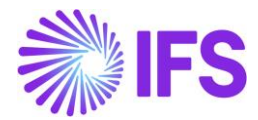

| Customer        | Invoice BRCUST1 - Bra       | izilian Customer | 1 - 202978 - CUSTORDDEB - P106 | 08 🔻 2 of 3  |              |                        |                    | Prelimi                       |
|-----------------|-----------------------------|------------------|--------------------------------|--------------|--------------|------------------------|--------------------|-------------------------------|
| « / B ~         | Share V Cancel Prelimi      | nary Invoice     | Posting v Installment Plan     | and Discount | 5 Notes      | Send Electronic Fiscal | Note               |                               |
| 5               | Concernent Marcollow        | Contract D       |                                |              |              |                        |                    | 0 da Caraci                   |
| BC BRCUST1      | Brazilian Customer 1        | PR               | 202978                         | EABR1        | y            | BRSA                   | 2021-06-16         | 2021-05-14                    |
| Amounts         |                             |                  |                                |              |              |                        |                    |                               |
| Currency        | Gross Amt                   | Net Amt          | Tax Amt                        | Currency     | Rate         | Tax Currency Rate      |                    |                               |
| BRL             | 15200,00                    | 15200,00         | 0,00                           | 1            |              | 1                      |                    |                               |
| LINES GENERAL   | NF-E INFORMATION HISTO      | RY               |                                |              |              |                        |                    | •                             |
|                 |                             |                  |                                | Indicat      | ors          |                        |                    |                               |
| Invoice Type    |                             |                  | Invoice Address                | Price Ac     | ljustment    | Advance/Prepa          | yment Invoice      | Use Price Incl Tax            |
| CUSTORDDEB - Cu | stomer Order Invoice, Debit |                  | Ø 1                            | - No         |              | No                     |                    | No                            |
| Invoice Date    | Printed Date                |                  | Preliminary Invoice No         | Notes        |              | Correction Exis        | t                  | Correction Invoice            |
| 2021-06-16      |                             |                  | 202978                         | No           |              | No                     |                    | No                            |
| Our Reference   | Customer Referen            | ce               | Customer Reference Name        | Correct      | on Reason ID | Correction Rea         | son                |                               |
| AP ALAIN PRESTO | DN                          | •                | •                              |              |              | •                      |                    |                               |
| Branch          | Customer Branch             |                  | Jinsui Status                  |              |              |                        |                    |                               |
| A               | •                           |                  | Non Jinsui                     |              |              |                        |                    |                               |
|                 |                             |                  |                                |              |              |                        |                    |                               |
| Payment         |                             |                  |                                | ✓ Delive     | У            |                        |                    |                               |
| References      |                             |                  |                                | ✓ Invoice    | e Text       |                        |                    |                               |
|                 |                             |                  |                                | Invoice      | Text ID      | Invoice Text           |                    |                               |
|                 |                             |                  |                                |              |              | 👻 📄 IPI com            | alíquota zero conf | forme: \"Decreto nº 8950/2016 |

#### 11.6.2 Handle Outgoing Nota Fiscals

Please read chapter "Outgoing Nota Fiscals" for description.

#### 11.6.3 Create Postings

Please read chapter "Gross Revenue Accounting" and Appendix 2 for description.

#### 11.7 **Delimitations**

This release only covers tax determination via integration to Brazilian external tax system for Customer Order sales, Customer Order invoicing of goods transactions and Intersite movement of goods within same company. Scenarios supported in this release are:

- Interstate sale for ICMS tax payer
- Interstate sale for non ICMS tax payer
- Sale within the state

Supported tax types in this release are ICMS, ICMS Tax Substitution, PIS, COFINS and IPI.

Avalara is using 3 different calculation types, "Net", "Gross" and "Final". In this release, tax base amount on "Net" basis is supported.

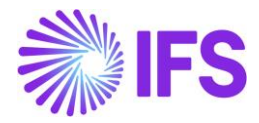

# **12** Outgoing Nota Fiscal

#### 12.1 Overview Legal Requirement

In Brazil the Nota Fiscal is a mandatory official document that must be issued to prove the existence of a commercial act, e.g. sale of goods. It's a tax document that registers transfer of ownership or possession of a good or commercial activity provided by a company to an individual or another company that is doing business in Brazil.

The NF-e is the Nota Fiscal issued online, which allows real time reporting of transactions to the *Secretaria da Fazenda* (SEFAZ), which is the state government responsible for taxation and revenue. The NF-e must be sent to SEFAZ for authorization, and the goods may only be sent to the recipient after the Nota Fiscal has been accepted by SEFAZ. A printed version of the Nota Fiscal (DANFE) must accompany the goods during transportation.

The Notas Fiscais must always be issued in Brazilian Real (BRL).

#### 12.2 Process Overview

#### Customer Order sales of goods

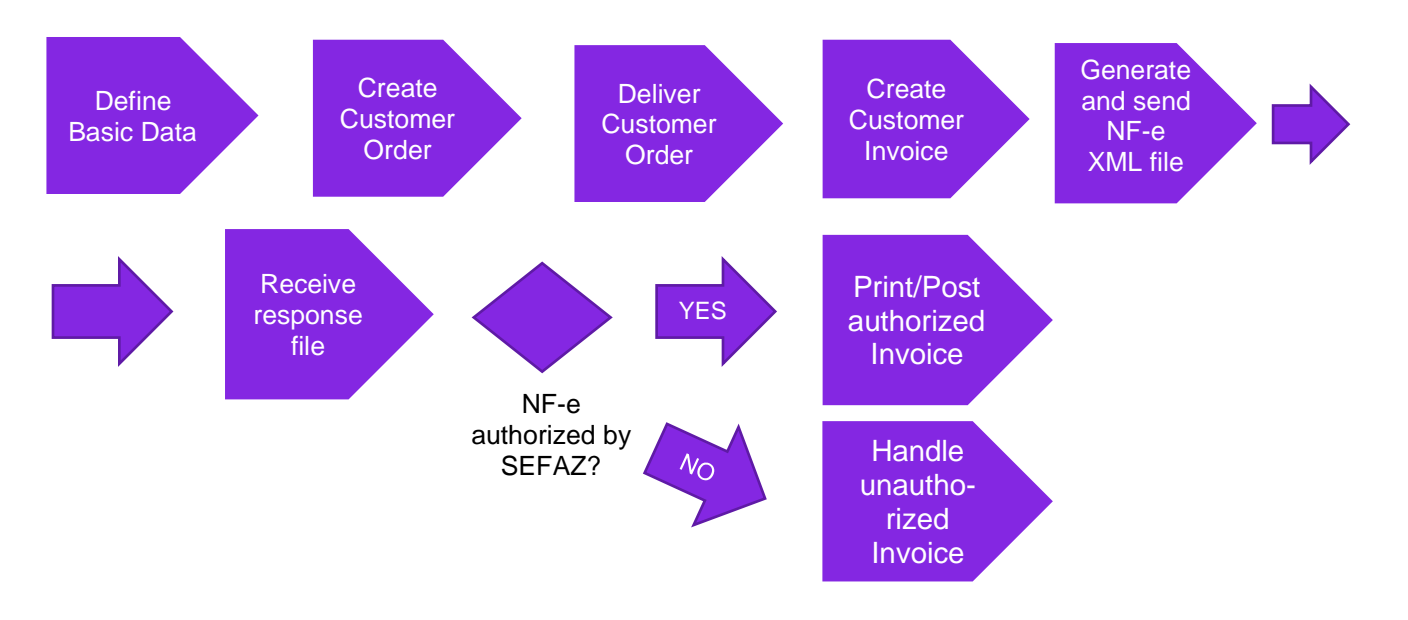

#### 12.3 Prerequisites

The company must be set-up to use Brazilian localization, see the Company Set-Up chapter, and the "Outgoing Nota Fiscals" parameter must be enabled.

Note that also parameters "Acquisition Origin", "Business Operation", "Address Specific Tax ID Numbers", "Goods/Services Statistical Codes", "Extended Tax Codes Tax Calculation Structures set-up", "Use Automatic Generation of Official Invoice Numbers" and "Cancel PostedAuth Customer Order Invoices" must be enabled to fulfill data requirements for the NF-e XML file. Please see the specific chapters on how to set up the data needed.

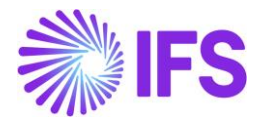

#### 12.4 Define Basic Data

In order to fulfill the requirements for mandatory data in the NF-e XML sent to tax authority SEFAZ, please see details in the documentation of the xml file structure and mapping to IFS in the Appendix chapter.

#### 12.4.1 Address Setup Brazil

Use IFS standard functionality to define settings for Brazilian addresses in page *Application Base Setup/Enterprise/Basic Data/Address Setup per Country*. Detailed Address must be used to store and fetch the address information needed for the Nota Fiscal.

| Application Base Setup > Enterprise > Basic Data > Address Setup per Country |                     |                       |                        |                   |  |  |  |
|------------------------------------------------------------------------------|---------------------|-----------------------|------------------------|-------------------|--|--|--|
| Address Setup per Country                                                    |                     |                       |                        |                   |  |  |  |
| E V E V + /                                                                  |                     |                       |                        |                   |  |  |  |
| 🗸 i Country                                                                  | Detailed<br>Address | State<br>Presentation | County<br>Presentation | City Presentation |  |  |  |
| AR - ARGENTINA                                                               | No                  | Not Used              | Not Used               | Not Used          |  |  |  |
| AT - AUSTRIA                                                                 | No                  | Not Used              | Not Used               | Not Used          |  |  |  |
| BE - BELGIUM                                                                 | No                  | Not Used              | Not Used               | Not Used          |  |  |  |
| BR - BRAZIL                                                                  | Yes                 | Codes                 | Not Used               | Codes             |  |  |  |
| CA - CANADA                                                                  | No                  | Codes                 | Names                  | Names             |  |  |  |

The "*Detailed Address*" functionality enables the possibility to define **Street**, **House No** and **District** in specific address fields on Company, Customer etc. This information is required in the NF-e xml file.

|                                                            |                                                                                                    | ×                    | Edit Detailed Addres | ss        |
|------------------------------------------------------------|----------------------------------------------------------------------------------------------------|----------------------|----------------------|-----------|
| • > Application Base Setup > Enterprise > Cor              | mpany> Company> Address 🛛 🖯                                                                                                    |                      |                      |           |
| Sort by 💌                                                  | Address EABRSYSTEST - Brazilian Company System Test 🔻 1 of 1                                                                                                    | Street Caljunto Nova | House No<br>10       | Community |
| EABRSYSTEST<br>Name: Brazilian Company System Test         | « # B ~                                                                                                    | Bairro               |                      |           |
| Address #                                                  |                                                                                                    | OK Court             |                      |           |
| Communication Method<br>Message Setup<br>Employees<br>more | Company Name<br>EABRSYSTEST Brazilian Company S<br>Address ID: 1<br>Q + 2 B Ø Edit Detailed Address<br>Companys Own Address ID<br>GENERAL ADDRESS INFORMATION TAX INFORMATION SUPPLY CHAIN INFORMATION | UK Lancel            |                      |           |
|                                                            | Country Validity Period<br>BRAZIL<br>Address<br>14278 - SAO<br>SP<br>BR - BRAZIL                                                                                                    |                      |                      |           |

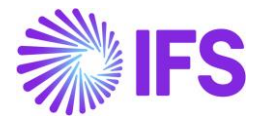

#### 12.4.2 ICMS Tax Payer

**ICMS Tax Payer** functionality is available in the *Sales/Customer/Customer/Address/Delivery Tax Information* page which indicates that the customer is an ICMS tax payer for the specific address ID.

| Address DU:BR-1 - DU:BR-1 ▼ 1 of 1<br>≪ Ø                                                                                             |                                                         |
|----------------------------------------------------------------------------------------------------|---------------------------------------------------------|
| Customer<br>DU:BR-1                                                                                                    | Name<br>DU:BR-1                                         |
| Address ID: BR:AD:1                                                                                                    |                                                         |
| Customer's Own Address ID Customer Nam<br>BR:AD:1                                                                                     | ie                                                      |
| GENERAL ADDRESS INFORMATION     DELIVERY TAX INFO       Company: DU:BRAZIL-01 - DU:BRAZIL-01 ▼       Q     +       ∅     IPD Tax Info |                                                         |
| Tax Withholding<br>Blocked<br>Exclude from Spesometro Declaration                                                                     | Tax Rounding Method Round to the Nearest Icms Tax Payer |

The setting, *ICMS Tax Payer* controls which value to be included in the NF-e XML file, block "dest" and tag "indIEDest.

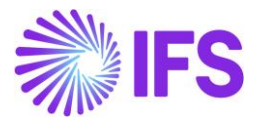

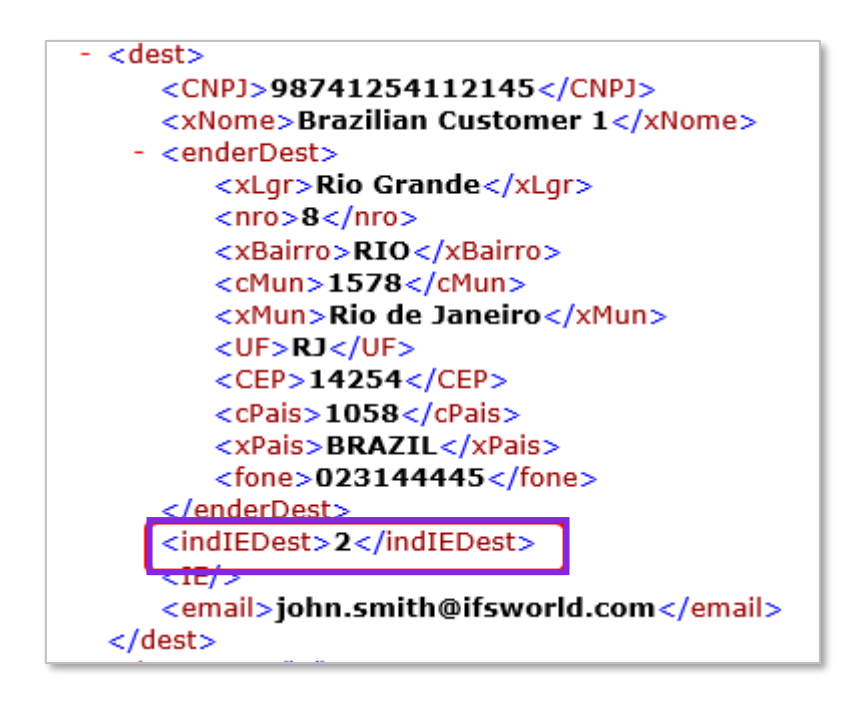

- If the customer is from abroad (Customer Invoice Document Address is not "Brazil", the tag will be = 9 (not Tax Payer)
- If the customer is ICMS Tax Payer and no Tax Id Type STATE\_REG (State Registration) is defined in Customer Invoice Document Address, the tag will be = 2 (Tax Payer without state registration).
- If the customer is ICMS Tax Payer and has Tax Id Type STATE\_REG (State Registration) defined for the Customer Invoice Document Address, the tag will be = 1 (Tax Payer with state registration)
- If the customer is not an ICMS Tax Payer, the tag will be = 9 (not Tax Payer)

#### 12.4.3 BACEN codes (Non-ISO country codes)

BACEN Code is a country code provided by the Brazilian Central Bank (Banco Central do Brasil). The BACEN codes of the issuing company and receiving party are included in the NF-e XML file.

Use IFS standard functionality "Alternate Country Codes" to enter the BACEN codes in the *Application Base Setup/System Setup/ISO Code Usage/Country* page. For Brazil the Country Class "BACEN" must be used to fetch values to the NF-e XML file.

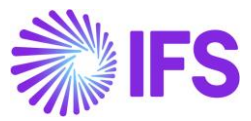

| Country |                                                                |     |                 |            |             |              |                    |
|---------|----------------------------------------------------------------|-----|-----------------|------------|-------------|--------------|--------------------|
| ::      | = V                                                            | 7   | r ~ +           | / 0        | 1           |              |                    |
|         | Country Code 🔻 Description 🔻 Country Name 🔻 More 👻 🗢 Favorites |     |                 |            |             |              |                    |
| C       | Only show countries with alternative codes Reset Clear         |     |                 |            |             |              |                    |
| ~       | (1)                                                            | :   | Country Code    | Descriptio | n           | Country Nam  | e                  |
| ~       |                                                                | :   | AR              | ARGENTI    | NA          | Argentine R  | epublic            |
| ~       |                                                                | :   | MX              | MEXICO     |             | United Mex   | ican States        |
| ~       | $\Box$                                                         | ÷   | US              | UNITED S   | STATES      | United State | es of America      |
| ^       |                                                                | ÷   | BR              | BRAZIL     |             | Federative F | Republic of Brazil |
|         | ALTER                                                          | RNA | E COUNTRY CODES |            |             |              |                    |
|         | i≡                                                             |     | 7 2 ~           | + /        |             |              |                    |
|         | ~                                                              | ÷   | Country Class   |            | Alternative | Country ID   |                    |
|         |                                                                | ÷   | BACEN           |            | 1058        |              |                    |

# 12.4.4 IBGE State Codes (Numeric State Codes)

The IBGE state code specified by the Brazilian Institute of Geography and Statistics is needed in the NF-e XML for the issuer address.

To define **IBGE State Code**, use IFS standard functionality "Numeric State Code" in the *Application Base Setup/Enterprise/Basic Data/States* page.

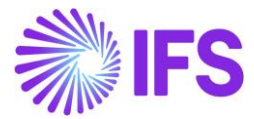

| States BR - Federative Re     | epublic of Brazil 🔻 1 | of 1               |
|-------------------------------|-----------------------|--------------------|
| «                             |                       |                    |
|                               |                       |                    |
| Country                       | 2                     | State Presentation |
| BR - Federative Republic of B | razil                 | Codes              |
| State Codes                   |                       |                    |
| ·= V E V +                    | State Name            | Numeric State Code |
| C : AC                        | Acre                  | 12                 |
| □ <b>:</b> AM                 | Amazonas              | 13                 |
| 🗆 🗄 RJ                        | Rio de Janeiro        | 17                 |
| SP                            | São Paulo             | 35                 |

#### 12.4.5 IBGE City Codes (Numeric City Codes)

The IBGE state code specified by the Brazilian Institute of Geography and Statistics is needed in the NF-e XML for both the issuer and the receiver address.

Use IFS standard functionality to enter the numeric city codes in the *Application Base Setup/Enterprise/Basic Data/Cities* page.

| Cities *-* - 1 of 2 |                                                                           |                |                |  |  |  |  |  |
|---------------------|---------------------------------------------------------------------------|----------------|----------------|--|--|--|--|--|
| «                   |                                                                           |                |                |  |  |  |  |  |
|                     |                                                                           |                |                |  |  |  |  |  |
| Country             | Country State                                                             |                |                |  |  |  |  |  |
| BR - FEI            | DERATIVE REPU                                                             | BLIC OF BRAZIL | SP - SÃO PAULO |  |  |  |  |  |
| Cities              |                                                                           |                |                |  |  |  |  |  |
| IE                  | 7 2 ~                                                                     | + /            |                |  |  |  |  |  |
| ~ I                 | ·         ·         City Code         City Name         Numeric City Code |                |                |  |  |  |  |  |
| □ :                 | BAR                                                                       | Barueri 6213   |                |  |  |  |  |  |
| □ :                 | : SAO São Paulo 7107                                                      |                |                |  |  |  |  |  |

#### 12.4.6 Final consumer

In the NF-e XML file there is a mandatory tag for "Final Consumer" (indFinal) with value Yes or No.

New functionality, "Final Consumer" is added in the Sales/Order/ Customer Order/ Order Details tab with default value NO.

This could be <u>manually</u> enabled considering the below criteria prescribed by the Brazilian authorities, e.g:

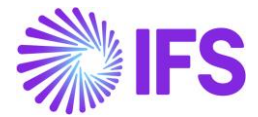

- The customer is a physical party (and not juridical)
- The order value is not greater than an amount in BRL specified by the Brazilian authorities
- Depending on type of sales operation

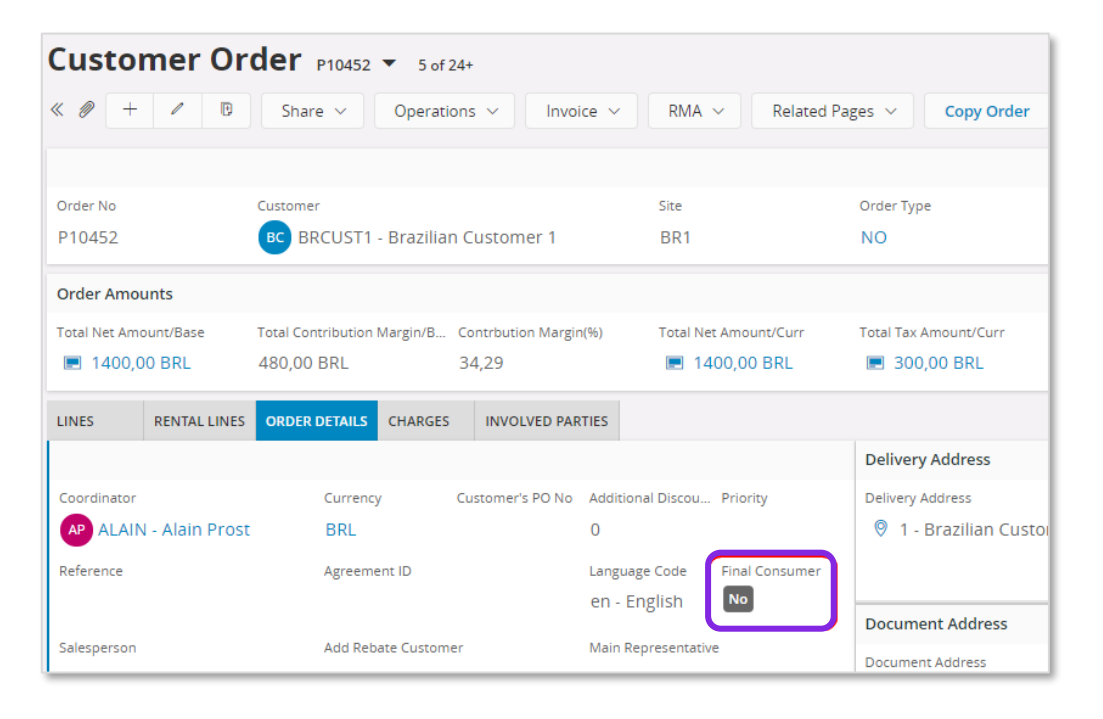

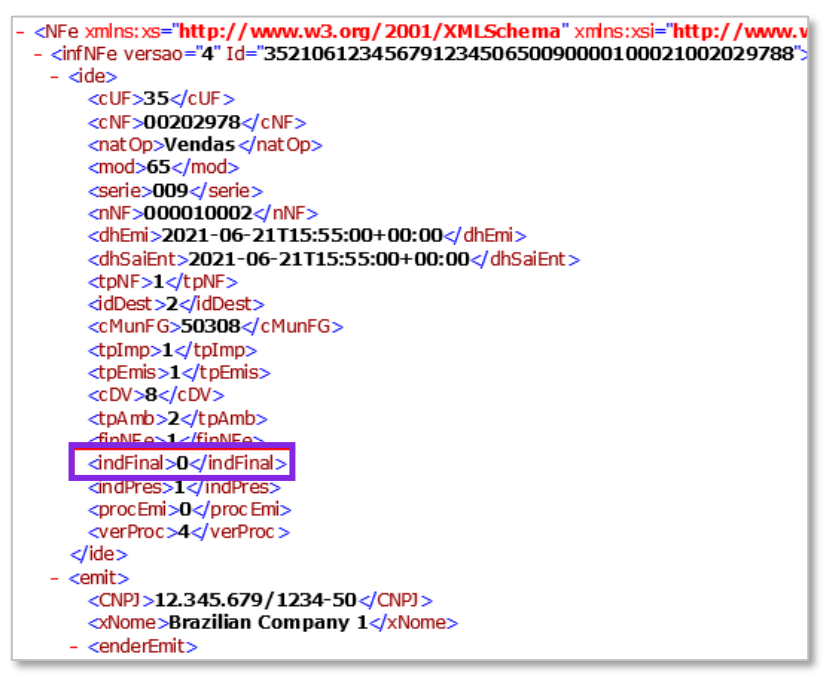

#### Placeholder – "BR Unit Price"

In Brazilian context, some taxes are included in the price of a product (in Brazilian way of explaining). This means that the tax amounts are included in the tax base amount. The tax % is expressed for the tax base amount which includes the tax amount as well. However, the logic used to embed the tax amounts in the price for Brazil considers some specific taxes (ex: ICMS, PIS and COFINS). Some taxes are not a part of this (ex: IPI), as these taxes are always separated from the price in the Nota Fiscal.

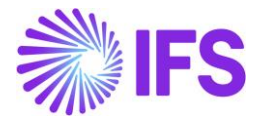

This is the placeholder in the Customer Order Line level – "**BR Unit Price**" in order to be the placeholder for the amount returned by Avalara in the attribute line "Unit Price" of Json file., This will be sent as the unit price for Outgoing Nota Fiscal line and xml file item – "**VunCom**".

| Custo         | mer O              | rder v10733                       | •                   |                      |          |                |                |                |                  | •                 | Planned                 |
|---------------|--------------------|-----------------------------------|---------------------|----------------------|----------|----------------|----------------|----------------|------------------|-------------------|-------------------------|
| « 🥖           | + 🖽                | ↓ ↓ ∨                             |                     |                      |          |                |                |                |                  |                   | $\heartsuit$            |
| Status 🗸      | Share $\checkmark$ | Operations $\checkmark$           | Freight 🗸           | Invoice $\checkmark$ | Related  | d Pages 🗸      | Copy Order     | Order His      | tory Sale        | es Promotions 🗸   | ÷                       |
|               |                    |                                   |                     |                      |          |                |                |                |                  |                   |                         |
| Order No      |                    | Customer                          |                     |                      |          | Site           |                | Order Type     |                  | Wanted Delivery   | Date/Ti                 |
| V10733        |                    |                                   | ST 1 - PUGULK       | CUST 1               |          | S1234          |                | NO             |                  | 1/11/23, 12:00    | AM                      |
| Total Net Ame | ount/Base<br>BRL   | Total Contribution M<br>99.00 BRL | Margi Conti<br>99.0 | ribution Margin      | (%)      | Total Net Amou | unt/Curr<br>RL | Total Tax Am   | ount/Curr<br>BRL | Total Gross Amo   | ount/Curr<br>L          |
| LINES         | RENTAL LINE        | ORDER DETAILS                     | CHARGES             | INVOLVED P           | ARTIES   |                |                |                |                  |                   | <ul> <li>↓ →</li> </ul> |
| V +           | H /                | iii ↓ ~                           |                     |                      |          |                |                |                | \$ <del>3</del>  | [12] ∨ 24 ∨       |                         |
| Status 🗸      | Line Detail        | s ~ Operations                    | Reserv              | ation 🗸              | rma ~    | Pegging 🗸      | Connect        | to Activity    | Supply/Ser       | vice Objects 🗸    | :                       |
| (1)<br>~      | St                 | atus                              | Goods/Services      | Statistical Code     | Acquisit | ion Reason Id  | Acquisi        | ition Origin   |                  | Br Unit Price Tax | Calculation Stru        |
| 🛛 : a         |                    | Released                          | 74081100 - 0        | opper wire           | UC - G   | oods For Use a | ind 3 - Na     | ational, goods | with             | 115.27            |                         |

| 1 .                                       | cenderDest>                             |
|-------------------------------------------|-----------------------------------------|
|                                           | <xlgr>No 12</xlgr>                      |
|                                           | <nro>15/B</nro>                         |
|                                           | <xbairro>Rio</xbairro>                  |
|                                           | <cmun>1200401</cmun>                    |
|                                           | <xmun>Rio Branco</xmun>                 |
|                                           | <uf>AC</uf>                             |
|                                           | <cep>69900-000</cep>                    |
|                                           | <cpais>1058</cpais>                     |
|                                           | <pre><xpais>BRAZIL</xpais></pre>        |
|                                           | <fone></fone>                           |
|                                           | <pre>c/enderDest&gt;</pre>              |
|                                           | cindIEDest>1                            |
|                                           | <ie>12347543</ie>                       |
|                                           | cemail/>                                |
| <td>st&gt;</td>                           | st>                                     |
| <det< td=""><td>nItem="1"&gt;</td></det<> | nItem="1">                              |
|                                           | (prod>                                  |
|                                           | <cprod>SALES PART 01</cprod>            |
|                                           | <cean>SEM GTIN</cean>                   |
|                                           | <pre><xprod>Sales Part 01</xprod></pre> |
|                                           | <ncm>74081100</ncm>                     |
|                                           | <cest>2899900</cest>                    |
|                                           | <extipi></extipi>                       |
|                                           | <cfop>6101</cfop>                       |
|                                           | <ucom>*</ucom>                          |
|                                           | cacomot papas (acomo                    |
|                                           | <vuncom>115.2700</vuncom>               |
|                                           | COPPOSITION CONTRACTOR                  |
|                                           | <ceantrib>SEM GTIN</ceantrib>           |
|                                           | <utrib>pcs</utrib>                      |
|                                           | <qtrib>1.0000</qtrib>                   |
|                                           | <vuntrib>115.27</vuntrib>               |
|                                           | <indtot>1</indtot>                      |
|                                           | (/prod>                                 |

**Note**: When Avalara isn't used to calculate the relevant taxes, "**BR Unit price**" will be calculated manually as follows.

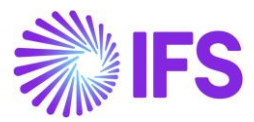

#### **Calculation**

| Br Unit Price = | (Line Net Amount +Total Line tax Amount Without IPI<br>Taxes) |
|-----------------|---------------------------------------------------------------|
|                 | Line Quantity                                                 |

#### Example: Br Unit Price = ((1000 + (87.61+46.11+19.02)) / 10 = 115.27

| Gross Amount<br>1498.56 |   |                 |          | Net Amount | Tax Amount |                 |                 |          |  |  |
|-------------------------|---|-----------------|----------|------------|------------|-----------------|-----------------|----------|--|--|
|                         |   |                 |          | 1000.00    | 1000.00    |                 |                 |          |  |  |
|                         | _ |                 |          |            |            |                 |                 |          |  |  |
|                         |   |                 |          |            |            |                 |                 |          |  |  |
|                         | V | Set Default     |          |            |            |                 |                 |          |  |  |
|                         |   | Tax Base Amount | Tax Code | Тах Туре   | Tax(96)    | Tax Amount/Curr | Tax Amount/Base | CST Code |  |  |
|                         | : | 1152.74         | COFINS   | Tax        | 7.6        | 87.61           | 87.61           |          |  |  |
|                         | : | 1152.74         | ICMS-4   | Tax        | 4          | 46.11           | 46.11           |          |  |  |
|                         | : | 1152.74         | PIS      | Тах        | 1.65       | 19.02           | 19.02           |          |  |  |
|                         | : | 1152.74         | IPI      | Tax        | 30         | 345.82          | 345.82          |          |  |  |
|                         |   |                 |          |            |            |                 |                 |          |  |  |

#### 12.4.7 Presence Type

In the NF-e XML file there is a mandatory tag for "Presence Type" (indPres). The "Presence Type" is fetched from the Business Transaction Code defined in the Customer Order which is connected to the Customer Order Invoice.

# **Business Transaction Codes**

| :=         |   | 7 e ~ + /               | Translation              |           |                 |                       |
|------------|---|-------------------------|--------------------------|-----------|-----------------|-----------------------|
| ~          | ÷ | Business Transaction Id | Description              | Direction | Presence Type   | Acquisition Reason Id |
| $\bigcirc$ | : | 100                     | Domestic Sales - Use and | Outbound  | Presence-Onsite | 2                     |
| $\bigcirc$ | ÷ | 110                     | Sales without taxes      | Outbound  | Internet        |                       |
| $\bigcirc$ | : | 130                     | Triangular sales         | Outbound  | Phone           |                       |
|            |   |                         |                          |           |                 |                       |

Not Applied: 0 Presence-Onsite: 1 Internet: 2 Phone: 3 Presence-Offsite: 5 Non-Presence: 9

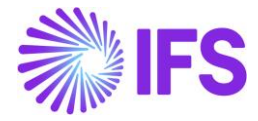

| <pre>- <inflnfe id="35210612345679123450650090000100021002029788" versao="4"> - <ide></ide></inflnfe></pre>                                                                                                    | - <nfe 4"="" id="35210612345679123450650090000100021002029788" xmlns:xs="http://www.w3.org/2001/XMLSchema" xmlns:xsi="http://www.w&lt;/th&gt;&lt;/tr&gt;&lt;tr&gt;&lt;th&gt;&lt;pre&gt;- &lt;ide&gt;         &lt;CUF&gt;35&lt;/cUF&gt;         &lt;CUF&gt;35&lt;/cUF&gt;         &lt;CNF&gt;00202978&lt;/cNF&gt;         &lt;natOp&gt;Vendas&lt;/natOp&gt;         &lt;mod&gt;65&lt;/mod&gt;         &lt;serie&gt;009&lt;/serie&gt;         &lt;nNF&gt;000010002&lt;/nNF&gt;         &lt;dhEmi&gt;2021-06-21T15:55:00+00:00&lt;/dhEmi&gt;         &lt;dhSaiEnt&gt;2021-06-21T15:55:00+00:00&lt;/dhEmi&gt;         &lt;dhSaiEnt&gt;2021-06-21T15:55:00+00:00&lt;/dhEmi&gt;         &lt;dhSaiEnt&gt;2021-06-21T15:55:00+00:00&lt;/dhEmi&gt;         &lt;dhSaiEnt&gt;2021-06-21T15:55:00+00:00&lt;/dhEmi&gt;         &lt;dhSaiEnt&gt;2021-06-21T15:55:00+00:00&lt;/dhEmi&gt;         &lt;dhSaiEnt&gt;2021-06-21T15:55:00+00:00&lt;/dhEmi&gt;         &lt;dhSaiEnt&gt;2021-06-21T15:55:00+00:00&lt;/dh&gt;           &lt;dhSaiEnt&gt;2021-06-21T15:55:00+00:00         /dhEmi&gt;           &lt;dhSaiEnt&gt;2021-06-21T15:55:00+00:00         /dhSaiEnt&gt;           &lt;dhSaiEnt&gt;2021-06-21T15:55:00+00:00         /dhSaiEnt&gt;           &lt;dhSaiEnt&gt;2021-06-21T15:55:00+00:00         /dhSaiEnt&gt;           &lt;dhSaiEnt&gt;2021-06-21T15:55:00+00:00         /dhSaiEnt&gt;           &lt;dhSaiEnt&gt;2021-06-21T15:55:00+00:00         /dhSaiEnt&gt;           &lt;dhSaiEnt&gt;2021-06-21T15:55:00+00:00         /dhSaiEnt&gt;           &lt;dhSaiEnt&gt;2021-06-21T15:55:00+00:00         /dhSaiEnt&gt;           &lt;dhSaiEnt&gt;2021-06-21T15:55:00+00:00         /dhSaiEnt&gt;           &lt;dhCMunFG&gt;50008         /dhEmi&gt;           &lt;dhCMunFG&gt;50008         /dhEmi&gt;           &lt;dhCMunFG&gt;         /dhEmi&gt;           &lt;dhCMunFG&gt;         /dhEmi&gt;           &lt;dhCMunFG&gt;         /dhEmi&gt;           &lt;dhCMunFG&gt;         /dhEmi&gt;           &lt;dhCMUnFG&gt;         /dhEmi&gt;           &lt;&lt;/th&gt;&lt;th&gt;- &lt;infNFe versao="></nfe> |
|----------------------------------------------------------------------------------------------------|----------------------------------------------------------------------------------------------------|
| <pre><cuf>35</cuf><br/><cnf>00202978</cnf><br/><natop>Vendas </natop><br/><mod>65</mod><br/><serie>009</serie><br/><nnf>000010002</nnf><br/><dhemi>2021-06-21T15:55:00+00:00</dhemi><br/><dhsaient>2021-06-21T15:55:00+00:00<br/><dhsaient>2021-06-21T15:55:00+00:00</dhsaient><br/><tpnf>1</tpnf><br/><iddest>2</iddest><br/><cmunfg>50308</cmunfg><br/><tpimp>1</tpimp><br/><tpemis>1<br/><tpemis>1<br/><tpemis>1<br/><tpemis>1<br/><tpamb>2</tpamb><br/><finnfe>1</finnfe><br/><indfinal>0</indfinal><br/><indpres>1<br/><procemi>0</procemi><br/><verproc>4</verproc><br/><br/>- <emit><br/><cnp1>12.345.679/1234-50</cnp1><br/><tnome>Brazilian Company 1</tnome></emit></indpres></tpemis></tpemis></tpemis></tpemis></dhsaient></pre>                                                                                                    | - <ide></ide>                                                                                                    |
| <pre><cnf>00202978</cnf><br/><natop>Vendas </natop><br/><mod>65</mod><br/><serie>009</serie><br/><nnf>000010002</nnf><br/><dhemi>2021-06-21T15:55:00+00:00</dhemi><br/><dhsaient>2021-06-21T15:55:00+00:00<br/><dhsaient>2021-06-21T15:55:00+00:00<br/><tpnf>1</tpnf><br/><iddest>2</iddest><br/><cmunfg>50308</cmunfg><br/><tpimp>1<br/><cdv>8</cdv><br/><tpemis>1</tpemis><br/><cdv>8</cdv><br/><tpamb>2</tpamb><br/><finnfe><br/><indeinal>0</indeinal><br/><indpres>1</indpres><br/><procemi>0</procemi><br/><verproc>4</verproc><br/><br/>- <emit><br/><cnup>12.345.679/1234-50<br/><vnume>Brazilian Commany 1</vnume></cnup></emit></finnfe></tpimp></dhsaient></dhsaient></pre>                                                                                                    | <cuf>35</cuf>                                                                                                    |
| <pre><nat op="">Vendas </nat> <mod>65</mod> <serie>009</serie> <nnf>000010002</nnf> <dhemi>2021-06-21T15:55:00+00:00</dhemi> <dhsaient>2021-06-21T15:55:00+00:00 <dhsaient>2021-06-21T15:55:00+00:00</dhsaient> <tpnf>1</tpnf> <iddest>2</iddest> <cmunfg>50308</cmunfg> <tpimp>1</tpimp> <tpemis>1 <tp>1</tp> <tp>1</tp> <tp< th=""><th>&lt;<u>cNF&gt;00202978</u></th></tp<></tpemis></dhsaient></pre> | < <u>cNF&gt;00202978</u>                                                                                                    |
| <pre><mod>65</mod> <serie>009</serie> <nnf>000010002</nnf> <dhemi>2021-06-21T15:55:00+00:00</dhemi> <dhsaient>2021-06-21T15:55:00+00:00 <dhsaient>2021-06-21T15:55:00+00:00 <dpnf>1 <iddest>2</iddest> <cmunfg>50308</cmunfg> <tpimp>1 <tp><tpemis>1</tpemis></tp> <tp><tpemis>1</tpemis></tp> <tp><tpemis>1</tpemis></tp> <tp><tpemis>1</tpemis></tp> <tp><tpamb>2</tpamb></tp> <tp><indfes>1 <indfinal>0</indfinal> <indfres>1</indfres> <tp></tp></indfes></tp></tpimp></dpnf></dhsaient></dhsaient></pre> <pre></pre> <pre></pre> <pre></pre> <pre></pre>                                                                                                    | <nat op="">Vendas </nat>                                                                                                    |
| <pre></pre>                                                                                                    | <mod>65</mod>                                                                                                    |
| <pre></pre>                                                                                                    | <serie>009</serie>                                                                                                    |
| <pre><dhemi>2021-06-21T15:55:00+00:00</dhemi> <dhsaient>2021-06-21T15:55:00+00:00</dhsaient> <tpnf>1</tpnf> <iddest>2</iddest> <cmunfg>50308</cmunfg> <tpimp>1</tpimp> <tpemis>1</tpemis> <cdv>8</cdv> <tpamb>2</tpamb> <dinnfe>1 <indeinal>0</indeinal> <indpres>1</indpres> <procemi>0</procemi> <pre></pre></dinnfe></pre>                                                                                                    | <nnf>000010002</nnf>                                                                                                    |
| <pre><dhsaient>2021-06-21T15:55:00+00:00</dhsaient> <tpnf>1</tpnf> <iddest>2</iddest> <cmunfg>50308</cmunfg> <tpimp>1</tpimp> <tpemis>1</tpemis> <cdv>8</cdv> <tpamb>2</tpamb> <finnfe>1</finnfe> <indeinal>0</indeinal> <indpres>1</indpres> <procemi>0</procemi> <pre></pre></pre>                                                                                                    | <pre><dhemi>2021-06-21T15:55:00+00:00</dhemi></pre>                                                                                                    |
| <tp><tpnf>1</tpnf><br/><iddest>2</iddest><br/><cmunfg>50308</cmunfg><br/><tpimp>1</tpimp><br/><tpemis>1</tpemis><br/><cdv>8</cdv><br/><tpamb>2</tpamb><br/><finnfe>1</finnfe><br/><indeinal>0</indeinal><br/><indpres>1</indpres><br/><procemi>0</procemi><br/><verproc>4</verproc><br/><br/>- <emit><br/><cnpj>12.345.679/1234-50</cnpj><br/><xnome>Brazilian Commany 1</xnome></emit></tp>                                                                                                    | <pre><dhsaient>2021-06-21T15:55:00+00:00</dhsaient></pre>                                                                                                    |
| <pre><iddest> 2</iddest><br/><cmunfg>50308</cmunfg><br/><tpimp>1</tpimp><br/><tpemis>1</tpemis><br/><cdv>8</cdv><br/><tpamb>2</tpamb><br/><finnfe>1</finnfe><br/><indeinal>0</indeinal><br/><indpres>1</indpres><br/><procemi>0</procemi><br/><verproc>4</verproc><br/><br/>- <emit><br/><cnpj>12.345.679/1234-50</cnpj><br/><xnome>Brazilian Commany 1</xnome></emit></pre>                                                                                                    | <tpnf>1</tpnf>                                                                                                    |
| <pre><cmunfg>50308</cmunfg> <tpimp>1</tpimp> <tpemis>1</tpemis> <cdv>8</cdv> <tpamb>2</tpamb> <finnfe>1</finnfe> <indeinal>0</indeinal> <indpres>1</indpres> <procemi>0</procemi> <procemi>0</procemi> <pre> <pre> </pre></pre></pre>                                                                                                    | <iddest>2</iddest>                                                                                                    |
| <tpimp>1</tpimp><br><tpemis>1</tpemis><br><cdv>8</cdv><br><tpamb>2</tpamb><br><finnfe>1</finnfe><br><indeinal>0</indeinal><br><indpres>1</indpres><br><procemi>0</procemi><br><verproc>4</verproc><br><br>- <emit><br/><cnpj>12.345.679/1234-50</cnpj><br/><xnome>Brazilian Company 1</xnome></emit>                                                                                                    | <cmunfg>50308</cmunfg>                                                                                                    |
| <tpre><tpemis>1</tpemis><br/><cdv>8</cdv><br/><tpamb>2</tpamb><br/><finnfe>1</finnfe><br/><indeinal>0</indeinal><br/><indpres>1</indpres><br/><procemi>0</procemi><br/><verproc>4</verproc><br/><br/>- <emit><br/><cnpj>12.345.679/1234-50</cnpj><br/><xnome>Brazilian Company 1</xnome></emit></tpre>                                                                                                    | <tpimp>1</tpimp>                                                                                                    |
| <pre><cdv>8</cdv> <tpamb>2</tpamb> <finnfe>1</finnfe> <indeinal>0</indeinal> <indpres>1</indpres> <procemi>0</procemi> <verproc>4</verproc>  - <emit> <cnpj>12.345.679/1234-50</cnpj> <xnome>Brazilian Company 1</xnome></emit></pre>                                                                                                    | <tpemis>1</tpemis>                                                                                                    |
| <tpamb>2</tpamb><br><finnfe>1</finnfe><br><indeinal>0</indeinal><br><indpres>1</indpres><br><procemi>0</procemi><br><verproc>4</verproc><br><br>- <emit><br/><cnpj>12.345.679/1234-50</cnpj><br/><xnome>Brazilian Company, 1</xnome></emit>                                                                                                    | <cdv>8</cdv>                                                                                                    |
| <pre><finnfe>1</finnfe> <indeinal>0</indeinal> <indpres>1</indpres> <procemi>0</procemi> <verproc>4</verproc>  - <emit> <cnpj>12.345.679/1234-50</cnpj> <xnome>Brazilian Company 1</xnome> </emit></pre>                                                                                                    | <tpamb>2</tpamb>                                                                                                    |
| <pre><indeinal>0</indeinal> <indpres>1</indpres> <pre><pre>cprocEmi&gt;0 <verproc>4</verproc>  - <emit> <cnpj>12.345.679/1234-50</cnpj> <xnome>Brazilian Company 1</xnome></emit></pre></pre></pre>                                                                                                    | <finnfe>1</finnfe>                                                                                                    |
| <pre><indpres>1</indpres> <pre><pre><pre>cprocEmi&gt;0 <verproc>4</verproc>  <pre>- <emit> <pre><cnpj>12.345.679/1234-50</cnpj> <pre><pre>stome&gt;Brazilian Company 1</pre></pre></pre></emit></pre></pre></pre></pre></pre>                                                                                                    | _ <indfinal>0</indfinal> _                                                                                                    |
| <pre><pre><pre><pre><pre><pre><pre><pre></pre></pre></pre></pre></pre></pre></pre></pre>                                                                                                    | <pre><indpres>1</indpres></pre>                                                                                                    |
| <pre><verproc>4</verproc>  - <emit></emit></pre>                                                                                                    | <pre><pre>cemi&gt;0</pre></pre>                                                                                                    |
| - <emit>         &lt; CNPJ &gt; 12.345.679 / 1234-50      CNPJ &gt;       &lt; Nome &gt; Brazilian Company 1</emit>                                                                                                    | <verproc>4</verproc>                                                                                                    |
| - <emit><br/><cnpj>12.345.679/1234-50</cnpj><br/><xnome>Brazilian Commany 1</xnome></emit>                                                                                                    |                                                                                                    |
| < <u>CNPJ</u> >12.345.679/1234-50 <u CNPJ><br>< <u>xNome</u> >Brazilian Company 1 <u XNome>                                                                                                    | - <emit></emit>                                                                                                    |
| Nome>Brazilian Company 1                                                                                                    | < <u>CNPJ&gt;12.345.679/1234-50</u>                                                                                                    |
|                                                                                                    | «Nome>Brazilian Company 1                                                                                                    |
| - <enderemit></enderemit>                                                                                                    | - <enderemit></enderemit>                                                                                                    |

#### 12.4.8 Complementary information in NF-e

Complementary information related to the Nota Fiscal is needed to explain to the tax authorities how taxes in different scenarios have been calculated and to show that you as a taxpayer follow the tax laws. The complementary information can refer to a specific law or regulation or to explain and prove that the taxes applied, and their rates, fulfill the Brazilian regulations. Use IFS standard functionality to connect pre-defined Invoice Text ID:s or to enter free text in the *Sales/Invoicing/Customer Invoice/General* tab for the Customer Invoice in status "Preliminary".

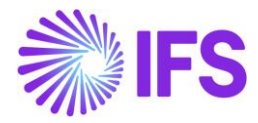

| Customer Invoice BRCUST1 - Brazilian Customer 1 - 202310 - CUSTORDDEB - P10596 🔽 1 of 3 |                            |                 |                   |                    |                                                 |                                                                                                    |                  |                    |                                 |        |
|-----------------------------------------------------------------------------------------|----------------------------|-----------------|-------------------|--------------------|-------------------------------------------------|----------------------------------------------------------------------------------------------------|------------------|--------------------|---------------------------------|--------|
|                                                                                         | Share V Cancel Prelim      | ninary Invoice  | Posting ~         | Installment Plan a | and Discounts Notes Send Electronic Fiscal Note |                                                                                                    |                  | C                  |                                 |        |
| Customer No                                                                             | Customer Address Name      | Series ID       | Invoic            | e No               | Company                                         | Site                                                                                               | Invoic           | e Created          | Order Created                   |        |
| BC BRCUST1                                                                              | Brazilian Customer 1       | PR              | 2023              | 10                 | EABR1                                           | BRSA                                                                                               | 2021             | -05-10             | 2021-05-10                      |        |
| Amounts                                                                                 |                            |                 |                   |                    |                                                 |                                                                                                    |                  |                    |                                 |        |
| Currency                                                                                | Gross Amt                  | Net Amt         | Tax A             | nt                 | Currency Rate                                   | Tax Curre                                                                                          | ency Rate        |                    |                                 |        |
| BRL                                                                                     | 15439,31                   | 15200,00        | 239,              | 31                 | 1                                               | 1                                                                                                  |                  |                    |                                 |        |
| LINES GENERAL                                                                           | NF-E INFORMATION HISTO     | DRY             |                   |                    |                                                 |                                                                                                    |                  |                    |                                 | • •    |
|                                                                                         |                            |                 |                   |                    | Indicators                                      |                                                                                                    |                  |                    |                                 |        |
| Invoice Type                                                                            |                            | Invoice Address |                   | Price Adjustment   |                                                 | Advance/Prepayment Invo                                                                            | ice              | Use Price Incl Tax |                                 |        |
| CUSTORDDEB - Customer Order Invoice, Debit                                              |                            | ❷ 1             | •                 | No                 |                                                 | No                                                                                                 |                  | No                 |                                 |        |
| Invoice Date                                                                            | e Date Printed Date        |                 | Preliminary Invoi | ce No              | Notes                                           |                                                                                                    | Correction Exist |                    | Correction Invoice              |        |
| 2021-05-10                                                                              | 1-05-10 🛱                  |                 | 202310            |                    | No                                              |                                                                                                    | No               |                    | No                              |        |
| Our Reference Customer Reference                                                        |                            | Customer Refere | nce Name          | Correction Reaso   | in ID                                           | Correction Reason                                                                                  |                  |                    |                                 |        |
| AP ALAIN PRESTON                                                                        |                            | •               |                   |                    |                                                 | •                                                                                                  |                  |                    |                                 |        |
| Branch                                                                                  | anch Customer Branch       |                 | Jinsui Status     |                    |                                                 |                                                                                                    |                  |                    |                                 |        |
| А                                                                                       | •                          |                 | Non Jinsui        |                    |                                                 |                                                                                                    |                  |                    |                                 |        |
|                                                                                         |                            |                 |                   |                    |                                                 |                                                                                                    |                  |                    |                                 |        |
| Payment                                                                                 |                            |                 |                   | ~                  | Delivery                                        |                                                                                                    |                  |                    |                                 | $\sim$ |
| References                                                                              |                            |                 |                   |                    | Invoice Text                                    |                                                                                                    |                  |                    |                                 |        |
| Order No                                                                                | Shipment ID                |                 | RMA No            |                    | Invoice Text ID                                 |                                                                                                    | Invoice Text     |                    |                                 |        |
| P10596                                                                                  |                            |                 |                   |                    | 1                                               |                                                                                                    | General comple   | mentary t          | ext to be included in all fisca | l n    |
| Debit/Corr Invoice Series                                                               | Debit/Corr Invoice         | No              | Project ID        |                    | Q Find                                          | 0                                                                                                  |                  | Clear              |                                 |        |
| SBI Ref No                                                                              | I Ref No Rebate Settlement |                 | Final Settlement  |                    | 1 (Text Id)<br>General comp<br>FALSE (Ending    | 1 (Text Id)<br>General complementary text to be included in all fiscal note<br>FALSE (Ending Text) |                  | ites (Text)        |                                 |        |
|                                                                                         |                            |                 |                   |                    |                                                 |                                                                                                    |                  |                    |                                 | _      |

| Customer Invoice BRCUST1 - Brazilian Customer 1 - 202978 - CUSTORDDEB - P10608 🔻 2 of 3 |                        |                 |                                  |                       |                           |                              |                    |        |
|-----------------------------------------------------------------------------------------|------------------------|-----------------|----------------------------------|-----------------------|---------------------------|------------------------------|--------------------|--------|
| « 🖉 🗷 🖉                                                                                 | Share 🗸 Cancel Prelim  | inary Invoice   | Posting $ \lor $ Installment Pla | n and Discounts Notes | Send Electronic Fiscal No | ote                          |                    | C      |
| Customer No.                                                                            | Curtomor Addrors Namo  | Corios ID       | Invoice No.                      | Company               | Cito                      | Invoice Created              | Order Crested      |        |
| BC BRCUST1                                                                              | Brazilian Customer 1   | PR              | 202978                           | EABR1                 | BRSA                      | 2021-06-16                   | 2021-05-14         |        |
| Amounts                                                                                 |                        |                 |                                  |                       |                           |                              |                    |        |
| Currency                                                                                | Gross Amt              | Net Amt         | Tax Amt                          | Currency Rate         | Tax Currency Rate         |                              |                    |        |
| BRL                                                                                     | 15200,00               | 15200,00        | 0,00                             | 1                     | 1                         |                              |                    |        |
| LINES GENERAL                                                                           | NF-E INFORMATION HISTO | DRY             |                                  |                       |                           |                              |                    | • •    |
|                                                                                         |                        |                 |                                  | Indicators            |                           |                              |                    |        |
| Invoice Type                                                                            |                        | Invoice Address | Price Adjustment                 | Advance/Prepayme      | nt Invoice                | Use Price Incl Tax           |                    |        |
| CUSTORDDEB - Customer Order Invoice, Debit                                              |                        |                 | ◎ 1                              | ▼ No                  | No                        |                              | No                 |        |
| Invoice Date                                                                            | Printed Date           |                 | Preliminary Invoice No           | Notes                 | Correction Exist          |                              | Correction Invoice |        |
| 2021-06-16                                                                              |                        |                 | 202978                           | No                    | No                        |                              | No                 |        |
| Our Reference                                                                           | Customer Referer       | ice             | Customer Reference Name          | Correction Reason ID  | Correction Reason         |                              |                    |        |
| AP ALAIN PRESTON                                                                        | 1                      | -               |                                  |                       | •                         |                              |                    |        |
| Branch                                                                                  | Customer Branch        |                 | Jinsui Status                    |                       |                           |                              |                    |        |
| A                                                                                       | -                      |                 | Non Jinsui                       |                       |                           |                              |                    |        |
|                                                                                         |                        |                 |                                  |                       |                           |                              |                    |        |
| Payment                                                                                 |                        |                 |                                  | V Delivery            |                           |                              |                    | $\sim$ |
| References                                                                              |                        |                 |                                  | Invoice Text          |                           |                              |                    |        |
| Order No                                                                                | Shipment ID            |                 | RMA No                           | Invoice Text ID       | Invoice Text              |                              |                    |        |
| P10608                                                                                  |                        |                 | l                                | 👻 📄 Material se       | gue para amos             | stra, sem retorno.;lsento de | IC                 |        |

The complementary information entered as Invoice Text on the Customer Invoice is fetched to the NF-e XML file and added in the **infAdic** block and tag "infCpl".

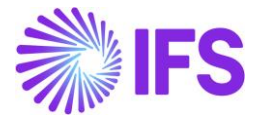

With an integration to 3<sup>rd</sup> party tax determination engine for Brazilian taxes enabled, this complementary information can be received in the response file and automatically saved as Invoice Text on the Customer Invoice.

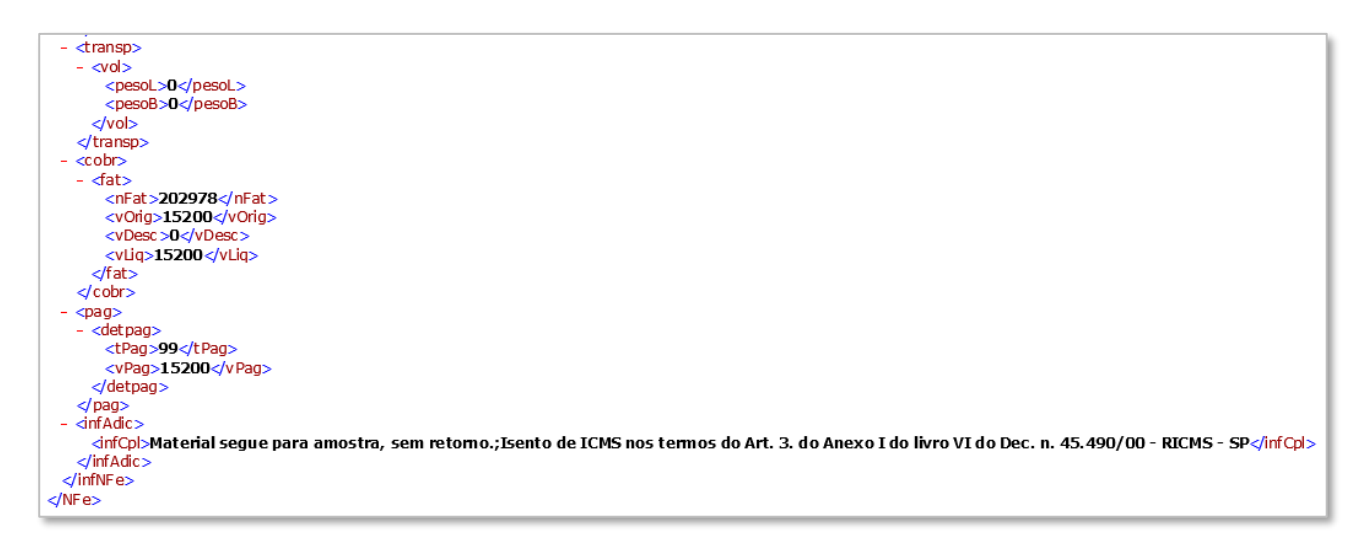

#### 12.4.9 Invoice series used for NF-e

Enable the toggle "Used for NF-e" in the *Financials/Customer Invoice/Basic Data/Invoice Series* page for the invoice serie used for invoicing of customer order delivery of goods. This setting will add value "55 = NF-e" in the corresponding xml tag for generated electronic Nota Fiscals.

| Invoice Series                                                         |   |           |                              |             |              |  |  |  |
|------------------------------------------------------------------------|---|-----------|------------------------------|-------------|--------------|--|--|--|
|                                                                        |   |           |                              |             |              |  |  |  |
| Series ID: PR;II;PJ;SI ▼ 🔕 Description ▼ Voucher Type ▼ More ▼ ♡ Favor |   |           |                              |             |              |  |  |  |
|                                                                        |   |           |                              | Used<br>for |              |  |  |  |
| ~                                                                      | : | Series ID | Description                  | NF-e        | Voucher Type |  |  |  |
|                                                                        | : | SI        | Manual Supplier Invoice      | No          |              |  |  |  |
|                                                                        | ÷ | PR        | Preliminary Customer Invoice | Yes         |              |  |  |  |
|                                                                        | ÷ | PJ        | Project Invoices             | No          |              |  |  |  |
| $\Box$                                                                 | : | П         | Instant Customer Invoice     | No          |              |  |  |  |

#### 12.5 Create Customer Order

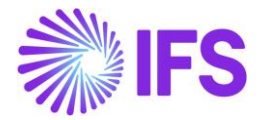

Follow standard functionality to enter a Customer Order. Select an option for Business Transaction ID in the corresponding field in Customer Order/Order Details tab, group Brazilian Specific Attributes.

| Customer Order P10739 - 1 of 15 |              |               |         |        |                              |                                         |                          |  |
|---------------------------------|--------------|---------------|---------|--------|------------------------------|-----------------------------------------|--------------------------|--|
| ≪                               |              |               |         |        |                              |                                         |                          |  |
|                                 |              |               |         |        |                              |                                         | $\sim$                   |  |
| Order Amo                       | ounts        |               |         |        |                              |                                         | $\sim$                   |  |
| LINES                           | RENTAL LINES | ORDER DETAILS | CHARGES | INVO   | UVED PARTIES                 |                                         | ${} \longleftrightarrow$ |  |
|                                 |              |               |         | $\sim$ | Delivery Add                 | dress                                   | $\sim$                   |  |
| Delivery Se                     | ettings      |               |         | $\sim$ | Document A                   | Address                                 | $\sim$                   |  |
| Delivery Co                     | onfirmation  |               |         | $\sim$ | Invoice                      |                                         | $\sim$                   |  |
|                                 |              |               |         |        | Order Pickir                 | ng                                      | $\sim$                   |  |
|                                 |              |               |         |        | Shipment                     |                                         | $\sim$                   |  |
|                                 |              |               |         |        | Brazilian Sp                 | ecific Attributes                       |                          |  |
|                                 |              |               |         |        | Business Tran<br>100 - RCA E | saction Id<br>BUSINESS TRANSACTION TEST |                          |  |
|                                 |              |               |         |        | _                            |                                         |                          |  |

A Customer Order Type which stops the processing <u>before</u> the "Print Invoice" event is performed must be used.
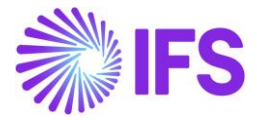

| i≡  | $\nabla$ $\bowtie$ $\checkmark$ |               |
|-----|---------------------------------|---------------|
| ~ : | Events                          | Stop<br>After |
|     | RELEASE ORDER                   | No            |
|     | PRINT ORDER CONFIRMA            | No            |
|     | RESERVE ORDER                   | No            |
|     | CREATE PICK LIST                | No            |
|     | PRINT PICK LIST                 | No            |
|     | REPORT PICKING                  | No            |
|     | DELIVER ORDER                   | No            |
|     | CREATE DELIVERY NOTE            | No            |
|     | PRINT DELIVERY NOTE             | No            |
|     | CREATE INVOICE                  | Yes           |
|     | PRINT INVOICE                   | No            |

Tax Lines information can be automatically fetched from integration to 3<sup>rd</sup> party Avalara Brazil if LCC parameter "Tax Determination via Integration to Brazilian External Tax System" is enabled or using the core Tax Calculation Structures functionality together with enabled LCC parameter for "Extended Tax Codes and Tax Calculation Structures set-up".

Applicable CST Code and Legal Tax Class (only for IPI taxes) should be manually entered if not automatically received in the integration to Avalara Brazil, as it's mandatory information for the electronic Nota Fiscal to be sent to the Brazilian tax Authority. These values will be transferred to the Customer Invoice in the next step of the process.

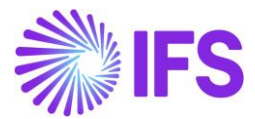

|                             |               |            |                    | Custome            | er Order Line | Tax Lines       |                    |
|-----------------------------|---------------|------------|--------------------|--------------------|---------------|-----------------|--------------------|
| Gross Amount                |               | Net Amount |                    |                    | Tax Amount    |                 |                    |
| 838,62                      |               | 727,50     |                    |                    | 111,12        |                 |                    |
|                             | + Set Default |            |                    |                    |               |                 |                    |
| Tax Base<br>: Amount Tax Co | ode Tax Type  | Tax(%)     | Tax<br>Amount/Curr | Tax<br>Amount/Base | CST Code      | Legal Tax Class | Tax Typ<br>Categor |
| 838,62 BR CC                | OFINS-0 Tax   | 7,6        | 63,74              | 63,74              | 01            |                 | COFIN              |
| 838,62 BR IC                | MS-0 Tax      | 4          | 33,54              | 33,54              | 00            |                 | ICMS               |
| 838,62 BR IP                | I-0 Tax       | 0          | 0,00               | 0,00               | 51            | 999             | IPI                |
|                             |               |            |                    |                    |               |                 |                    |

## 12.6 Deliver Customer Order

#### Single Order delivery

Deliver the single Customer Order using standard functionality.

#### Shipment delivery

In case of delivery using the IFS Shipment functionality, the Customer Order must be connected to a Shipment Type. Enter a Shipment Type in page *Shipment Management/Outbound Shipment/Basic Data/Shipment Type* and select 'Stop After' the event "Create Invoice" to stop the shipment invoice to be printed automatically before the outgoing NF-e is created and authorized.

Customer Orders with different Business Transaction ID:s are not allowed to be mixed in the same Shipment ID. The selected Business Transaction ID in Customer Order header is transferred to the "Reference ID" field in the Customer Order line and will be considered as a consolidation parameter for Shipments.

It is therefore mandatory to set **Reference ID** as a consolidation parameter in "Consolidate Source Lines By" on the *Shipment Type* page.

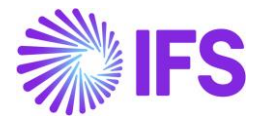

| Shipment Type BR.                   | Brazil 🔻 1 of 1                 |                  |                     |                          |                         |
|-------------------------------------|---------------------------------|------------------|---------------------|--------------------------|-------------------------|
| < + ∉ ℓ m ↓                         | <ul> <li>Translation</li> </ul> |                  |                     |                          |                         |
| Shipment Type Descript<br>BR Brazil | tion                            |                  | Confirm Shipment Lo | cation Online Processing | Approve before Delivery |
| Keep Manual Gross Weight and Volume |                                 | Packing Proposal |                     | •                        |                         |
| Shipment Creation                   |                                 |                  |                     | Consolidation Para       | ameters                 |
| Customer Order                      | Shipment Order                  | Rec              | eipt Return         | V +                      |                         |
| At Urder kelease                    | Not Automatic                   | ▼ No             | t Automatic         | Consolidat               | e Source Lines by       |
| SHIPMENT EVENTS CUSTOMER ORDER      | EVENTS SHIPMENT ORD             | DER              |                     |                          |                         |
| 7                                   |                                 |                  |                     |                          |                         |
| ∼ Event                             | Stop<br>After                   |                  |                     |                          |                         |
| CREATE INVOICE                      |                                 |                  |                     |                          |                         |
| ✓ : PRINT INVOICE                   |                                 |                  |                     |                          |                         |

In the generated NF-e XML file header tag IDE\_INDPRES value represents the Presence Type which is taken from the Business Transaction ID in the Customer Order.

#### 12.7 Create Customer Invoice

Create the Customer (Order) Invoice or the Shipment Invoice (Customer Order Collective Invoice, Debit) in <u>Preliminary</u> state using IFS standard functionality

#### 12.8 Create Outgoing Nota Fiscal

As Notas Fiscais must always be issued in Brazilian Real, Customer Orders/Invoices for sales in foreign currencies will be converted into accounting currency BRL when the Outgoing Nota Fiscal is created.

Company level parameter, "*Manually Process Nota Fiscal*" determines whether the Outgoing Nota Fiscal is automatically created when creating the Customer Invoice or manually created from the Outgoing Nota Fiscal page.

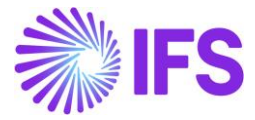

| Invoice DU-BR - DU-BR Company 🔻 1 of 5 |                                                 |                |  |  |  |  |  |
|----------------------------------------|-------------------------------------------------|----------------|--|--|--|--|--|
|                                        |                                                 |                |  |  |  |  |  |
|                                        |                                                 |                |  |  |  |  |  |
| Company                                | Name                                            | Association No |  |  |  |  |  |
| DU-BR                                  | DU-BR Company                                   |                |  |  |  |  |  |
| Created By                             |                                                 |                |  |  |  |  |  |
| DUDALK                                 |                                                 |                |  |  |  |  |  |
|                                        |                                                 |                |  |  |  |  |  |
| GENERAL DEFAULT INVOICE TYPES          | PO MATCHING DOCUMENT MANAGEMENT NF-E COMPLIANCE |                |  |  |  |  |  |
|                                        |                                                 |                |  |  |  |  |  |
| Manually Process Incoming Nota Fiscal  | Manually Process Outgoing Nota Fiscal           |                |  |  |  |  |  |
| Attachments                            |                                                 |                |  |  |  |  |  |

#### Process Overview

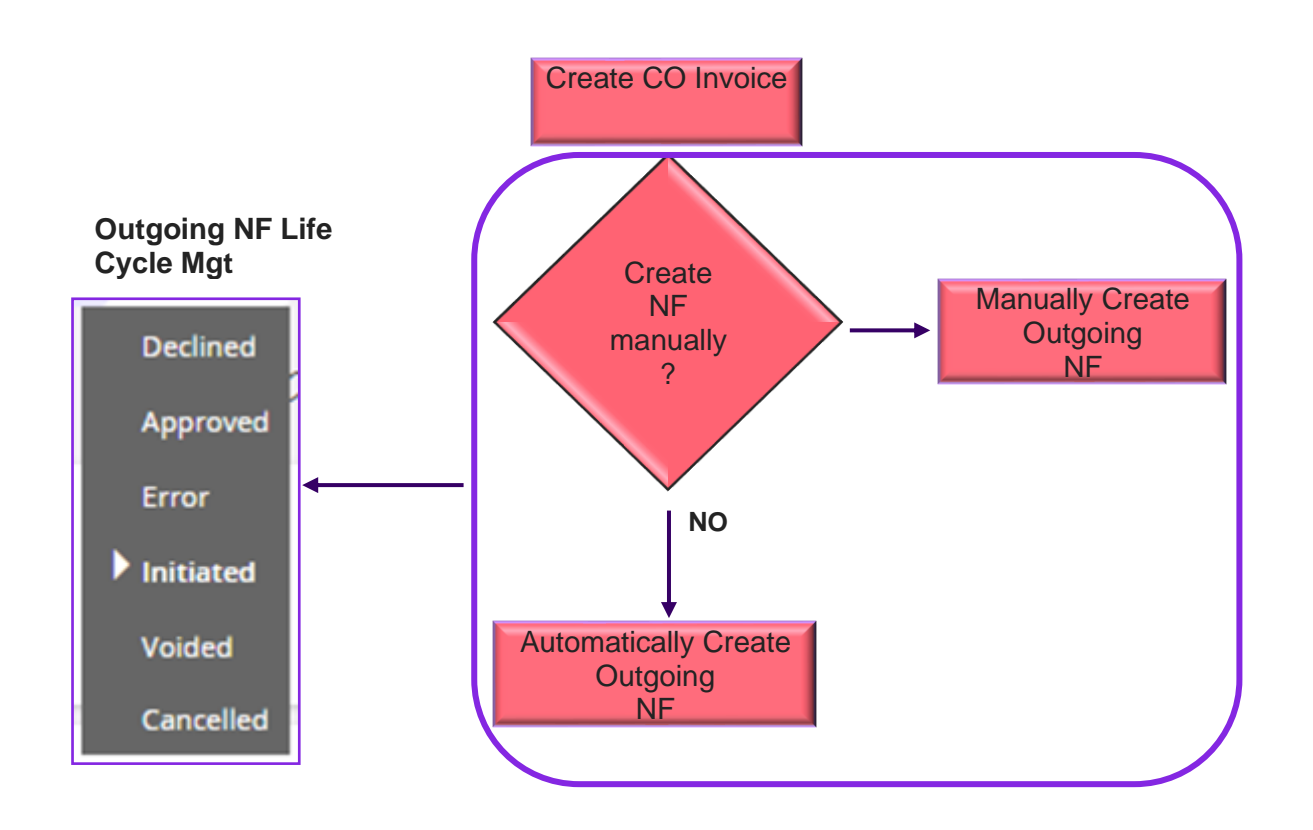

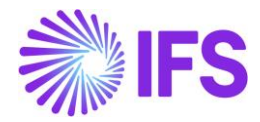

Below table shows, how this Company level parameter, "*Manually Process Nota Fiscal*" works with Customer Order Invoice, *Outgoing Nota Fiscal* and the NFe XML generation.

| Parameter, Manually<br>Process Nota Fiscal           | Outgoing Nota Fiscal object                                                                                                    | NFe XML generation                                                                                        |  |  |  |
|------------------------------------------------------|----------------------------------------------------------------------------------------------------|----------------------------------------------------------------------------------------------------|--|--|--|
| Enabled (Outgoing NF is<br>Manually processed)       | First, Customer Order Invoice is<br>created and the Outgoing NF<br>need to be manually created by<br>using the command, "Create<br>Outgoing Nota Fiscal". | NFe XML need to be manually generated by using the command<br>"Send Nota Fiscal" in the Outgoing NF page. |  |  |  |
| Disabled (Outgoing NF is<br>Automatically processed) | When Customer Order Invoice is created, the Outgoing NF object is automatically created.                                                                  | NFe XML is automatically generated based on the Outgoing NF object.                                       |  |  |  |
|                                                      | *Both the Outgoing NF object and the NFe XML is automatical generated                                                                                     |                                                                                                    |  |  |  |

## 12.9 Outgoing Nota Fiscal Life Cycle Management

#### 12.9.1 Outgoing NF Manually created

Company level parameter, "Manually Process Nota Fiscal" is enabled, then in the Customer Order Invoice process, Outgoing Nota Fiscal need to be manually created. To facilitate this manual process, command "*Create Outgoing Nota Fiscal*" is enabled on CO Invoice.

| Customer In          | <b>1VOICE</b> BRCUST1 - Brazilia | in Customer 1 - | - 203669 - CUSTORDDEB - E1003  | ▼ 1 of 1    |                        |           |                            |                    | Preliminary |
|----------------------|----------------------------------|-----------------|--------------------------------|-------------|------------------------|-----------|----------------------------|--------------------|-------------|
| « / / A              | ✓ Share ✓ Cancel Invoice         | Posting $\sim$  | Installment Plan and Discounts | Notes Creat | e Outgoing Nota Fiscal |           |                            |                    | Ö           |
|                      |                                  |                 |                                |             |                        |           |                            |                    |             |
| Customer No          | Customer Address Name            | Series ID       | Invoice No                     |             | Company                | Site      | Invoice Created            | Order Created      |             |
| BC BRCUST1           | Brazilian Customer 1             | PR              | 203669                         |             | EABR1                  | BRA       | 10/18/2022                 | 10/18/2022         |             |
| Amounts              |                                  |                 |                                |             |                        |           |                            |                    |             |
| Currency             | Gross Amt                        | Net Amt         | Tax Amt                        |             | Currency Rate          | Tax Curre | ncy Rate                   |                    |             |
| BRL                  | 125.00                           | 100.00          | 25.00                          |             | 1                      | 1         |                            |                    |             |
| LINES GENERAL        | NF-E INFORMATION HISTORY         |                 |                                |             |                        |           |                            |                    | ٠.          |
|                      |                                  |                 |                                |             | Indicators             |           |                            |                    |             |
| Invoice Type         |                                  |                 | Invoice Address                |             | Price Adjustment       |           | Advance/Prepayment Invoice | Use Price Incl Tax |             |
| CUSTORDDEB - Custome | r Order Invoice, Debit           |                 | ₿R                             | •           | No                     |           | No                         | No                 |             |
| Invoice Date         | Printed Date                     |                 | Preliminary Invoice No         |             | Notes                  |           | Correction Exist           | Correction Invoice |             |
| 10/18/2022           | Ē                                |                 | 203669                         |             | No                     |           | No                         | No                 |             |
| Our Reference        | Customer Referen                 | e               | Customer Reference Name        |             | Correction Reason ID   |           | Correction Reason          |                    |             |
| ERIKA ARKESTEN       |                                  |                 | •                              |             |                        | •         |                            |                    |             |

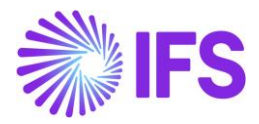

| Custom         | Customer Invoice BRCUST1 - Brazilian Customer 1 - 203669 - CUSTORDDEB - E1003 🔻 1 of 1 |                  |                |                         |                         |                     |                |                           |                    |     |
|----------------|----------------------------------------------------------------------------------------|------------------|----------------|-------------------------|-------------------------|---------------------|----------------|---------------------------|--------------------|-----|
| « @ /          | <i>•</i> ↓ ~                                                                           | Share $\lor$     | Posting ~      | Installment Plan and Di | scounts Notes View O    | utgoing Nota Fiscal |                |                           |                    | Q   |
| Customer No.   |                                                                                        | Customar A       | ddrocs Namo    | Sories ID               | Invoice No.             | Company             | Fito           | Invoice Created           | Order Created      |     |
| BC BRCUST1     |                                                                                        | Brazilian C      | ustomer 1      | PR                      | 203669                  | EABR1               | BRA            | 10/18/2022                | 10/18/2022         |     |
| Amounts        |                                                                                        |                  |                |                         |                         |                     |                |                           |                    |     |
| Currency       |                                                                                        | Gross Amt        |                | Net Amt                 | Tax Amt                 | Currency Rate       | Tax Currency R | Rate                      |                    |     |
| BRL            |                                                                                        | 125.00           |                | 100.00                  | 25.00                   | 1                   | 1              |                           |                    |     |
| LINES G        | ENERAL                                                                                 | NF-E INFORMAT    | TION HISTOR    | Y                       |                         |                     |                |                           |                    | < > |
|                |                                                                                        |                  |                |                         |                         | Indicators          |                |                           |                    |     |
| Invoice Type   |                                                                                        |                  |                |                         | Invoice Address         | Price Adjustmer     | nt Ad          | lvance/Prepayment Invoice | Use Price Incl Tax |     |
| CUSTORDDEB -   | Customer C                                                                             | order Invoice, D | ebit           |                         | Ø BR                    | - No                | N              | 10                        | No                 |     |
| Invoice Date   |                                                                                        |                  | Printed Date   |                         | Preliminary Invoice No  | Notes               | Co             | rrection Exist            | Correction Invoice |     |
| 10/18/2022     |                                                                                        |                  |                |                         | 203669                  | No                  | N              | lo                        | No                 |     |
| Our Reference  |                                                                                        |                  | Customer Refer | ence                    | Customer Reference Name | Correction Reas     | son ID Co      | rrection Reason           |                    |     |
| ERIKA ARKESTEI | N                                                                                      |                  |                | -                       |                         | Concession          | •              |                           |                    |     |

*Outgoing Nota Fiscal* is creted in "*Initiated*" state while the connected CO Invoice is in "Preliminary" state and the associated CO is in "Closed" state.

| Outgoing NF Status | CO Invoice Status | CO Status |
|--------------------|-------------------|-----------|
| Initiated          | Preliminary       | Closed    |

#### Generate and Send NF-e XML File

Once the Outgoing Nota Fiscal object is created it's automatically set to the status of "Inititated" and the option "*Send Nota Fiscal*" is enabled. Use this command **Send Nota Fiscal** to generate the NF-e XML and send to the third party system intergrator to communicate with the Brazilian Tax Authority for approval.

| Outgoing Nota Fis                        | <u>cal</u> - 009100000022                | ▼ 1 of 1                                                   | Initiated                  |
|------------------------------------------|------------------------------------------|------------------------------------------------------------|----------------------------|
| « 🥒 🖉 🗸 Send Nota Fisc                   | al Customer Invoice                      |                                                            | C                          |
| Sender                                   | end Nota Fiscal                          | Receiver                                                   |                            |
| Company                                  |                                          | Customer                                                   |                            |
| DU-BR                                    |                                          | DU-BRCUST-1                                                |                            |
| Company Name                             |                                          | Customer Name                                              |                            |
| DU-BR Company                            |                                          | DU-BRCUST-1                                                |                            |
| Nota Fiscal Series                       | Nota Fiscal No                           | Invoice Date                                               |                            |
| 009                                      | 10000022                                 | //12/2022                                                  |                            |
| Object Type                              | Object Reference                         | Object Reference Status                                    |                            |
| Customer Order Invoice                   | 207755                                   | Preliminary                                                |                            |
| Business Transaction Id                  | Payment Terms                            | Currency Code                                              |                            |
| 100                                      | 0                                        | BRL                                                        |                            |
| Nota Fiscal Text                         |                                          |                                                            |                            |
| Valor total do ICMS relativo ao Fundo de | Combate à Pobreza (FCP) para a UF de des | tino: R\$ 0,00Valor total do ICMS de partilha para a UF do | o destinatário: R\$ 37,86V |

Once the Outgoing Nota Fiscal is sent to the third party system integrator, Outgoing Nota Fiscal status is automatically set as "*Sent Request*".

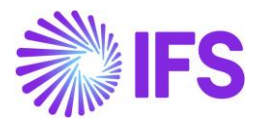

| ng Nota Fiscal Ø<br>Outgoing Nota Fiscal - 00<br>≪ Ø Ø ∨ Customer Invoice | 09100000022      | ▼ 1 of 1      |                         | Company DU-BR Company |
|---------------------------------------------------------------------------|------------------|---------------|-------------------------|-----------------------|
| Sender                                                                    | ^                | Receiver      |                         |                       |
| Company                                                                   |                  | Customer      |                         |                       |
| DU-BR                                                                     |                  | DU-BRCUST-1   |                         |                       |
| Company Name                                                              |                  | Customer Name |                         |                       |
| DU-BR Company                                                             |                  | DU-BRCUST-1   |                         |                       |
| Nota Fiscal Series                                                        | Nota Fiscal No   |               | Invoice Date            |                       |
| 009                                                                       | 10000022         |               | 7/12/2022               |                       |
| Object Type                                                               | Object Reference |               | Object Reference Status |                       |
| Customer Order Invoice                                                    | 207755           |               | Preliminary             |                       |
| Business Transaction Id                                                   | Payment Terms    |               | Currency Code           |                       |
| 100                                                                       | 0                |               | BRL                     |                       |

#### <u>Note</u>

-When the Outgoing Nota Fiscal is set to the status of "Initiated" and "Sent Request", the IFS standard command on CO preliminary invoice "Print Invoice" is disabled.

#### 12.9.2 Outgoing NF Automatically created

When the Company parameter, "Manually Process Nota Fiscal" is disabled, the Outgoing Nota Fiscal Object is automatically created the Customer Order Invoice process,. Once the Outgoing Nota Fiscal Object is created in the Customer Order Invoice process, also the NFe XML is automatically generated based on the Outgoing NF object and send to the third party system intergrator to communicate with the Brazilian Tax Authority.

Since in this scenario, both the Nota Fiscal Object and the NFe XML are automatically generated and sent to the Tax Authority for Approval, *Outgoing Nota Fiscal* is created in "*Sent Request*" state. The connected CO Invoice is in "Preliminary" state and the associated CO is in "Closed" state.

| Outgoing NF Status | CO Invoice Status | CO Status |
|--------------------|-------------------|-----------|
| Sent Request       | Preliminary       | Closed    |

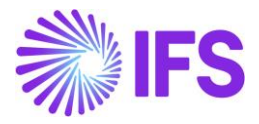

|                  |               |                                                                                                    | Company DU-BR Company                                                                                                    |
|------------------|---------------|----------------------------------------------------------------------------------------------------|----------------------------------------------------------------------------------------------------|
| 910000022        | ▼ 1 of 1      |                                                                                                    | Sent Request                                                                                                    |
|                  |               |                                                                                                    | $\heartsuit$                                                                                                    |
| ^                | Receiver      |                                                                                                    |                                                                                                    |
|                  | Customer      |                                                                                                    |                                                                                                    |
|                  | DU-BRCUST-1   |                                                                                                    |                                                                                                    |
|                  | Customer Name |                                                                                                    |                                                                                                    |
|                  | DU-BRCUST-1   |                                                                                                    |                                                                                                    |
|                  |               |                                                                                                    |                                                                                                    |
| Nota Fiscal No   |               | Invoice Date                                                                                                    |                                                                                                    |
| 10000022         |               | 7/12/2022                                                                                                    |                                                                                                    |
| Object Reference |               | Object Reference Status                                                                                                    |                                                                                                    |
| 207755           |               | Preliminary                                                                                                    |                                                                                                    |
| Payment Terms    |               | Currency Code                                                                                                    |                                                                                                    |
| 0                |               | BRL                                                                                                    |                                                                                                    |
|                  | P9100000022   | 1 of 1<br>Receiver<br>Customer<br>DU-BRCUST-1<br>Customer Name<br>DU-BRCUST-1<br>Customer Name<br>Customer Name<br>Customer Name<br>Customer | P9100000022 - 1 of 1<br>Receiver<br>Customer<br>DU-BRCUST-1<br>Customer Name<br>DU-BRCUST-1<br>Customer Name<br>DU-BRCUST-1<br>Cus |

## 12.9.3 Generation and assigning a "NF-e Key" to NF-e XML

Every NF-e XML generated is assigned a unique identification number as the "NF-e Key" following a logic defined by the authorities. The identification number is saved in the Outgoing Nota Fiscal/ NF-e Information tab, field "NF-e Key". With this key every individual Nota Fiscal can be identified, and it's also used to match the SEFAZ response to the right IFS Nota Fiscal.

The 44 character NF-e Key is composed according to the description in the below table:

| Data item | Description                                                   | Number of characters                                               |
|-----------|---------------------------------------------------------------|--------------------------------------------------------------------|
| cUF       | State Code of Issuer                                          | 2                                                                  |
| AAMM      | Year and Month from Issuing Date of Nota Fiscal               | 4                                                                  |
| CNPJ      | CNPJ registration of Issuer                                   | 14                                                                 |
| Mod       | Nota Fiscal model from Nota Fiscal                            | 2                                                                  |
| Serie     | Nota Fiscal Series from Nota Fiscal                           | 3 (left zeros are<br>used if series is<br>less than 3<br>positions |
| nNF       | Nota Fiscal Number from Nota Fiscal                           | 9 (left zeros are<br>used if series is<br>less than 9<br>positions |
| tpEmis    | Emission Type from Nota Fiscal (=1)                           | 1                                                                  |
| cNF       | IFS Invoice No                                                | 8 (left zeros are<br>used if series is<br>less than 8<br>positions |
| cDV       | Check digit (calculation logic provided by the tax authority) | 1                                                                  |

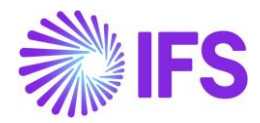

The date in the field "Issue Date" is automatically set when the user selects the command "Send Nota Fiscal". In case the Nota Fiscal is not authorized by the tax authority, the user needs to do some adjustments and send it again. The new "Issue Date" will then overwrite the previous one at the time the new NF-e XML is created.

| Outgoing Nota Fiscal - 00910           | 01000013 -                                   |                         |                    |                        | Sent Request |
|----------------------------------------|----------------------------------------------|-------------------------|--------------------|------------------------|--------------|
| ≪ ∥ Q ∨ Customer Invoice               |                                              |                         |                    |                        | $\bigcirc$   |
| Sender                                 |                                              | Receiver                |                    |                        |              |
| Company Company Name                   |                                              | Customer                | Customer Name      |                        |              |
| EABR1 Brazilian Company                | 1                                            | BRCUST1                 | Brazilian customer |                        |              |
|                                        |                                              |                         |                    |                        |              |
| Nota Fiscal Series                     | Nota Fiscal No                               | Invoice Date            |                    | Object Type            |              |
| 009                                    | 101000013                                    | 8/3/2022                |                    | Customer Order Invoice |              |
| Object Reference                       | Object Reference Status                      | Business Transaction Id |                    | Payment Terms          |              |
| 203662                                 | Preliminary                                  |                         |                    | 10                     |              |
| Currency Code                          |                                              |                         |                    |                        |              |
| BRL                                    |                                              |                         |                    |                        |              |
| Nota Fiscal Text                       |                                              |                         |                    |                        |              |
| add info on taxes                      |                                              |                         |                    |                        |              |
| Amounts                                |                                              |                         |                    |                        |              |
| Gross Amount                           | Net Amount                                   | Tax Amount              |                    |                        |              |
| 2800.00                                | 2640.00                                      | 160.00                  |                    |                        |              |
| LINES ADDRESS GENERAL NF-E INFORMATION |                                              |                         |                    |                        | < >          |
| Issue Date                             | NF-e Key                                     | NF-e Protocol No        |                    | NF-e Processing Date   |              |
| 8/3/2022                               | 13220812457891414789650091010000131002036626 |                         |                    |                        |              |
| NF-e Status Code                       | Return Message                               |                         |                    |                        |              |
|                                        |                                              |                         |                    |                        |              |

#### 12.9.4 Generation of NF-e XML

In this process IFS Cloud will produce an IFS style XML file which is generated to integrate with a 3rd party solution provider. The 3rd party service provider will convert the IFS style XML file into the official NF-e XML layout and can also add a digital signature to the file. The 3rd party solution provider will communicate the file to the Brazilian Tax Authority (SEFAZ).

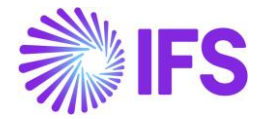

| <pre><nfe 35201115257504000105650090000100161002104318"="" versao="4" xmlns="http://www.portalfiscal.inf.br/nfe" xmlns:xsi="http://www.w3.org/200 - &lt;infNFe Id="> - <infnfe id="35201115257504000105650090000100161002104318" versao="4"> - <infnfe id="35201115257504000105650090000100161002104318" versao="4"> - <infnfe id="35201115257504000105650090000100161002104318" versao="4"> - <infnfe id="35201115257504000105650090000100161002104318" versao="4"> - <infnfe id="35201115257504000105650090000100161002104318" versao="4"> - <infnfe id="35201115257504000105650090000100161002104318" versao="4"> - <infnfe id="35201115257504000105650090000100161002104318" versao="4"> - <infnfe id="35201115257504000105650090000100161002104318" versao="4"> - <infnfe id='35201115257504000105650090000100161002104318"' versao="4"> - <infnfe id='35201115257504000105650090000100161002104318"' versao="4"> - <infnfe <="" id='35201115257504000105650090000100161002104318"' pre=""></infnfe></infnfe></infnfe></infnfe></infnfe></infnfe></infnfe></infnfe></infnfe></infnfe></infnfe></nfe></pre> |
|----------------------------------------------------------------------------------------------------|
| <cuf>35</cuf><br><cnf>00210431</cnf>                                                                                                    |
| <mod>65</mod>                                                                                                    |
| <pre><nnf>000010016</nnf> <dhemi>2020-11-12T08:24:19+00:00</dhemi></pre>                                                                                                    |
| <pre><dhsaient>2020-11-12T08:24:19+00:00</dhsaient> <tp>K</tp></pre>                                                                                                    |
| <iddest>2</iddest><br><cmunfg><b>7107</b></cmunfg>                                                                                                    |
| <tpimp>1<tpimp><br/><tpemis>1</tpemis><br/><cpv></cpv></tpimp></tpimp>                                                                                                    |
| <tp><tp><tp><tp><tp><tp><tp><tp><tp><tp></tp></tp></tp></tp></tp></tp></tp></tp></tp></tp>                                                                                                    |
| <indfinal>0</indfinal><br><indpres>2</indpres>                                                                                                    |
| <pre><pre>cprocEmi&gt;0 <verproc>4</verproc></pre></pre>                                                                                                    |
|                                                                                                    |
| <cnpj>15257504000105</cnpj><br><xnome>Brazilian Company System Test</xnome><br>- <enderemit></enderemit>                                                                                                    |
| <xlgr>Caljunto Nova</xlgr><br><nro>10</nro>                                                                                                    |
| <xbairro>Bairro</xbairro><br><cmun>7107</cmun>                                                                                                    |
| <xmun>SAO</xmun><br><uf>SP</uf>                                                                                                    |
| <cep>14278</cep><br><cpais>1058</cpais>                                                                                                    |
| <xpais>BRAZIL</xpais><br>                                                                                                    |
| <ie>123456</ie><br><crt>3</crt>                                                                                                    |
| <br>- <dest></dest>                                                                                                    |
| <cnpj>98741254112145</cnpj><br><xnome>Brazilian Customer 1</xnome><br>- <enderdest></enderdest>                                                                                                    |
| <xlgr>Rio Grande</xlgr><br><nro>8</nro>                                                                                                    |
| <xbairro>RIO</xbairro><br><cmun>1578</cmun>                                                                                                    |
| <xmun>Rio de Janeiro</xmun><br><uf>RJ</uf>                                                                                                    |
| <cep>14254</cep><br><cpais>1058</cpais>                                                                                                    |
| <pre><xpais>BRAZIL</xpais> <fone>023144445</fone></pre>                                                                                                    |
| <br><indiedest>2</indiedest>                                                                                                    |
| <ie></ie> <email>john.smith@ifsworld.com</email>                                                                                                    |
| - <det nitem="1"></det>                                                                                                    |
| - <prod><br/><cprod>181</cprod></prod>                                                                                                    |
| <cean>9300617000020</cean><br><xprod>Garage door handle, Belucci design</xprod><br><ncm>74081100</ncm>                                                                                                    |

Once the Outgoing Nota Fiscal is created and set to the intiated status, connected CO Invoice couldn't be processed alone.Connected Outgoing Nota Fiscal should 1<sup>st</sup> process and the further processing of CO Invoice is depend on the Outgoing NF status which describes in the chapters below.

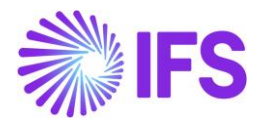

#### 12.9.5 Outgoing NF Approved

Once the Outgoing Nota Fiscal is Approved, connected CO Invoice will be automatically Approved.

| Out Going NF Status | CO Invoice Status | CO Status |
|---------------------|-------------------|-----------|
| Approved            | Approved          | Closed    |

#### **Receive Response File**

The Brazilian tax authority SEFAZ will in real time validate the received NF-e XML file and send back a response XML which must be received by IFS prior to the physical release of goods.

Similar to the sending of XML process, 3<sup>rd</sup> party service provider will receive the response file from SEFAZ first and send the response information to IFS in the IFS style XML layout.

Once the IFS style XML response is received from the 3<sup>rd</sup> party service provider, IFS reads the file and recognize the correct Nota Fiscal by validating the "Nf-e Key".

Then the "NF-e Information" tab will be updated with the values from xml file.

SEFAZ Status Code "100" indicates the response file is approved and these invoices are automatically printed and set to status "*PostedAuth*".

| Customer lr             | voice du:BR-1 - DU:    | BR-1 - 33 - CUSTORD               | DEB - S10018 🔻 5 of 19         |                   |                        |                      | Posted Auth   |
|-------------------------|------------------------|-----------------------------------|--------------------------------|-------------------|------------------------|----------------------|---------------|
| « 🖉 🖉 🗸 S               | ihare V Credit/Correct | ion Invoice 🗸                     | Posting V Installment Plan and | Discounts Notes   | Add/Remove Invoice Fee |                      | Q             |
|                         |                        |                                   |                                |                   |                        |                      |               |
| Customer No             | Customer Address Name  | Series ID                         | Invoice No                     | Company           | Site                   | Invoice Created      | Order Created |
| DU:BR-1                 | DU:BR-1                | CD-1                              | 33                             | DU:BRAZIL-01      | DUBR1                  | 2020-07-15           | 2020-07-15    |
| Amounts                 |                        |                                   |                                |                   |                        |                      |               |
| Currency                | Gross Amt              | Net Amt                           | Tax Amt                        | Currency Rate     | Tax Currency Rate      |                      |               |
| BRL                     | 136,11                 | 100,00                            | 36,11                          | 1                 | 1                      |                      |               |
| LINES GENERAL           | NF-E INFORMATION HISTO | RY                                |                                |                   |                        |                      | < >           |
| Issue Date              |                        | NF-e Key                          |                                | NF-e Protocol No  |                        | NF-e Processing Date |               |
| 2020-08-11              |                        | 122008DUBR01                      | TAXID002650090000001910        | 135180015173174LO | L                      | 2020-11-08           |               |
| NF-e Status Code<br>100 |                        | Return Message<br>Autorizado o us | so da NF-e                     |                   |                        |                      |               |

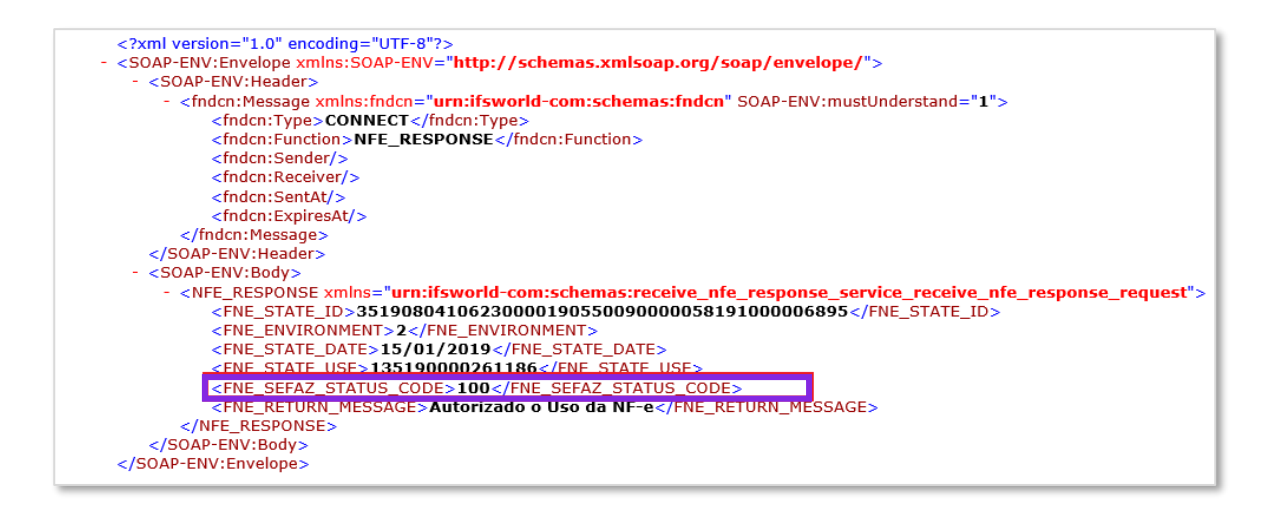

SEFAZ responses with any other status codes will not be further processed (neither automatically nor through manual commands) and the Customer Invoice will remain in status "Preliminary". Handling all these scenarios are described in chapters below.

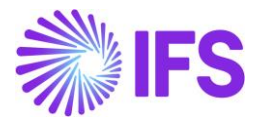

#### 12.9.6 Outgoing NF Declined

Outgoing Nota Fiscal could be Declined by the Brazilian tax authority. This could happens when the issuer or recipient has some pending issue and irregularities with the Brazilian Government, i.e. may not perform business transactions within the state.

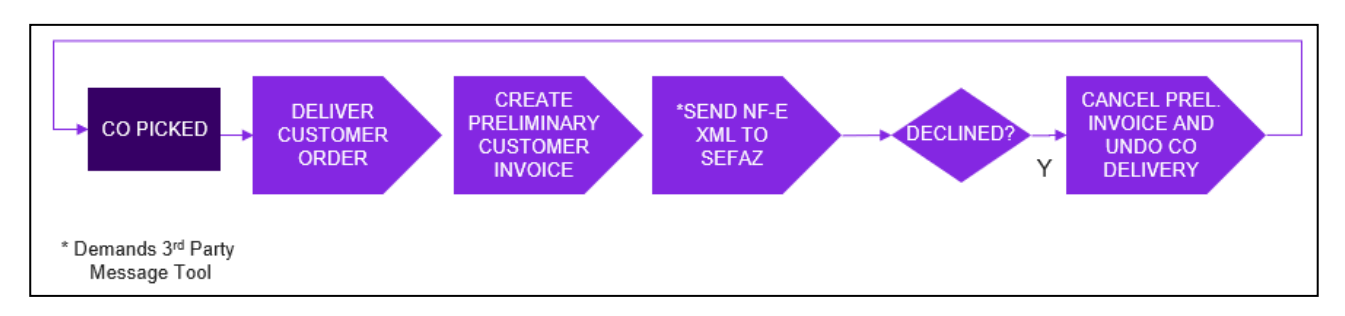

When a Nota Fiscal is declined it can not be voided or cancelled and the Nota Fiscal number cannot be used again.

| Outgoing Nota Fiscal - 00   | 09100000029               | ▼ 1 of 1      |                         | Declined   |
|-----------------------------|---------------------------|---------------|-------------------------|------------|
| ≪ 🖉 🖉 ∨ Customer Invoice Cu | stomer Invoice Postings A | nalysis       |                         | $\bigcirc$ |
| Sender                      |                           | Receiver      |                         |            |
| Company                     |                           | Customer      |                         |            |
| DU-BR                       |                           | DU-BRCUST-1   |                         |            |
| Company Name                |                           | Customer Name |                         |            |
| DU-BR Company               |                           | DU-BRCUST-1   |                         |            |
|                             |                           |               |                         |            |
| Nota Fiscal Series          | Nota Fiscal No            |               | Invoice Date            |            |
| 009                         | 10000029                  |               | 7/17/2022               |            |
| Object Type                 | Object Reference          |               | Object Reference Status |            |
| Customer Order Invoice      |                           |               | Cancelled               |            |
| Business Transaction Id     | Payment Terms             |               | Currency Code           |            |

Once IFS Cloud received the Declined response message from the 3<sup>rd</sup> part intergrator, Outgoing Nota Fiscal is set to the status "*Declined*".

| LINES ADD          | RESS | GENERAL | NF-E INFOR | MATION              |                          |                        |
|--------------------|------|---------|------------|---------------------|--------------------------|------------------------|
| Issue Date         |      |         |            | NF-e Key            |                          | NF-e Protocol No       |
| 7/17/2022          |      |         |            | 3522071234567890123 | 346500910000002910020850 | 135180015173174LOL     |
| NF-e Processing Da | te   |         |            | NF-e Status Code    |                          | Return Message         |
| 1/10/2022          |      |         |            | 110                 |                          | Denegado o uso da NF-e |

NF-e Status Code "110" and "303" are examples of response codes meaning the Nota Fiscal is declined.

Subsequently, the connected CO Invoice get "Cancelled".

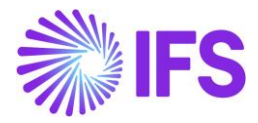

| Customer lr     | NOICE DU-BRCUST            | -1 - DU-BRCUST-1 -                | 208503 - CUSTORDDEB - | V10260 🔻 1 of 1      |                   | ancelled   |
|-----------------|----------------------------|-----------------------------------|-----------------------|----------------------|-------------------|------------|
| « Ø / B ~       | Share $\checkmark$ Posting | <ul> <li>✓ Installment</li> </ul> | Plan and Discounts    | Notes View Electroni | ic Nota Fiscal    | $\bigcirc$ |
|                 |                            |                                   |                       |                      |                   |            |
| Customer No     | Customer Address Name      | Series ID                         | Invoice No            | Company              | Site              |            |
| D DU-BRCUST-1   | DU-BRCUST-1                | PR                                | 208503                | DU-BR                | DUBR1             |            |
| Invoice Created | Order Created              |                                   |                       |                      |                   |            |
| 7/17/2022       | 7/17/2022                  |                                   |                       |                      |                   |            |
| Amounts         |                            |                                   |                       |                      |                   | ^          |
| Currency        | Gross Amt                  | Net Amt                           | Tax Amt               | Currency Rate        | Tax Currency Rate |            |
| BRL             | 176.13                     | 100.00                            | 76.13                 | 1                    | 1                 |            |

| Outgoing NF Status | CO Invoice Status | CO Status |
|--------------------|-------------------|-----------|
| Declined           | Cancelled         | Picked    |

In this scenario, it's always the "Preliminary" CO Invoice which is get Cancelled and no reversal voucher will be created. Once the CO Invoice is cancelled, connected CO is automatically set to the status of "Picked" (IFS Core functionality).

## 12.9.7 Cancellation Request sent to the Approved Outgoing NF

The general rule stated by Brazilian government says that companies are allowed to Cancel Authorized Nota Fiscals up until 24 hours from the issue date and time. There are some scenarios that still allow cancellation even after 24 hours (can be connected to penalty fee or audit).

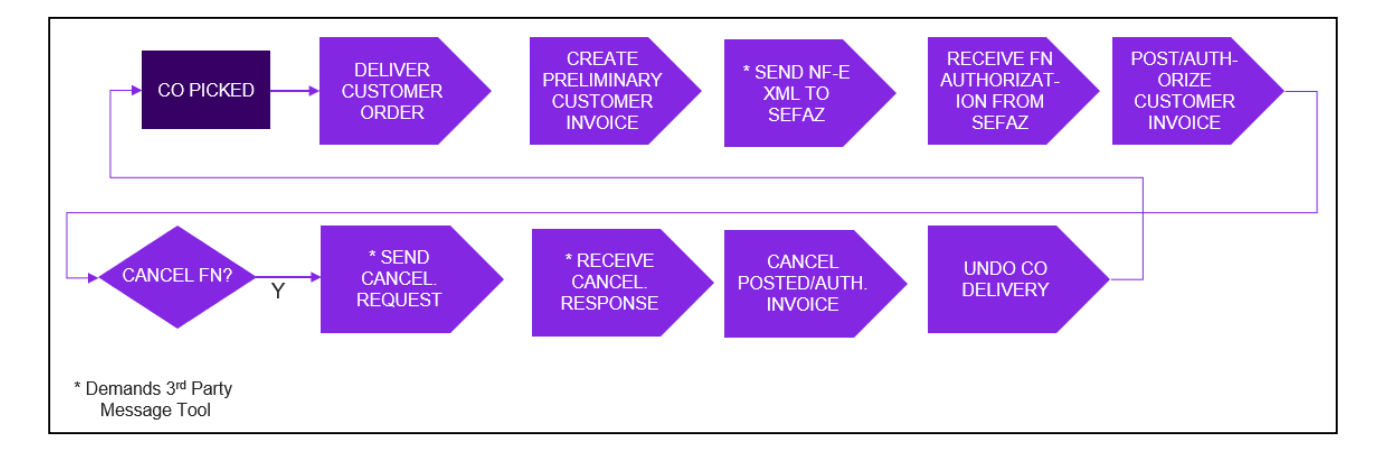

| Outgoing NF Status       | CO Invoice Status | CO Status |
|--------------------------|-------------------|-----------|
| Cancelation Request Sent | Authorized        | Closed    |

The "Send Cancel Request" command will generate an outgoing xml file representing the request to cancel the referenced Nota Fiscal number.

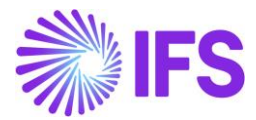

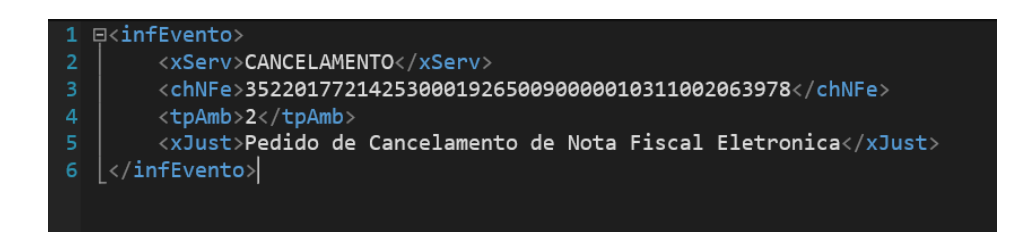

In the above scenario, Outgoing Nota Fiscal status is set to the "Cancelation Request Sent" while connected CO is still Authorized and CO status is Closed.

#### 12.9.8 Cancel Approved Outgoing NF

Once the Outgoing Nota Fiscal cancellation reqest get accepted by the Brazilain Tax Authority, Cancelled response message will recive to the IFS Cloud via a 3<sup>rd</sup> party integrtor nad the Outgoing Nota Fiscal is set to the status of "Cancelled and the connected CO Invoice too will get automatically Cancleed.

| Out Going NF Status | CO Invoice Status    | CO Status |
|---------------------|----------------------|-----------|
| Cancelled           | Cancelled (Cancelled | Picked    |
|                     | PostedAuth Invoice)  |           |

In the above scenario, it's always the PostedAuth CO Invoice getting cancelled, hence a reversal "K" Voucher is created reversing the original CO Invoice postings.

| Outgoing Nota Fiscal - 009100000016 🕞 |                                |               |                      |  |  |
|---------------------------------------|--------------------------------|---------------|----------------------|--|--|
| « 🖉 🖉 🗸 Customer Inv                  | voice Customer Invoice Posting | s Analysis    |                      |  |  |
| Sender                                |                                | Receiver      |                      |  |  |
| Company                               |                                | Customer      |                      |  |  |
| DU-BR                                 |                                | DU-BRCUST-1   |                      |  |  |
| Company Name                          |                                | Customer Name |                      |  |  |
| DU-BR Company                         |                                | DU-BRCUST-1   |                      |  |  |
|                                       |                                |               |                      |  |  |
| Nota Fiscal Series                    | Nota Fiscal No                 | Invo          | vice Date            |  |  |
| 009                                   | 10000016                       | 7/5/          | /2022                |  |  |
| Object Type                           | Object Reference               | Obje          | ect Reference Status |  |  |
| Customer Order Invoice                |                                | Can           | icelled              |  |  |
| Business Transaction Id               | Payment Terms                  | Curr          | rency Code           |  |  |
| 100                                   | 0                              | BRL           | -                    |  |  |
|                                       |                                |               |                      |  |  |

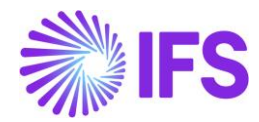

| Amounts       |         |              |           |                    |                          |                          |
|---------------|---------|--------------|-----------|--------------------|--------------------------|--------------------------|
| Gross Amount  |         |              |           | Net Amount         |                          | Tax Amount               |
| 176.13        |         | 100.00 76.13 |           | 76.13              |                          |                          |
| LINES         | ADDRESS | GENERAL      | NF-E INFO | RMATION            |                          |                          |
| Issue Date    |         |              |           | NF-e Key           |                          | NF-e Protocol No         |
| 7/5/2022      |         |              |           | 352207123456789012 | 346500910000001610020696 | 135180015173174LOL       |
| NF-e Processi | ng Date |              |           | NF-e Status Code   |                          | Return Message           |
| 6/20/2022     |         |              |           | 135                |                          | Autorizado o uso da NF-e |

After receiving a cancel request approval xml file from the tax authority, the NF-e status code will be updated to "135 - Cancelamento Homologado" and the Customer Invoice status will be changed to "Cancelled".

| Customer In      | voice sarkbrcust-                       | SARK Brazil Customer - 97( | 0000034 - CUSTORDDEB - P1 | 0864 🔻 1 of 1             |                   |                      | Cancelled     |
|------------------|-----------------------------------------|----------------------------|---------------------------|---------------------------|-------------------|----------------------|---------------|
| « /              | Share $\checkmark$ Posting $\checkmark$ | Installment Plan and D     | Notes                     | Electronic Fiscal Note $$ |                   |                      | Q             |
|                  |                                         |                            |                           |                           |                   |                      |               |
| Customer No      | Customer Address Name                   | Series ID                  | Invoice No                | Company                   | Site              | Invoice Created      | Order Created |
| SB SARKBRCUST    | SARK Brazil Customer                    | CD                         | 97000034                  | SARKBRCOM                 | SARKB             | 2022-01-12           | 2022-01-12    |
| Amounts          |                                         |                            |                           |                           |                   |                      |               |
| Currency         | Gross Amt                               | Net Amt                    | Tax Amt                   | Currency Rate             | Tax Currency Rate |                      |               |
| BRL              | 84,21                                   | 80,00                      | 4,21                      | 1                         | 1                 |                      |               |
| LINES GENERAL    | NF-E INFORMATION HISTOR                 | Y                          |                           |                           |                   |                      | < >           |
| Issue Date       |                                         | NF-e Key                   |                           | NF-e Protocol No          |                   | NF-e Processing Date |               |
| 2022-01-12       |                                         | 352201772142530001         | 9265009000001031100       | 135180015173174UB         |                   | 2019-01-15           |               |
| NF-e Status Code |                                         | Return Message             |                           |                           |                   |                      |               |
| 135              |                                         | Cancelamento Homolo        | gado                      |                           |                   |                      |               |
| Attachments      |                                         |                            |                           |                           |                   |                      | ~             |

The referenced Customer Order will change status back to "Picked".

| Customer Orde         | <b>P</b> 10864 ▼            | 1 of 1                      |                              |                               |                |            |                        |            |                             | -                       | Picked                         |
|-----------------------|-----------------------------|-----------------------------|------------------------------|-------------------------------|----------------|------------|------------------------|------------|-----------------------------|-------------------------|--------------------------------|
| « 🖉 + 🖉 🖪             | <ul> <li>✓ Share</li> </ul> | ✓ Operations ✓              | Freight $\checkmark$ Invoice | <ul> <li>✓ Related</li> </ul> | Pages 🗸 🕜      | Copy Order | Order History          | Sales Pror | notions ~ Commission        | ns ~                    | : 0                            |
|                       |                             |                             |                              |                               |                |            |                        |            |                             |                         |                                |
| Order No 0            | Customer                    |                             | Site                         |                               | Order Type     |            | Wanted Delivery D      | ate/Time   |                             |                         |                                |
| P10864                | SB SARKBRCU                 | ST - SARK Brazil Custom     | er SARKB                     |                               | NO             |            | 1/12/22, 12:00         | AM         |                             |                         |                                |
| Order Amounts         |                             |                             |                              |                               |                |            |                        |            |                             |                         | ^                              |
| Total Net Amount/Base | Total Contribution M        | largin/Base Contribution Ma | argin(%) Total Net A         | mount/Curr                    | Total Tax Amou | unt/Curr   | Total Gross Amour      | it/Curr    |                             |                         |                                |
| ■ 80.00 BRL           | 20.00 BRL                   | 25.00                       | <b>80.0</b>                  | 0 BRL                         | 📃 4.21 BR      | L          | 📃 84.21 BRL            |            |                             |                         |                                |
| LINES RENTAL LINES OF | RDER DETAILS CH             | ARGES INVOLVED PARTIE       | s                            |                               |                |            |                        |            |                             |                         | < >                            |
| !≡ \7 \2 \            | 1                           |                             |                              |                               |                |            |                        |            |                             |                         | ■ ~                            |
| 🗸 🗄 🖉 Line No         | Del No                      | Sales Part No               | Sales Part Description       | Sales Qty                     | Sales UoM      | Price/Curr | Price Incl<br>Tax/Curr | Price UoM  | Total Calc Sales Price/Curr | Discount<br>Amount/Curr | Total Order Lin<br>Discount (9 |
| 🗆 🗜 🥒 1               | 1                           | 001                         | 🖹 Outer Cover                | 1                             | pcs            | 80.00      | 84.21                  | pcs        | 80.00                       | 0.00                    | ¢                              |
| Attachments           |                             |                             |                              |                               |                |            |                        |            |                             |                         | ~                              |

If a Payment Proposal, Mixed Payment, RMA, Credit Invoice or Correction Invoice is attached to any "PostedAuth" Invoice/Approved Nota Fiscal, an error will create to stop the cancellation process when receiving an approved cancellation response from SEFAZ.

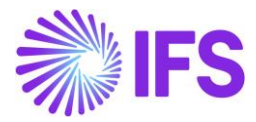

The K voucher is created and revert the original voucher postings.

#### 12.9.9 Received Error response from the Brazilian Tax Authority

If a Brazilian tax authority recognized errors in the request file they will sent an Error responses via the 3<sup>rd</sup> party integrator. There could be 2 types of Errors as describes bellow,

| Outgoing NF Status | CO Invoice Status                                                          | CO Status |  |  |  |  |  |  |
|--------------------|----------------------------------------------------------------------------|-----------|--|--|--|--|--|--|
| Error              | Preliminary<br>-Rectify the error and re-send<br>the NFE (Use Same Nfe No) | Closed    |  |  |  |  |  |  |

#### -Receive an Error Response which could be rectified

#### -Recive an Error Response which couldn't be rectified

| Outgoing NF Status | CO Invoice Status                                                                                                    | CO Status                                                              |
|--------------------|----------------------------------------------------------------------------------------------------|------------------------------------------------------------------------|
| Error              | Cancelled (Preliminary Invoice)                                                                                                    |                                                                        |
|                    | <ul> <li>a) Send Void Request from a Nota</li> <li>Fiscal.</li> <li>b) Approved Void Request- Cancelled</li> <li>the Preliminary state Invoice</li> </ul> | a) Send Void request-<br>Closed<br>b) Approved Void Request-<br>Picked |

When a Nota Fiscal is rejected due to some error in the schema of xml file or some inconsistent information, the Nota Fiscal number can be used again. The companies can fix the issue found in such Nota Fiscal and request authorization again. If the problem can not be fixed, the Nota Fiscal must be **Voided**. A void request must be sent and approved by the Tax Authority. After the tax authority approved the void request, the Nota Fiscal number can not be used again.

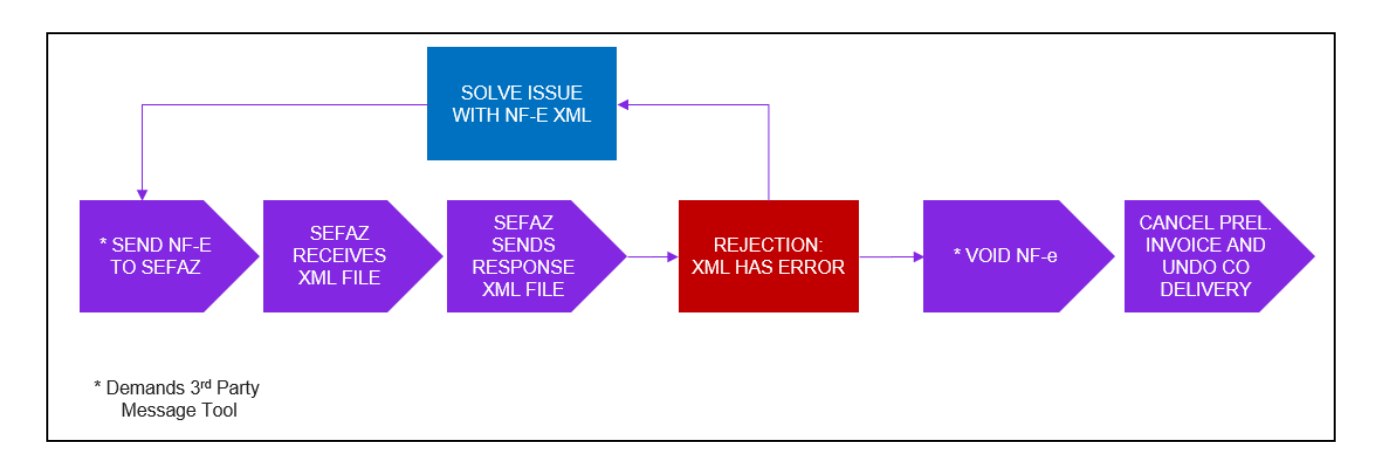

When the return message from the Tax Authority is "Error" the command "Send Void Request" will be available in the Outgoing Nota Fiscal page.

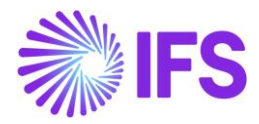

| Outgoing Nota Fisca                          | al - 009100000               | 028       | ▼ 1 of 1            | ·                                            | Error                  |
|----------------------------------------------|------------------------------|-----------|---------------------|----------------------------------------------|------------------------|
| « 🥒 😰 🗸 Send Nota Fiscal                     | Send Void Request            | Custo     | mer Invoice         | Customer Invoice Postings Analysis           | Ö                      |
| Sender                                       | Send Void Red                | quest     | Receiver            |                                              |                        |
| Company                                      |                              |           | Customer            |                                              |                        |
| DU-BR                                        |                              |           | DU-BRCUST-1         |                                              |                        |
| Company Name                                 |                              |           | Customer Name       | 2                                            |                        |
| DU-BR Company                                |                              |           | DU-BRCUST-1         |                                              |                        |
| New Fired Cories                             |                              |           |                     | luurine Date                                 |                        |
| Nota Fiscal Series                           | NOTA FISCAL NO               |           |                     | Invoice Date                                 |                        |
| 009                                          | 10000028                     |           |                     | 7/17/2022                                    |                        |
| Object Type                                  | Object Reference             |           |                     | Object Reference Status                      |                        |
| Customer Order Invoice                       | 208502                       |           |                     | Preliminary                                  |                        |
| Business Transaction Id                      | Payment Terms                |           |                     | Currency Code                                |                        |
| 100                                          | 0                            |           |                     | BRL                                          |                        |
| Nota Fiscal Text                             |                              |           |                     |                                              |                        |
| Valor total do ICMS relativo ao Fundo de Cor | mbate à Pobreza (FCP) para a | UF de des | tino: R\$ 0,00Valoi | r total do ICMS de partilha para a UF do des | stinatário: R\$ 37,86V |

The "Send Void Request" command will generate an outgoing xml file representing the request to void the referenced Nota Fiscal number and the Outgoing Notafiscal is set to the status "Sent Void Request".

| Outgoing Nota Fiscal - 0   | 0910000028                  | ▼ 1 of 1      |                         | Sent Void Request |
|----------------------------|-----------------------------|---------------|-------------------------|-------------------|
| ≪ 🖉 🖉 ∨ Customer Invoice C | Customer Invoice Postings A | nalysis       |                         | $\bigcirc$        |
| Sender                     |                             | Receiver      |                         |                   |
| Company                    |                             | Customer      |                         |                   |
| DU-BR                      |                             | DU-BRCUST-1   |                         |                   |
| Company Name               |                             | Customer Name |                         |                   |
| DU-BR Company              | Company Name                | DU-BRCUST-1   |                         |                   |
|                            |                             |               |                         |                   |
| Nota Fiscal Series         | Nota Fiscal No              |               | Invoice Date            |                   |
| 009                        | 10000028                    |               | 7/17/2022               |                   |
| Object Type                | Object Reference            |               | Object Reference Status |                   |
| Customer Order Invoice     | 208502                      |               | Preliminary             |                   |
| Business Transaction Id    | Payment Terms               |               | Currency Code           |                   |

After receiving a void request approval xml file from the tax authority, the NF-e status code will be updated to "102 - Inutilização de número homologado" and the Outgoing NF status is set to *"Voided".* 

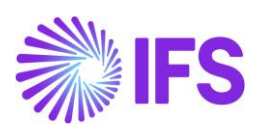

| ng Nota Fiscal  🕄       |                 |                             |                         |                         | Company DU-BR Company |
|-------------------------|-----------------|-----------------------------|-------------------------|-------------------------|-----------------------|
| Outgoing No             | ota Fiscal -    | 00910000028                 | ▼ 1 of 1                |                         | Voided                |
| ≪ ∥ ⊵ ∨ ⊂               | ustomer Invoice | Customer Invoice Postings A | nalysis                 |                         | Q                     |
| Sender                  |                 |                             | Receiver                |                         |                       |
| Company                 |                 |                             | Customer                |                         |                       |
| DU-BR                   |                 |                             | DU-BRCUST-1             |                         |                       |
| Company Name            |                 |                             | Customer Name           |                         |                       |
| DU-BR Company           |                 |                             | DU-BRCUST-1             |                         |                       |
|                         |                 |                             |                         |                         |                       |
| Nota Fiscal Series      |                 | Nota Fiscal No              | I                       | nvoice Date             |                       |
| 009                     |                 | 10000028                    | -                       | 7/17/2022               |                       |
| Object Type             |                 | Object Reference            | C                       | Dbject Reference Status |                       |
| Customer Order Invoice  |                 |                             | (                       | Cancelled               |                       |
| Business Transaction Id |                 | Payment Terms               | (                       | Currency Code           |                       |
|                         |                 |                             |                         |                         |                       |
| Amounts                 |                 |                             |                         |                         |                       |
| Gross Amount            |                 | Net Amount                  |                         | Tax Amount              |                       |
| 176.13                  |                 | 100.00                      |                         | 76.13                   |                       |
| LINES ADDRESS           | GENERAL NF-E IN | IFORMATION                  |                         |                         |                       |
| Issue Date              |                 | NF-e Key                    |                         | NF-e Protocol No        |                       |
| 7/17/2022               |                 | 3522071234567890123         | 46500910000002810020850 | ) 135180015173174LOL    |                       |
| NF-e Processing Date    |                 | NE-e Status Code            |                         | Return Message          |                       |
| 6/20/2022               |                 | 102                         |                         | Autorizado o uso da NI  | F-e                   |
| 012012022               |                 | 102                         |                         | Autorizado o uso da Mi  | 1-0                   |

The connected Customer Order Invoice status will be changed to "Cancelled".

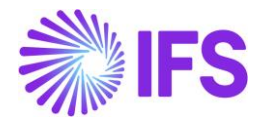

| Customer l        | nvoice du-BRCUS            | T-1 - DU-BRCUST-1 - 2085 | 02 - CUSTORDDEB - V1026 | 0 🔻 1 of 1        | Cancelled         |
|-------------------|----------------------------|--------------------------|-------------------------|-------------------|-------------------|
| « Ø / Q v         | Share $\checkmark$ Posting | g 🗸 Installment Plan     | and Discounts Note      | S View Electronic | Nota Fiscal       |
|                   |                            |                          |                         |                   |                   |
| Customer No       | Customer Address Name      | Series ID                | Invoice No              | Company           | Site              |
| D DU-BRCUST-1     | DU-BRCUST-1                | PR                       | 208502                  | DU-BR             | DUBR1             |
| Invoice Created   | Order Created              |                          |                         |                   |                   |
| 7/17/2022         | 7/17/2022                  |                          |                         |                   |                   |
| Amounts           |                            |                          |                         |                   |                   |
| Currency          | Gross Amt                  | Net Amt                  | Tax Amt                 | Currency Rate     | Tax Currency Rate |
| BRL               | 176.13                     | 100.00                   | 76.13                   | 1                 | 1                 |
| LINES GENERAL     | NF-E INFORMATION HI        | STORY                    |                         |                   | ٠ ،               |
|                   |                            |                          | Indicators              |                   |                   |
| Invoice Type      |                            |                          | Price Adjustment        |                   |                   |
| CUSTOPDDED Custom | or Ordon Invoico Dobit     |                          | No                      |                   |                   |

The referenced Customer Order will change status back to "Picked".

| Customer Orde                             | <b>er</b> V10260 <b>v</b> 1 of 1          |                        |                       | Picked                  |  |
|-------------------------------------------|-------------------------------------------|------------------------|-----------------------|-------------------------|--|
| « Ø + I E B                               | 2 V Share V Operations V                  | Freight ~ Invoice ~    | ✓ Related Pages ∨     | : 0                     |  |
|                                           |                                           |                        |                       |                         |  |
| Order No Custo                            | omer                                      | Site                   | Order Type            | Wanted Delivery Date/Ti |  |
| V10260                                    | DU-BRCUST-1 - DU-BRCUST-1                 | DUBR1                  | NO                    | 7/18/22, 12:00 AM       |  |
| Order Amounts Total Net Amount/Base Total | Contribution Margi Contribution Margin(%) | Total Net Amount/Curr  | Total Tax Amount/Curr | Total Gross Amount/Curr |  |
| ■ 100.00 BRL 0.00                         | BRL 0.00                                  | 💻 100.00 BRL           | 📃 76.13 BRL           | 📃 176.13 BRL            |  |
| LINES RENTAL LINES OF                     | RDER DETAILS CHARGES INVOLVED PARTIES     |                        |                       | ٠ .                     |  |
|                                           |                                           |                        |                       | 24 ~ 🔳 ~                |  |
| 🗸 🥒 Line No                               | Del No Sales Part No                      | Sales Part Description | Sales Qty Sales UoM   | Confirmed Price         |  |

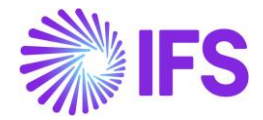

# 12.10 Handling of transport related attributes in outgoing nota fiscal for deliveries handled by 3rd party forwarders/suppliers

In here we consider about outgoing nota Fiscal behaviour if the Transpotation process happen with 3<sup>rd</sup> party(Forwarder).Mainly Brazilian tax authority SEFAZ request details of Transporation including Forwarder,Delivery info,weights and Volume etc.

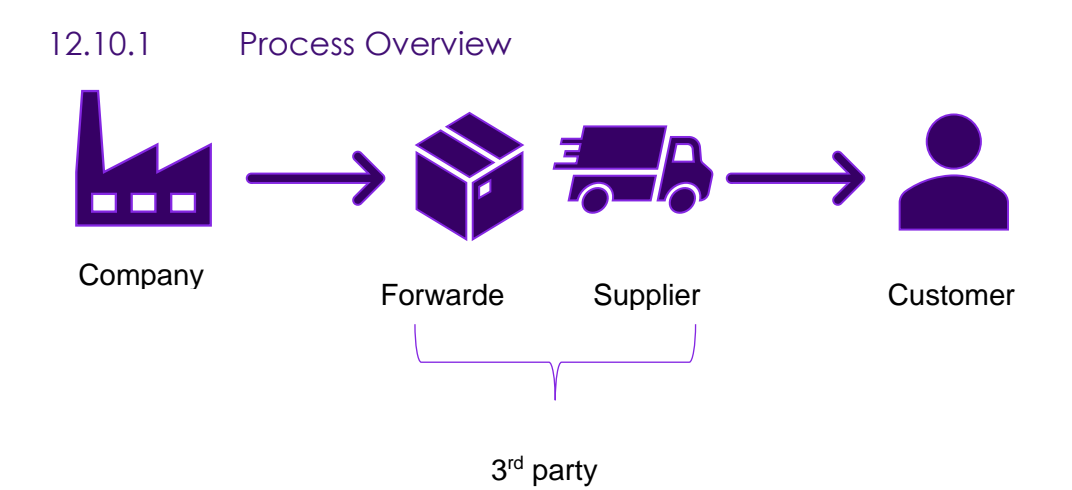

#### 12.10.2 Basic data

From the functional point of view, forwarder is not the actual transport service provider and most of the time they will get a service supplier to arranger the delivery. So basically, forwarder coordinate the shipment with their customer and service supplier.

Connect a Supplier to the Forwarder in the *Application Base Setup/Enterprise/Forwarder* page. Brazilian tax details can be defined in the Application *Base Setup/Enterprise* Supplier page under Address/Document Tax Information tab.

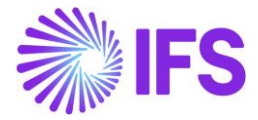

| Fo          | rwa      | rd            | er u     | JPS - Un | ited Par   | cel Service         | . •                |     |                                  |       |
|-------------|----------|---------------|----------|----------|------------|---------------------|--------------------|-----|----------------------------------|-------|
| «           | Ø        | +             | (±       | P        | <u>ل</u> 4 | ~ ~                 |                    |     |                                  |       |
|             |          |               |          |          |            |                     |                    |     |                                  |       |
| Forw<br>UPS | arder    |               |          |          |            | Name<br>United Parc | el Service         | As  | sociation No                     |       |
| Supp        | lier     |               |          |          |            |                     |                    |     |                                  |       |
| UP          | UPS - U  | PS-De         | livery p | artner   | •          |                     |                    |     |                                  |       |
| Supp        | lier     |               |          |          |            |                     |                    | Nar | ne                               |       |
| UPS         |          |               |          |          |            |                     |                    | UP: | 5-Delivery <mark>pa</mark> rtner |       |
| bbA         | ress II  | <u>)</u> , ∏t |          | 1 🔻      |            |                     |                    |     |                                  |       |
| Add         | 103511   | . 01          |          |          |            |                     |                    |     |                                  |       |
| Q           | +        |               | Ľ        | /        |            |                     |                    |     |                                  |       |
|             |          |               |          |          |            |                     |                    |     |                                  |       |
| Supp        | lier's O | wn A          | ddres    | s ID     |            |                     |                    | Sup | plier Name                       |       |
|             |          |               |          |          |            |                     |                    | -   |                                  |       |
| GEN         | ERAL A   | DDRI          | ESS IN   | FORM     | TION       | DELIVE              | RY TAX INFORMATION | D   | OCUMENT TAX INFORM               | ATION |
|             |          |               |          |          |            |                     |                    |     |                                  |       |
| 7           | ′ +      | -             | Ð        | 0        |            | Ŷ~                  |                    |     |                                  |       |
|             |          |               |          |          |            |                     |                    |     |                                  |       |
| ~           | (1)<br>~ |               | Com      | pany     |            |                     | Tax ID Type        |     | Tax ID Number                    |       |
| ^           |          | ÷             | RCC      | OM2      |            |                     |                    |     |                                  |       |
|             | ADDI     | RESS          | SPECII   | FIC TAX  |            | MBERS               |                    |     |                                  |       |
|             | V        | _             | +        | 0        |            |                     |                    |     |                                  |       |
|             |          |               |          | DT       |            |                     | TIDN               |     |                                  |       |
|             | ~        |               | Tax I    | U Type   |            |                     | Tax ID Number      |     |                                  |       |
|             |          | :             | CNF      | Ŋ        |            |                     | 19940987654321     |     |                                  |       |
|             |          | :             | STA      | TE_RE    | G          |                     | 20220804           |     |                                  |       |

## 12.10.3 Transportation details in NFe

User need to enter below new attributes manually in outgoing nota Fiscal just before sending it to Brazilian tax authority SEFAZ.

Vehicle & Package details :

| Attributes            |
|-----------------------|
| Vehicle License Plate |
| Vehicle Country       |
| Vehicle State         |
| Volume Numbers        |
| Volume Labels         |

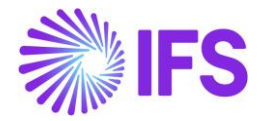

Below attributes are fetched from the customer invoices or outgoing tax document according to the below metioned criteria.

| Attributes          | Data entry method in customer order              | Data entry method in Shipment order                                           |  |  |  |  |  |
|---------------------|--------------------------------------------------|-------------------------------------------------------------------------------|--|--|--|--|--|
| Forwarder           | Fetched from Customer invoice                    | Fetch from Shipment/General/Delivery informat                                 |  |  |  |  |  |
| Forwarder           | retrieve from Forwarder basic data (default docu | ment address) & possible to change via LOV.                                   |  |  |  |  |  |
| address             |                                                  |                                                                               |  |  |  |  |  |
| Supplier            | Fetched forwarder connected Supplier.            |                                                                               |  |  |  |  |  |
| Supplier<br>address | retrieve supplier's default document address, po | ssible to change via LOV.                                                     |  |  |  |  |  |
| CNPJ                | retrieve from document tax information from sup  | plier under connected company.                                                |  |  |  |  |  |
| State Reg           | retrieve from document tax information from sup  | retrieve from document tax information from supplier under connected company. |  |  |  |  |  |
| Net                 | Total net weight of all lines from master part   | Fetched from Shipment/general/weight/net weig                                 |  |  |  |  |  |
| weight              | data.                                            |                                                                               |  |  |  |  |  |
| Gross               | If Outgoing nota Fiscal going to make via        | Fetched from Shipment/general/weight/Operativ                                 |  |  |  |  |  |
| Weight              | shipment, it can fetch from the Shipment. If     |                                                                               |  |  |  |  |  |
|                     | else values fetched from reserved parts data     |                                                                               |  |  |  |  |  |
| Volume              | Total volume of all lines from master part data  | Fetched from Shipment/general/Volume/operati                                  |  |  |  |  |  |
| Delivery            | Fetch directly from Customer invoice             | Fetched from Shipment                                                         |  |  |  |  |  |
| Terms               |                                                  |                                                                               |  |  |  |  |  |
| Ship via<br>code    | Fetch directly from Customer invoice             | Fetched from Shipment                                                         |  |  |  |  |  |

The details of 3<sup>rd</sup> party, coming to the Outgoing Nota Fiscal under the address tab.

| Sender       Selvery Address ID       CMPJ       State Registra         Document Address ID       DCOM2       12345678901234       111111         ADCOM2       DCOM2       12345678901234       111111         Receiver       Image: Company of the part of the part of                                                                                                    | LINES      | ADDRESS   | GENERAL | NF-E INFORMATION |                            |                |                           |
|----------------------------------------------------------------------------------------------------|------------|-----------|---------|------------------|----------------------------|----------------|---------------------------|
| Document Address ID     Delivery Address ID     CNPJ     State Region       ADCOM2     ADCOM2     12345678901234     111111       Receiver     Intervertion     Intervertion       Document Address ID     CNPJ     CNPJ       CUSAD1     CNPJ     State Region       orwarder     Intervertion     Intervertion       orwarder     Forwarder     Supplier       op DE-DHL     11     Del State Registration                                                                                                    | Sender     |           |         |                  |                            |                |                           |
| ADCOM2 ADCOM2 12345678901234 111111<br>Receiver<br>Document Address ID Delwery Address ID CUSAD1 CUSAD1 CUSAD1 1001001001012 100100<br>CUSAD1 1001001001012 100100<br>CUSAD1 10100 101001012 100100<br>Delvery Address ID CUSAD1 1001001012 100100<br>Delvery Address ID CUSAD1 1001001012 100100<br>Delvery Address ID CUSAD1 100100<br>Delvery Address ID CUSAD1 10010000<br>Delvery Address ID CUSAD1 100100<br>Delvery Address ID CUSAD1 100100<br>Delvery Address ID CUSAD1 100100<br>Delvery Address ID CUSAD1 100100<br>Delvery Address ID CUSAD1 100100<br>Delvery Address ID CUSAD1 100100<br>Delvery Address ID CUSAD1 10000<br>Delvery Address ID CUSAD1 10000<br>Delvery Address ID CUSAD1 10000<br>Delvery Address ID CUSAD1 10000<br>Delvery Address ID CUSAD1 10000<br>Delvery Address ID CUSAD1 10000<br>Delvery Address ID CUSAD1 10000<br>Delvery Address ID CUSAD1 10000<br>Delvery Address ID CUSAD1 10000<br>Delver | Document A | ddress ID |         |                  | Delivery Address ID        | CNPJ           | State Registration        |
| Receiver       CNP1       State Registration         Document Address ID       CUSAD1       CNP1       State Registration         CUSAD1       CUSAD1       1001001001012       100100         ovarder       Forwarder Document Address       Supplier Document Address       Supplier Document Address         over Det DHL       11       DHL       SUP AD1         XP1       State Registration       SUP AD1                                                                                                    | ADCOM2     |           |         |                  | ADCOM2                     | 12345678901234 | 1111111                   |
| Receiver       CMP       State Registration         Document Address ID       CMP       State Registration         CUSAD1       CUSAD1       1001001001012       100100         orwarder       Forwarder Document Address       Supplier Doc       Supplier Doc         ID       DEL-DHL       11       DHL       SUPAD1         XPJ       State Registration       Supplier Doc       Supplier Doc                                                                                                    |            |           |         |                  |                            |                |                           |
| Document Address ID         Delivery Address ID         CNPj         State Registra           CUSAD1         CUSAD1         1001001001012         100100           Forwarder         Forwarder         Supplier         Supplier         Supplier           ©         DE-CHL         11         DHL         SUP AD1           XPg         State Registration         Supplier         Supplier                                                                                                    | Receiver   |           |         |                  |                            |                |                           |
| CUSAD1     1001001001012     100100       Forwarder     Forwarder     Supplier     Supplier       Image: DE-DHL     11     DHL     SUP AD1       NP     State Registration                                                                                                    | Document A | ddress ID |         |                  | Delivery Address ID        | CNPJ           | State Registration        |
| Orwarder         Forwarder Document Address         Supplier         Supplier Document           D E- DHL         11         DHL         SUP AD1           DP         State Registration         Supplier         Supplier                                                                                                    | CUSAD1     |           |         |                  | CUSAD1                     | 10010010010012 | 100100                    |
| Orwarder         Supplier         Supplier                                                                                                    |            |           |         |                  |                            |                |                           |
| orwarder     Forwarder Document Address     Supplier     Supplier     Supplier Doc       DE: DHL     11     DHL     SUP AD1       XPJ     State Registration                                                                                                    | orwarder   |           |         |                  |                            |                |                           |
| DE-DHL         11         DHL         SUP AD1           NPj         State Registration                                                                                                    | orwarder   |           |         |                  | Forwarder Document Address | Supplier       | Supplier Document Address |
| DNPJ State Registration                                                                                                    | DE DE - D  | DHL       |         |                  | 11                         | DHL            | SUP AD1                   |
|                                                                                                    | INPJ       |           |         |                  | State Registration         |                |                           |
| 19940123456789 00040008 00040008                                                                                                    | 199401234  | 56789     |         |                  | 00040008                   |                |                           |
|                                                                                                    | -          |           |         |                  |                            |                |                           |

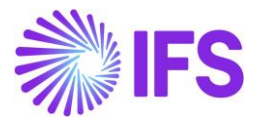

Other details are coming under General tab as follow.

| LINES         | ADDRESS   | GENERAL | NF-E INFORMATION |                |                       |                |                 |               |
|---------------|-----------|---------|------------------|----------------|-----------------------|----------------|-----------------|---------------|
| Delivery Inf  | formation |         |                  |                |                       |                |                 |               |
| Ship Via      |           |         |                  | Delivery Terms | Vehicle License Plate |                | Vehicle Country |               |
| test          |           |         |                  | TEST           | VEHI1234              |                | BR - BRAZIL     |               |
| Vehicle State |           |         |                  |                |                       |                |                 |               |
| SP            |           |         |                  |                |                       |                |                 |               |
|               |           |         |                  |                |                       |                |                 |               |
| Weight        |           |         |                  |                | Volume                |                |                 |               |
| Net Weight    |           |         | Gross Weight     |                | Volume                | Volume Numbers |                 | Volume Labels |
| 10 kg         |           |         | 10 kg            |                | 10 m3                 | N11            |                 | V11           |

## 12.10.4 Transportation details in NF- XML file

According to format of NFe file, 3<sup>rd</sup> party and other transpotation details are passed to xml under "transp" element.

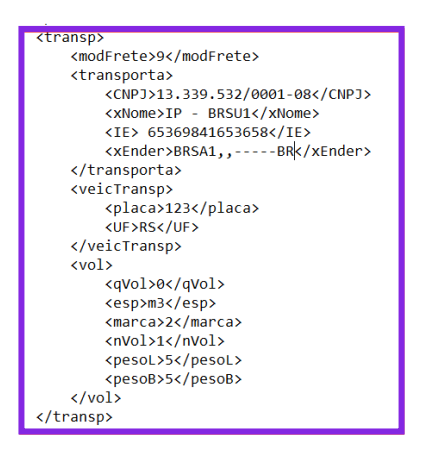

## 12.11 **Delimitations**

- In this version, Outgoing Nota Fiscal is not supported in *Instant Invoice* and *Project Invoice* flows.
- Outgoing Nota Fiscal is supported only in the CO flow (and supports only the basic functionalities in CO flow), Supplier Returns for Credit and Intra company goods movements.

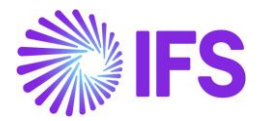

## 13 Outgoing Nota Fiscal – Supplier Returns for credit

#### 13.1 Overview Legal Requirement

Brazilian law requires that companies issue an accompanying Nota Fiscal whenever commodities are moved between different taxpayer units. When you return purchased commodities to the supplier, you must issue a new Outgoing Nota Fiscal to accompany the returned commodities.

When issuing an Outgoing Nota Fiscal to Supplier Returns transaction, following rules must be adheared:

- In Brazil, you can only process a return once the preceding outgoing nota fiscal has been printed.
- The purchase return *nota fiscal* must be based on the supplier's original *nota fiscal*. If merchandise is fully returned, the outbound *nota fiscal* values must be identical to the supplier's original *nota fiscal*.
- If merchandise is partially returned, the outbound *nota fiscal* values must be proportional to the supplier's original *nota fiscal*.
- The tax rates and costs must be returned in the same amounts as those amounts that were used in the supplier's original *nota fiscal.*
- The original freight, insurance, and expenses must also be returned proportionally and handled with a separate *nota fiscal.*

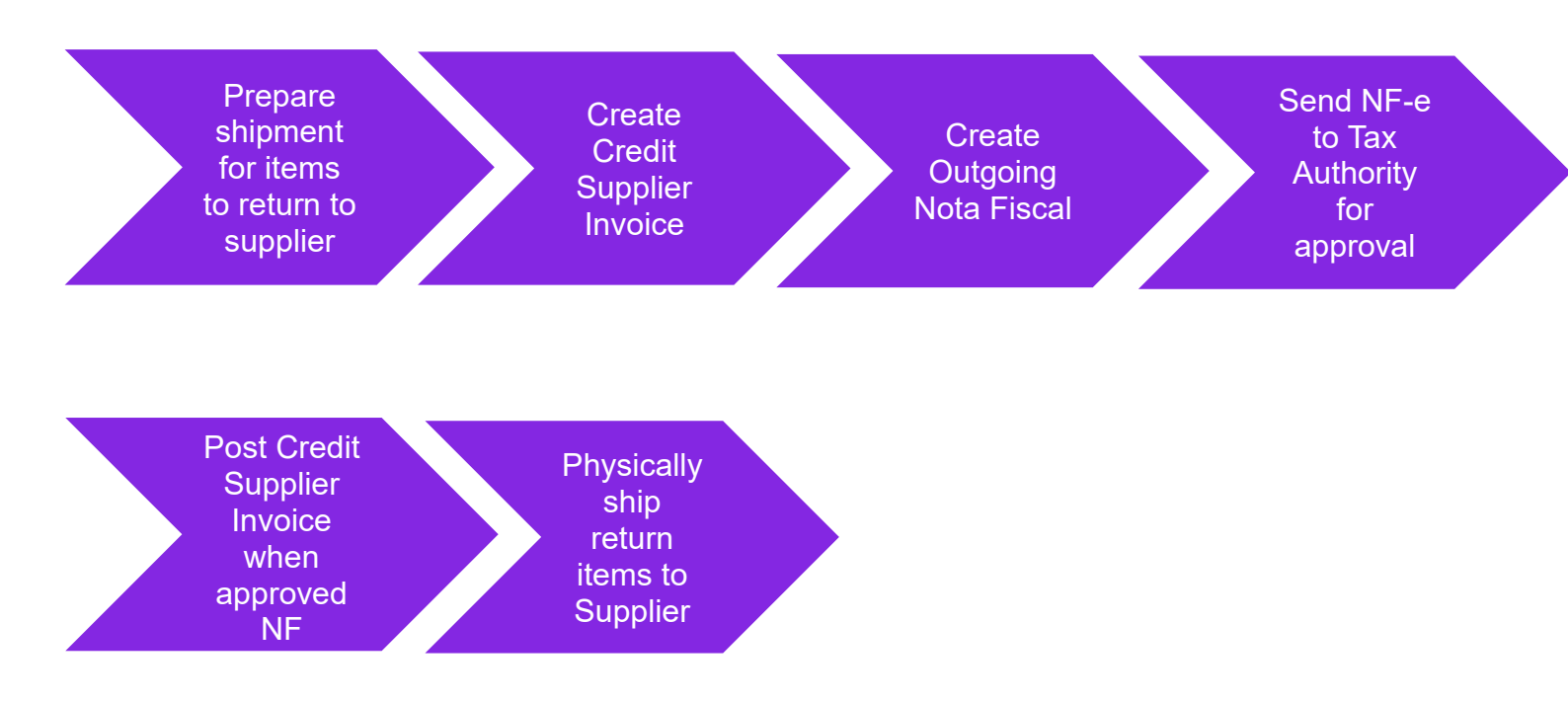

## 13.2 Process Overview

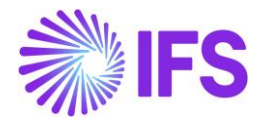

- Creating a Credit Supplier Invoice will automatically generate an Outgoing Nota Fiscal Object.
- o Generate Nfe-xml and communicate with the third party system integrator
- Outgoing Nota Fiscal lifecycle management is applied (Explained more in detail in the Outgoing Nota Fiscals chapter)
- Credit Supplier Invoice could be processed according to the connected Outgoing Nota Fiscal status

## 13.3 Prerequisites

The company must be set-up to use Brazilian localization, see chapter Company Set up, and the parameter "*Outgoing Nota Fiscal*" must be enabled.

Company level parameter, "*Manually Process Nota Fiscal*" determines whether the Outgoing Nota Fiscal is automatically created when generating the Credit Supplier Invoice or manually processed.

## 13.4 Prepare shipment for items to return to Supplier

Use IFS Cloud generic functionality to register inspection results, set the Receipt Return Type = Return Credit and connect return items to Shipment.

## 13.5 Create Credit Supplier Invoice

#### 13.5.1 Create credit supplier invoice number series

Since the Credit Supplier Invoice is produced by the buyer, it's required to have a system generated unique number series allocated for each Credit Supplier Invoice in Preliminary state.

Once the Outgoing Nota Fiscal is generated, Outgoing Nota fiscal Number will automatically get assigned to the Credit Supplier Invoice as Credit Supplier Invoice No and replace the system generated Credit Supplier Invoice preliminary number.

To have a system generated and unique number series used in Credit Supplier Invoice flow, use the IFS Cloud core functionality "Print Debit/Credit Notes" as descirbed below.

#### Define a seperate Invoice series used to generate Credit Supplier Invoice

Go to the *Financials/Supplier Invoice/Basic Data/Invoice Series* page and define a new invoice series to use in Credit Supplier Invoice flow.

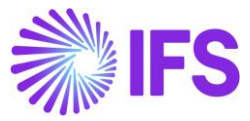

| In۱    | Invoice Series |           |                                             |              |  |  |  |
|--------|----------------|-----------|---------------------------------------------|--------------|--|--|--|
| V      | _              | + /       |                                             |              |  |  |  |
| ~      |                | Series ID | Description                                 | Voucher Type |  |  |  |
|        | :              | SX        | External Supplier Invoice                   |              |  |  |  |
|        | :              | SR        | Supplier returns                            |              |  |  |  |
|        | :              | SI        | Manual Supplier Invoice                     |              |  |  |  |
|        | :              | SF        | Supplier Difference Item                    |              |  |  |  |
|        | :              | SD        | Customer Order Self-Billing Invoice, Debit  |              |  |  |  |
| $\Box$ | :              | SCR       | Supplier Credit Invoice                     |              |  |  |  |
| $\Box$ | :              | SC        | Customer Order Self-Billing Invoice, Credit |              |  |  |  |

Then define an Invoice No series to be used.

| Inv | oice Num   | ber Series  | SCR - Supplier | Credit Invoice 🔻 | 1 of 1 |
|-----|------------|-------------|----------------|------------------|--------|
| «   |            |             |                |                  |        |
| Y   | + 🖉        |             |                |                  |        |
| ~   | Valid From | Start Value | End Value      | Next Value       |        |
|     | : 8/4/2022 | 5000        | 5999           | 5001             |        |

#### Define a separate Supplier Invoice Type used to generate Credit Supplier Invoice

Connect the above defined new invoice series to a new Invoice type which could be used to generate Credit Supplier Invoice. Make sure to enable, "Print Debit/Credit Invoice" option which will enable automatically assigning of a Supplier Invoice No to the Credit Supplier Invoice.

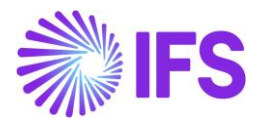

| Su       | pp | lier Invoice | e Types                    |                      |                        |                                   |                              |                                  |        |                               |
|----------|----|--------------|----------------------------|----------------------|------------------------|-----------------------------------|------------------------------|----------------------------------|--------|-------------------------------|
| $\nabla$ | -  | + /          |                            |                      |                        |                                   |                              |                                  |        |                               |
| ~        |    | Invoice Type | Description                | Tax Free Tax<br>Code | Reference<br>Mandatory | Correction<br>Reason<br>Mandatory | Invoice<br>Text<br>Mandatory | Definite<br>Invoice Series<br>ID | Branch | Print<br>Debit/Credit<br>Note |
|          | :  | SUPRECINV    | Recurring Supplier Invoice |                      | No                     | No                                | No                           | RS                               |        | No                            |
|          | :  | SUPPINV_CR   | Credit Supplier Invoice    |                      | No                     | No                                | No                           | SCR                              |        | Yes                           |
|          | :  | SUPPINVRET   | Supplier returns           |                      | No                     | No                                | No                           | SR                               |        | No                            |
|          | :  | SUPPINV      | Manual Supplier Invoice    |                      | No                     | No                                | No                           | SI                               |        | No                            |
|          | :  | SUPPEXT      | External Supplier Invoice  |                      | No                     | No                                | No                           | SX                               |        | No                            |

#### Select Above Supp Inv Type when creating the Credit Supplier Invoice

When you create a Credit Supplier Invoice, make sure to manually select the above defined Supplier Invoice Type, to have a unique Credit Supplier Invoice No in Priliminary state Credit Supplier Invoice.

| New Manu      | New Manual Supplier Invoice |                        |                     |                          |                         |              |                    |   |
|---------------|-----------------------------|------------------------|---------------------|--------------------------|-------------------------|--------------|--------------------|---|
| Header Info   | rmation — Line              | Information —          | Posting Information |                          |                         |              |                    |   |
|               |                             |                        |                     |                          |                         |              |                    |   |
| DU-BR -       | 7/26/2022 📾                 | 2022                   | Accounting Period   | AC -                     |                         | voucher No   |                    |   |
|               |                             |                        |                     |                          |                         |              |                    |   |
| PO Reference  | Receipt Reference           | Sub Contract Reference | =                   | Invoice Advice Reference | Project ID              | Supplier     |                    | • |
| Invoice Type  | Series ID                   | Invoice No             | Currency            | Currency Rate            | Invoice Date            | Arrival Date | Pay Term Base Date |   |
| SUPPINV_CR -  | SCR -                       |                        | -                   |                          | 7/26/2022               | 7/26/2022    | 7/26/2022          | Ħ |
| Payment Terms | -                           | Due Date               | Plan Pay Date       | Payment Reference        | Automatic Payment Autho | rization     | Authorizer ID      | • |

When you select the above defined Invoice Type, Invoice No field become uneditable and during the process of Credit Supplier Invoice generation, Invoice No is automatically assigned.

#### 13.5.2 Reference Invoice No in the Credit Supplier Invoice

As per the Brazilain legal requirement, the purchase return nota fiscal must be based on the supplier's original nota fiscal. If merchandise is fully returned, the outbound nota fiscal values must be identical to the supplier's original nota fiscal.

If merchandise is partially returned, the outbound nota fiscal values must be proportional to the supplier's original nota fiscal.

To cater the above requirement, we need to establise a connection between the original Nota Fiscal received from the Supplier with the outgoing Nota Fiscal generated based on the new Credit Supplier Invoice. IFS Cloud core functionality "Reference Series" and "Reference Invoice No" is used to established the connection.

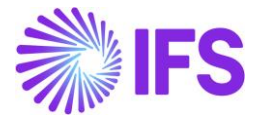

When a Credit Supplier Invoice is created for a Brazilian company, it's a must to connect the original Supplier Debit invoice as follows:

| New Man                              | New Manual Supplier Invoice                                |                           |                                        |                          |                                  |                            |  |  |
|--------------------------------------|------------------------------------------------------------|---------------------------|----------------------------------------|--------------------------|----------------------------------|----------------------------|--|--|
| Header In                            | formation — Lir                                            | e Information —           | Posting Information                    |                          |                                  |                            |  |  |
| Company<br>DU-BR                     | Voucher Date<br>7/25/2022                                  | Accounting Year<br>웹 2022 | Accounting Period<br>7                 | User Group               | Voucher Type                     | Voucher No                 |  |  |
| PO Reference<br>91000177             | Receipt Reference                                          | Sub Contract Reference    |                                        | Invoice Advice Reference | Project ID                       | Supplier DU-BRSUP1 - DU-BR |  |  |
| Invoice Type<br>SUPPINV_CR           | Series ID                                                  | Invoice No                | Currency<br>BRL -                      | Currency Rate            | Invoice Date           7/25/2022 | Arrival Date 7/25/2022     |  |  |
| Payment Terms<br>0 - Due Immediately | ,                                                          | Due Date 7/25/2022        | Plan Pay Date 7/25/2022                | Payment Reference        | Automatic Payment Author         | rization                   |  |  |
| Advance Invoice                      | Gross Amount                                               |                           | Net Amount                             |                          | Tax Amount                       |                            |  |  |
| More Information                     |                                                            |                           |                                        |                          | 3                                |                            |  |  |
| Reference Series                     | <ul><li>Reference Invoice No</li><li> ● 91000177</li></ul> | •                         | Invoice Recipient DUNEELA - Duneela Da | napala 🔻                 | Supplier Invoice Address         | Delivery Address DUBR AD1  |  |  |

#### 13.5.3 Create Outgoing Nota Fiscal Manually/Automatically

Create the Credit Supplier Invoice in <u>Preliminary</u> state using IFS standard functionality, then create an "Outgoing Nota Fiscal" object in the application. Once the Outgoing Nota Fiscal is created, the preliminary Credit Supplier Invoice number will be replaced by the Outgoing Nota Fiscal number.

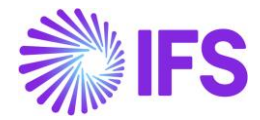

#### Process Overview

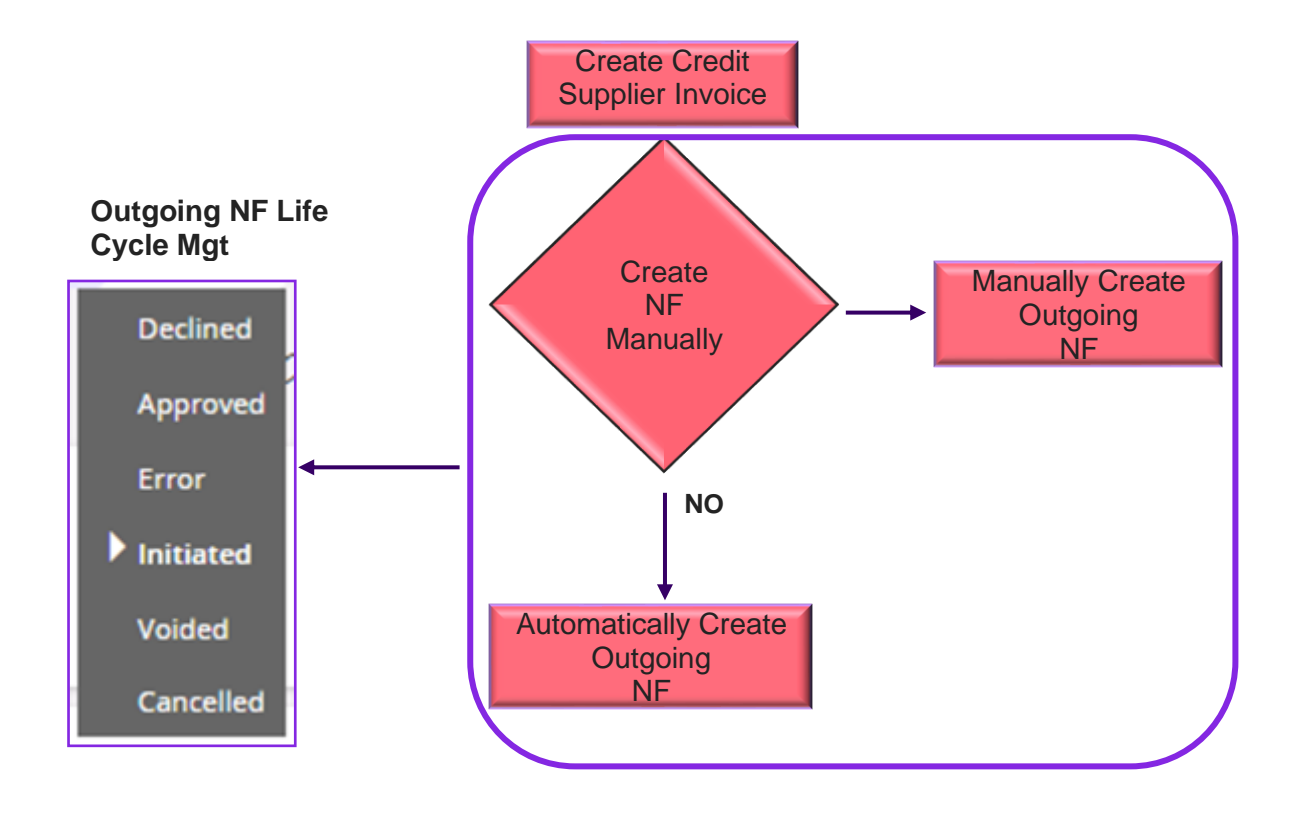

#### 13.5.4 Basic Data setting – Outgoing Nota Fiscal

Company level parameter "*Manually Process Nota Fiscal*" determines whether the Outgoing Nota Fiscal is automatically created when creating the Credit Supplier Invoice or manually processed.

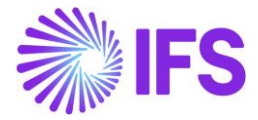

| Invoice DU-BR - DU-BR Company - 1 of 5                                      |                                              |                |  |  |  |  |  |
|-----------------------------------------------------------------------------|----------------------------------------------|----------------|--|--|--|--|--|
|                                                                             |                                              |                |  |  |  |  |  |
| Company                                                                     | Name                                         | Association No |  |  |  |  |  |
| DU-BR                                                                       | DU-BR Company                                | Association No |  |  |  |  |  |
| Created By<br>DUDALK                                                        |                                              |                |  |  |  |  |  |
| GENERAL DEFAULT INVOICE TYPES P                                             | O MATCHING DOCUMENT MANAGEMENT NF-E COMPLIAN | NCE            |  |  |  |  |  |
|                                                                             |                                              |                |  |  |  |  |  |
| Manually Process Incoming Nota Fiscal Manually Process Outgoing Nota Fiscal |                                              |                |  |  |  |  |  |
| Attachments                                                                 |                                              |                |  |  |  |  |  |

Below table shows, how this Company level parameter" *Manually Process Nota Fiscal*" works with *Credit Supplier Invoice*, *Outgoing Nota Fiscal* and the NFe XML generation.

| Parameter, Manually<br>Process Nota Fiscal           | Outgoing Nota Fiscal object                                                                                                    | NFe XML generation                                                                                             |
|------------------------------------------------------|----------------------------------------------------------------------------------------------------|----------------------------------------------------------------------------------------------------|
| Enabled (Outgoing NF is Manually processed)          | First, Credit Supplier Invoice is<br>created and the Outgoing NF<br>need to be manually created by<br>using the command, "Create<br>Outgoing Nota Fiscal". | NFe XML need to be manually generated by using the command<br>"Send Nota Fiscal" on the Outgoing<br>NF object. |
| Disabled (Outgoing NF is<br>Automatically processed) | When Credit Supplier Invoice is<br>created, the Outgoing NF object<br>is automatically created.                                                            | NFe XML is automatically generated based on the Outgoing NF object.                                            |
|                                                      | *Both the Outgoing NF object and                                                                                                    | the NFe is automatically generated                                                                             |

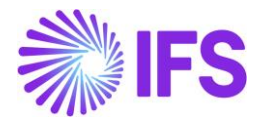

## 13.6 Outgoing Nota Fiscal Life Cycle Management

#### 13.6.1 Outgoing NF Manually created

When Company level parameter "Manually Process Nota Fiscal" is enabled, the Outgoing Nota Fiscal needs to be manually created in the Credit Supplier Invoice process. To support this manual process, command "*Create Outgoing Nota Fiscal*" is enabled on Credit Supplier Invoice.

| Manual Suppl                | ier Invoic        | e scr - 500 | 03 ▼ 4 of 7                   |                       |            |                          |     |                        |                           |         | Prel Posted                    |
|-----------------------------|-------------------|-------------|-------------------------------|-----------------------|------------|--------------------------|-----|------------------------|---------------------------|---------|--------------------------------|
| « / / A ~                   |                   |             |                               |                       |            |                          |     |                        |                           |         | $\odot$                        |
| New Manual Supplier Invoice | More Information  | Pre Posting | Installment Plan And Discount | s Post Invoice        | View Vouch | ners Purchasing ~        | Сор | y and Cancel 🗸 Use Inv | oice Template Create Invo | ice Tem | plate                          |
|                             |                   |             |                               |                       |            |                          |     |                        |                           |         | New Manual Supplier Invoice    |
| PO Peference                | Pereint Peference | c           | ub Contract Deference         |                       |            | Invoice Advice Deference |     | Project ID             | Supplier                  |         | More Information               |
| D555063                     | Receipencerence   |             | ab contract neice ence        |                       |            | invoice Advice Reference |     | Tojecto                | BRSUP1 - Brazili          | an Supp | Pre Posting                    |
| Invoice Type                | Series ID         | Ir          | nvoice No                     |                       |            | Currency                 |     | Currency Rate          | Invoice Date              |         | Installment Plan And Discounts |
| SUPPINV_CR                  | SCR               | 5           | 003                           |                       |            | BRL                      |     | 1                      | 10/10/2022                | Ħ       | Post Invoice                   |
| Pay Term Base Date          | Payment Terms     |             | D                             | ue Date               |            | Plan Pay Date            |     | Payment Reference      | Voucher Type Reference    | 2       | View Vouchers                  |
| 10/10/2022                  | 10 - 10 Days Net  |             | ✓ 1                           | 0/20/2022             | İ          | 10/20/2022               | ŧ   |                        | 1                         |         | Purchasing >                   |
| Authorizer ID               | Notes             | A           | dvance Invoice P              | eriod Allocation      |            | Pre-posting              |     | Received Attachments   | On Hold Installment       |         | Copy and Cancel >              |
| * •                         | No                |             | No                            | No                    |            | No                       |     | No                     | No                        |         | Use Invoice Template           |
| Gross Amount                | Net Amount        | Т           | ax Amount                     |                       |            |                          |     |                        |                           |         | Create Invoice Template        |
| -625.00                     | -500.00           | -           | 125.00                        |                       |            |                          |     |                        |                           |         | Create Recurring Invoice       |
| Line Information            |                   |             |                               |                       |            |                          |     |                        |                           |         | Print Debit/Credit Note        |
| Gross Amount                | Net Amount        | Т           | ax Amount N                   | lon-deductible Tax Am | nount      | Cost Amount              |     |                        |                           |         | Advance Invoices               |
| -625.00                     | -500.00           |             | 125.00                        | 0.00                  |            | -500.00                  |     |                        |                           |         | Notes                          |
| Lines                       |                   |             |                               |                       |            |                          |     |                        |                           |         | Create Outgoing Nota Fiscal    |

Once the Outgoing Nota Fiscal is created from the Credit Supplier Invoice, command "View Outgoing Nota Fiscal" is enabled.

*Outgoing Nota Fiscal* is creted in "*Initiated*" state while the connected Credit Supplier Invoice is in "Preliminary" state.

| Outgoing NF Status | Credit Supplier Invoice Status |
|--------------------|--------------------------------|
| Initiated          | Preliminary                    |

Generate and Send NF-e XML File

Once the Outgoing Nota Fiscal object is created it's automatically set to the status "Inititated" and the option "*Send Nota Fiscal*" is enabled. Use this command **Send Nota Fiscal** to generate the NF-e XML and send to the third party system intergrator for Brazilian Tax Authority approval.

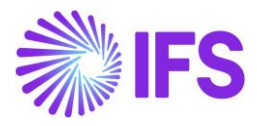

| Manual Supplier Invoice SCR-0091000010006 🔻 5 of 7 |                                                                                                    |                                                                                                    |                                                                                                    |                                                                                                    |                                                                                                    |                                                                                                    |                                                                                                    | osted                                                                                                    |                                                                                                    |                                                                                                    |
|----------------------------------------------------|----------------------------------------------------------------------------------------------------|----------------------------------------------------------------------------------------------------|----------------------------------------------------------------------------------------------------|----------------------------------------------------------------------------------------------------|----------------------------------------------------------------------------------------------------|----------------------------------------------------------------------------------------------------|----------------------------------------------------------------------------------------------------|----------------------------------------------------------------------------------------------------|----------------------------------------------------------------------------------------------------|----------------------------------------------------------------------------------------------------|
|                                                    |                                                                                                    |                                                                                                    |                                                                                                    |                                                                                                    |                                                                                                    |                                                                                                    |                                                                                                    |                                                                                                    |                                                                                                    | Ö                                                                                                    |
| More Information Pre Posting                       | g Installment Plan And Discou                                                                                                    | nts View Vouchers                                                                                                    | Purcha                                                                                                    | asing $\lor$ Use Invoice Ten                                                                                                    | nplat                                                                                                    | e Create Invoice Template                                                                                                    | Advance Invoices                                                                                                    | Notes                                                                                                    | View Outgoing Nota Fiscal                                                                                                    | L.                                                                                                    |
|                                                    |                                                                                                    |                                                                                                    |                                                                                                    |                                                                                                    |                                                                                                    |                                                                                                    |                                                                                                    |                                                                                                    |                                                                                                    |                                                                                                    |
| leceipt Reference                                  | Sub Contract Reference                                                                                                    |                                                                                                    |                                                                                                    | Invoice Advice Reference                                                                                                    |                                                                                                    | Project ID                                                                                                    | Supplier                                                                                                    |                                                                                                    |                                                                                                    |                                                                                                    |
| ≡                                                  |                                                                                                    |                                                                                                    |                                                                                                    |                                                                                                    |                                                                                                    | BS BRSUP1 - Brazilian Supplier 1                                                                                                    |                                                                                                    |                                                                                                    |                                                                                                    |                                                                                                    |
| eries ID                                           | Invoice No                                                                                                    |                                                                                                    |                                                                                                    | Currency                                                                                                    |                                                                                                    | Currency Rate                                                                                                    | Invoice Date                                                                                                    |                                                                                                    | Arrival Date                                                                                                    |                                                                                                    |
| SCR                                                | 0091000010006                                                                                                    |                                                                                                    |                                                                                                    | BRL                                                                                                    |                                                                                                    | 1                                                                                                    | 10/10/2022                                                                                                    | Ħ                                                                                                    | 10/10/2022                                                                                                    |                                                                                                    |
| ayment Terms                                       |                                                                                                    | Due Date                                                                                                    |                                                                                                    | Plan Pay Date                                                                                                    |                                                                                                    | Payment Reference                                                                                                    | Voucher Type Reference                                                                                                    | ce                                                                                                    | Voucher No Reference                                                                                                    |                                                                                                    |
| 0 - 10 Days Net                                    | -                                                                                                    | 10/20/2022                                                                                                    | Ħ                                                                                                    | 10/20/2022                                                                                                    | Ħ                                                                                                    |                                                                                                    | 1                                                                                                    |                                                                                                    | 2022000006                                                                                                    |                                                                                                    |
| lotes                                              | Advance Invoice                                                                                                    | Period Allocation                                                                                                    |                                                                                                    | Pre-posting                                                                                                    |                                                                                                    | Received Attachments                                                                                                    | On Hold Installment                                                                                                    |                                                                                                    | Posting Proposal                                                                                                    |                                                                                                    |
| No                                                 | No                                                                                                    | No                                                                                                    |                                                                                                    | No                                                                                                    |                                                                                                    | No                                                                                                    | No                                                                                                    |                                                                                                    | No                                                                                                    |                                                                                                    |
| let Amount                                         | Tax Amount                                                                                                    |                                                                                                    |                                                                                                    |                                                                                                    |                                                                                                    |                                                                                                    |                                                                                                    |                                                                                                    |                                                                                                    |                                                                                                    |
| 100.00                                             | -25.00                                                                                                    |                                                                                                    |                                                                                                    |                                                                                                    |                                                                                                    |                                                                                                    |                                                                                                    |                                                                                                    |                                                                                                    |                                                                                                    |
|                                                    | Are Information Pre Posting<br>Accelpt Reference<br>eries ID<br>CR<br>hyment Terms<br>o Lo Days Net<br>otes<br>et Amount<br>00.00 | Involce       Scr 0091000010006 ~ 5 of 7         More Information       Pre Posting       Installment Plan And Discou         except Reference       Sub Contract Reference         eries ID       Invoice No         ore Information       Pre Posting         Invoice No       0091000010006         ryment Terms       010 Days Net         ores       Advance Invoice         Ro       Ro         000       -25.00 | Area Information       Pre Posting       Installment Plan And Discounts       View Vouchers         Area Information       Pre Posting       Installment Plan And Discounts       View Vouchers         except Reference       Sub Contract Reference       View Vouchers       View Vouchers         eries ID       Invoice No       University       View Vouchers         origonal Terms       0091000010006       University       View Vouchers         origonal Terms       Due Date       10/20/2022       View Vouchers         origonal Terms       Tax Amount       Image: Contract Reference       View Vouchers         origonal Terms       Tax Amount       Image: Contract Reference       View Vouchers         origonal Terms       Tax Amount       Image: Contract Reference       View Vouchers         origonal Terms       Tax Amount       Image: Contract Reference       View Vouchers         origonal Terms       Tax Amount       Image: Contract Reference       View Vouchers         origonal Terms       Tax Amount       Image: Contract Reference       View Vouchers         origonal Terms       Tax Amount       Image: Contract Reference       View Vouchers         origonal Terms       Tax Amount       Image: Contract Reference       View Vouchers | Invoice       ScR - 0091000010006       \$ of 7         More Information       Pre Posting       Installment Plan And Discounts       View Vouchers       Purcha         except Reference       Sub Contract Reference       except Reference       except Reference       uvoice No         eries ID       Invoice No       except Reference       0091000010006       except Reference       uvoice No         creation       CR       0091000010006       except Reference       uvoice No       except Reference       uvoice No         creation       CR       0091000010006       except Reference       uvoice No       except Reference       uvoice No         creation       CR       0091000010006       uvoice No       uvoice No       uvoice No       uvoice No         creation       R       0091000010006       uvoice No       uvoice No       uvoice No       uvoice No         creation       R       No       uvoice No       uvoice No       uvoice No       uvoice No       uvoice No         creation       R       No       uvoice No       uvoice No       uvoice No       uvoice No       uvoice No         creation       No       uvoice No       No       uvoice No       uvoice No       uvoice No       uvoice No <t< td=""><td>Invoice       ScR - 0091000010006       S of 7         More Information       Pre Posting       Installment Plan And Discounts       View Youchers       Purchasing 、       Use Invoice Ter         except Reference       Sub Contract Reference       Invoice No       Currency         eries ID       Invoice No       Currency         op 0000000006       BRL       pue Date       Plan Pay Date         0-10 Days Net       View Youchers       Pre-posting       10/20/2022         tes       Advance Invoice       Period Allocation       Pre-posting         tes Annount       Tax Armount       Too       10/20/2022       Imouse         0000       -25:00       -25:00       -25:00       -25:00</td><td>Invoice       ScR - 0091000010006       S of 7         Are Information       Pre Posting       Installment Plan And Discounts       View Vouchers       Purchasing ~       Use Invoice Templat         accept Reference       Sub Contract Reference       Invoice No       Currency         eries ID       Invoice No       Currency         op1000010006       BRL         uyment Terms       Due Date       Plan Pay Date         0-10 Days Net       Total And Discounts       Period Allocation       Pre-posting         tes       Advance Invoice       Period Allocation       Pre-posting         tex Amount       Tax Amount       Doub       Use         000       -25.00       -25.00      </td><td>Are Information Pre Posting Installment Plan And Discourts View Youchers Purchasing ~ Use Invoice Template Create Invoice Template   seecing Reference   Sub Contract Reference Sub Contract Reference Project ID   reries ID   Invoice No Currency Currency   CR 0091000010006 BRL 1   or 10 Days Net Use Invoice Pan Pay Date Payment Reference   10/20/2022 10/20/2022 10/20/2022 Project Advice Advice Adv</td><td>Invoice       Scr. + 0091000010006       C 5 of 7         Are Information       Pre Posting       Installment Plan And Discounts       View Youchers       Purchasing v       Use Invoice Template       Create Invoice Template       Advance Invoices         except Reference       Sub Contract Reference       Invoice Advice Reference       Project ID       Supplier         eries ID       Invoice No       Currency       Currency Rate       Invoice Date         reference       0091000010006       BRL       1       10/10/2022         upment Terms       Due Date       Plan Pay Date       Payment Reference       Voucher Type Reference         0-10 Days Net       Invoice       Priod Allocation       Pre posting       Received Attachments       On Hold Installment         00       Rol       Tax Amount       Tax Amount       No       No       No       No         00.00       25.00       -       -       -       -       -       -       -</td><td>Invoice       ScR - 0091000010006       S of 7         More Information       Pre Posting       Installment Plan And Discounts       View Vouchers       Purchasing v       Use Invoice Template       Create Invoice Template       Advance Invoices       Notes         except Reference       Sub Contract Reference       Invoice No       Currency       Currency Rate       Invoice Date         reference       0091000010006       Too Date       BRL       1       10/10/2022       Invoice Date         upment Terms       Due Date       Plan Pay Date       Payment Reference       Voucher Type Reference       1         otes       Advance Invoice       Period Allocation       Pre-posting       Received Attachments       On Hold Installment         text Amount       Tox Amount       Tox Amount       Tox Amount       Tox Amount       Tox Amount       Tox Amount         000       -25.00       -25.00       -25.00       -25.00       -25.00       -25.00</td><td>Are Information Pre Posting Installment Plan And Discounts View Youchers Purchasing v Use Invoice Template Advance Invoices Notes View Outgoing Nota Fisca   except Reference   sub Contract Reference Sub Contract Reference Invoice No Currency Currency Rate Invoice Date Arrival Date   eries ID Invoice No Currency Currency Rate Invoice Date Arrival Date   op 1000010006 V Due Date Plan Pay Date Payment Reference Voucher Type Reference Voucher No Reference   upment Terms Due Date Plan Pay Date Payment Reference Voucher Type Reference Voucher No Reference   0-10 Days Net V 10/20/2022 10/20/2022 11 202200006   otes Advance Invoice Period Allocation Pre-posting Receved Attachments On Hold Installment Posting Proposal   text Annount Tax Annount Tax Annount Tax Annount Tax Annount Tax Annount Tax Annount</td></t<> | Invoice       ScR - 0091000010006       S of 7         More Information       Pre Posting       Installment Plan And Discounts       View Youchers       Purchasing 、       Use Invoice Ter         except Reference       Sub Contract Reference       Invoice No       Currency         eries ID       Invoice No       Currency         op 0000000006       BRL       pue Date       Plan Pay Date         0-10 Days Net       View Youchers       Pre-posting       10/20/2022         tes       Advance Invoice       Period Allocation       Pre-posting         tes Annount       Tax Armount       Too       10/20/2022       Imouse         0000       -25:00       -25:00       -25:00       -25:00 | Invoice       ScR - 0091000010006       S of 7         Are Information       Pre Posting       Installment Plan And Discounts       View Vouchers       Purchasing ~       Use Invoice Templat         accept Reference       Sub Contract Reference       Invoice No       Currency         eries ID       Invoice No       Currency         op1000010006       BRL         uyment Terms       Due Date       Plan Pay Date         0-10 Days Net       Total And Discounts       Period Allocation       Pre-posting         tes       Advance Invoice       Period Allocation       Pre-posting         tex Amount       Tax Amount       Doub       Use         000       -25.00       -25.00 | Are Information Pre Posting Installment Plan And Discourts View Youchers Purchasing ~ Use Invoice Template Create Invoice Template   seecing Reference   Sub Contract Reference Sub Contract Reference Project ID   reries ID   Invoice No Currency Currency   CR 0091000010006 BRL 1   or 10 Days Net Use Invoice Pan Pay Date Payment Reference   10/20/2022 10/20/2022 10/20/2022 Project Advice Advice Adv | Invoice       Scr. + 0091000010006       C 5 of 7         Are Information       Pre Posting       Installment Plan And Discounts       View Youchers       Purchasing v       Use Invoice Template       Create Invoice Template       Advance Invoices         except Reference       Sub Contract Reference       Invoice Advice Reference       Project ID       Supplier         eries ID       Invoice No       Currency       Currency Rate       Invoice Date         reference       0091000010006       BRL       1       10/10/2022         upment Terms       Due Date       Plan Pay Date       Payment Reference       Voucher Type Reference         0-10 Days Net       Invoice       Priod Allocation       Pre posting       Received Attachments       On Hold Installment         00       Rol       Tax Amount       Tax Amount       No       No       No       No         00.00       25.00       -       -       -       -       -       -       - | Invoice       ScR - 0091000010006       S of 7         More Information       Pre Posting       Installment Plan And Discounts       View Vouchers       Purchasing v       Use Invoice Template       Create Invoice Template       Advance Invoices       Notes         except Reference       Sub Contract Reference       Invoice No       Currency       Currency Rate       Invoice Date         reference       0091000010006       Too Date       BRL       1       10/10/2022       Invoice Date         upment Terms       Due Date       Plan Pay Date       Payment Reference       Voucher Type Reference       1         otes       Advance Invoice       Period Allocation       Pre-posting       Received Attachments       On Hold Installment         text Amount       Tox Amount       Tox Amount       Tox Amount       Tox Amount       Tox Amount       Tox Amount         000       -25.00       -25.00       -25.00       -25.00       -25.00       -25.00 | Are Information Pre Posting Installment Plan And Discounts View Youchers Purchasing v Use Invoice Template Advance Invoices Notes View Outgoing Nota Fisca   except Reference   sub Contract Reference Sub Contract Reference Invoice No Currency Currency Rate Invoice Date Arrival Date   eries ID Invoice No Currency Currency Rate Invoice Date Arrival Date   op 1000010006 V Due Date Plan Pay Date Payment Reference Voucher Type Reference Voucher No Reference   upment Terms Due Date Plan Pay Date Payment Reference Voucher Type Reference Voucher No Reference   0-10 Days Net V 10/20/2022 10/20/2022 11 202200006   otes Advance Invoice Period Allocation Pre-posting Receved Attachments On Hold Installment Posting Proposal   text Annount Tax Annount Tax Annount Tax Annount Tax Annount Tax Annount Tax Annount |

| Outgoing Nota Fiscal - 0     | 0910000036                  | ▼ 1 of 1      |                           | Initiated  |
|------------------------------|-----------------------------|---------------|---------------------------|------------|
| ≪ / ₽ ∨ Send Nota Fiscal Mai | nual Supplier Invoice       |               |                           | $\bigcirc$ |
| Sender                       |                             | Receiver      |                           |            |
| Company                      |                             | Supplier      |                           |            |
| DU-BR                        |                             | DU-BRSUP1     |                           |            |
| Company Name                 |                             | Supplier Name |                           |            |
| DU-BR Company                |                             | DU-BRSUP1     |                           |            |
| Nota Fiscal Series<br>009    | Nota Fiscal No<br>100000036 |               | Invoice Date<br>7/25/2022 |            |
| Object Type                  | Object Reference            |               | Object Reference Status   |            |
| Manual Supplier Inv Return   | 17                          |               | Preliminary               |            |
| Business Transaction Id      | Payment Terms               |               | Currency Code             |            |
|                              | 0                           |               | BRL                       |            |
| Nota Fiscal Text             |                             |               |                           |            |

Once the Outgoing Nota Fiscal is sent to the third party system intergrator, Outgoing Nota Fiscal status is automatically set to "Sent Request".

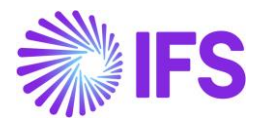

| ng Nota Fiscal 🛛 🕄              |                  |               |                         | Company DU-BR Company |
|---------------------------------|------------------|---------------|-------------------------|-----------------------|
| Outgoing Nota Fiscal - 0        | 0910000036       | ▼ 1 of 1      |                         | Sent Request          |
| ≪ 🖉 🖉 ∨ Manual Supplier Invoice |                  |               |                         | Ö                     |
| Sender                          |                  | Receiver      |                         |                       |
| Company                         |                  | Supplier      |                         |                       |
| DU-BR                           |                  | DU-BRSUP1     |                         |                       |
| Company Name                    |                  | Supplier Name |                         |                       |
| DU-BR Company                   |                  | DU-BRSUP1     |                         |                       |
|                                 |                  |               |                         |                       |
| Nota Fiscal Series              | Nota Fiscal No   |               | Invoice Date            |                       |
| 009                             | 10000036         |               | 7/25/2022               |                       |
| Object Type                     | Object Reference |               | Object Reference Status |                       |
| Manual Supplier Inv Return      | 17               |               | Preliminary             |                       |
| Business Transaction Id         | Payment Terms    |               | Currency Code           |                       |
|                                 | 0                |               | RRI                     |                       |

#### <u>Note</u>

-When the Outgoing Nota Fiscal is set to the status of "Initiated" and "Sent Request", the IFS standard command on Credit Supplier preliminary invoice, "Post Invoice", "PO Matching" and "Copy Cancel" options are disabled.

#### 13.6.2 Outgoing NF Automatically created

When Company level parameter "Manually Process Nota Fiscal" is disabled, then the Outgoing Nota Fiscal Object is automatically created in the Credit Supplier Invoice process. Once the Outgoing Nota Fiscal Object is created, also NFe XML is automatically generated (based on the Outgoing NF object) and sent to the third party system intergrator to communicate with the Brazilian Tax Authority.

Since both the Nota Fiscal Object and the NFe XML are automatically generated and sent to the Tax Authority for Approval, *Outgoing Nota Fiscal* is created in *"Sent Request"* state. The connected Credit Supplier Invoice is in *"Preliminary"* state.

| Outgoing NF Status | Credit Supplier Invoice Status |  |  |  |
|--------------------|--------------------------------|--|--|--|
| Sent Request       | Preliminary                    |  |  |  |

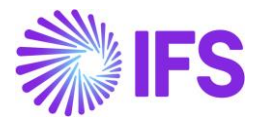

| g Nota Fiscal 2<br>Outgoing Nota Fiscal - 0<br>« P P V Manual Supplier Invoice | 0910000036       | ▼ 1 of 1      |                         | Company DU-BR Company |
|--------------------------------------------------------------------------------|------------------|---------------|-------------------------|-----------------------|
| Sender                                                                         |                  | Receiver      |                         |                       |
| Company                                                                        |                  | Supplier      |                         |                       |
| DU-BR                                                                          |                  | DU-BRSUP1     |                         |                       |
| Company Name                                                                   |                  | Supplier Name |                         |                       |
| DU-BR Company                                                                  |                  | DU-BRSUP1     |                         |                       |
|                                                                                |                  |               |                         |                       |
| Nota Fiscal Series                                                             | Nota Fiscal No   |               | Invoice Date            |                       |
| 009                                                                            | 10000036         |               | 7/25/2022               |                       |
| Object Type                                                                    | Object Reference |               | Object Reference Status |                       |
| Manual Supplier Inv Return                                                     | 17               |               | Preliminary             |                       |
| Business Transaction Id                                                        | Payment Terms    |               | Currency Code           |                       |
|                                                                                | 0                |               | RRI                     |                       |

## 13.6.3 Generation and Assigning a "NF-e Key" to NF-e XML

The status "Sent Request" means the *Outgoing Nota Fiscal* is created and the NFe XML is generated and communicated with the third party service provider. In this process, NF-e-Key is also generated and assigned to the Outgoing Nota Fiscal object and added in the NFe XML file.

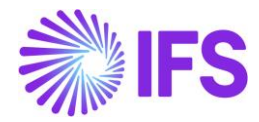

| Amounts         |         |         |            |                                            |                  |
|-----------------|---------|---------|------------|--------------------------------------------|------------------|
| Gross Amount    |         |         |            | Net Amount                                 | Tax Amount       |
| -125.00         |         |         |            | -100.00                                    | -25.00           |
| LINES           | ADDRESS | GENERAL | NF-E INFOR | MATION                                     |                  |
| Issue Date      |         |         |            | NF-e Key                                   | NF-e Protocol No |
| 7/25/2022       |         |         |            | 352207123456789012346500910000003610020951 |                  |
| NF-e Processing | g Date  |         |            | NF-e Status Code                           | Return Message   |
|                 |         |         |            |                                            |                  |

#### 13.6.4 Generation of NF-e XML

IFS Cloud will produce an IFS style XML file which is generated to integrate with a 3rd party solution provider. The 3rd party service provider will convert the IFS style XML file into the official NF-e XML layout and can also add a digital signature to the file. The 3rd party solution provider will communicate the file to the Brazilian Tax Authority (SEFAZ).

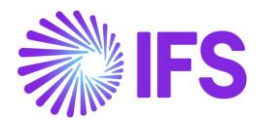

| <pre><nfe 35201115257504000105650090000100161002104318"="" versao="4" xmlns="http://www.portalfiscal.inf.br/nfe" xmlns:xsi="http://www.w3.org/200 - &lt;infNFe Id="></nfe></pre> |
|----------------------------------------------------------------------------------------------------|
| - <ide></ide>                                                                                                    |
| <cut>35</cut>                                                                                                    |
| <cnf>00210431</cnf>                                                                                                    |
| <natop>Vendas</natop>                                                                                                    |
| <mod>65</mod>                                                                                                    |
| <serie>009</serie>                                                                                                    |
| <nnf>000010016</nnf>                                                                                                    |
| <pre><dnemi>2020-11-12108:24:19+00:00</dnemi></pre>                                                                                                    |
| <pre><dnsalent>2020-11-12108:24:19+00:00</dnsalent></pre>                                                                                                    |
|                                                                                                    |
|                                                                                                    |
|                                                                                                    |
| <tp>imp&gt;iinfinition</tp>                                                                                                    |
|                                                                                                    |
|                                                                                                    |
| <pre><finnee 1="" <="" finnee=""></finnee></pre>                                                                                                    |
|                                                                                                    |
| <indpres>2</indpres>                                                                                                    |
|                                                                                                    |
| <verproc>4</verproc>                                                                                                    |
|                                                                                                    |
| - <emit></emit>                                                                                                    |
| <cnpj>15257504000105</cnpj>                                                                                                    |
| <xnome>Brazilian Company System Test</xnome>                                                                                                    |
| - <enderemit></enderemit>                                                                                                    |
| <xlgr>Caljunto Nova</xlgr>                                                                                                    |
| <nro>10</nro>                                                                                                    |
| <xbairro>Bairro</xbairro>                                                                                                    |
| <cmun>7107</cmun>                                                                                                    |
| <xmun>SAO</xmun>                                                                                                    |
| <uf>SP</uf>                                                                                                    |
| <cep>14278</cep>                                                                                                    |
| <cpais>1058</cpais>                                                                                                    |
| <xpais>BRAZIL</xpais>                                                                                                    |
|                                                                                                    |
| <ie>123456</ie>                                                                                                    |
| < <u>CRI&gt;3</u> <u CRI>                                                                                                    |
|                                                                                                    |
| - <uest></uest>                                                                                                    |
|                                                                                                    |
| <pre><model: contents<="" pre=""></model:></pre>                                                                                                    |
|                                                                                                    |
|                                                                                                    |
| <xbairro>BIO</xbairro>                                                                                                    |
| < <u>cMun&gt;1578</u>                                                                                                    |
| <xmun>Rio de Janeiro</xmun>                                                                                                    |
| <uf>RJ</uf>                                                                                                    |
| <cep>14254</cep>                                                                                                    |
| <cpais>1058</cpais>                                                                                                    |
| <xpais>BRAZIL</xpais>                                                                                                    |
| <fone>023144445</fone>                                                                                                    |
|                                                                                                    |
| <indiedest>2</indiedest>                                                                                                    |
| <ie></ie>                                                                                                    |
| <email>john.smith@ifsworld.com</email>                                                                                                    |
|                                                                                                    |
| - <det nitem="1"></det>                                                                                                    |
| - <prod></prod>                                                                                                    |
| <cprod>181</cprod>                                                                                                    |
| <cean>9300617000020</cean>                                                                                                    |
| <pre><xprod>Garage door handle, Belucci design</xprod> </pre>                                                                                                    |
| <ncm>/4081100</ncm>                                                                                                    |
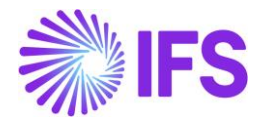

Once the Outgoing Nota Fiscal is created and set to the intiated status, connected Credit Supplier Invoice couldn't be processed. Connected Outgoing Nota Fiscal should 1<sup>st</sup> process and the further processing of the Credit Supplier Invoice is dependent on the Outgoing NF status (described in the chapters below).

#### 13.6.5 Credit supplier invoice with Outgoing Nota Fiscal

Once the Outgoing Nota Fiscal is set to the status "Initiated" and "Sent Request", connected Credit Supplier Invoice couldn't be processed. Which means that from the Credit Supplier Invoice, further processing options like, "*Post Invoice*", *"PO Matching" and "Copy Cancell*" are disabled.

| Manual Supplier Invoice SCR-7 - 1 of 1 |                       |                 |              |                  |        |           |               |                                |
|----------------------------------------|-----------------------|-----------------|--------------|------------------|--------|-----------|---------------|--------------------------------|
| « 🖉 / 🗘                                | ~                     |                 |              |                  |        |           |               | $\bigcirc$                     |
| New Manual Supplier Inv                | oice More Information | Pre Posting Ins | tallment Pla | an And Discounts | Purcha | asing ∨   | Use Invoic    | e Template                     |
|                                        |                       |                 |              |                  |        |           |               | New Manual Supplier Invoice    |
| PO Reference                           | Receipt Reference     | Sub Contract Re | ference      |                  |        | Invoice A | dvice Referer | More Information               |
| 91000159                               |                       |                 |              |                  |        |           |               | Pre Posting                    |
| Supplier                               |                       | Invoice Type    |              | Series ID        |        | Invoice N | 0             | Installment Plan And Discounts |
| D DU-BRSUP1 - DU-B                     | RSUP1                 | SUPPINV_CR      |              | SCR              |        | 7         |               | Purchasing >                   |
| Currency                               | Currency Rate         | Invoice Date    |              | Arrival Date     |        | Pay Term  | Base Date     | Use Invoice Template           |
| BRL                                    | 1                     | 7/19/2022       | Ē            | 7/19/2022        | Ē      | 7/19/202  | 22            | Create Invoice Template        |
| Payment Terms                          |                       | Due Date        |              | Plan Pay Date    |        | Payment   | Reference     | Advance Invoices               |
| 0 - Due Immediately                    | -                     | 7/19/2022       | Ĭ            | 7/19/2022        | ŧ      |           |               | Notes                          |
| Voucher No Reference                   | Authorizer ID         | Notes           |              | Advance Invoice  |        | Period Al | location      | View Electronic Nota Fiscal    |

Further processing of Credit Supplier Invoice is dependent on the Outgoing Nota Fiscal status and all possible status are described in detail in below chapteres.

#### 13.6.6 Outgoing NF Approved

Once the Outgoing Nota Fiscal gets Approved, connected Credit Supplier Invoice will get automatically Approved.

| Outgoing NF Status | Credit Supplier Invoice Status |
|--------------------|--------------------------------|
| Approved           | Approved                       |

#### Receive Response File

The Brazilian tax authority SEFAZ will in real time validate the received NF-e XML file and send back a response XML which must be received by IFS prior to the physical release of goods.

Similar to the sending of XML process, 3<sup>rd</sup> party service provider will receive the response file from SEFAZ first and send the response information to IFS in the IFS style XML layout. Once the IFS style XML response is received from the 3<sup>rd</sup> party service provider, IFS reads the file and recognize the correct Credit Supplier Invoice by validating the "NF-e Key".

The "NF-e Information" tab will be updated with the values from the xml file.

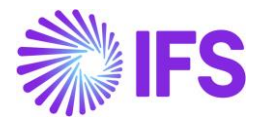

| ng Nota Fiscal 🛛 🕄         |                       |               |                         | Company | DU-BR Company |
|----------------------------|-----------------------|---------------|-------------------------|---------|---------------|
| Outgoing Nota Fiscal - 0   | 09100000041           | ▼ 1 of 1      |                         |         | Approved      |
| ≪ /                        | nual Supplier Invoice |               |                         |         | $\heartsuit$  |
| Sender                     |                       | Receiver      |                         |         |               |
| Company                    |                       | Supplier      |                         |         |               |
| DU-BR                      |                       | DU-BRSUP1     |                         |         |               |
| Company Name               |                       | Supplier Name |                         |         |               |
| DU-BR Company              |                       | DU-BRSUP1     |                         |         |               |
|                            |                       |               |                         |         |               |
| Nota Fiscal Series         | Nota Fiscal No        |               | Invoice Date            |         |               |
| 009                        | 10000041              |               | 7/26/2022               |         |               |
| Object Type                | Object Reference      |               | Object Reference Status |         |               |
| Manual Supplier Inv Return | 21                    |               | Preliminary             |         |               |
| Business Transaction Id    | Payment Terms         |               | Currency Code           |         |               |

SEFAZ Status Code "100" indicates the response file is approved and these Credit Supplier Invoices could be further process and set to status of "*PostedAuth*".

| LINES       | ADDRESS   | GENERAL | NF-E INFORM | MATION                                     |                          |
|-------------|-----------|---------|-------------|--------------------------------------------|--------------------------|
| lssue Date  |           |         |             | NF-e Key                                   | NF-e Protocol No         |
| 7/26/2022   |           |         |             | 352207123456789012356500910000004110020962 | 135180015173174LOL       |
| NF-e Proces | sing Date |         | Г           | NF-e Status Code                           | Return Message           |
| 10/7/2020   |           |         |             | 100                                        | Autorizado o uso da NF-e |

| xml version="1.0" encoding="UTF-8"?                                                                                                    |
|----------------------------------------------------------------------------------------------------|
| - <soap-env:envelope xmlns:soap-env="http://schemas.xmlsoap.org/soap/envelope/"></soap-env:envelope>                                                                                                    |
| - <soap-env:header></soap-env:header>                                                                                                    |
| - <fndcn:message soap-env:mustunderstand="1" xmlns:fndcn="urn:ifsworld-com:schemas:fndcn"></fndcn:message>                                                                                                    |
| <fndcn:type>CONNECT</fndcn:type>                                                                                                    |
| <fndcn:function>NFE_RESPONSE</fndcn:function>                                                                                                    |
| <fndcn:sender></fndcn:sender>                                                                                                    |
| <fndcn:receiver></fndcn:receiver>                                                                                                    |
| <fndcn:sentat></fndcn:sentat>                                                                                                    |
| <trdch:expiresat></trdch:expiresat>                                                                                                    |
|                                                                                                    |
|                                                                                                    |
| - <nue comischamacinosolive="" convice="" desdonse="" ifovarid="" nfe="" receive="" request<="" response="" th="" vmlassium=""></nue>                                                                                                    |
| CINELCOPONDE UNITS UNITS UN |
|                                                                                                    |
| <pre><pre><pre><pre><pre><pre><pre><pre><pre><pre><pre><p< th=""></p<></pre></pre></pre></pre></pre></pre></pre></pre></pre></pre></pre>                                                                                                    |
|                                                                                                    |
| <fne code="" sefaz="" status="">100</fne>                                                                                                    |
| <fne message="" return="">Autorizado o Uso da NF-e</fne>                                                                                                    |
|                                                                                                    |
|                                                                                                    |
|                                                                                                    |
|                                                                                                    |

SEFAZ responses with any other status codes will not be further processed and the Credit Supplier Invoice will remain in status "Preliminary" (these scenarios are described in chapers below).

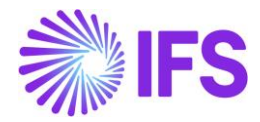

#### 13.6.7 Credit Supplier Invoice with Outgoing NF Declined

Outgoing Nota Fiscal could be Declined by the Brazilian tax authority. This could happen when the issuer or recipient has some pending issue and irregularities with the Brazilian Government, i.e. may not perform business transactions within the state.

When a Nota Fiscal is declined it can not be voided or cancelled and the Nota Fiscal number cannot be used again.

| Outgoing Nota Fiscal - 0   | 0910000033       | ▼ 4 of 7      |                         | Declined   |
|----------------------------|------------------|---------------|-------------------------|------------|
| ≪ 🖉 <                      | View Vouchers    |               |                         | $\bigcirc$ |
| Sender                     |                  | Receiver      |                         |            |
| Company                    |                  | Supplier      |                         |            |
| DU-BR                      |                  | DU-BRSUP1     |                         |            |
| Company Name               |                  | Supplier Name |                         |            |
| DU-BR Company              |                  | DU-BRSUP1     |                         |            |
| Nota Fiscal Series         | Nota Fiscal No   |               | Invoice Date            |            |
| 009                        | 10000033         |               | 7/21/2022               |            |
| Object Type                | Object Reference |               | Object Reference Status |            |
| Manual Supplier Inv Return | 10               |               | Cancelled               |            |
| Business Transaction Id    | Payment Terms    |               | Currency Code           |            |
|                            | 0                |               | BRL                     |            |
| Nota Fiscal Text           |                  |               |                         |            |

Once the IFS Cloud receives the Declined response message from the 3<sup>rd</sup> part intergrator, Outgoing Nota Fiscal is set to the status "*Declined*".

| LINES                | ADDRESS   | GENERAL | NF-E INFOR | MATION                         |                          |                                        |
|----------------------|-----------|---------|------------|--------------------------------|--------------------------|----------------------------------------|
| Issue Date 7/17/2022 |           |         |            | NF-e Key<br>352207123456789012 | 346500910000002910020850 | NF-e Protocol No<br>135180015173174LOL |
| NF-e Proces          | sing Date |         |            | NF-e Status Code               |                          | Return Message                         |
| 1/10/2022            |           |         |            | 110                            |                          | Denegado o uso da NF-e                 |

NF-e Status Code "110" and "303" are examples of response codes meaning the Nota Fiscal is declined.

Subsequently, the connected Credit Supplier Invoice get automatically "Cancelled".

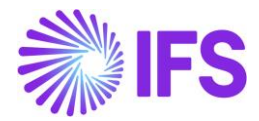

| Outgoing NF Status | Credit Supplier Invoice Status |
|--------------------|--------------------------------|
| Declined           | Cancelled                      |

In this scenario, it's always the "Preliminary" Credit Supplier Invoice which is cancelled and no reversal voucher will be created.

#### 13.6.8 Cancellation Request sent to the Approved Outgoing NF in Credit Supplier Invoice Process

The general rule stated by Brazilian government says that companies are allowed to cancel Authorized Nota Fiscals up until 24 hours from the issue date and time. There are some scenarios that still allow cancellation even after 24 hours (can be connected to penalty fee or audit).

| Outgoing NF Status        | Credit Supplier Invoice Status |
|---------------------------|--------------------------------|
| Cancellation Request Sent | Authorized                     |

The "Send Cancel Request" command will generate an outgoing xml file representing the request to cancel the referenced Nota Fiscal number.

| 1 | ¤ <infevento></infevento>                                                  |
|---|----------------------------------------------------------------------------|
| 2 | <xserv>CANCELAMENTO</xserv>                                                |
| 3 | <chnfe>35220177214253000192650090000010311002063978</chnfe>                |
| 4 | <tpamb>2</tpamb>                                                           |
| 5 | <pre><xjust>Pedido de Cancelamento de Nota Fiscal Eletronica</xjust></pre> |
| 6 | <pre></pre>                                                                |
|   |                                                                            |

In the above scenario, Outgoing Nota Fiscal status is set to the "Cancellation Request Sent" while connected Credit Supplier Invoice is still Authorized.

#### 13.6.9 Cancel the Approved Outgoing NF in Credit Supplier Invoice Process

Once the Outgoing Nota Fiscal cancellation reqest is accepted by the Brazilain Tax Authority, Cancelled response message will be received to IFS Cloud via a 3<sup>rd</sup> party integrtor and the Outgoing Nota Fiscal is set to the status of "Cancelled". The connected Credit Supplier Invoice is also automatically cancelled.

| Outgoing NF Status | Credit Supplier Invoice Status           |  |  |
|--------------------|------------------------------------------|--|--|
| Cancelled          | Cancelled (Cancelled PostedAuth Invoice) |  |  |

In the above scenario, it's always the PostedAuth Credit Supplier Invoice which is cancelled, hence a reversal "K" Voucher is created reversing the original Credit Supplier Invoice postings.

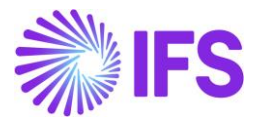

| Outgoing Nota Fiscal - 00                                              | 910000032                                            | ▼ 3 of 7                                                          |
|------------------------------------------------------------------------|------------------------------------------------------|-------------------------------------------------------------------|
| ≪ 🖉 𝒫 Supplier Invoice Analysis                                        | View Vouchers                                        | $\bigcirc$                                                        |
| Sender                                                                 |                                                      | Receiver                                                          |
| Company                                                                |                                                      | Supplier                                                          |
| DU-BR                                                                  |                                                      | DU-BRSUP1                                                         |
| Company Name                                                           |                                                      | Supplier Name                                                     |
| DU-BR Company                                                          |                                                      | DU-BRSUP1                                                         |
| Nota Fiscal Series<br>009<br>Object Type<br>Manual Supplier Inv Return | Nota Fiscal No<br>100000032<br>Object Reference<br>9 | Invoice Date<br>7/21/2022<br>Object Reference Status<br>Cancelled |
| Business Transaction Id                                                | Payment Terms                                        | Currency Code                                                     |
|                                                                        | 0                                                    | BRL                                                               |
|                                                                        |                                                      |                                                                   |
| LINES ADDRESS GENERAL NF-E IN                                          | IFORMATION                                           |                                                                   |
| Issue Date                                                             | NF-e Key                                             | NF-e Protocol No                                                  |
| 7/21/2022                                                              | 3522071234567890                                     | 012346500910000003210020900 135180015173174LOL                    |
| NF-e Processing Date<br>6/20/2022                                      | NF-e Status Code<br>135                              | Return Message<br>Autorizado o uso da NF-e                        |

After receiving a cancellation request approval xml file from the tax authority, the NF-e status code will be updated to "135 - Cancelamento Homologado" and the Credit Supplier Invoice status will be changed to "Cancelled".

| Supplier Invoice                       | Analysis SCR-9 - 1 of 1        |                  |                           | _            | Cancelled |
|----------------------------------------|--------------------------------|------------------|---------------------------|--------------|-----------|
| ≪                     More Information | Installment Plan and Discounts | Pre Posting Vou  | chers Payment Status      |              | : 0       |
|                                        |                                |                  |                           |              | ^         |
| Supplier                               | Invoice Type                   | Series ID        | Invoice No                |              |           |
| D DU-BRSUP1 - DU-BRSUP1                | SUPPINV_CR                     | SCR              | 9                         |              |           |
| PO Reference Receipt Re                | ference Sub Contract Reference | Project ID       | Invoice Date              | Arrival Date |           |
| S133006                                |                                |                  | 7/21/2022                 | 7/21/2022    |           |
| Advance Invoice Notes                  | Correction Invoice             | Correction Exist | On Hold Installment Exist | s Currency   |           |
| No                                     | Νο                             | Νο               | Νο                        | BRL          |           |
| Currency Rate Gross Am                 | punt                           | Net Amount       |                           |              |           |

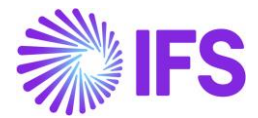

#### 13.6.10 Received Error response from the Brazilian Tax Authority

If the Brazilian tax authority finds errors in the request file they will send an Error response via the 3<sup>rd</sup> party integrators. There could be 2 types of Errors as described below.

Receive an Error Response which could be fixed

| Out Going NF Status | Credit Supplier Invoice Status                           |
|---------------------|----------------------------------------------------------|
| Error               | Preliminary                                              |
|                     | -Rectify the error and re-send the NFE (Use Same Nfe No) |

Receive an Error Response which couldn't be fixed

| Outgoing NF Status | Credit Supplier Invoice Status                                                                                                    |
|--------------------|----------------------------------------------------------------------------------------------------|
| Error              | Cancelled (Preliminary Invoice)                                                                                                    |
|                    | <ul> <li>a) Send Void Request from a Nota</li> <li>Fiscal.</li> <li>b) Approved Void Request-</li> <li>Cancelled the Preliminary state</li> <li>Invoice</li> </ul> |

When a Nota Fiscal is rejected due to some error in the schema of xml file or some inconsistent information, the Nota Fiscal number can be used again. The companies can fix the issue found in such a Nota Fiscal and process to request authorization again. If the problem can not be fixed, the Nota Fiscal must be **Voided**. A void request must be sent and approved by the Tax Authority. After the tax authority approved the void request, the Nota Fiscal number can not be used again.

When the return message from the Tax Authority is "Error", the command "Send Void Request" will be available in the Outgoing Nota Fiscal page.

| Nota Fiscal  🤇             |                             |                   |                         | Company DU-BR Company |
|----------------------------|-----------------------------|-------------------|-------------------------|-----------------------|
| Outgoing Nota Fisc         | al - 0091000004             | <b>2</b> - 1 of 1 |                         | Error                 |
| ≪ ∥ ⊉ ∨ Send Nota Fiscal   | Send Void Request Manual Su | ipplier Invoice   |                         | $\bigcirc$            |
| Sender                     |                             | Receiver          |                         |                       |
| Company                    |                             | Supplier          |                         |                       |
| DU-BR                      |                             | DU-BRSUP1         |                         |                       |
| Company Name               |                             | Supplier Name     |                         |                       |
| DU-BR Company              |                             | DU-BRSUP1         |                         |                       |
| Nota Fiscal Series         | Nota Fiscal No              |                   | Invoice Date            |                       |
| 009                        | 10000042                    |                   | 7/26/2022               |                       |
| Object Type                | Object Reference            |                   | Object Reference Status |                       |
| Manual Supplier Inv Return | 22                          |                   | Preliminary             |                       |
| Business Transaction Id    | Payment Terms               |                   | Currency Code           |                       |

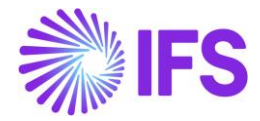

The "Send Void Request" command will generate an outgoing xml file representing the request to void the referenced Nota Fiscal number and the Outgoing Nota Fiscal is set to the status "Sent Void Request".

After receiving a void request approval xml file from the tax authority, the NF-e status code will be updated to "102 - Inutilização de número homologado" and the Outgoing NF status is set to *"Voided"*.

| Outgoing Nota Fiscal - 0            | 09100000031                 | ▼ 2 o      | of 7                 |                          | Voided       |
|-------------------------------------|-----------------------------|------------|----------------------|--------------------------|--------------|
| ≪ 🖉 ✓ 🖉 ✓ Supplier Invoice Analysis | View Vouchers               |            |                      |                          | $\heartsuit$ |
| Sender                              |                             | Receive    | r                    |                          |              |
| Company                             |                             | Supplier   |                      |                          |              |
| DU-BR                               |                             | DU-BRSU    | JP1                  |                          |              |
| Company Name                        |                             | Supplier I | Name                 |                          |              |
| DU-BR Company                       |                             | DU-BRSU    | JP1                  |                          |              |
| Nota Fiscal Series<br>009           | Nota Fiscal No<br>100000031 |            | Ir<br>Nota Fiscal No | nvoice Date<br>7/21/2022 |              |
| Object Type                         | Object Reference            |            | C                    | bject Reference Status   |              |
| Manual Supplier Inv Return          | 8                           |            | C                    | Cancelled                |              |
| Business Transaction Id             | Payment Terms               |            | C                    | Currency Code            |              |
|                                     | 0                           |            | В                    | 3RL                      |              |
| Nota Fiscal Text                    |                             |            |                      |                          |              |

| LINES                     | ADDRESS  | GENERAL | NF-E INFORMATION        |                                |                                         |
|---------------------------|----------|---------|-------------------------|--------------------------------|-----------------------------------------|
| Issue Date                |          |         | NF-e Key                | NF                             | e Protocol No                           |
| 7/21/2022                 |          |         | 352207123456789         | 012346500910000003110020900 13 | 5180015173174LOL                        |
| NF-e Process<br>6/20/2022 | ing Date |         | NF-e Status Code<br>102 | Ret<br>Au                      | turn Message<br>Itorizado o uso da NF-e |

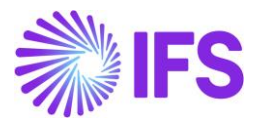

The connected Credit Supplier Invoice is "Cancelled".

| Supplier        | Supplier Invoice Analysis scr-8 🕶 1 of 1 |                                |                 |                            |              |   | elled        |
|-----------------|------------------------------------------|--------------------------------|-----------------|----------------------------|--------------|---|--------------|
| « 🖉 ~           | More Information                         | Installment Plan and Discounts | Pre Posting     | Vouchers Payment Status    |              | : | $\heartsuit$ |
|                 |                                          |                                |                 |                            |              |   |              |
| Supplier        |                                          | Invoice Type                   | Series ID       | Invoice No                 |              |   |              |
| D DU-BRSUP      | 1 - DU-BRSUP1                            | SUPPINV_CR                     | SCR             | 8                          |              |   |              |
| PO Reference    | Receipt Refer                            | ence Sub Contract Reference    | Project ID      | Invoice Date               | Arrival Date |   |              |
| S133006         |                                          |                                |                 | 7/21/2022                  | 7/21/2022    |   |              |
| Advance Invoice | Notes                                    | Correction Invoice             | Correction Exis | t On Hold Installment Exis | ts Currency  |   |              |
| No              | No                                       | Νο                             | No              | Νο                         | BRL          |   |              |
| Currency Rate   | Gross Amoun                              | t                              | Net Amount      |                            |              |   |              |
| 1.00            | -125.00                                  |                                | -100.00         |                            |              |   |              |
| Tax Amount      |                                          |                                |                 |                            |              |   |              |
| -25.00          |                                          |                                |                 |                            |              |   |              |
|                 |                                          |                                |                 |                            |              |   | _            |

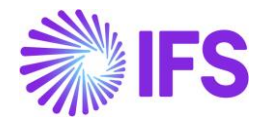

## 14 Integration to Brazilian External Tax System – NF-e Communication

#### 14.1 Overview Business Requirement

In Brazil, the Nota Fiscal is a mandatory official document that must be issued to prove the existence of a commercial act, e.g., sale of goods. It's a tax document that registers transfer of ownership or possession of a good or commercial activity provided by a company to an individual or another company that is doing business in Brazil.

The NF-e is the Nota Fiscal issued online, which allows real time reporting of transactions to the SEFAZ, which is the state government responsible for taxation and revenue. The NF-e must be sent to SEFAZ for authorization, and the goods may only be sent to the recipient after the Fiscal Note has been accepted by SEFAZ.

To facilitate the process of Nfe communication with SEFAZ, IFS developed an integration with Avalara.

#### 14.2 Process Overview

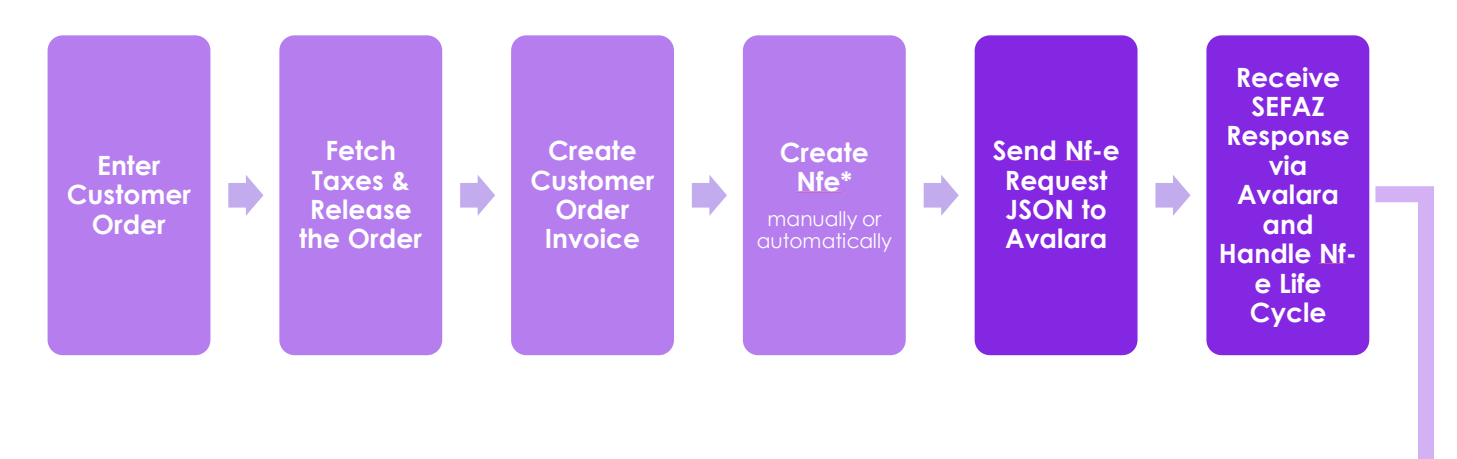

Initiated Declined Error Voided Approved Cancelled

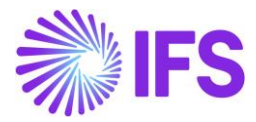

#### 14.3 Prerequisites

The company must be set-up to use Brazilian localization, see the Company Set-Up chapter, and the "Integration to Brazilian External Tax System" parameter must be enabled.

Select" Avalara" as the NFe Communication Method in page Application Base Setup/Enterprise/Company/Company/Invoice and tab NF-E COMPLIENCE.

| Application Base Setup > Enterprise > Comp | any > Company > Invoice 2                     |                                       |                          |            |  |  |
|--------------------------------------------|-----------------------------------------------|---------------------------------------|--------------------------|------------|--|--|
| Sort by 👻                                  |                                               |                                       |                          |            |  |  |
| SARKBRAZIL<br>Name: SARK BRAZIL COMPANY    | « P L ~                                       |                                       |                          |            |  |  |
| Address                                    |                                               |                                       |                          |            |  |  |
| Communication Method                       | Company                                       | Name                                  | Association No           | Created By |  |  |
| Message Setup                              | SARKBRAZIL                                    | SARK BRAZIL COMPANY                   |                          | SARKLK     |  |  |
| Employees                                  |                                               |                                       |                          |            |  |  |
| Accounting Rules                           | GENERAL DEFAULT INVOICE TYPES PO MATCHING DOG | UMENT MANAGEMENT NF-E COMPLIANCE      |                          |            |  |  |
| Tax Control                                | / 11                                          |                                       |                          |            |  |  |
| Invoice #                                  | Nota Fiscal Management                        |                                       |                          |            |  |  |
| Payment                                    | Manually Process Incoming Nota Fiscal         | Manually Process Outgoing Nota Fiscal | Nfe Communication Method |            |  |  |
| Fixed Assets                               |                                               |                                       | Avalara 👻                |            |  |  |
| Periodical Cost Allocation                 |                                               |                                       |                          |            |  |  |
| Supply Chain Information                   | Attachments                                   |                                       |                          |            |  |  |
| Localization Control Center                |                                               |                                       |                          |            |  |  |
| Show less                                  |                                               |                                       |                          |            |  |  |

Note that also parameters "Acquisition Origin", "Business Operation", "Brazilian Specific Fiscal Attributes", "Address Specific Tax ID Numbers", "Goods/Services Statistical Codes", "Extended Tax Codes Tax Calculation Structures set-up", "Outgoing Nota Fiscals" and "Use Automatic Generation of Official Invoice Numbers" must be enabled to fulfill data requirements for the Integration. Also, company and customer basic data for tax calculation and Nota Fiscal must be defined. Please see the specific chapters on how to set up the data needed.

#### 14.4 Define Basic Data

In order to utilize the IFS integration for Avalara, some basic data set up is required.

#### 14.4.1 External Tax System Parameters

The Avalara Brazil connection information is defined in page Application Base Setup/Enterprise/Tax/External Tax Systems/External Tax Systems Parameters.

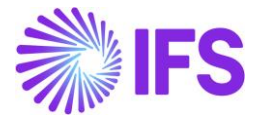

| External Tax System Paramet            | ers           |
|----------------------------------------|---------------|
| Vertex O Series Connection Information |               |
| User Name                              | Password      |
| Avalara Connection Information         |               |
| User Name                              | Password      |
| Avalara Brazil Connection Information  |               |
| Client ID                              | Client Secret |
| 0aa49b97-6be1-46b4-b271-f4efaa221f60   |               |

#### 14.5 Create Customer Order & Process Customer Order Invoice and Outgoing Nota Fiscal

This works in similar way as Outgoing Nota Fiscal XML solution works. See,

12.5 Create Customer Order

12.6 Deliver Customer Order

12.7 Create Customer Invoice

12.8 Create Outgoing Nota Fiscal

12.1 Outgoing Nota Fiscal Life Cycle Management

Here JSON request send to Avalara & JSON response received instead of XML files describe in above chapters.

#### 14.6 Generation of NF-e JSON

JSON request will be sent to Avalara when selecting the command **Send Nota Fiscal** in Outgoing Nota Fiscal Page or it will be sent automatically depending on the company Company level parameter, "Manually Process Outgoing Nota Fiscal".

| Application Base Setup > Enterprise > Company > Company > Invoice 2                            |                                                                           |                                       |                                     |                      |  |  |
|------------------------------------------------------------------------------------------------|---------------------------------------------------------------------------|---------------------------------------|-------------------------------------|----------------------|--|--|
| Sort by •<br>SARKBRAZIL<br>Name: SARK BRAZIL COMPANY                                           | Invoice sarkbrazil - sark brazil company ▼<br>≪ Ø Q ~                     |                                       |                                     |                      |  |  |
| Address<br>Communication Method<br>Message Setup                                               | Company<br>SARKBRAZIL                                                     | Name<br>SARK BRAZIL COMPANY           | Association No                      | Created By<br>SARKLK |  |  |
| Employees<br>Accounting Rules<br>Tax Control                                                   | GENERAL DEFAULT INVOICE TYPES PO MATCHING DO                              | DCUMENT MANAGEMENT NF-E COMPLIANCE    |                                     |                      |  |  |
| Invoice #<br>Payment<br>Fixed Assets<br>Periodical Cost Allocation<br>Supply Chain Information | Nota Fiscal Management Manually Process Incoming Nota Fiscal  Attachments | Manually Process Outgoing Nota Fiscal | Nfe Communication Method<br>Avalara |                      |  |  |

Refer the Appendix 3 to see mapping details of a JSON request .

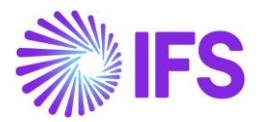

#### Header Details of Json file

|                                                                  | }.                                                                         |
|------------------------------------------------------------------|----------------------------------------------------------------------------|
| "header": {                                                      | "delivery": {                                                              |
| "transactionDate": "2022-12-14T00:00:00Z",                       | "nome", "SARK BRAZTI CUSTOMER"                                             |
| "invoiceAccessKey": "22120410623000019065009000011000100207067", |                                                                            |
| "shippingDate": "2022-12-14T00:00:00Z",                          | Tederallaxid : 00061299000405 ,                                            |
| "companyLocation": "04106230000190",                             | "stateTaxId": " 535377851110",                                             |
| "documentCode": "92".                                            | "taxRegime": "realProfit",                                                 |
| "invoiceNumber": "11000",                                        | "address": {                                                               |
| "invoiceSerial": "9".                                            | "street". "Avenida Santo Antônio"                                          |
| "messageType": "goods".                                          |                                                                            |
| "locations" · {                                                  | neighborhood : bela vista ,                                                |
| "antity", f                                                      | "zipcode": "06083215",                                                     |
| "name", "SARK BRAZTI CLISTOMER"                                  | "cityName": "Osasco",                                                      |
| "fodosol Tayld", "6089120900005"                                 | "state": "São Paulo".                                                      |
| "ctateTavId", " 535377951110"                                    | "countryCode": "1058"                                                      |
| Stateratu - JJJJ/OJIII0,                                         | "country", "PPA"                                                           |
| taxRegime: realFrofit,                                           | country , bia ,                                                            |
| taxessettings : {                                                | "number": "2112",                                                          |
| "icmsTaxPayer": "true"                                           | "complement": "2112"                                                       |
| 1.                                                               | }                                                                          |
| address": {                                                      | }                                                                          |
| "street": "Avenida Santo Antônio",                               |                                                                            |
| "neighborhood": "Bela Vista",                                    | "additionalTafe", [                                                        |
| "zipcode": "06083215",                                           |                                                                            |
| "cityName": "Osasco",                                            | "ComplementaryInfo": IPI Decreto nº II.158/22, Artigo Iº, Anexos I, II, II |
| "state": "São Paulo",                                            | },                                                                         |
| "countryCode": "1058",                                           | "payment": {                                                               |
| "country": "BRA",                                                | "bill": {                                                                  |
| "number": "2112",                                                | "nEat"• "207067"                                                           |
| "complement": "2112"                                             |                                                                            |
| },                                                               | Vorig : 200.05,                                                            |
| "activitySector": {                                              | "vDiscount": 0,                                                            |
| "type": "cnae"                                                   | "vNet": 208.05                                                             |
| }                                                                | }                                                                          |
|                                                                  | }.                                                                         |
| "establishment": {                                               | "goods": {                                                                 |
| "name": "SARK BRAZIL COMPANY",                                   | "sloss", "Vanda da Monsadania"                                             |
| "federalTaxId": "04106230000190",                                | Class : Venda de Mercauoria ;                                              |
| "stateTaxId": " 956224310481",                                   | "tpimp": "1",                                                              |
| "taxRegime": "realProfit",                                       | "indFinal": 0,                                                             |
| "taxesSettings": {                                               | "indPres": "1",                                                            |
| "icmsTaxPayer": "false"                                          | "goal": "Normal",                                                          |
|                                                                  | "indIntermed": "0".                                                        |
| "address": {                                                     | "transport": {                                                             |
| "street": "Avenida Tamboré".                                     | Transport . (                                                              |
| "neighborhood": "Tamboré".                                       | modFreight: CIF,                                                           |
| "zipcode": "06453000".                                           | "volumes": [                                                               |
| "cityName": "Barueri".                                           |                                                                            |
| "state": "São Paulo".                                            | "qVol": "0",                                                               |
| "countryCode": "1058".                                           | "specie": "m3".                                                            |
| "country": "BRA".                                                | "netWeight". 9                                                             |
| "number": "267"                                                  | "generalizing the "                                                        |
|                                                                  | grosswerght . 0                                                            |
| "activitySector": {                                              |                                                                            |
| "type": "cnae".                                                  |                                                                            |
| "code": "4691500"                                                |                                                                            |
| }                                                                | },                                                                         |
| }                                                                | "invoicesRefs": []                                                         |
|                                                                  |                                                                            |

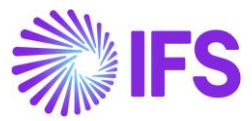

#### Line Details of Json file

```
Summary Details of Json file
```

```
"lineCode": 1,
"itemCode": "SARKBRPART1",
"numberOfItems": 1,
"lineUnitPrice": 162.54,
 "lineAmount": 162.54,
"cfop": 5101,
"cfop": 5101,
"itemDescriptor": {
    "description": "SARK-BR-Part1",
    "hsCode": "24012020",
    "cest": "2131332",
    "unit": "pcs",
    "source": "1",
    "productType": "FOR PRODUCT"
}
        {
    "taxType": "cofins",
    "subtotalTaxable": 113.78,
    "...7 6
                  "rate": 7.6,
"tax": 8.65,
                  "tax : 8.05;
"cst": "01",
"calcMode": "rate",
"isCustomCitation": "false"
                   "taxType": "icms",
"subtotalTaxable": 162.54,
                  "rate": 30,
"tax": 48.76,
"cst": "00",
"calcMode": "rate",
"isCustomCitation": "false"
                   "taxType": "ipi",
"subtotalTaxable": 162.54,
                  "rate": 30,
"tax": 48.76,
                   "cst": "50",
"calcMode": "rate",
"isCustomCitation": "false"
                   "taxType": "pis",
"subtotalTaxable": 113.78,
                   "rate": 1.65,
                   "tax": 1.88,
                   "cst": "01",
"calcMode": "rate",
"isCustomCitation": "false"
```

```
summary":{
    "numberOfLines": 1,
    "totalLineAmounts": 162.54,
                   "totalUntaxedDiscounts": 0,
                 "totalFreights": 0,
"totalOtherCosts": 0,
"totalUnTaxedOtherCosts": 0,
                                             "cofins": {
"tax": 8.65,
                                                                    "subtotalTaxable": 113.78,
                                                                                                                          "jurisdictionName": "Brazil",
"jurisdictionType": "Country",
                                                                                                                           "tax": 8.65
                                        },
"icms": {
    "tax": 48.76,
    'totalTaxa'

                                                                    "subtotalTaxable": 162.54,
                                                                                                                          "jurisdictionName": "São Paulo",
"jurisdictionType": "State",
"tax": 48.76
                                    },
"ipi": {
    "tax": 48.76,
    "subtotalTaxable": 162.54,
    "subtotalTaxable": [
    "durisdictions": [
    "durisdictions": [
    "durisdictions": [
    "durisdictions": [
    "durisdictions": [
    "durisdictions": [
    "durisdictions": [
    "durisdictions": [
    "durisdictions": [
    "durisdictions": [
    "durisdictions": [
    "durisdictions": [
    "durisdictions": [
    "durisdictions": [
    "durisdictions": [
    "durisdictions": [
    "durisdictions": [
    "durisdictions": [
    "durisdictions": [
    "durisdictions": [
    "durisdictions": [
    "durisdictions": [
    "durisdictions": [
    "durisdictions": [
    "durisdictions": [
    "durisdictions": [
    "durisdictions": [
    "durisdictions": [
    "durisdictions": [
    "durisdictions": [
    "durisdictions": [
    "durisdictions": [
    "durisdictions": [
    "durisdictions": [
    "durisdictions": [
    "durisdictions": [
    "durisdictions": [
    "durisdictions": [
    "durisdictions": [
    "durisdictions": [
    "durisdictions": [
    "durisdictions": [
    "durisdictions": [
    "durisdictions": [
    "durisdictions": [
    "durisdictions": [
    "durisdictions": [
    "durisdictions": [
    "durisdictions": [
    "durisdictions": [
    "durisdictions": [
    "durisdictions": [
    "durisdictions": [
    "durisdictions": [
    "durisdictions": [
    "durisdictions": [
    "durisdictions": [
    "durisdictions": [
    "durisdictions": [
    "durisdictions": [
    "durisdictions": [
    "durisdictions": [
    "durisdictions": [
    "durisdictions": [
    "durisdictions": [
    "durisdictions": [
    "durisdictions": [
    "durisdictions": [
    "durisdictions": [
    "durisdictions": [
    "durisdictions": [
    "durisdictions": [
    "durisdictions": [
    "durisdictions": [
    "durisdictions": [
    "durisdictions": [
    "durisdictions": [
    "durisdictions": [
    "durisdictions": [
    "durisdictions": [
    "durisdictions": [
    "durisdictions": [
    "durisdictions": [
    "durisdictions": [
    "durisdictions": [

                                                                                                                          "jurisdictionName": "Brazil",
"jurisdictionType": "Country",
                                                                                                                          "tax": 48.76
                                      },
"pis": {
    "tax": 1.88,
    totalTax.
                                                                   "subtotalTaxable": 113.78,
"jurisdictions": [
                                                                                                                          "jurisdictionName": "Brazil",
"jurisdictionType": "Country",
                                                                                                                          "tax": 1.88
```

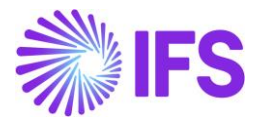

#### 14.7 Outgoing NF Approved

Once the Outgoing Nota Fiscal is Approved, connected CO Invoice will be automatically Approved. See <u>12.1.5 Outgoing NF Approved</u> for more details.

Approved response received as below including the links to NF-e XML & DANFE pdf.

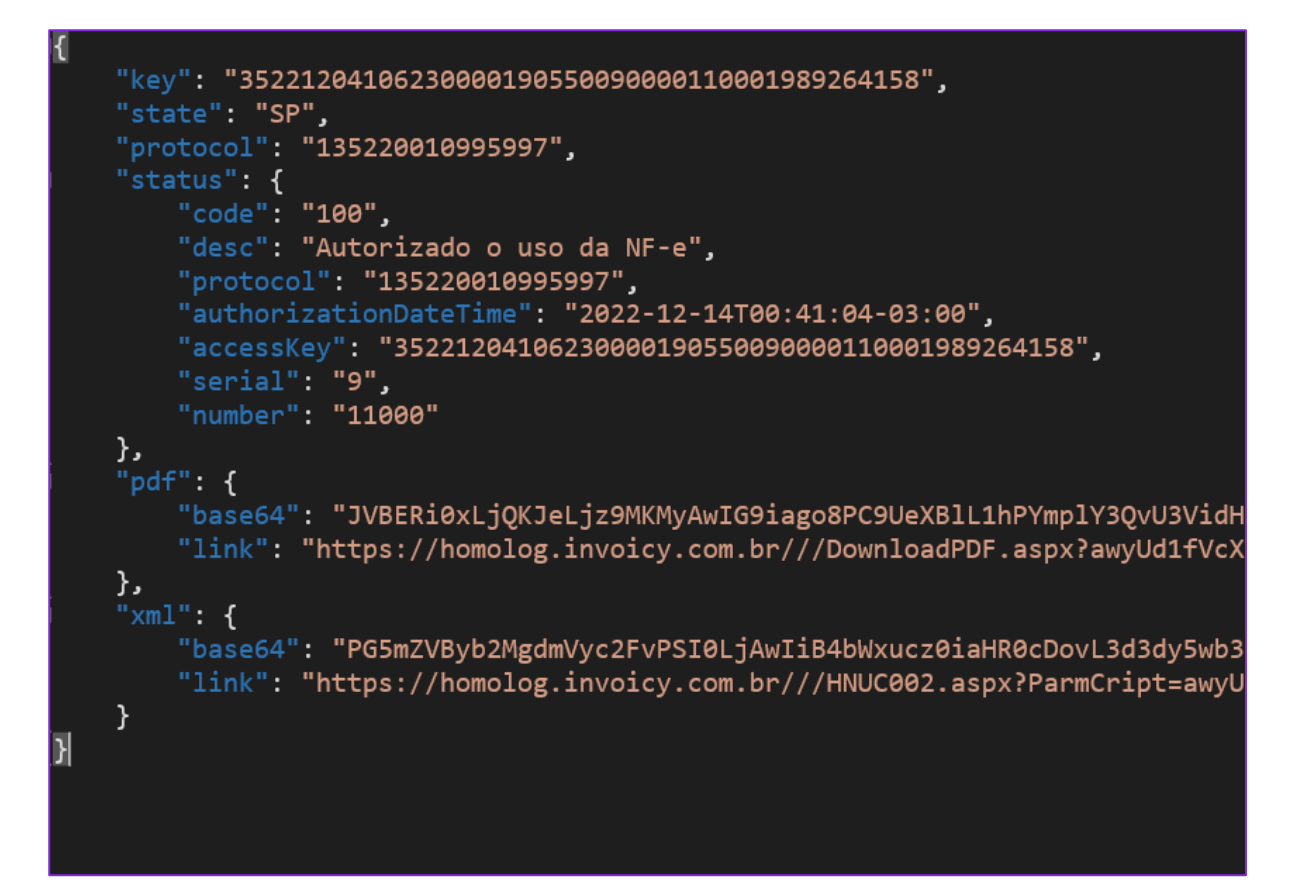

#### Outgoing Nota Fiscal - 009000011053 🗸

| ≪ 🖉 Д ∨ Send Cancel Request Customer Invoice Customer Invoice Postings Analysis |                                                                              |                                     |                        |     |
|---------------------------------------------------------------------------------|------------------------------------------------------------------------------|-------------------------------------|------------------------|-----|
| Sender                                                                          | ^                                                                            | Receiver                            |                        |     |
| Company Company Name                                                            |                                                                              | Customer                            | Customer Name          |     |
| SARKBRAZIL SARK BRAZIL                                                          | OMPANY                                                                       | SARKBRAZILCUST                      | SARK BRAZIL CUSTOMER   |     |
|                                                                                 |                                                                              |                                     |                        |     |
| Nota Fiscal Series                                                              | Nota Fiscal No                                                               | Invoice Date                        | Object Type            |     |
| 009                                                                             | 000011053                                                                    | 1/2/2023                            | Customer Order Invoice |     |
| Object Reference                                                                | Object Reference Status                                                      | Payment Terms                       | Currency Code          |     |
| 009000011053                                                                    | Posted Auth                                                                  | 10                                  | BRL                    |     |
| Nota Fiscal Text                                                                |                                                                              |                                     |                        |     |
| IPI com alíquota zero conforme: "Decreto nº 11.158/22, A                        | tigo 1º, Anexos I, II, III, IV"PIS/COFINS Lei nº 10.637/2002, Artigo 2ºPIS/C | OFINS Lei nº 10.833/2003, Artigo 2º |                        |     |
| Business Transaction ID                                                         |                                                                              |                                     |                        |     |
| 100                                                                             |                                                                              |                                     |                        |     |
| Amounts                                                                         |                                                                              |                                     |                        |     |
| Gross Amount                                                                    | Net Amount                                                                   | Tax Amount                          |                        |     |
| 134.38                                                                          | 100.00                                                                       | 34.38                               |                        |     |
| LINES ADDRESS GENERAL NF-E INFORMA                                              | ю                                                                            |                                     |                        | < > |
| Issue Date                                                                      | NF-e Key                                                                     | NF-e Protocol No                    | NF-e Processing Date   |     |
| 1/2/2023                                                                        | 35230104106230000190650090000110531002199362                                 | 135230000001521                     | 1/2/2023               |     |
| NF-e Status Code                                                                | Return Message                                                               |                                     |                        |     |
| 100                                                                             | Autorizado o uso da NF-e                                                     |                                     |                        |     |
|                                                                                 |                                                                              |                                     |                        |     |

Approved

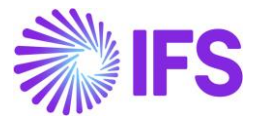

#### 14.8 Receive Error Response from SEFAZ

See <u>13.6.10 Received Error response from the Brazilian Tax Authority</u> for more details.

| Exa | mple of Error response.                                                   |
|-----|---------------------------------------------------------------------------|
| {   |                                                                           |
| -   | "error": {                                                                |
|     | "code": "206",                                                            |
|     | "message": "Rejeição: NF-e já está inutilizada na Base de Dados da SEFAZ" |
|     | }                                                                         |
| }   |                                                                           |
| -   |                                                                           |

Note: There are many error codes defined in SEFAZ & above 206 code is just an example to present.

| Outgoing Nota Fiscal - 009000011054 👻 👝 Error                   |                                                                         |                                     |                    |                       |  |  |  |  |
|-----------------------------------------------------------------|-------------------------------------------------------------------------|-------------------------------------|--------------------|-----------------------|--|--|--|--|
| 《 『                                                             | st Customer Invoice Customer Invoice Postings Analysis                  |                                     |                    | Q                     |  |  |  |  |
| Sender                                                          |                                                                         | Receiver                            |                    |                       |  |  |  |  |
| Company Company Name                                            |                                                                         | Customer                            | Customer Name      |                       |  |  |  |  |
| SARKBRAZIL SARK BRAZIL COMP/                                    | ANY                                                                     | SARKBRAZILCUST                      | SARK BRAZIL CUSTON | IER                   |  |  |  |  |
|                                                                 |                                                                         |                                     |                    |                       |  |  |  |  |
| Nota Fiscal Series                                              | Nota Fiscal No                                                          | Invoice Date                        | C                  | bject Type            |  |  |  |  |
| 009                                                             | 000011054                                                               | 1/4/2023                            | C                  | ustomer Order Invoice |  |  |  |  |
| Object Reference                                                | Object Reference Status                                                 | Payment Terms                       | C                  | urrency Code          |  |  |  |  |
| 220075                                                          | Preliminary                                                             | 10                                  | E                  | 3RL                   |  |  |  |  |
| Nota Fiscal Text                                                |                                                                         |                                     |                    |                       |  |  |  |  |
| IPI com alíquota zero conforme: "Decreto nº 11.158/22, Artigo 1 | °, Anexos I, II, III, IV"PIS/COFINS Lei n° 10.637/2002, Artigo 2°PIS/CO | DFINS Lei nº 10.833/2003, Artigo 2º |                    |                       |  |  |  |  |
| Business Transaction ID                                         |                                                                         |                                     |                    |                       |  |  |  |  |
| 100                                                             |                                                                         |                                     |                    |                       |  |  |  |  |
| Amounts                                                         |                                                                         |                                     |                    |                       |  |  |  |  |
| Gross Amount                                                    | Net Amount                                                              | Tax Amount                          |                    |                       |  |  |  |  |
| 134.38                                                          | 100.00                                                                  | 34.38                               |                    |                       |  |  |  |  |
| LINES ADDRESS GENERAL NF-E INFORMATION                          |                                                                         |                                     |                    | ( )                   |  |  |  |  |
| Issue Date                                                      | NF-e Key                                                                | NF-e Protocol No                    | N                  | IF-e Processing Date  |  |  |  |  |
| 1/4/2023                                                        | 35230104106230000190650090000110541002200759                            |                                     |                    |                       |  |  |  |  |
| NF-e Status Code                                                | Return Message                                                          |                                     |                    |                       |  |  |  |  |
| 206                                                             | Rejeição: NF-e já está inutilizada na Base de Dados da SEFAZ            |                                     |                    |                       |  |  |  |  |

As explained in <u>13.6.10 Received Error response from the Brazilian Tax Authority</u> user can send void request to SEFAZ.

| Outgoing Nota Fise      | al - 009000011054 🗸                 |                                    |                            |                                       | Error |
|-------------------------|-------------------------------------|------------------------------------|----------------------------|---------------------------------------|-------|
| ≪ 🖉 🎝 ∽ Send Nota Fisca | Send Void Request Customer Invoice  | Customer Invoice Postings Analysis |                            |                                       | Q     |
| Sender                  |                                     | ^                                  | Receiver                   |                                       |       |
| Company<br>SARKBRAZIL   | Company Name<br>SARK BRAZIL COMPANY |                                    | Customer<br>SARKBRAZILCUST | Customer Name<br>SARK BRAZIL CUSTOMER |       |

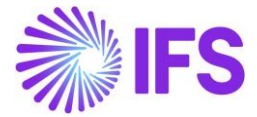

#### Void Request

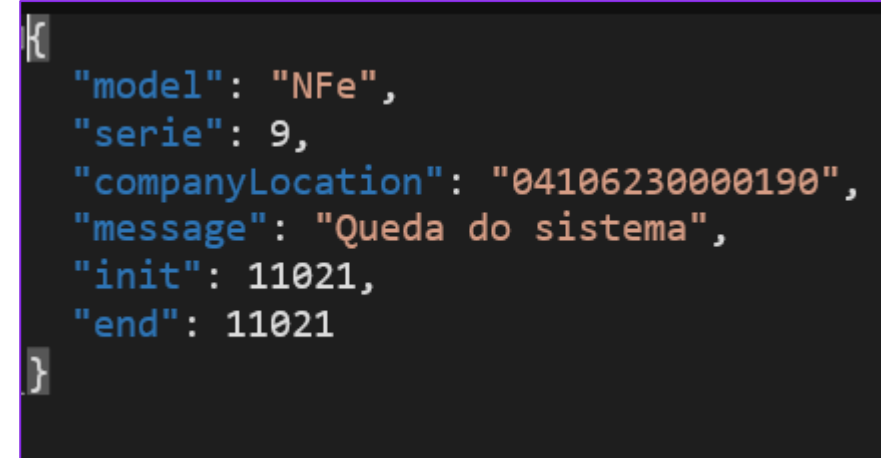

#### Void Response

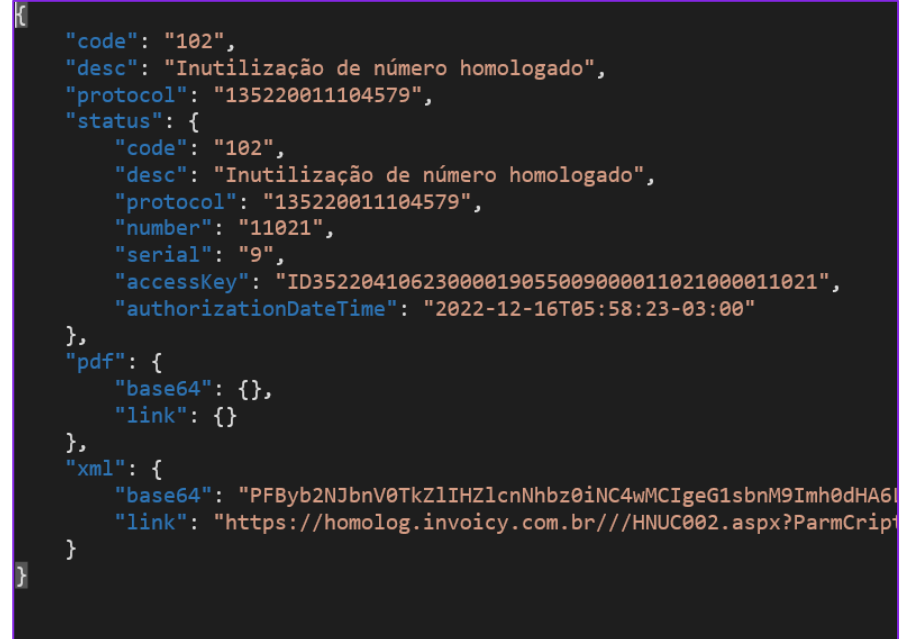

#### 

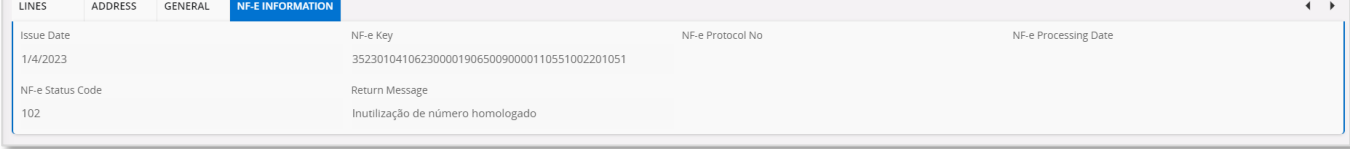

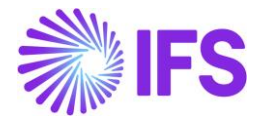

#### 14.9 Cancellation of Approved Outgoing Nota Fiscal

The "Send Cancel Request" command will generate Json file representing the request to cancel the referenced Nota Fiscal number.

| Outgoing I | Nota Fiscal         | - 0090000        | 11053 -                            | Approve |
|------------|---------------------|------------------|------------------------------------|---------|
| « / Q ~    | Send Cancel Request | Customer Invoice | Customer Invoice Postings Analysis | c       |

#### Cancel Request Json file

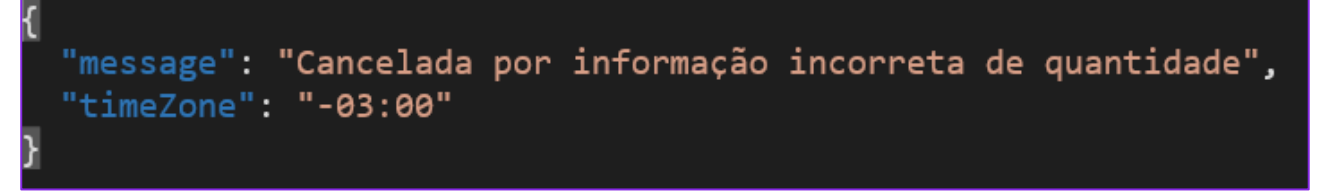

See <u>12.1.7 Cancellation Request sent to the Approved Outgoing NF</u> for more details.

Once the Outgoing Nota Fiscal cancellation reqest is accepted by the Brazilain Tax Authority, Cancelled response message will be received to IFS Cloud via Avalara.

See <u>12.1.8 Cancel Approved Outgoing NF</u> for more details.

#### Approved Cancellation Response

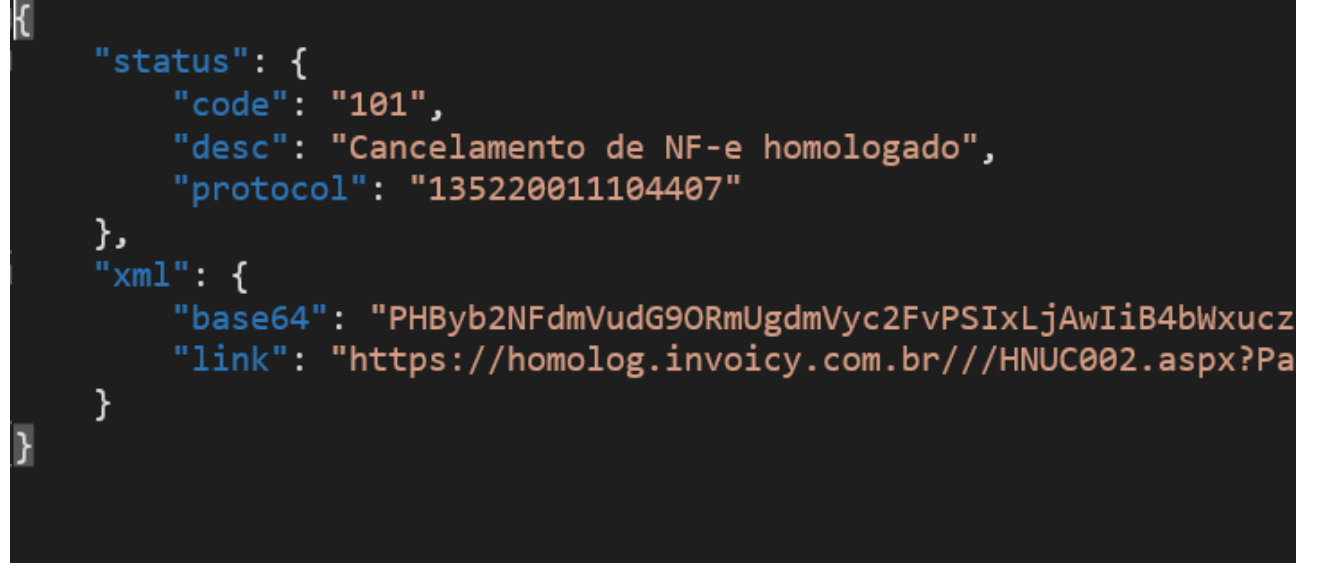

 Outgoing Nota Fiscal - 009000011070 →

 «
 ↓ ↓ ↓ ↓

 Customer Invoice
 Customer Invoice Postings Analysis

Cancelled

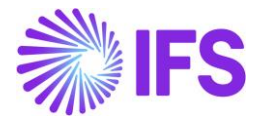

| LINES                | ADDRESS | GENERAL | NF-E INFORMATION |                                                          |                                     |                      | • • |
|----------------------|---------|---------|------------------|----------------------------------------------------------|-------------------------------------|----------------------|-----|
| Issue Date           |         |         |                  | NF-e Key<br>35230104106230000190650090000110701002201066 | NF-e Protocol No<br>135230000043128 | NF-e Processing Date |     |
| NF-e Status (<br>101 | Code    |         |                  | Return Message<br>Cancelamento de NF-e homologado        |                                     |                      |     |
| <u> </u>             |         |         |                  |                                                          |                                     |                      |     |

### 14.10 **Delimitations**

• Outgoing Nota Fiscal NFe communication via Avalara is supported only in the CO flow.

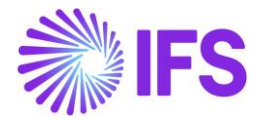

## **15** Gross Revenue Accounting

#### 15.1 Overview Legal Requirement

In Brazil it's a legal requirement to post revenues including taxes. The requirement is to post gross amounts on the CO Invoice to a revenue account.

In Brazil, usually prices contain ICMS/PIS/COFINS/ISS taxes. This means that tax percentage is expressed for the gross price where sum of tax amounts of the aforesaid tax types also become a portion of the tax base amount. When it comes to the revenue accounting, it's the Gross Revenue which should be disclosed in the Profit & Loss Account.

#### 15.2 Process Overview

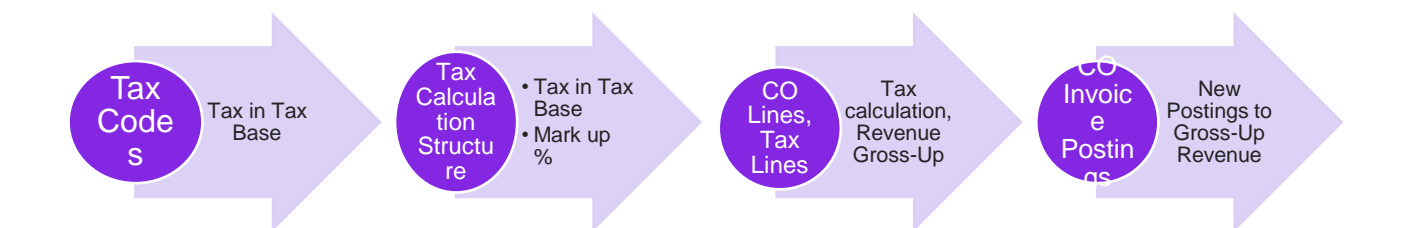

- In Tax Codes page newly introduced a column, "Tax in Tax Base", to facilitate Inclusion of taxes to the tax base amount. (*Explained in a separate chapter*)
- In Tax Calculation Structures page introduced two new columns, "Tax in Tax Base" and "Mark up (%)" functionality. (*Explained in a separate chapter*)
- CO Line and the CO Tax Lines indicate the tax amount calculated according to the new way of tax calculation
- CO Invoice lines and CO Invoice Tax Lines indicate the tax amount calculated according to the new way of tax calculation
- In CO Invoice postings, include two new postings to gross-up the revenue.

#### 15.3 Prerequisites

The company must be set-up to use Brazilian localization, see chapter Company Set up, and the parameter "*Gross Revenue Accounting*" must be enabled.

#### 15.4 Tax in Tax Base

Tax in Tax Base concept explained how the taxes are included in the Tax Base Amount. To facilitate this requirement, new LCC Parameter, "Extended Tax Codes and Tax Calculation Structures set-up" introduced, and the concept of Tax in Tax Base calculations and the IFS Solution explained in detail in the previous chapter.

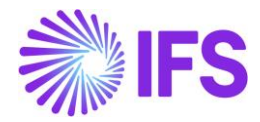

#### 15.5 Revenue Gross-up in Customer Order Line level

#### 15.5.1 Sales price without tax in all price sources

In Brazilian context, taxes are included in the Tax Base Amount and the sales price should be able to define exclusive of taxes in all sales pricing sources. To comply with this requirement, Brazilian companies need to define price without tax in all the price sources like Sales Part, Price Lists, Customer Agreements.

| Sales Part DU:BR:INV:1 - DU:BR:INV:1 - DUBR1 🔻 1 of 1 |                                                          |                 |               |             |                      |               |  |  |  |
|-------------------------------------------------------|----------------------------------------------------------|-----------------|---------------|-------------|----------------------|---------------|--|--|--|
| 1 + 1                                                 | Inventory Part Availability Planning Complementary Parts |                 |               |             |                      |               |  |  |  |
|                                                       |                                                          |                 |               |             |                      |               |  |  |  |
| Sales Part No                                         |                                                          |                 | Part Descrip  | tion in Use |                      | Site          |  |  |  |
| DU:BR:INV:1                                           | DU:BR:INV:1 DU:BR:INV:1                                  |                 |               |             |                      |               |  |  |  |
| GENERAL DE                                            | SCRIPTIONS                                               | CHARACTERISTICS | CHARGES       | MAINTENANCE | PART SPECIFIC OVERHE | ADS           |  |  |  |
| Inventory Part                                        |                                                          |                 |               |             | $\sim$               | Sourcing      |  |  |  |
| Unit Of Measu                                         | re                                                       |                 |               |             | $\sim$               | Grouping      |  |  |  |
| Pricing                                               |                                                          |                 |               |             |                      | Тах           |  |  |  |
| Price                                                 |                                                          |                 | Price Includi | ng Tax      |                      | Tax Code      |  |  |  |
| 100.00 BRL                                            |                                                          |                 | 100.00 BF     | RL          |                      | 0 - TAX 0%    |  |  |  |
| Expected Average                                      | e Price                                                  |                 | Rental Price  |             |                      | Delivery Type |  |  |  |
|                                                       |                                                          |                 | 0.00 BRL      |             |                      |               |  |  |  |

#### 15.5.2 Customer Order Line Level

When creating a Customer Order, in line level, "Price inclusive of Tax" is calculated based on the Tax Calculation Structure set up, "Tax in Tax Base". If the "Tax in Tax Base" is set to "Yes", Tax Base Amount is calculated with inclusion of tax and the corresponding tax amount will be calculated accordingly.

Customer order line is created with the net amount 100.00

| Customer Order v                                                                               | /10204 🔻                               |                           |                                 |               |                     |             |
|------------------------------------------------------------------------------------------------|----------------------------------------|---------------------------|---------------------------------|---------------|---------------------|-------------|
| + / B Status ~                                                                                 | Share Y Operations Y                   | Freight 🗸 Invoic          | e \vee 🛛 Related                | Pages \vee    | Copy Order Or       | der History |
|                                                                                                |                                        |                           |                                 |               |                     |             |
| Order No Customer                                                                              |                                        | Site Ore                  | der Type                        | Wanted Deliv  | ery Date/Ti         |             |
| V10204 DU:BI                                                                                   | R-1 - DU:BR-1                          | DUBR1 NO                  | C                               | 2/17/20, 1    | 2:00 AM             |             |
| Order Amounts       Total Net Amount/Base     Total Contribution       100.00 BRL     0.00 BRL | ution Margi Contrbution Margin(%) 0.00 | Total Net Amount/Curr Tot | al Tax Amount/Curr<br>11.11 BRL | Total Gross A | mount/Curr<br>I BRL |             |
| LINES RENTAL LINES ORDER D                                                                     | DETAILS CHARGES INVOLVED PARTIE        | ES .                      |                                 |               |                     |             |
|                                                                                                | 📋 📴 Line Details 🗠                     | Operations $^{\vee}$ Rese | ervation ~ P                    | 'egging ~     | Connect to Activity | Create Job  |
| (1) : 🔊 Line No Del                                                                            | No Sales Part No                       | Description               | Sales Qty S                     | Sales UoM     | Status              | Price/Curr  |
| I 1                                                                                            | DU:BR:INV:1                            | DU:BR:INV:1               | 1 F                             | PCS           | Released            | 100.00      |

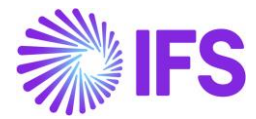

Customer order line level, Tax Base Amount calculated inclusive of tax and then the Tax Amount calculated accordingly.

| 000074114 | ount                        | Net Amount |        |                    | Tax Amount         |  |
|-----------|-----------------------------|------------|--------|--------------------|--------------------|--|
| 11.11     |                             | 100.00     | 100.00 |                    |                    |  |
|           |                             |            |        |                    |                    |  |
| Ξ         | ∑ Set Default               |            |        |                    |                    |  |
| :         | Tax Base<br>Amount Tax Code | Тах Туре   | Tax(%) | Tax<br>Amount/Curr | Tax<br>Amount/Base |  |
|           |                             |            |        |                    |                    |  |

#### 15.6 Customer Order Invoice Postings

#### 15.6.1 Customer Order Invoice Line Level

From the Customer Order Invoice Line level, Customer Invoice Tax Lines, again it's possible to verify the accuracy of Tax Base Amount and the Tax Amount.

|                   |            | Cust       | omer Ir    | voice Ta      | Lines            |  |
|-------------------|------------|------------|------------|---------------|------------------|--|
|                   |            |            |            |               |                  |  |
| Gross Amount      | Net Amount | Net Amount |            |               |                  |  |
| 111.11            | 100.00     | 100.00     |            |               | 11.11 Tax Amount |  |
| i≡ 🛛 Set Default  |            |            |            |               |                  |  |
| Tax Pace          |            |            |            | Tax Amount in | Tax Amoun        |  |
| : Amount Tax Code | Тах Туре   | Tax(%)     | Tax Amount | Currency      | Curre            |  |
| 111.11 ICMS-1     | Тах        | 10         | 11.11      | 11.11         | 22.              |  |
| OK Cancel         |            |            |            |               |                  |  |

#### 15.6.2 Customer Invoice Postings to Revenue Gross-up

In core version of the application, Customer invoice postings contain only one posting control to post the tax, that is IP4- Tax Disbursed, invoice. On the contrary to the Core application, in Brazil,

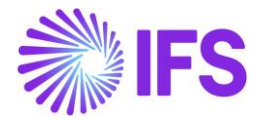

First, it's required to gross-up the Revenue by tax amount and disclosed in the P&L Account. Then in the next step, in P&L, Operational Revenue should be derived by deducting the Tax Amount.

To facilitate these requirements, two new postings introduced for Brazilian country specifics, as follows,

- 1) M295: Tax in Sales Revenue -This posting is used to gross up the Revenue.
- 2) M296: Tax Deduct from Gross Revenue This posting is used to derive "Operational Revenue" by deducting the Tax portion included in the Gross Revenue.

| Posting Control                      |                |                |  |  |  |  |  |  |
|--------------------------------------|----------------|----------------|--|--|--|--|--|--|
|                                      |                |                |  |  |  |  |  |  |
| <ul> <li>Posting Type</li> </ul>     | Code Part Name | Control Type   |  |  |  |  |  |  |
| M295 - Tax in Sales Revenue          | Account        | AC7 - Tax code |  |  |  |  |  |  |
| M296 - Tax Deduct from Gross Revenue | Account        | AC7 - Tax code |  |  |  |  |  |  |
|                                      |                |                |  |  |  |  |  |  |

Brazilian specific postings in CO Invoice F Voucher:

| Vou    | Voucher Rows |   |            |          |               |            |                          |                           |                    |  |  |
|--------|--------------|---|------------|----------|---------------|------------|--------------------------|---------------------------|--------------------|--|--|
| :=     |              |   |            |          |               |            |                          |                           |                    |  |  |
| ~      | :            | Ø | Trans Code | Tax Code | Currency Code | Correction | Currency Debit<br>Amount | Currency Credit<br>Amount | Currency<br>Amount |  |  |
| $\Box$ | ÷            | Ø | IP2        |          | BRL           | No         | 111.11                   |                           | 111.11             |  |  |
| $\Box$ | ÷            | Ø | IP4        | ICMS-10% | BRL           | No         |                          | 11.11                     | -11.11             |  |  |
|        | ÷            | Ø | M28        | ICMS-10% | BRL           | No         |                          | 100.00                    | -100.00            |  |  |
|        | ÷            | Ø | M295       | ICMS-10% | BRL           | No         |                          | 11.11                     | -11.11             |  |  |
|        | :            | Ø | M296       | ICMS-10% | BRL           | No         | 11.11                    |                           | 11.11              |  |  |

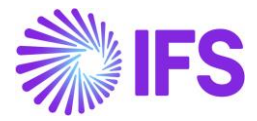

#### 15.6.3 New Control Types Specific to Brazil

Business Transaction Code is introduced as a new Control Type for IP4, M28, M295, M296, M30 and M31 Posting Types. Make sure to check whether the mandatory LCC parameter "Brazilian specific fiscal attributes" is enabled and basic data for Business Transaction ID is available to use this Control Type.

| • >             | ● > Accounting Rules > Posting Rules > Posting Control 😌                                      |                                      |                |                                  |  |  |  |  |  |  |
|-----------------|-----------------------------------------------------------------------------------------------|--------------------------------------|----------------|----------------------------------|--|--|--|--|--|--|
| Posting Control |                                                                                               |                                      |                |                                  |  |  |  |  |  |  |
|                 |                                                                                               |                                      |                |                                  |  |  |  |  |  |  |
|                 | Posting Type ▼ Code Part Name ▼ Control Type : C128 ▼ ⊗ More ▼ ♡ Favorites Clear Q : Settings |                                      |                |                                  |  |  |  |  |  |  |
| ~               | :                                                                                             | Posting Type                         | Code Part Name | Control Type                     |  |  |  |  |  |  |
|                 | :                                                                                             | IP4 - Tax Disbursed, Invoice         | Account        | C128 - Business Transaction Code |  |  |  |  |  |  |
|                 | :                                                                                             | M28 - Taxable Sales                  | Account        | C128 - Business Transaction Code |  |  |  |  |  |  |
|                 | :                                                                                             | M295 - Tax in Sales Revenue          | Account        | C128 - Business Transaction Code |  |  |  |  |  |  |
|                 | :                                                                                             | M296 - Tax Deduct from Gross Revenue | Account        | C128 - Business Transaction Code |  |  |  |  |  |  |

| • > Accounting Rules > Posting Control > Posting Control Details 🗧 |                                                                                                    |                                                      |                                                  |  |  |  |
|--------------------------------------------------------------------|----------------------------------------------------------------------------------------------------|------------------------------------------------------|--------------------------------------------------|--|--|--|
| Sort by 👻                                                          | Posting Control Details IP4-A                                                                                                    | ccount - C128 🔻 1 of 1                               |                                                  |  |  |  |
| IP4                                                                |                                                                                                    |                                                      |                                                  |  |  |  |
|                                                                    | Posting Type<br>IP4<br>Default Value No CT Value                                                                                                    | Code Part Name<br>Account<br>Valid From<br>10/2/2021 | Control Type<br>C128                             |  |  |  |
|                                                                    | Image: Stransaction     Business Transaction       Business Transaction     Description       Image: Stransaction     Description       Image: Stransaction     Standard Sales |                                                      | Account<br>2610 - Output VAT, not reduced        |  |  |  |
|                                                                    | Exportation                                                                                                    |                                                      | 2611 - Output VATon sales in Sweden, not reduced |  |  |  |

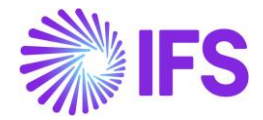

# **16** Nota Fiscal issue date as applied date on inventory transactions for goods issue

#### 16.1 Overview Legal Requirement

According to the Brazilian tax legislation, taxes must be paid on the Nota Fiscal issue date. The accounting practice says that revenues must be recognized at goods issue and that revenues are posted including taxes. These requirements can be fulfilled by ensuring that the Nota Fiscal issue date is set as the applied date on related inventory transactions for goods issue.

#### 16.2 Process Overview

This process ensures the applied date on inventory transactions for goods issue is updated with the Nota Fiscal issue date, in a scenario where the Nota Fiscal is issued on a date <u>after</u> the Customer Order has been set to "Delivered" in IFS.

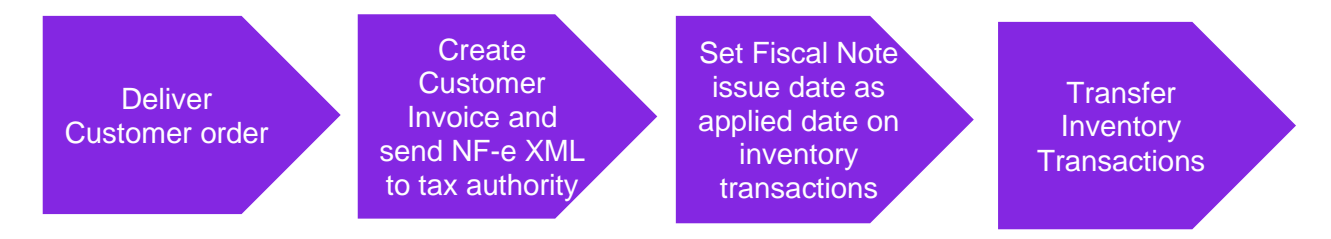

#### 16.3 Prerequisites

The company must be set-up to use Brazilian localization, see the Company Set-Up chapter and the "Nota Fiscal issue date applied on inventory transactions for goods issue" parameter must be enabled.

#### 16.4 Deliver customer order

Deliver the Customer Order following IFS standard process. During this step OESHIP inventory transactions will be created with the date on which the record was created as Applied Date (standard functionality).

#### 16.5 Create Customer Invoice and send NF-e XML to Tax Authority

Create the preliminary Customer Invoice and send the NF-e XML to tax authority (SEFAZ) for authorization. Once the NF-e XML file is approved by the tax authority, the Customer Invoice can be printed and posted, the Nota Fiscal issue date is defined and is set on the F Voucher created.

See further information in the Outgoing Nota Fiscals chapter.

#### 16.6 Set Nota Fiscal Issue Date as applied date on inventory transactions

In this automated step the IFS standard function "Modify Date Applied" is used to compare the Applied Date on the OESHIP inventory transactions (generated when the customer order was delivered in IFS) with the Nota Fiscal issue date (after acceptance from the tax authority). If the Nota Fiscal issue date is <u>later</u> than the date on the transactions, the Applied Date on these will be updated automatically to be the same as the Nota Fiscal issue date (if the conditions described in the Delimitations chapter are fulfilled).

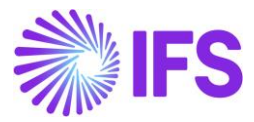

| In  | Inventory Transactions History                                                                                                    |                |                           |                       |                  |           |          |                 |
|-----|----------------------------------------------------------------------------------------------------|----------------|---------------------------|-----------------------|------------------|-----------|----------|-----------------|
|     | Image: Height of the second second secon |                |                           |                       |                  |           |          |                 |
| (1) | :                                                                                                    | Transaction ID | Transaction Code          | Part                  | Site             | Direction | Quantity | Applied<br>Date |
|     | ÷                                                                                                    | 227194         | OESHIP - Ship Inventory I | DU:BR:INV:1 - DU:BR:I | DUBR1 - DU:BR:S1 | -         | 1 PCS    | 2020-09-01      |
|     |                                                                                                    |                |                           |                       |                  |           |          |                 |

| Customer l       | ustomer Invoice DU:BR-1 - DU:BR-1 - 38 - CUSTORDDEB - V10540 🔻 1 of 1 |                |                                |                   |                        |                      |               |
|------------------|-----------------------------------------------------------------------|----------------|--------------------------------|-------------------|------------------------|----------------------|---------------|
| « 🖉 🖉 🗸          | Share v Credit/Correct                                                | tion Invoice 🗸 | Posting v Installment Plan and | Discounts Notes   | Add/Remove Invoice Fee |                      | Q             |
|                  |                                                                       |                |                                |                   |                        |                      |               |
| Customer No      | Customer Address Name                                                 | Series ID      | Invoice No                     | Company           | Site                   | Invoice Created      | Order Created |
| DU:BR-1          | DU:BR-1                                                               | CD-1           | 38                             | DU:BRAZIL-01      | DUBR1                  | 2020-09-02           | 2020-09-02    |
| Amounts          |                                                                       |                |                                |                   |                        |                      |               |
| Currency         | Gross Amt                                                             | Net Amt        | Tax Amt                        | Currency Rate     | Tax Currency Rate      |                      |               |
| BRL              | 131,95                                                                | 100,00         | 31,95                          | 1                 | 1                      |                      |               |
| LINES GENERAL    | NF-E INFORMATION HISTO                                                | RY             |                                |                   |                        |                      | <             |
| Issue Date       |                                                                       | NF-e Key       |                                | NF-e Protocol No  |                        | NF-e Processing Date |               |
| 2020-09-02       |                                                                       | 1220096088     | 129900040565009000000031100    | 135180015173174L0 | DL                     | 2020-09-02           |               |
| NF-e Status Code |                                                                       | Return Message |                                |                   |                        |                      |               |
| 100              |                                                                       | Autorizado o   | uso da NF-e                    |                   |                        |                      |               |

| h | Inventory Transactions History |   |                |                           |                       |                  |           |          |                 |
|---|--------------------------------|---|----------------|---------------------------|-----------------------|------------------|-----------|----------|-----------------|
|   |                                |   |                |                           |                       |                  |           |          |                 |
|   | ,                              | : | Transaction ID | Transaction Code          | Part                  | Site             | Direction | Quantity | Applied<br>Date |
| C |                                | : | 227194         | OESHIP - Ship Inventory I | DU:BR:INV:1 - DU:BR:I | DUBR1 - DU:BR:S1 | -         | 1 PCS    | 2020-09-02      |

#### 16.7 Transfer Inventory Transactions

Use the IFS standard function **Transfer Inventory Transactions** to transfer the transactions to IFS Financials. In this step vouchers will be created in General Ledger and the date on the created MPL voucher will be equal to the date on the Customer Invoice F voucher.

#### 16.8 **Delimitations**

The solution is based on the IFS standard function "Modify Date Applied". This function has a number of conditions that must be fulfilled before the date on an inventory transaction can be changed:

- The inventory transaction may not have **Has Transferred Postings** selected.
- The transaction may not have been transferred to IFS Financials.
- The transaction may not be included in the inventory statistics.
- The new date of the transaction must be later than or the same as the start date of the latest period in the inventory value statistics and cannot be later than the current date.
- The new date may not belong to an accounting period that has already been closed.
- The date for a reverse transaction must not be earlier than the original transaction.

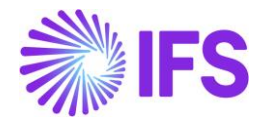

## **17** Cancel PostedAuth Customer Order Invoices

#### 17.1 Overview Legal Requirement

The general rule stated by Brazilian government says that companies are allowed to cancel authorized Nota Fiscals up until 24 hours from the issue date and time. There are some scenarios that still allow cancellation even after 24 hours (can be connected to penalty fee or audit).

#### 17.2 Process Overview

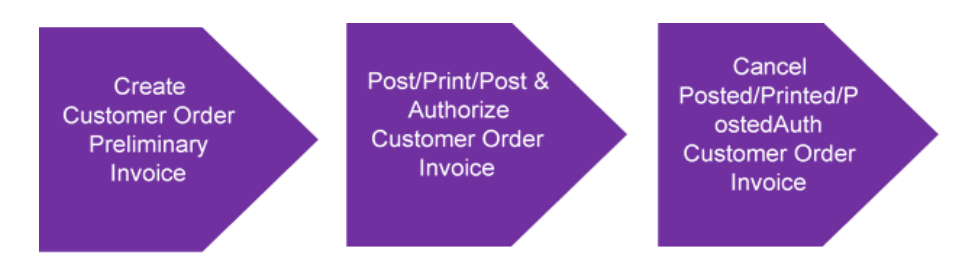

This functionality enables to cancel Posted/Printed or PostedAuth Customer Invoice. Once the Invoice is cancelled;

- Invoice is set to the status, "Cancelled"
- K voucher created and reverts the original F voucher postings
- Customer Order moves back to the status"Picked".

#### 17.3 Prerequisites

The company must be set-up to use Brazilian localization, see the Company Set-Up chapter, and the "Cancel PostedAuth Customer Order Invoices" parameter must be enabled.

#### 17.4 Cancel PostedAuth Customer Order Invoices

In Brazil, this functionality is enhanced by "Outgoing Nota Fiscal" functionality. Therefore please refer the "Cancel Approved Nota Fiscal" chapter for more details.

#### 17.5 Delimitations

• This functionality is only supported for Customer Order Debit Invoice and Customer Order Collective Debit Invoice.

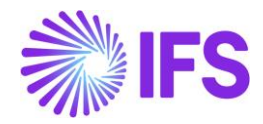

## **18** Taxes in intracompany goods movement

#### 18.1 Overview Legal Requirement

According to the Brazilian tax regulations, when goods are moved from one site of the company to another site of the same company (e.g. movements between municipals within the country):

- Taxes should be calculated and paid by the sending site.
- The receiving site can take the input tax credit if goods are not used for own purpose.
- If goods are used for own purpose in the receiving site, inventory cost at arrival should be increased by the tax amount.

It's a legal requirement to issue a Fiscal Note for business transactions related to transfer of goods.

The **Tax Document** functionality has been introduced to support tax calculations and postings for intracompany goods movement scenarios, such as;

- Site to Site
- Site to Remote Warehouse
- Remote Warehouse to Site
- Remote Warehouse to Remote Warehouse

The Tax Document is developed as generic core functionality and not controlled by LCC parameter. For Brazil the Tax Document is integrated with Outgoing/Incoming Nota Fiscal functionality.

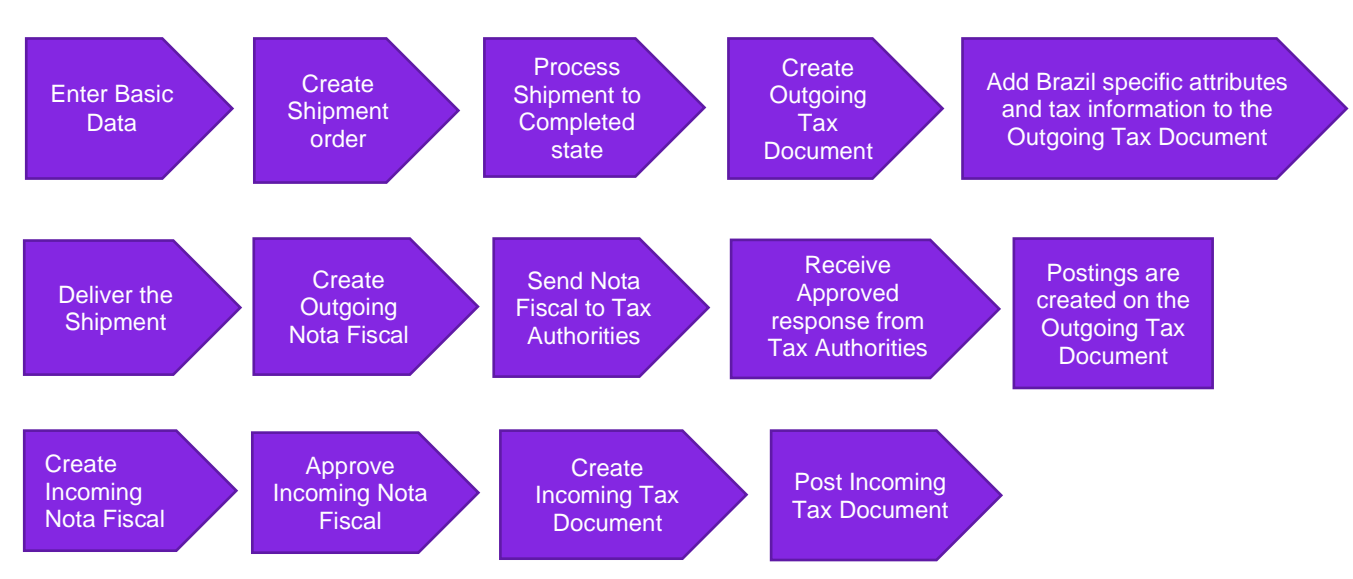

#### 18.2 Process Overview

#### 18.3 Prerequisites

Go to Company/Tax Control/Supply Chain page and enable "Create Tax Document" parameter.

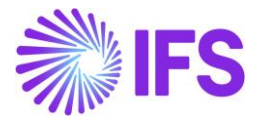

| GENERAL      | INVOICE        | SUPPLY CHAIN | EXTERNAL TAX SYSTEM |   |                     |                     |
|--------------|----------------|--------------|---------------------|---|---------------------|---------------------|
| 1            |                |              |                     |   |                     |                     |
| General      |                |              |                     |   |                     |                     |
| Tax Code     |                |              | Tax Free Tax Code   |   | Modify Tax % on Tra | Create Tax Document |
| 1 - Tax with | no reduction 2 | 25%          | • 0 - Tax 0%        | • |                     |                     |
| , iax with   | no readenon i  |              | - Tax on            | · |                     |                     |
|              |                |              |                     |   |                     |                     |

#### 18.4 Define Basic Data

Basic data for Brazil country specifics can be found under: *Brazil Country Solution Document IFS Cloud* 22R2 – *chapter 1-10.* 

The attributes Acquisition Origin, Acquisition Reason and Goods/Services Statistical Code has been added to Inventory Part. Values entered here are fetched as default values when an Outgoing Tax Document line is created for the particular Inventory Part.

| Inventory Part BR-INVPART44 - BR - 3 of 3                                |                                                                                    |
|--------------------------------------------------------------------------|------------------------------------------------------------------------------------|
| $\ll \mathscr{D} + \mathscr{I}  \text{in }  \bigtriangleup  \lor$        | 0                                                                                  |
| Part Pages V Inventory Details V Cost V Warranty V Copy Part Document Te | xt MRB Cases Manufacturing MRO ~ Part Revisions                                    |
|                                                                          |                                                                                    |
|                                                                          | ~                                                                                  |
| MAIN ALTERNATE PARTS CHARACTERISTICS MANUFACTURING                       | ٠ )                                                                                |
| General V                                                                | Cost Control                                                                       |
| Classification V                                                         | Identification $\checkmark$                                                        |
| Counting V                                                               | Weight, Volume and Quantities $\checkmark$                                         |
| Supply and Demand Controls                                               | Warranty 🗸                                                                         |
| Lead Times and Supply Dates                                              | Putaway 🗸                                                                          |
| Shelf Life V                                                             | Origin and Customs $\checkmark$                                                    |
| Goods/Services Statistical Code                                          | Supersession V                                                                     |
| Goods/Services Statistical Code                                          | Acquisition                                                                        |
| 89000222 - Statistical code                                              | Acquisition Reason Id Acquisition Origin<br>RES - Resale of goods • 0 - National • |
|                                                                          |                                                                                    |

#### 18.5 Create and process Shipment Order

Create a Shipment Order for any of below goods movement scenarios within the same company, using IFS Cloud standard functionality.

- Site to Site
- Site to Remote Warehouse
- Remote Warehouse to Site
- Remote Warehouse to Remote Warehouse

Use a Shipment Type that creates a shipment when releasing the Shipment Order.

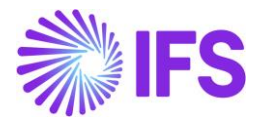

Release the Shipment Order and process the connected Shipment until Completed state using IFS Cloud standard functionality. Create the Outgoing Tax Document via the command in Shipment header - "Create Outgoing Tax Document". An Outgoing Tax Document will be created in Preliminary state.

| Outgoing Tax Document 221 - 1 of 1 |                                    |                           |                                |  |  |
|------------------------------------|------------------------------------|---------------------------|--------------------------------|--|--|
| ≪ 🖉 🗘 ∨ Posting Analysis           | Shipment View Electronic Nota Fisc | al                        | Q                              |  |  |
|                                    |                                    |                           |                                |  |  |
| Tax Document No                    | Source Ref Type                    | Source Reference          | Created Date                   |  |  |
| 221                                | Shipment                           | 1438                      | 2022-08-12                     |  |  |
| Total Amounts                      |                                    |                           |                                |  |  |
| Total Net Amount                   | Total Tax Amount                   | Total Gross Amount        | Currency                       |  |  |
| 15,00000                           | 6,45000                            | 21,45000                  | BRL                            |  |  |
| GENERAL LINES                      |                                    |                           | 4 <b>)</b>                     |  |  |
| Sender                             |                                    | Receiver                  |                                |  |  |
| Sender Type                        | Sender ID                          | Receiver Type             | Receiver ID                    |  |  |
| Site                               | HPBR1                              | Site                      | HPBR2                          |  |  |
| Sender Description                 | Sender Document Address            | Receiver Description      | Receiver Document Address      |  |  |
| HP Brazil Site 1                   | <b>E</b> 1                         | Hp Brazil Site 2          | ■ 2                            |  |  |
| Sender Delivery Address            | Branch                             | Receiver Delivery Address | Receiver Delivery Address Name |  |  |
| 1                                  | 12 🗸                               | 2                         |                                |  |  |
|                                    |                                    | Single Occurance          |                                |  |  |

#### 18.6 Process Tax Document with Nota Fiscal

#### 18.6.1 Outgoing Nota Fiscal

Once the Outgoing Tax Document is created the Brazil specific attributes (Business Transaction ID on the header and Acquisition Origin, Acquisition Reason, Goods/Services Statistical Code and Business Operation on Tax Document line) and tax information, such as Tax Calculation Structure or Tax Codes, has to be entered. When the shipment is delivered the avarage cost from the inventory transaction SHIPODSIT- or SHIPODWHS- are transferred to the Outgoing Tax Document and the taxes are then calculated. At this point the Outgoing Nota Fiscal can be created. The creation of the Outgoing Nota Fiscal is either a manual or automatic process.

#### Manual creation of Outgoing Nota Fiscal

Company flag "Manually process Outgoing Nota Fiscal" has to be enabled in Company/Invoice/NF-E compliance tab.

The Outgoing Nota Fiscal is created via a command from the Outgoing Tax Document header. Once using the creation command the application is validating if all mandatory data is there to create an Outgoing Nota Fiscal. If all mandatory data is not registered the Outgoing Nota Fiscal can't be created. Once the Outgoing Nota Fiscal is created, the document has to be sent to the Tax authorities. This can be sent by the command in header "Send Nota Fiscal".

#### Automatically creation of Outgoing Nota Fiscal

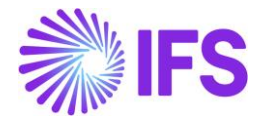

Company flag "Manually process Outgoing Nota Fiscal" has to be disabled in Company/Invoice/NF-E compliance tab.

When the connected shipment is delivered and the cost and taxes are calculated on the Outgoing Tax Document, the Outgoing Nota Fiscal is created automatically. Once the Outgoing Nota Fiscal is created, it is automatically sent to the Tax authorities for approval.

#### 18.6.2 Response from Tax Authorities

Below table shows how Outgoing Tax Document and Shipment statuses gets affected by different responses from Tax Authorities for the Nota Fiscal.

| NF Transaction                                                                                                    | Nota Fiscal<br>Status | Outgoing Tax Document Status                                                                                                    | Shipment Status                                                                                                    |
|----------------------------------------------------------------------------------------------------|-----------------------|----------------------------------------------------------------------------------------------------|----------------------------------------------------------------------------------------------------|
| NF Created                                                                                                    | Initiated             | Preliminary                                                                                                    | Completed                                                                                                    |
| Response received, status Code 110                                                                                                    | Declined              | Cancelled (Preliminary Tax<br>Document)                                                                                                    | Completed (next step:<br>Deliver)                                                                                                    |
| Response received, status Code 100                                                                                                    | Approved              | Posted                                                                                                    | Completed                                                                                                    |
| Limited in this release<br>Request to cancel the approved Nfe (Means Tax<br>Document is Posted when sending the Request) -<br>Response Status code 135 | Cancelled             | Cancelled (Posted Tax Document)                                                                                                    | Completed (next step:<br>Deliver)                                                                                                    |
| Limited in this release<br>Response Recieved Status code 999, 155 etc                                                                                  | Error                 | Preliminary<br>1.Rectify the error and re-send the<br>Nfe from Nota Fiscal (use same<br>Nfe no)<br>2.<br>a) Send a Void Request from a<br>Nota Fiscal<br>b) Approved void Request, cancel<br>the preliminary tax document | <ol> <li>Completed</li> <li>a) send a void request =<br/>Completed or closed (step:<br/>Delivered)</li> <li>b) Approved void request =<br/>Completed (next step:<br/>Deliver)</li> </ol> |
| Preliminary Outgoing Tax Document cancelled<br>(connected to a NF)                                                                                     | This functiona        | ality is restricted validating whether a                                                                                                    | a Nfe is connected                                                                                                    |

#### 18.6.3 Incoming Nota Fiscal

After receiving approval from the Tax Autorities for the Outgoing Nota Fiscal, the Outgoing Tax Document is posted and the creation of Incoming Nota Fiscal and Incoming Tax Document is either a manual or Automatic process.

#### Manual creation of Incoming Nota Fiscal

Company flag "Manually process Incoming Nota Fiscal" has to be enabled in Company/Invoice/NF-E compliance tab

When the Outgoing Nota Fiscal is approved by tax authorities, the Incoming Nota Fiscal can be created via the header command "Create Incoming Nota Fiscal". As soon as the incoming Nota Fiscal is manually approved, the Incoming Tax Document can be created via the command in Incoming Nota Fiscal header "Create Incoming Tax Document". The Incoming Tax Document will be a mirror image of the Outgoing Tax Document. Now the postings can be done manually from the command in header "Post Tax Document".

#### Automatic creation of Incoming Nota Fiscal

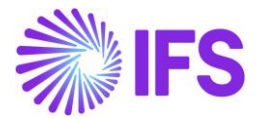

## Company flag "Manually process Incoming Nota Fiscal" has to be disabled in Company/Invoice/NF-E compliance tab

When the Outgoing Tax Document is approved by tax authorities, the Incoming Nota Fiscal is created automatically. Once the Incoming Nota Fiscal is manually approved the Incoming Tax Document is created and posted automatically. The Incoming Tax Document will be a mirror image of the Outgoing Tax Document.

| Incoming Tax Doci                           | ument 222 -             |                           | Preliminary                    |  |
|---------------------------------------------|-------------------------|---------------------------|--------------------------------|--|
| ≪                                           | Cancel Posting Analysis |                           | $\heartsuit$                   |  |
|                                             |                         |                           |                                |  |
| Tax Document No                             | Source Ref Type         | Source Reference          | Created Date                   |  |
| 222                                         | Shipment                | 1438                      | 2022-08-12                     |  |
| Originating Outgoing Tax Document No<br>221 |                         |                           |                                |  |
| Total Amounts                               |                         |                           |                                |  |
| Total Net Amount                            | Total Tax Amount        | Total Gross Amount        | Currency                       |  |
| 15,00000                                    | 6,45000                 | 21,45000                  | BRL                            |  |
| GENERAL LINES                               |                         |                           | ∢ ∢                            |  |
| Sender                                      |                         | Receiver                  |                                |  |
| Sender Type                                 | Sender ID               | Receiver Type             | Receiver ID                    |  |
| Site                                        | HPBR1                   | Site                      | HPBR2                          |  |
| Sender Description                          | Sender Document Address | Receiver Description      | Receiver Document Address      |  |
| HP Brazil Site 1                            | <b>I</b>                | Hp Brazil Site 2          | 2                              |  |
| Sender Delivery Address                     | Branch                  | Receiver Delivery Address | Receiver Delivery Address Name |  |
| 1                                           |                         | 2                         |                                |  |
|                                             |                         | Single Occurance          |                                |  |

#### 18.7 Tax Document with 3rd party external tax system

Brazil country specifics basic data has to be entered to be able to use the Brazil Avalara in the Intracompany goods movement scenario. The specific basic data is defined under: *Brazil Country Solution Document IFS Cloud 22R2 - chapter 11. Tax Determination via Integration to Brazilian External Tax System* 

To use the Brazil external tax system (Avalara) in the intracompany goods movement scenario, first an Outgoing Tax Document has to be created. When an Outgoing Tax Document is available the Brazil specific attributes has to be entered, such as Business Transaction ID on the header and Acquisition Origin, Acquisition Reason, Goods/Services Statistical Code and Business Operation on Tax Document line. Tax calculation structure or Tax codes should not have any value. Once delivering the connected shipment the call to receive taxes from Avalara is done. The Brazil Avalara is then sending calculated taxes back to IFS Cloud and the taxes are calculated on the Outgoing Tax Document. From here the Nota Fiscal process continues as described above.

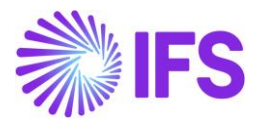

#### 18.8 Postings

#### 18.8.1 Outgoing Tax Document

Following basic data are used when posting the Outgoing Tax Document:

- Voucher Type: MPT
- Function Group: LT
- Business Events: ICBS-TAX Intracompany Tax Sender

| Posting Type | Posting Type Description                                       | Debit/Credit | Control type      |
|--------------|----------------------------------------------------------------|--------------|-------------------|
| M297         | Tax Disbursed, Intracompany Part<br>Movements                  | Credit       | AC7 – Tax Code    |
| M298         | Counter Posting, Tax Disbursed,<br>Intracompany Part Movements | Debit        | AC1 – Fixed Value |

#### 18.8.2 Incoming Tax Document

Following basic data are used when posting the Incoming Tax Document:

- Voucher Type: MPT
- Function Group: LT
- Business Events: ICBS-TAX Intracompany Tax Receiver

| Posting Type | Posting Type Description                                      | Debit/Credit | Control type      |
|--------------|---------------------------------------------------------------|--------------|-------------------|
| M300         | Counter Posting, Tax Received,<br>Intracompany Part Movements | Credit       | AC1 – Fixed Value |
| M299         | Tax Received, Intracompany Part<br>Movements                  | Debit        | AC1 – Fixed Value |

In *Tax Document Posting Analysis* page both successful and erroneous postings can be viewed. In case of errorneous postings, when rectified the error the posting can be rerun through command "Post Tax Document" in both Outgoing and Incoming Tax Document.

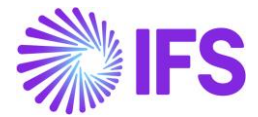

#### Tax Document Posting Analysis 22 - 1 of 1

| Tax Document No         | Sender                    | Receiver              |                |  |  |  |  |
|-------------------------|---------------------------|-----------------------|----------------|--|--|--|--|
| 22                      | HPBR1                     | HPBR2                 | Outgoing       |  |  |  |  |
| Currency                | Error                     |                       |                |  |  |  |  |
| BRL                     | No                        |                       |                |  |  |  |  |
| Amounts                 |                           |                       |                |  |  |  |  |
| Net Amount              | Tax Amount                | Gross Amount          |                |  |  |  |  |
| 20,00                   | 8,60                      | 28,60                 |                |  |  |  |  |
| Posting Information     |                           |                       |                |  |  |  |  |
|                         |                           |                       |                |  |  |  |  |
| Voucher No Voucher Type | Voucher Date Posting Type | Posting Event Account | Cost Center Co |  |  |  |  |
| □ : 2022000002 MPT      | 2022-01-18 M297           | ICBS-TAX 2610         |                |  |  |  |  |
| 2022000002 MPT          | 2022-01-18 M298           | ICBS-TAX 2699         |                |  |  |  |  |
| 2022000002 MPT          | 2022-01-18 M297           | ICBS-TAX 2610         |                |  |  |  |  |
| 2022000002 MPT          | 2022-01-18 M298           | ICBS-TAX 2699         |                |  |  |  |  |

#### 18.9 Handling of Non-deductible Taxes

When moving goods between sites of the same company, if the goods received in the demand site are used for own purpose (meaning demand site cannot take the input tax credit), then inventory cost applicable for the demand site should be increased by the nondeductible tax amount. In Brazil the most common scenario is either the taxes will be 100% deductible or 0% deductible.

#### Handling non-deductible taxes for standard cost parts

When handling the standard cost parts in purchasing flow, the non-deductible tax amount is treated as a price difference is invoice matching. New posting types are introduced to handle this difference in supplier invoice matching. Therefore, when handling non-deductible taxes for standard cost parts in intra company goods movements, we need to follow a similar approach. The non-deductible tax amount should be posted separately when generating tax postings for incoming tax document, using a new posting type.

A new posting type needs to be introduced to handle it along with tax document postings. Following new posting type should be created. This will not be connected to a default account and user needs to manually define the required account in posting control page.

| Posting<br>Type | Description                                     | Component |
|-----------------|-------------------------------------------------|-----------|
| M303            | Non Deductible Tax, Intracompany Part Movements | INVENT    |

Following control types will be enabled.

- AC1 Fixed Value
- AC7 Tax Code

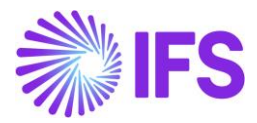

#### Calculation of non-deductible taxes

In Brazil, when moving goods between sites/RWHs of the same company, the same tax code will be applicable for both sites. Therefore, when creating the tax postings in the demand site, system should check if the applicable tax code has any non-deductible tax percentage. If so, the non-deductible tax should be posted using the above new posting type.

The inventory postings created for the logistics movements will not have any impact. They will be created as it is and non-deductible tax amount will be posted through the tax postings of incoming tax document. Please see below example for more information.

- Assume parts are moved between two sites of the same company.
- Standard cost of the part in both sites is 100
- Quantity moved between sites 10

#### 100% Deductible Scenario

- Applicable tax code in both sites 10% and 100% deductible
- Calculated total tax %: 100 x 10 x 10% = 100
- Deductible%: 100 x 100% = 100
- Nondeductible%: 100 x 0% = 0

Tax document postings

| Supply Site | Outgoing TD |      | Dr  | Cr  |
|-------------|-------------|------|-----|-----|
|             |             | M297 |     | 100 |
|             |             | M298 | 100 |     |

| Demand Site | Incoming TD |      | Dr  | Cr  |
|-------------|-------------|------|-----|-----|
|             |             | M299 | 100 |     |
|             |             | M300 |     | 100 |

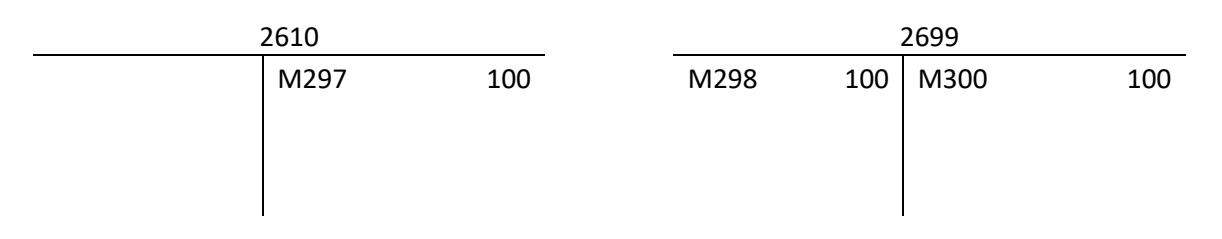

| 2641 |     |  |  |  |  |
|------|-----|--|--|--|--|
| 100  |     |  |  |  |  |
| 100  |     |  |  |  |  |
|      |     |  |  |  |  |
|      |     |  |  |  |  |
|      |     |  |  |  |  |
|      | 100 |  |  |  |  |

Since there are no nondeductible taxes involved, nothing to be posted under non-deductible posting type (M303).

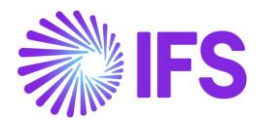

#### 0% Deductible Scenario

- Applicable tax code in both sites 10% and 0% deductible
- Calculated total tax %: 100 x 10 x 10% = 100
- Deductible%: 100 x 0% = 0
- Nondeductible%: 100 x 100% = 100

#### **Tax Document Postings**

| Supply Site | Outgoing TD |      | Dr  | Cr  |
|-------------|-------------|------|-----|-----|
|             |             | M297 |     | 100 |
|             |             | M298 | 100 |     |

| Demand Site | Incoming TD |      | Dr  | Cr  |
|-------------|-------------|------|-----|-----|
|             |             | M303 | 100 |     |
|             |             | M300 |     | 100 |

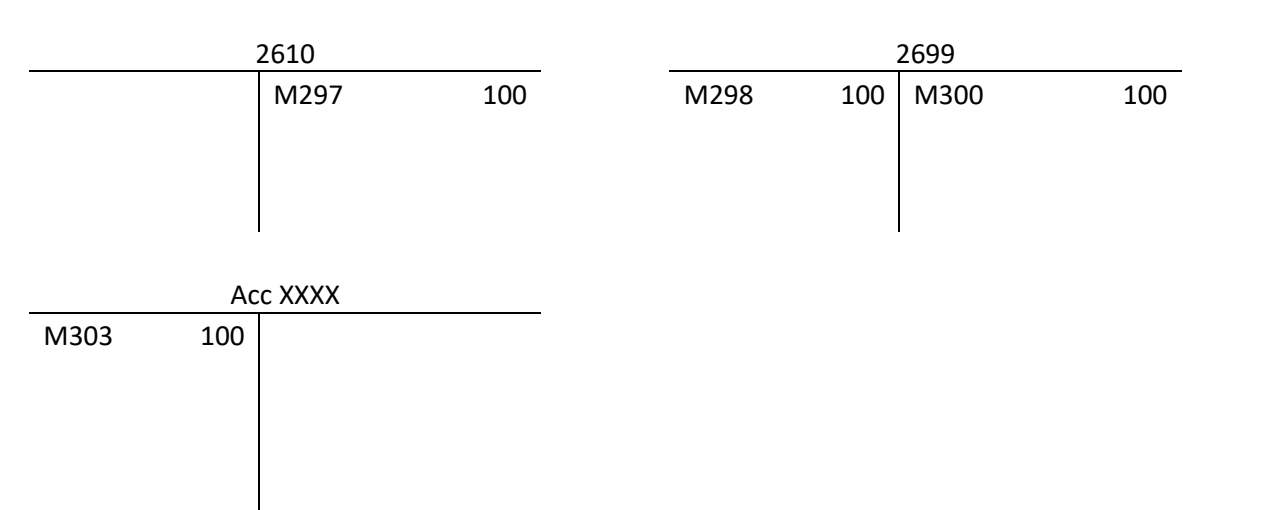

Since the taxes are 100% nondeductible, the full nondeductible tax amount is posted against M303 under incoming tax document in demand site.

#### Handling of Multiple Taxes

The above examples are mainly for the basic scenario where you have a single tax code. But the most practical scenario would be to have multiple tax codes (tax structures) with different deductible tax percentages in each of them. Below example explains how the postings should be created for multiple tax scenarios.

- Assume parts are moved between two sites of the same company.
- Standard cost of the part in both sites is 100
- Quantity moved between sites 10

Tax Structure used in the goods movement has the following tax codes:

- Tax code1 10% and 40% deductible
- Tax code2 20% and 100% deductible
- Tax code3 15% and 0% deductible

Taxes will be calculated as follows for the above tax codes

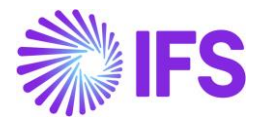

| Tax Code                                | Tax Base           | Total Tax           | Deductible          | Nondeductible  |
|-----------------------------------------|--------------------|---------------------|---------------------|----------------|
|                                         | Amount             | Amount              | Amount              | Amount         |
| Tax code1 - 10%<br>& 40% deductible     | 100 x 10 =<br>1000 | 1000 x 10% =<br>100 | 100 x 40% = 40      | 100 x 60% = 60 |
| Tax code2 – 20%<br>& 100%<br>deductible | 100 x 10 =<br>1000 | 1000 x 20% =<br>200 | 200 x 100% =<br>200 | 200 x 0% = 0   |
| Tax code3 – 15%                         | 100 x 10 =         | 1000 x 15% =        | 150 x 0% = 0        | 150 x 100% =   |
| & 0% deductible                         | 1000               | 150                 |                     | 150            |

#### Tax Document Postings

| Supply Site | Outgoing TD |      | Dr  | Cr  |
|-------------|-------------|------|-----|-----|
|             |             | M297 |     | 100 |
|             |             | M298 | 100 |     |
|             |             | M297 |     | 200 |
|             |             | M298 | 200 |     |
|             |             | M297 |     | 150 |
|             |             | M298 | 150 |     |

| Demand Site | Incoming TD |      | Dr  | Cr  |
|-------------|-------------|------|-----|-----|
|             |             | M299 | 40  |     |
|             |             | M303 | 60  |     |
|             |             | M300 |     | 100 |
|             |             | M299 | 200 |     |
|             |             | M300 |     | 200 |
|             |             | M303 | 150 |     |
|             |             | M300 |     | 150 |

| 2610 |     |          |     |      | 2699 |      |     |
|------|-----|----------|-----|------|------|------|-----|
|      |     | M297     | 100 | M298 | 100  | M300 | 100 |
|      |     | M297     | 200 | M298 | 200  | M300 | 200 |
|      |     | M297     | 150 | M298 | 150  | M300 | 150 |
|      |     |          |     |      |      |      |     |
|      |     |          |     |      |      |      |     |
|      | ŀ   | Acc XXXX |     |      |      | 2641 |     |
| M303 | 60  |          |     | M299 | 40   |      |     |
| M303 | 150 |          |     | M299 | 200  |      |     |
|      |     |          |     |      |      |      |     |
|      |     |          |     |      |      |      |     |

\*\*\*Even though two sites have different standard costs, still the taxes and nondeductible taxes should be calculated based on the cost in supply site. This is because when goods are sent from the supply site, it's the supply site cost that should be considered as the applicable price/cost for the demand site.
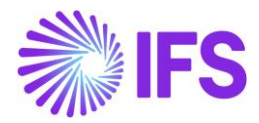

#### Handling of non-deductile taxes for weighted average/FIFO/LIFO parts

For the weighted average/FIFO/LIFO parts, the non-deductible tax amount should be absorbed as a part of inventory cost for the demand site. Therefore it was decided to add the nondeductible tax amount to the INTORDTR transaction created against the demand site at the point of delivering the goods from the supply site. When calculating the new WA cost applicable for the demand site it will automatically consider the non-deductible tax portion which is already absorbed into INTORDTR transaction.

A new posting type needs to be introduced to handle it along with tax document postings. Following new posting type should be created. This will not be connected to a default account and user needs to manually define the required account in posting control page.

| Posting<br>Type | Description                       | Component |
|-----------------|-----------------------------------|-----------|
| M304            | Non Deductible Tax, Order Transit | INVENT    |

Following control types will be enabled.

- AC1 Fixed Value
- AC7 Tax Code

This is how the posting should be created in WA scenario. Example:

- Assume parts are moved between two sites of the same company.
- WA cost of the part in Supply sites is 100
- Quantity moved between sites 10
- WA cost of the part in demand site is 200 and existing qty in demand site is 10
- Applicable tax code in both sites 10% and 40% deductible
  - Calculated total tax %: 100 x 10 x 10% = 100
  - Deductible%: 100 x 40% = 40
  - Nondeductible%:  $100 \times 60\% = 60$

#### **Created inventory transactions:**

| Supply Site | SHIPODSIT Deliver Shipment Order to a site in the same company |    | Dr   | Cr   |
|-------------|----------------------------------------------------------------|----|------|------|
|             |                                                                | M4 | 1000 | 0.   |
|             |                                                                | M1 |      | 1000 |

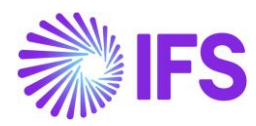

| Demand |                                                        |      |      |      |
|--------|--------------------------------------------------------|------|------|------|
| Site   | INTORDTR - Move to Internal Order Transit due to Issue |      | Dr   | Cr   |
|        | *** This is how it will work after handling the ND tax | M3   | 1060 |      |
|        |                                                        | M4   |      | 1060 |
|        |                                                        | M4   | 60   |      |
|        |                                                        | M156 |      | 60   |

New weighted average applicable to the demand site =  $(1060 + (200 \times 10))/20 = 153$ 

Total amount to be posted =  $153 \times 10 = 1530$ 

| Demand | SHIPODSIT+ - Receive Shipment Order from a site in the same |    |      |      |
|--------|-------------------------------------------------------------|----|------|------|
| Site   | company                                                     |    | Dr   | Cr   |
|        |                                                             | M1 | 1530 |      |
|        |                                                             | М3 |      | 1530 |

# T Accounting

|    |      | 1400 |      |    | 14(  | 05 |      |
|----|------|------|------|----|------|----|------|
| M3 | 1060 | M1   | 1000 | M4 | 1000 | M4 | 1060 |
| W1 | 2590 | M3   | 2530 | M4 | 1060 |    | 1060 |

\*\*\* Inventory value increased by 60 (2590 – 2530)

60

M156

## Tax Document Postings

| Supply Site | Outgoing TD |      | Dr  | Cr  |
|-------------|-------------|------|-----|-----|
|             |             | M297 |     | 100 |
|             |             | M298 | 100 |     |

| Demand Site | Incoming TD |      | Dr | Cr |
|-------------|-------------|------|----|----|
|             |             | M299 | 40 |    |
|             |             | M300 |    | 40 |
|             |             | M304 | 60 |    |
|             |             | M300 |    | 60 |

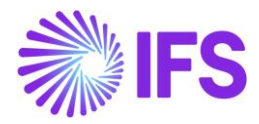

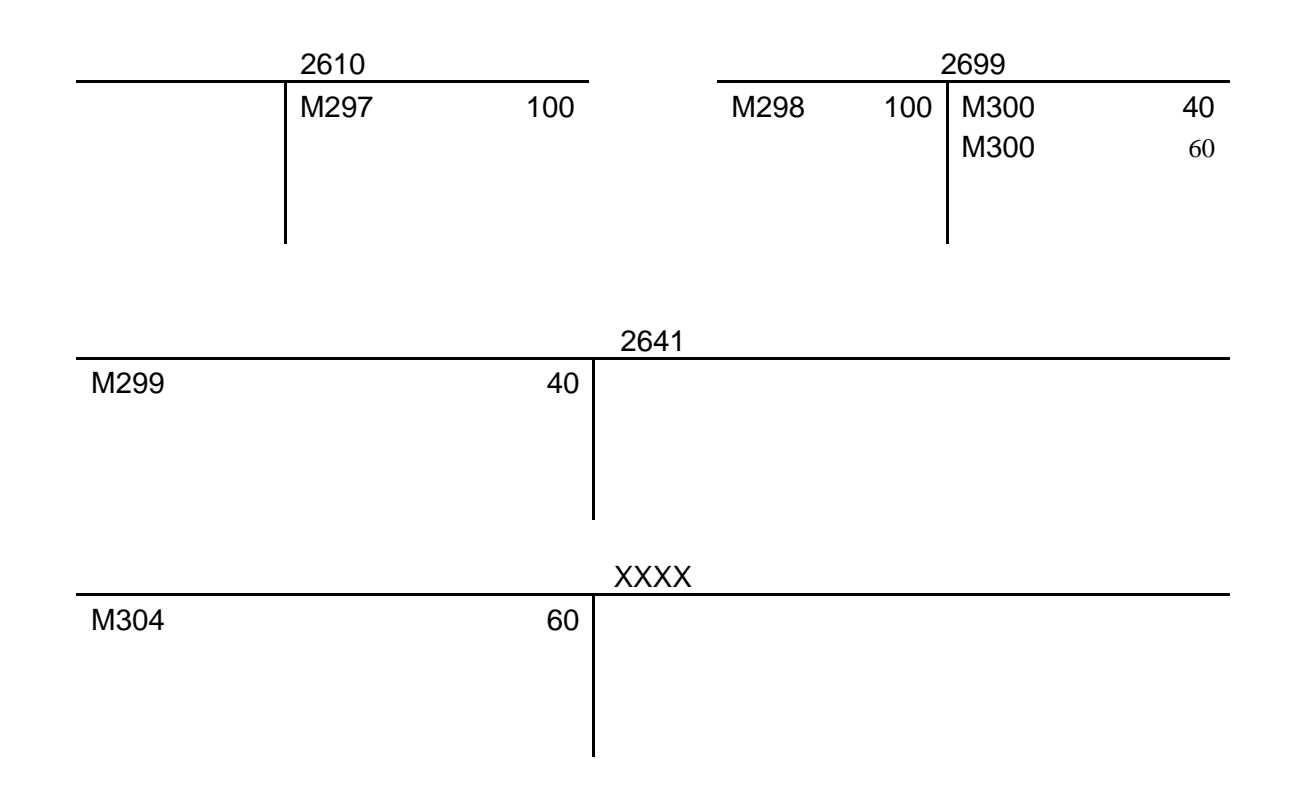

#### Handling of Different Scenarios

The goods movement using shipment order can be done for lot of different scenarios like Site to Site, Site to RWH, RWH to RWH etc. But the non-deductible tax handling should be done only for the goods movements done between two sites. This means only for the scenarios where the following set of transactions are created.

- Supply Site: SHIPODSIT- Deliver Shipment Order to a site in the same company
- Demand Site: INTORDTR Move to Internal Order Transit due to Issue
- Demand Site: SHIPODSIT+ Receive Shipment Order from a site in the same company

Few example scenarios where the above transactions are created:

- Movement between two sites of the same company
- Movement from a site to a RWH of another site of the same company
- Movement between two RWHs of two sites of the same company

Apart from above scenarios, all the other scenarios are similar to goods movement between two locations of the same site, and non-deductible taxes need not to be calculated for such scenarios.

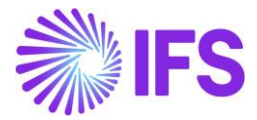

## 18.10 **Delimitations**

- Manual entering of multiple tax codes in Outgoing Tax Document tax dialog are not supported in this release, only single tax code, tax calculation structure or Brazil Avalara tax integration.
- The following responses from tax authorities are not supported in this release:

| NF Transaction                                                                                                    | Nota Fiscal<br>Status | Outgoing Tax Document Status                                                                                                    | Shipment Status                                                                                                    |
|----------------------------------------------------------------------------------------------------|-----------------------|----------------------------------------------------------------------------------------------------|----------------------------------------------------------------------------------------------------|
| Request to cancel the approved Nfe (Means Tax<br>Document is Posted when sending the Request) -<br>Response Status code 135 | Cancelled             | Cancelled (Posted Tax Document)                                                                                                    | Completed (next step:<br>Deliver)                                                                                                    |
|                                                                                                    |                       | Preliminary<br>1.Rectify the error and re-send the<br>Nfe from Nota Fiscal (use same<br>Nfe no)<br>2.<br>a) Send a Void Request from a<br>Nota Fiscal<br>b) Approved void Request, cancel | <ol> <li>Completed</li> <li>a) send a void request =<br/>Completed or closed (step:<br/>Delivered)</li> <li>b) Approved void request =<br/>Completed (next step:</li> </ol> |
| Response Recieved Status code 999, 155 etc                                                                                  | Error                 | the preliminary tax document                                                                                                    | Deliver)                                                                                                    |

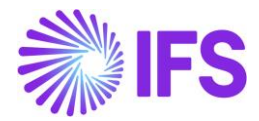

# **19** Incoming Nota Fiscal

# 19.1 Overview Legal Requirement

In Brazil, it's a legal requirement to issue a Nota Fiscal for the business transactions related to sales, procurement, transfer of goods and other non-billable operations. The Nota Fiscal must be authorized by the Brazilian Tax Authority prior to shipment of goods and the printed version of Nota Fiscal (DANFE – Auxiliary Document for e-Nota Fiscal) is used to support the transportation of goods to the recipient's locations.

The Nota Fiscal must be received by the goods recipient before the goods is received into inventory.

All inventory transactions created from procurement must be identified by the Nota Fiscal number and Nota Fiscal item. These references are used when submitting tax reporting to the tax authority at the end of tax period. These references might also be required in Tax Audits. The references are also widely used in the daily operations in Brazilian companies.

### 19.2 Process Overview

Incoming Nota Fiscal could be received to IFS Cloud in two ways,

a. Receive Incoming Nota Fiscal Automatically (NF-e) – Using External Supplier Invoice Flow

IFS Cloud core *External Supplier Invoice* flow is used to upload the received Incoming Nota Fiscal XML file (NF-e). Once uploaded by using the IFS Cloud core functionalities, Incoming Nota Fiscal could be created automatically.

b. Enter Incoming Nota Fiscal Manually - Using Incoming Nota Fiscal Page

User can enter an Incoming Nota Fiscal based on the DANFe document received from the supplier together with the goods using Incoming Nota Fiscal page.

Once the Incoming Nota Fiscal is created, user can create Manual Supplier Invoice & Approve the Incoming Nota Fiscal.

Finally, user can create the inventory transactions related to the goods receipt and process Manual Supplier Invoice.

**Note:** User can also create the inventory transactions related to the goods receipt before creating the Manual Supplier Invoice or Incoming Nota Fiscal depending on the requirement.

## 19.2.1 Receive Incoming Nota Fiscal Automatically (NF-e) – Using External Supplier Invoice Flow

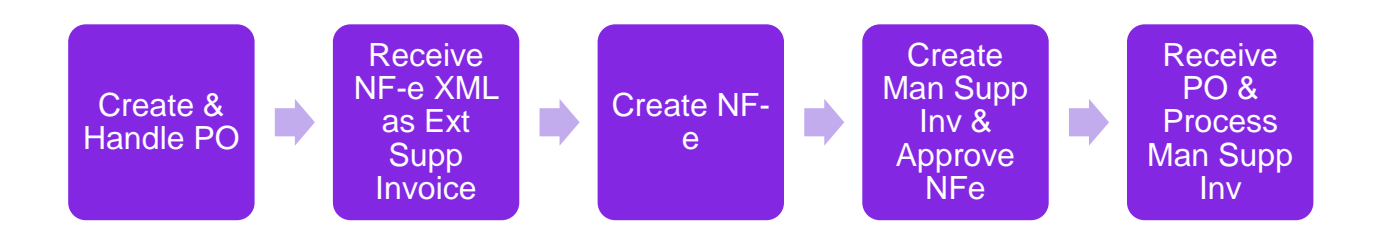

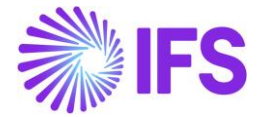

19.2.2 Enter Incoming Nota Fiscal Manually (DANFE) – Using Incoming Nota Fiscal Page

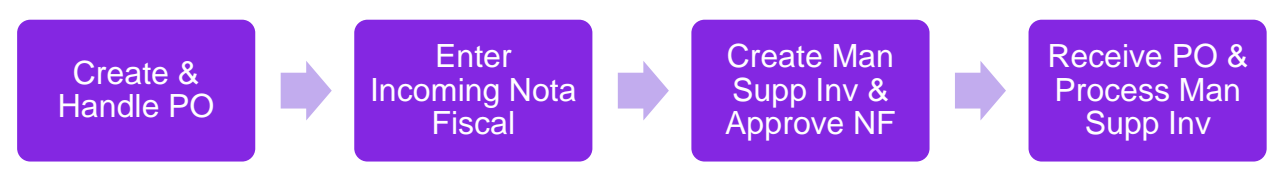

## 19.3 Prerequisites

- The company must be set-up to use Brazilian localization, see the Company Set-Up chapter and the "Incoming Nota Fiscal" parameter must be enabled.
- The "Address Specific Tax Registration Numbers" parameter must be enabled Read the chapter "Address Specific Tax Registration Numbers" and setup Supplier and Company CNPJ accordingly.
- Create Purchase Charge types related for Freight, Insurance & Other Expenses using standard functionality and select them in Application Base Setup/Enterprise/Site/Site/Sales and Procurement/Procument tab.

| Application Base Setup > Enterprise > Si                                                          | te > Site > Sales and Procurement Ø |                            |                              |                   |                   |
|---------------------------------------------------------------------------------------------------|-------------------------------------|----------------------------|------------------------------|-------------------|-------------------|
| Sort by 🐱                                                                                         | Sales and Proc                      |                            | SITE - SARKBRAZIL T 1 of 2   |                   |                   |
| SARB<br>Site Description: SARK BRAZIL SITE<br>Company: SARKBRAZIL<br>Name: SARK BRAZIL COMPANY    | ≪ Ø Q ~                             | r Create Internal Supplier |                              |                   |                   |
| Maintenance                                                                                       |                                     |                            |                              |                   |                   |
| Manufacturing                                                                                     | Company Site Group                  |                            |                              |                   |                   |
| Sales and Procurement #                                                                           | Site                                | Site Description           | Company                      |                   | Country           |
| Shipment Management                                                                               | SARB                                | SARK BRAZIL SITE           | SARKBRAZIL - SARK BRAZIL COM | MPANY             | BRAZIL            |
| Warehouse Management<br>Rental                                                                    |                                     |                            |                              | Inter-Site        |                   |
| Show less                                                                                         | E HO                                |                            |                              | Internal Customer | internal supplier |
| SARB1<br>Site Description: SARK BRAZIL SITE 1<br>Company: SARKBRAZIL<br>Name: SARK BRAZIL COMPANY | SALES PROCUREMENT                   |                            | ~                            | Over Delivery     |                   |
|                                                                                                   | Configurations for Available t      | to Promise                 |                              |                   |                   |
|                                                                                                   | Charge Types for Incoming N         | ota Fiscal                 |                              |                   |                   |
|                                                                                                   | Freight                             | Insurance                  |                              | Other Expenses    |                   |
|                                                                                                   | FREIGHT                             | ▼ INSURANC                 | •                            | OTHER             |                   |
|                                                                                                   |                                     |                            |                              |                   |                   |

• Media Code "E-INVOICE" and Default Load Type "SUPPEXT" must be set up on the Supplier in page Application Base Setup/Enterprise/Supplier/Supplier/Invoice, tab "Message Defaults". This set-up is defined per Company ID.

| Sort t                                                                           | Invoice BRSUP1 - Brazili       | an Supplier 1               | ▼ 1 of 1            |                        |                  |                         |                |  |  |  |  |  |  |
|----------------------------------------------------------------------------------|--------------------------------|-----------------------------|---------------------|------------------------|------------------|-------------------------|----------------|--|--|--|--|--|--|
| BS BRSUP1<br>Name: Brazilian Supplier 1<br>Association No:<br>Category: Supplier | « Ø B ~                        |                             |                     |                        |                  |                         |                |  |  |  |  |  |  |
| Address                                                                          | Supplier                       |                             | Name                |                        |                  |                         | Association No |  |  |  |  |  |  |
| Contact                                                                          | BRSUP1                         | BRSUP1 Brazilian Supplier 1 |                     |                        |                  |                         |                |  |  |  |  |  |  |
| Communication Method                                                             | Company: EABR1 - Brazilian Cor | mpany 1 🔻                   |                     |                        |                  |                         |                |  |  |  |  |  |  |
| Message Setup                                                                    | Q + / 11 13                    | Notes                       | Default Cost Code S | tring                  |                  |                         |                |  |  |  |  |  |  |
| Invoice #                                                                        |                                |                             |                     |                        |                  |                         |                |  |  |  |  |  |  |
| Payment                                                                          | GENERAL PROPERTIES TAX IN      | FORMATION P                 | O MATCHING MESSAG   | E DEFAULTS             |                  |                         |                |  |  |  |  |  |  |
| Purchase                                                                         |                                | 1                           |                     |                        |                  |                         |                |  |  |  |  |  |  |
| SRM                                                                              |                                |                             |                     | Fuelvale               | Eveluate         |                         |                |  |  |  |  |  |  |
| less                                                                             | 🗸 🕴 Media Code                 | Automatic<br>Approval       | Default Load Type   | Posting<br>Information | Invoice<br>Lines | Recalculate<br>Due Date | Approval User  |  |  |  |  |  |  |
|                                                                                  | E-INVOICE                      | No                          | SUPPEXT             | No                     | No               | No                      | EA ERARSE      |  |  |  |  |  |  |
|                                                                                  | Attachments                    |                             |                     |                        |                  |                         | _              |  |  |  |  |  |  |

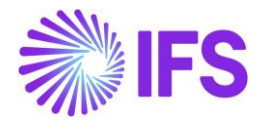

• The core functionality *External Supplier Invoice Tax Codes* must be defined and make sure that the correct Tax Type Category is connected with each tax code. In this page the Brazilian tax types categories have been added. Enter "\*" for both Supply and Delivery Country.

| • > | > Financials > Supplier Invoice > External Invoice > External Supplier Invoice Tax Codes 🛛 🛱 |                     |                               |                |                  |                      |                   |         |  |  |  |  |  |  |
|-----|----------------------------------------------------------------------------------------------|---------------------|-------------------------------|----------------|------------------|----------------------|-------------------|---------|--|--|--|--|--|--|
| Ex  | External Supplier Invoice Tax Codes                                                          |                     |                               |                |                  |                      |                   |         |  |  |  |  |  |  |
|     |                                                                                              |                     |                               |                |                  |                      |                   |         |  |  |  |  |  |  |
| ~   | :                                                                                            | Incoming Tax<br>(%) | Supplier                      | Supply Country | Delivery Country | Tax Type<br>Category | Tax Code          | Tax (%) |  |  |  |  |  |  |
|     | ÷                                                                                            | 15                  | BRSUP1 - Brazilian Supplier 1 | *              | *                | IPI                  | IPI15 - IPI 15%   | 15      |  |  |  |  |  |  |
|     | :                                                                                            | 17                  | BRSUP1 - Brazilian Supplier 1 | *              | *                | ICMS                 | ICMS17 - ICMS 17% | 17      |  |  |  |  |  |  |

Go to Financials/Supplier Invoice/External Invoice/External Supplier Invoice Parameters & enable "Used for Incoming Nfe"

| ٠ | > Finar                              | ncials | > Su           | pplier l | nvoice     | e > Exte | ernal invo | pice > E | xternal !  | Supplier In | voice Paramete          | rs Ø                      |                            |                                                          |                 |                                             |                                  |                              |                          |                                  |                                     |                           |  |  |
|---|--------------------------------------|--------|----------------|----------|------------|----------|------------|----------|------------|-------------|-------------------------|---------------------------|----------------------------|----------------------------------------------------------|-----------------|---------------------------------------------|----------------------------------|------------------------------|--------------------------|----------------------------------|-------------------------------------|---------------------------|--|--|
| E | External Supplier Invoice Parameters |        |                |          |            |          |            |          |            |             |                         |                           |                            |                                                          |                 |                                             |                                  |                              |                          |                                  |                                     |                           |  |  |
|   |                                      |        |                |          |            |          |            |          |            |             |                         |                           |                            |                                                          |                 |                                             |                                  |                              |                          |                                  |                                     |                           |  |  |
|   | © ~                                  |        | 7              | e ,      | ~          | +        | 1          | Û        | 0          | ₽ ~         |                         |                           |                            |                                                          |                 |                                             |                                  |                              |                          |                                  |                                     |                           |  |  |
| ( | (1) Load Type                        |        | Type Invoice T |          | voice Type |          |            | Default  | Changeable | Deletable   | Check<br>When<br>Loaded | Create<br>When<br>Checked | Allow<br>Partial<br>Create | Create<br>Posting<br>Proposal<br>If<br>Postings<br>Exist | Create<br>Image | Enforce<br>Project<br>Unique<br>Procurement | Use Code<br>String<br>Completion | Base For Transaction<br>Date | Tax Recalculation Method | Do Not<br>Recalculate<br>Amounts | Validate<br>Paymen<br>Address<br>ID | Used for<br>Incomi<br>Nfe |  |  |
| G | SUPPEXT                              |        | SUPPEXT        |          |            | Yes      | Yes        | Yes      | No         | No          | No                      | No                        | No                         | No                                                       | No              | System Date                                 | None                             | No                           | No                       | Yes                              |                                     |                           |  |  |

• Enable/Disable the "Manually Process Incoming Nota Fiscal" toggle in Application Base Setup/Enterprise/Company/Company/Invoice/NF-E COMPLIANCE tab.

| ≡ ⋒ Ⅲ 🧟                  |                                           |                                                                               |
|--------------------------|-------------------------------------------|-------------------------------------------------------------------------------|
| Find page Q              | Application Base Setup > Enterprise > Com | ipany > Company > Invoice (2)                                                 |
| < / Enterprise / Company | Sort by 👻                                 | Invoice SARKBRAZIL - SARK BRAZIL COMPANY 🔻 2 of 2                             |
| Company                  | SARK-BR-2<br>Name: SARK-BR-2              | « <i>Р</i> Д ∨                                                                |
| Company                  | SARKBRAZIL                                |                                                                               |
| Companies                | Name: SARK BRAZIL COMPANY                 | Company Name Association No<br>SARKBRAZIL SARK BRAZIL COMPANY                 |
| New Company              | Address<br>Communication Method           | GENERAL DEFAULT INVOICE TYPES PO MATCHING DOCUMENT MANAGEMENT NF-E COMPLIANCE |
| Company Group            | Message Setup<br>Employees                | / @                                                                           |
| Company Structure >      | Accounting Rules                          | Nota Fiscal Management                                                        |
|                          | Tax Control                               | Manually Process Incoming Nota Fiscal                                         |
|                          | Invoice #                                 |                                                                               |
| Component >              | Payment                                   | Attachments                                                                   |
|                          | Fixed Assets                              |                                                                               |

# 19.4 Receive Incoming Nota Fiscal Automatically (NF-e) – Using External Supplier Invoice Flow

IFS Cloud standard External Supplier Invoice flow is used in this scenario to upload the received Incoming Nota Fiscal XML file. Once uploading the NFe XML in External Supplier Invoice flow, Incoming Nota Fiscal could be created automatically.

Please see the details in the process described step by step in below chapters.

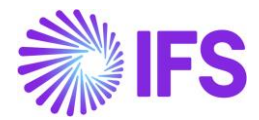

## 19.4.1 Create and Handle Purchase Order

Follow the IFS standard Core process to enter a purchase order for inventory purchase parts in the *Procurement/Order/Purchase Order* page. Release and confirm purchase order.

#### <u>Note</u>

Since AVALARA Brazilian integration is not available with this release, Brazilian specific taxes in PO level need to be handled manually.

### 19.4.2 Receive Incoming NF-e XML file and create the Incoming Nota Fiscal

Use IFS Core External Supplier Invoice flow to load the incoming NF-e XML and create the NFe using "Create Nota Fiscal" command.

#### <u>Note</u>

This activity is used to read an external input file, unpack the file data and call a dedicated interface (API) that will continue with the further processing of data.

#### **Correct Company and the Supplier Identification**

When NE-e XML is loaded from the Core External Supplier Invoice interface, the correct Company and the Supplier Identified from the CNPJ numbers.

Company and Supplier CNPJ Nos are defined in the NF-e XML in below tags:

a) Supplier CNPJ No <emit> <CNPJ>21816476000175</CNPJ>

b) Company CNPJ No

<dest>

<<u>CNPJ</u>>45504618000127</<u>CNPJ</u>>

Please note that the CNPJ number of the destination/receiving company is the key when mapping the incoming XML file to a Company ID in IFS. No External Supplier Invoice Load ID can be created without this match.

#### Nota Fiscal No as Supplier Invoice No

Receiving NF-e XML contains the Nota Fiscal No which is loaded in the IFS Cloud as the Supplier Invoice No.

Below is the tag containing the Nota Fiscal No,

<ide>

<serie>S09</serie>
<nNF>S00000003</nNF>

From the External Supplier invoice page below, you can see that the Nota Fiscal "Series" and "No" both concatenated and inserted as the Supplier Invoice No.

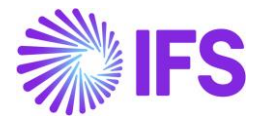

| $ullet$ > Financials > Supplier Invoice > External Invoice > External Supplier Invoices $ \mathcal{G} $ |   |          |         |              |                       |
|----------------------------------------------------------------------------------------------------|---|----------|---------|--------------|-----------------------|
| External Supplier Invoices                                                                              |   |          |         |              |                       |
| 0                                                                                                    | ~ | $\nabla$ |         |              |                       |
|                                                                                                    |   |          |         |              |                       |
| ~                                                                                                    |   | Ø        | Load ID | Invoice No   | Supplier              |
|                                                                                                    | : | Ø        | 225     | 109100000171 | SB SARKBRAZILSUP - SA |

### PO Reference on Supplier Invoice

PO No is included in the NF-E XML file in the below tag,

(<xPed>PO No</xPed>)

From the External Supplier invoice page below, you can see that the PO No received in relation to the Nota Fiscal is visible.

| 0 | <ul> <li>&gt; Financials &gt; Supplier Invoice &gt; External Invoice &gt; External Supplier Invoices</li> </ul> |   |          |         |              |                       |              |              |
|---|----------------------------------------------------------------------------------------------------|---|----------|---------|--------------|-----------------------|--------------|--------------|
|   | External Supplier Invoices                                                                                      |   |          |         |              |                       |              |              |
|   | ¢                                                                                                    | ~ | $\nabla$ |         |              |                       |              |              |
|   |                                                                                                    |   |          |         |              |                       |              |              |
|   | ~                                                                                                    |   | Ø        | Load ID | Invoice No   | Supplier              | Invoice Type | PO Reference |
|   |                                                                                                    | : | Ø        | 225     | 109100000171 | SB SARKBRAZILSUP - SA | SUPPEXT      | P101050      |

### Nota Fiscal Line information as Supplier Invoice Lines

Nota Fiscal Line information are included in the below NF-e XML tags,

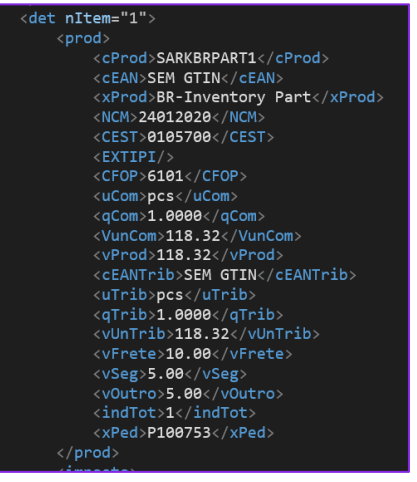

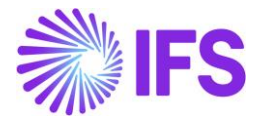

Each of the NF-e XML Lines received in relation to the Nota Fiscal are inserted into the *External Supplier invoice Line Information* page as the separate lines. Correspondent line information contains Qty, Price...ect extracted directly from the NF-E XML.

| Externa        | External Supplier Invoice Line Information 33 - SO9SO000003 - SUPPEXT - |               |          |                 |             |            |                                         |                                         |
|----------------|-------------------------------------------------------------------------|---------------|----------|-----------------|-------------|------------|-----------------------------------------|-----------------------------------------|
| « 🖉 🗷 🗸        |                                                                         |               |          |                 |             |            |                                         |                                         |
|                |                                                                         |               |          |                 |             |            |                                         |                                         |
| Load ID        | Invoice No                                                              | Invoice Type  | Supp     | lier            |             | Invoice Lo | ad Status                               |                                         |
| 33             | \$09\$0000003                                                           | SUPPEXT       | D        | DU:BR:SUP:1 - I | DU:BR:SUP:1 | Created    |                                         |                                         |
| External Suppl | ier Invoice Lines                                                       |               |          |                 |             |            |                                         |                                         |
| ~ :            | Line ID Identity                                                        | Delivery Type | Tax Code | Tax (%)         | Net Amount  | Tax Amount | Net Amount in<br>Accounting<br>Currency | Tax Amount in<br>Accounting<br>Currency |
| □ <b>:</b>     | 1                                                                       |               |          |                 | 100.00      | 21.11      |                                         | 21.11                                   |
|                | 2                                                                       |               |          |                 | 100.00      | 21.11      |                                         | 21.11                                   |

Charge lines can be sepetated using the Charge Line toggle in line level.

| Exte | External Supplier Invoice Lines |         |                         |               |          |         |            |            |                |
|------|---------------------------------|---------|-------------------------|---------------|----------|---------|------------|------------|----------------|
| V    | ,<br>4                          | /       |                         |               |          |         |            |            |                |
| ~    |                                 | Line ID | Income Type<br>Identity | Delivery Type | Tax Code | Tax (%) | Net Amount | Tax Amount | Charge<br>Line |
|      | :                               | 1       |                         |               |          |         | 100.00     | 59.82      | No             |
|      | :                               | 10001   |                         |               |          |         | 10.00      | 0.00       | Yes            |
|      | :                               | 10002   |                         |               |          |         | 5.00       | 0.00       | Yes            |
|      | :                               | 10003   |                         |               |          |         | 5.00       | 0.00       | Yes            |

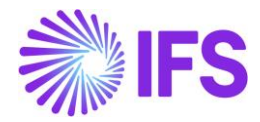

## Nota Fiscal Tax information as Supplier Invoice Tax Lines

| 26   | /nnod>                              |
|------|-------------------------------------|
| 20   |                                     |
| 27 🛛 | <pre>&gt; <imposto></imposto></pre> |
| 28   | <vtottrib>21.11</vtottrib>          |
| 29 🛛 | <icms></icms>                       |
| 30   | <pre><icms00></icms00></pre>        |
| 31   | <picms>10</picms>                   |
| 32   | <vicms>11.11</vicms>                |
| 33   |                                     |
| 34   |                                     |
| 35 E | <ipi></ipi>                         |
| 36   | <cenq></cenq>                       |
| 37 🛙 | <pre><ipitrib></ipitrib></pre>      |
| 38   | <pipi>10</pipi>                     |
| 39   | <vipi>10</vipi>                     |
| 40   |                                     |
| 41   |                                     |
| 42   |                                     |

Nota Fiscal tax information is included in the below NF-e XML tags:

Each of the NF-e XML Tax Lines received in relation to the Nota Fiscal is inserted into the *External Supplier invoice Tax Information* page as separate tax lines.

### Create Incoming Nota Fiscal using External Supplier Invoice

• Go to Financials/Supplier Invoice/External Invoice/External Supplier Invoice Load Information and select the command "Create Nota Fiscal".

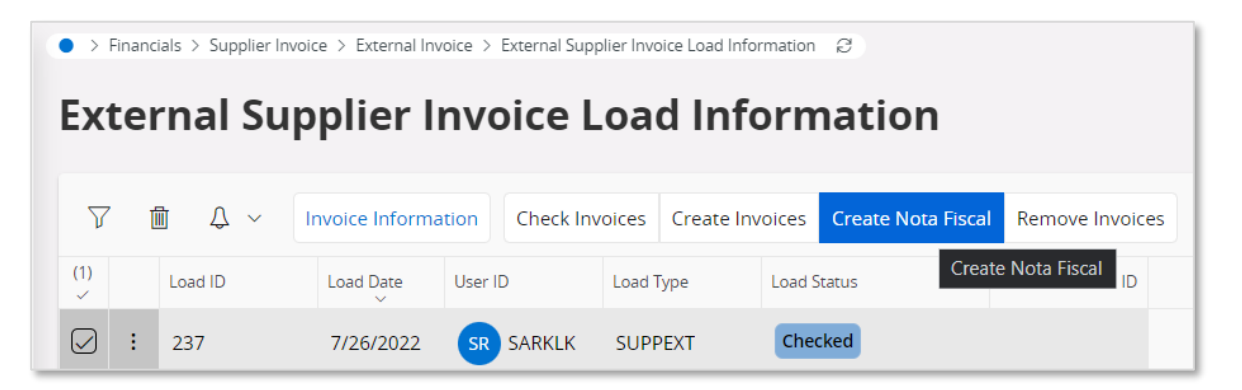

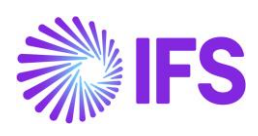

# • View Incoming Nota Fiscal

| Finance                                      | ials > Supplier l                   | nvoice > l             | External Invo         | oice > External Sup                | plier Invoi              | ice Load In     | formatio             | ı Ø     |            |                             |               |                 |
|----------------------------------------------|-------------------------------------|------------------------|-----------------------|------------------------------------|--------------------------|-----------------|----------------------|---------|------------|-----------------------------|---------------|-----------------|
| Exte                                         | rnal Su                             | lqqi                   | ier Ir                | nvoice l                           | .oad                     | d Inf           | forr                 | na      | tior       | ו                           |               |                 |
| 7 t                                          | Δ ~                                 | Invoic                 | e Informat            | ion View Inco                      | oming N                  | ota Fisca       | l Rem                | iove Ir | nvoices    |                             |               |                 |
| (1)<br>~                                     | Load ID                             | Load                   | d Date                | User ID                            | Load Ty                  | /pe             | View Inc             | oming   | g Nota Fi  | scal                        | Loa           | d File ID       |
| . ⊇                                          | 237                                 | 7/2                    | 6/2022                | SR SARKLK                          | SUPP                     | EXT             | Cre                  | ated    |            |                             |               |                 |
| Document Type                                |                                     |                        |                       |                                    |                          |                 |                      |         |            |                             |               |                 |
| Nota Fiscal                                  |                                     |                        |                       |                                    | Peceiver                 |                 |                      |         |            |                             |               |                 |
| upplier<br>iARKBRAZILSUP - SARK BF           | RAZIL SUPPLIER                      |                        |                       |                                    | Company<br>SARKBRAZIL -  | SARK BRAZIL COM | MPANY                |         |            |                             |               |                 |
| lota Fiscal Series                           |                                     | Nota Fisc              | al No                 |                                    | Invoice Date Object Type |                 |                      |         |            |                             |               |                 |
| bject Reference                              |                                     | Object Re              | ference Status        |                                    | Payment Terms            |                 | Currency Code<br>BRL |         |            |                             |               |                 |
| ota Fiscal Text<br>기 Decreto nº 11.158/22, / | Artigo 1°, Anexos I, II, III, IVPIS | /COFINS Lei nº 10.     | 637/2002, Artigo 2°PI | S/COFINS Lei nº 10.833/2003, Artij | go 2º                    |                 |                      |         |            |                             |               |                 |
| usiness Transaction ID                       |                                     | PO Refere<br>▼ P100627 | ence                  | =                                  | Site<br>SARB             |                 |                      | •       | •          |                             |               |                 |
| mounts                                       |                                     |                        |                       |                                    |                          |                 |                      |         |            |                             |               |                 |
| ross Amount<br>79.82                         |                                     | Net Amot<br>120.00     | Int                   |                                    | Tax Amount<br>59.82      |                 |                      |         |            |                             |               |                 |
| harge Amounts                                |                                     | Insurance              |                       |                                    | Other Expenses           |                 |                      |         |            |                             |               |                 |
| 0.00                                         |                                     | 5.00                   |                       |                                    | 5.00                     |                 |                      |         |            |                             |               |                 |
| ADDRESS                                      | GENERAL                             |                        |                       |                                    |                          |                 |                      |         |            | ch .                        | . Feb or      | •               |
|                                              | Tax Code Tax Colord                 | ation Structure        | Part No/Charge Ture   | Description                        | Multiple<br>Tax          | Gross Curr      | Net Amount           | Charge  | Tax Amount | Tax Amount in<br>Accounting | Tax Amount in | Alt Object Rof? |
| ) : 1                                        | BR-TCS-                             | 1 - BR-TCS-1           | SARKBRPART1           | BR-Inventory Part                  | Yes                      | 159.82          | 100.00               | No      | 59.82      | 59.82                       | 29.91         | 1               |
| ) : 2                                        | BR-TCS-                             | 1 - BR-TCS-1           | FREIGHT               | Freight Charges                    | No                       | 10.00           | 10.00                | Yes     | 0.00       | 0.00                        | 0.00          |                 |
| ) : 3                                        | BR-TCS-                             | 1 - BR-TCS-1           | INSURANCE             | Insurance Charges                  | No                       | 5.00            | 5.00                 | Yes     | 0.00       | 0.00                        | 0.00          |                 |
| ): 4                                         | BR-TCS-                             | 1 - BR-TCS-1           | OTHER                 | Other Costs                        | No                       | 5.00            | 5.00                 | Yes     | 0.00       | 0.00                        | 0.00          |                 |

## • Create Manual Supplier Invoice

| • > Financials > Financial e-Reporting > Incomin           | g Nota Fiscal 🛛 🧭                    |                          |                             |
|------------------------------------------------------------|--------------------------------------|--------------------------|-----------------------------|
| Sort by 👻                                                  | Incoming Nota Fiscal - 10910         | <b>)0000177 -</b> 1 of 1 |                             |
| 63<br>Nota Fiscal Series: 109<br>Nota Fiscal No: 100000177 | ≪ + ⊡ ℓ ↓ ∨ Cancel Create Manu       | al Supplier Invoice      |                             |
| Initiated                                                  | Sender                               |                          | Receiver Group              |
|                                                            | Supplier                             |                          | Company                     |
|                                                            | SARKBRAZILSUP - SARK BRAZIL SUPPLIER |                          | SARKBRAZIL - SARK BRAZIL CC |
|                                                            |                                      |                          |                             |
|                                                            | Nota Fiscal Series                   | Nota Fiscal No           | Invoice Date                |
|                                                            | 109                                  | 100000177                | 12/8/2020                   |

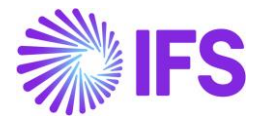

Note: Manual Supplier Invoice will create automatically when creating the Incoming Nota Fiscal, if user disables the "Manually Process Incoming Nota Fiscal" toggle in Application Base Setup/Enterprise/Company/Company/Invoice/NF-E COMPLIANCE tab

• Approve Nota Fiscal

| • > Financials > Financial e-Report                        | > Financials > Financial e-Reporting > Incoming Nota Fiscal 3 |  |  |  |  |
|------------------------------------------------------------|---------------------------------------------------------------|--|--|--|--|
| 2                                                          | Incoming Nota Fiscal - 109100000177 👻 1 of 1                  |  |  |  |  |
| 63<br>Nota Fiscal Series: 109<br>Nota Fiscal No: 100000177 | ≪ + ⊞ 🖉 A ∨ Approve Cancel Manual Supplier Invoice            |  |  |  |  |
| Initiated                                                  | Approve                                                       |  |  |  |  |
|                                                            | Supplier                                                      |  |  |  |  |
|                                                            | SARKBRAZILSUP - SARK BRAZIL SUPPLIER                          |  |  |  |  |

# 19.5 Enter Incoming Nota Fiscal Manually (DANFe) – Using Incoming Nota Fiscal Page

Create Incoming Nota Fiscal manually using *Financials/Financial e-Reporting/Incoming Nota Fiscal* page. For this purpose, you can use DANFE document received with goods.

| Incoming Nota Fiscal - 👻         |                                      |                                                                             |
|----------------------------------|--------------------------------------|-----------------------------------------------------------------------------|
| Sender                           |                                      | Receiver Group                                                              |
| Supplier                         |                                      | Company                                                                     |
| 1                                | -                                    | SARKBRAZIL - SARK BRAZIL COMPANY                                            |
|                                  |                                      |                                                                             |
| Nota Fiscal Series               | Nota Fiscal No                       | Invoice Date Object Type                                                    |
|                                  |                                      | 7/25/2022 📓 Manual Supplier Invoice                                         |
| Object Reference                 | Object Reference Status              | Business Transaction Id Payment Terms                                       |
|                                  |                                      |                                                                             |
| Currency Code                    |                                      |                                                                             |
| BRL                              |                                      |                                                                             |
| Nota Fiscal Text                 |                                      |                                                                             |
|                                  |                                      |                                                                             |
| PO Reference                     |                                      |                                                                             |
|                                  | •                                    |                                                                             |
| Amounts                          |                                      |                                                                             |
| Crore Amount                     | Not Amount                           | Tay Amount                                                                  |
| Gross Arround                    | 0.00                                 | 0.00                                                                        |
|                                  |                                      |                                                                             |
| LINES ADDRESS GENERAL            |                                      | $\langle \cdot \rangle$                                                     |
| $\odot \sim \nabla$              |                                      | 24 ~ III ~                                                                  |
|                                  | Multiple Gross Curr                  | Tax Amount in<br>Accounting Tax Amount in                                   |
| Line ID Tax Code Tax Calculation | on Structure Tax Amount Net Amount T | Tax Amount Currency Parallel Currency PO Reference PO Line No PO Release No |
| (No data)                        |                                      |                                                                             |
|                                  |                                      |                                                                             |

- Ensure the Purchase Order number (or numbers) is referenced in field **PO Reference**.
- Columns Goods/Services Statistical Codes, Business Operation and Acquisition Origin are available also on the line level.

Create Manual Supplier Invoice using the command "Create Manual Supplier Invoice".

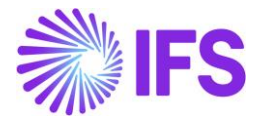

| • > Financials > Financial e-Reportin                      | ng ≻ Incoming Nota Fiscal 🖉          |                                      |                             |
|------------------------------------------------------------|--------------------------------------|--------------------------------------|-----------------------------|
| So                                                         | Incoming Nota Fis                    | cal - 109100000177 👻 1 of 1          |                             |
| 63<br>Nota Fiscal Series: 109<br>Nota Fiscal No: 100000177 | ≪ + ∉ ℓ ↓ ∨ ⊂                        | ancel Create Manual Supplier Invoice |                             |
| Initiated                                                  | Sender                               |                                      | Receiver Group              |
|                                                            | Supplier                             |                                      | Company                     |
|                                                            | SARKBRAZILSUP - SARK BRAZIL SUPPLIEF | 3                                    | SARKBRAZIL - SARK BRAZIL CC |
|                                                            |                                      |                                      |                             |
|                                                            | Nota Fiscal Series                   | Nota Fiscal No                       | Invoice Date                |
|                                                            | 109                                  | 100000177                            | 12/8/2020                   |

#### Approve the Nota Fiscal.

| • > Financials > Financial e-Reporting > Incor             | ming Nota Fiscal 🛛 🕄                               |
|------------------------------------------------------------|----------------------------------------------------|
| Sort by 👻                                                  | Incoming Nota Fiscal - 109100000177 👻 💷 1 of 1     |
| 63<br>Nota Fiscal Series: 109<br>Nota Fiscal No: 100000177 | 《 十 但 ク ム ~ Approve Cancel Manual Supplier Invoice |
| Initiated                                                  | Sender                                             |
|                                                            | Supplier<br>SARKBRAZILSUP - SARK BRAZIL SUPPLIER   |

# 19.6 Receive Purchase Order

Receive the Purchase Order by selecting "Receive" in the *Financials/Supplier Invoice/Manual Supplier Invoice/Lines* page (IFS standard). This option will be available for supplier invoice lines with reference to a Purchase Order number, line and release no.

Ensure the Nota Fiscal number is entered as Receipt Reference.

|                       |              |            |         |                   |             |         | Receiv       | /e          |                   |
|-----------------------|--------------|------------|---------|-------------------|-------------|---------|--------------|-------------|-------------------|
| Receive               |              |            |         |                   |             |         |              |             |                   |
| Received By           |              |            | Receip  | t Reference       |             |         | Actual De    | livery Date |                   |
| EA ERARSE             |              |            | 1/30    | 0777              |             |         | 2020-0       | 06-08 00:00 |                   |
|                       |              |            | C       |                   |             |         |              |             |                   |
| acking Details        |              |            |         |                   |             |         |              |             |                   |
| Handling Unit Type ID |              |            |         |                   |             |         |              |             |                   |
|                       |              |            | •       |                   |             |         |              |             |                   |
| Print                 |              |            |         |                   |             |         |              |             |                   |
| Print Barcodes        | Print Arri   | /al Report | Print S | erviceability Tag |             |         |              |             |                   |
|                       |              |            |         |                   |             |         |              |             |                   |
|                       |              |            |         |                   |             |         |              |             |                   |
|                       |              |            |         |                   |             |         |              |             |                   |
| := Y E ~              |              |            |         |                   |             |         |              |             |                   |
| L Course Def 1        | Course Daf 2 |            | Cite    | David Ma          | Part        | Qty to  | Course Links | Qty to      | Descrive Const    |
|                       | Source Rei 2 | Source Ret | Site    | Partino           | Description | Receive | Source Colvi | Inspect     | Receive Case      |
| D555051               | 1            | 1          | BR1     | 165               | Remote con  | 1       | pcs          | 0           | Receive into Arri |

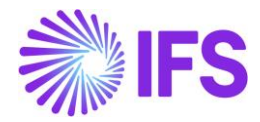

The goods arrival can also be registered <u>before</u> the Manual Supplier Invoice is created using IFS standard functions "Register Arrival" and via "Incoming Dispatch Advice". Enter the Nota Fiscal number as Receipt Reference. Then create the Manual Supplier Invoice and match to the PO receipt.

Receive with Serials/Lots can be handled with the existing core functionality.

#### **Receipt Serials/Lots via Generic receipt**

| •>     | Procu  | remen   | t > Receipt > Register Ar | rrivals 📿     |                           |                 |                                       |                 |          |        |                |            |                       |                             |                  |                         |
|--------|--------|---------|---------------------------|---------------|---------------------------|-----------------|---------------------------------------|-----------------|----------|--------|----------------|------------|-----------------------|-----------------------------|------------------|-------------------------|
| Sear   | rch    | Advan   | ced                       |               |                           |                 |                                       |                 |          |        |                |            |                       |                             |                  |                         |
| Source | ce Ref | F1:91   | 1000028 🔻 🔕 S             | ource Ref 2 🔻 | Source Ref 3 👻 More 👻     | ♡ Favorites Cle | ar Q : Settings                       |                 |          |        |                |            |                       |                             |                  | 4                       |
| Re     | gis    | ste     | r Arrivals                |               |                           |                 |                                       |                 |          |        |                |            |                       |                             |                  |                         |
|        |        | 7       | e ~ Ø ~                   | Receive       | Receive with Serials/Lots | Source Details  | Operations ${\scriptstyle\checkmark}$ |                 |          |        |                |            |                       |                             |                  | ≡ ~                     |
| (1)    | :      | ø       | Part No                   | Source Ref 1  | Source Ref 2              | Source Ref 3    | Source Ref 4                          | Source Ref Type | Status   | Rental | Qty to Receive | Source UoM | Input<br>UoM<br>Group | Inventory Qty<br>To Receive | Inventory<br>UoM | Catch Qty to<br>Receive |
|        | :      | Ø       | GI-NGBSERIAL              | 91000028      | 2                         | 1               |                                       | Purchase Order  | Released | No     | 5              | PCS        | No                    | 5                           | PCS              |                         |
|        | Ad     | ld to F | avorites                  |               |                           |                 |                                       |                 |          |        |                |            |                       |                             |                  |                         |
|        | Re     | ceive   |                           |               |                           |                 |                                       |                 |          |        |                |            |                       |                             |                  |                         |
|        | Re     | ceive   | with Serials/Lots         |               |                           |                 |                                       |                 |          |        |                |            |                       |                             |                  |                         |
|        | So     | urce l  | Detans                    |               |                           |                 |                                       |                 |          |        |                |            |                       |                             |                  |                         |
| _      |        |         | Operations                |               |                           |                 |                                       |                 |          |        |                |            |                       |                             |                  |                         |

| Receipt                                                                     |                              |                      |              |     |                    |           |     |
|-----------------------------------------------------------------------------|------------------------------|----------------------|--------------|-----|--------------------|-----------|-----|
|                                                                             | Developed Du                 | Descipt Def          |              |     | and Delivery Deter |           |     |
| 2C Analyst                                                                  |                              | EN9100028            |              | AC  | 1/1/21 12:00 AM    |           | E   |
|                                                                             | GIBER                        | PN91000028           |              |     | 171721, 12.00 AW   |           | 6   |
| Actual Arrival Date                                                         |                              |                      |              |     |                    |           |     |
| 11/1/21, 1.21 PWI                                                           | 8                            |                      |              |     |                    |           |     |
| Part                                                                        |                              |                      |              |     |                    |           |     |
| Part No                                                                     | Part Description             | Source Arrived Qt    | /            | Re  | maining Source Qty |           |     |
| GI-NGBSERIAL                                                                | Serial Tracking Part         | 5 PCS                |              |     |                    |           |     |
| ource Qty to Inspect                                                        | Inventory Arrived Qty        | Catch Qty            |              | 01  | vnership           |           |     |
| 0 PCS                                                                       | 5 PCS                        |                      |              | 8   | Company Owned      |           |     |
| New Operational Condition                                                   |                              |                      |              |     |                    |           |     |
|                                                                             | -                            |                      |              |     |                    |           |     |
| Dacking                                                                     |                              |                      |              |     |                    |           |     |
| acking                                                                      |                              |                      |              |     |                    |           |     |
| Print                                                                       |                              |                      |              |     |                    |           |     |
| Print Barcodes                                                              | Print Arrival Report         | Print Serviceability | Tag          |     |                    |           |     |
|                                                                             |                              |                      |              |     |                    |           |     |
| ines                                                                        |                              |                      |              |     |                    |           |     |
|                                                                             |                              |                      |              |     |                    |           | = . |
| Change Loc                                                                  | ation Sequence               |                      |              |     |                    |           |     |
| Source Qty to Inventory Qty Catch Qty to<br>1) : Receive to Receive Receive | Expiration Date Receive Case | Location No          | Warehouse ID | Bay | Lot Batch No       | Serial No |     |
| 1 1                                                                         | Receive into Inventory       | GI-PICK              | W1           | 1   | *                  | 1         |     |
| 1 1                                                                         | Receive into Inventory       | GI-PICK              | W1           | 1   | *                  | 2         |     |
| 1 1                                                                         | Receive into Inventory       | GI-PICK              | W1           | 1   | *                  | 3         |     |
| 1 1                                                                         | Receive into Inventory       | GI-PICK              | W1           | 1   | *                  | 4         |     |
| ∃ 1 1                                                                       | Receive into Inventory       | GI-PICK              | W1           | 1   | *                  | 5         |     |
|                                                                             |                              |                      |              |     |                    |           |     |

**Receipt Serials/Lots via Incoming Dispatch Advice** 

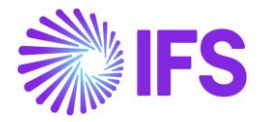

| Incoming Dispatch Advice          | FN91000030 - 501 - GI-BRSUP 🔻         |                 |              |                                  |                         |                                                |                         | Partial           | ly Arrived             |
|-----------------------------------|---------------------------------------|-----------------|--------------|----------------------------------|-------------------------|------------------------------------------------|-------------------------|-------------------|------------------------|
| « + D 2 ·                         |                                       |                 |              |                                  |                         |                                                |                         |                   | Ö                      |
|                                   |                                       |                 |              |                                  |                         |                                                |                         |                   |                        |
| Delivery Note No<br>FN91000030    | Alt Delivery Note No                  |                 |              | Message ID<br>501                |                         | Reference No                                   |                         |                   |                        |
| Message Type<br>Per Dispatch      | Actual Ship Date<br>11/1/21, 12:00 AM |                 |              | Sender ID<br>BS GI-BRSUP         |                         | Manually Cr                                    | eated                   |                   |                        |
| Delivery Note Created             | Received Date                         |                 |              | Created Date<br>11/1/21, 2:24 PM |                         |                                                |                         |                   |                        |
| Delivery Information              |                                       |                 |              | Notes                            |                         |                                                |                         |                   |                        |
| Forwarder External                | Transport Lead Time Shippir           | ng Document ID  |              | Shipment Note                    |                         |                                                |                         |                   |                        |
| Ship Via Delivery                 | Terms Del Ter                         | rms Location    |              |                                  |                         |                                                |                         |                   |                        |
| Receiver Address                  |                                       |                 |              | Label Note                       |                         |                                                |                         |                   |                        |
| -                                 |                                       |                 | 0            |                                  |                         |                                                |                         |                   |                        |
|                                   |                                       |                 | Open Map     |                                  |                         |                                                |                         |                   |                        |
| PART LINES AVAILABLE SOURCE LINES |                                       |                 |              |                                  |                         |                                                |                         |                   | $ \rightarrow $        |
| E V C ✓ P C Keceive               | Receive with Serials/Lots Cancel      | Source Details  |              |                                  |                         |                                                |                         |                   | ≣ ~                    |
| (1) : Source Ref 1 Source Ref 2   | Source Ref 3 Source Ref 4             | Source Ref Type | Part No      | Description                      | Sender Handling Unit ID | Handling Unit Alt Handling Unit Label<br>ID ID | Dispat<br>SSCC Source C | .ch<br>)ty Status | Order<br>Line<br>Match |
| Add to Favorites                  | 1                                     | Purchase Order  | GI-NGBSERIAL | Serial Tracking Part             |                         |                                                |                         | 4 Arrived         | Yes                    |
| Receive 2                         | 1                                     | Purchase Order  | GI-LOT       | Lot Tracking Part                |                         |                                                |                         | 5 Created         | Yes                    |
| Receive with Sprials/Lots         |                                       |                 |              |                                  |                         |                                                |                         |                   |                        |

## **Receipt Serials/Lots via Supplier Invoice**

| Manual Su          | ppli | er Invoice sx-s            | 095000000024 🔻 1 of 1     |                         |         |                        |               |                         |                        |         | Pre                  | elimin | hary |
|--------------------|------|----------------------------|---------------------------|-------------------------|---------|------------------------|---------------|-------------------------|------------------------|---------|----------------------|--------|------|
| « / B ~            | Ne   | ew Manual Supplier Invoice | More Information          | Pre Posting Installme   | nt Plar | n And Discounts        | Post Invo     | ice Purchasing ~        | Copy and Cancel $$     |         |                      | ÷      | ) (  |
|                    |      |                            |                           |                         |         |                        |               |                         |                        |         |                      |        |      |
| PO Reference       |      | Receipt Reference          | Sub Contract Reference    |                         |         | Invoice Advice Referen | ce F          | Project ID              | Supplier               |         |                      |        |      |
| D555077            | ≡    | =                          |                           |                         |         |                        | =             |                         | - BS GI-BRSUP - Br     | azilian | Supplier             |        |      |
| Invoice Type       |      | Reference Series           | Invoice No                |                         |         | Currency               | (             | Currency Rate           | Invoice Date           |         | Arrival Date         |        |      |
| SUPPEXT            |      | SX                         | 509500000024              |                         |         | BRL                    |               | 1                       | 11/1/2021              |         | 11/1/2021            |        | i    |
| Pay Term Base Date |      | Payment Terms              |                           | Due Date                |         | Plan Pay Date          | F             | Payment Reference       | Voucher Type Reference |         | Voucher No Reference | 2      |      |
| 11/1/2021          | ŧ    | 0 - Due Immediately        |                           | 11/1/2021               | tere (  | 11/1/2021              |               |                         |                        |         |                      |        |      |
| Authorizer ID      |      | Notes                      | Advance Invoice           | Period Allocation       |         | Pre-posting            | F             | Received Attachments    | On Hold Installment    |         | Posting Proposal     |        |      |
| *                  | •    | No                         | No                        | No                      |         | No                     | 1             | No                      | No                     |         | No                   |        |      |
| Gross Amount       |      | Net Amount                 | Tax Amount                |                         |         |                        |               |                         |                        |         |                      |        |      |
| 188.24             |      | 128.00                     | 60.24                     |                         |         |                        |               |                         |                        |         |                      |        |      |
| Line Information   |      |                            |                           |                         |         |                        |               |                         |                        |         |                      |        |      |
| Gross Amount       |      | Net Amount                 | Tax Amount                | Non-deductible Tax Amou | nt      | Cost Amount            |               |                         |                        |         |                      |        |      |
| 188.24             |      | 128.00                     | 60.24                     | 0.00                    |         | 128.00                 |               |                         |                        |         |                      |        |      |
| Lines              |      |                            |                           |                         |         |                        |               |                         |                        |         |                      |        |      |
|                    | -    | 1 1 1 1 1                  | Match PO Receipts Per Lin | a Price Adjustment Pur  | chase   | Parline Rerei          | VA Rev        | Trive With Serials/Lots | Tay Lines              |         |                      |        |      |
| := 1 E *           | Ţ    | / 111 23 ~                 | match ro Receipts rer En  | e Price Aujustment Pur  | chase   | Recei                  | ve <u>Ker</u> | Pacoivo With Sor        | ials/Lots              |         |                      |        | × .  |
|                    |      |                            |                           |                         |         |                        |               | Neccive With Sen        | 1013/ 2013             |         |                      |        |      |
| (1) : PO Reference |      | Receipt Reference          | PO Line No                | PO Release No           |         | Quantity Supplier      | Part No       | Line ID                 | Delivery Type          | Incom   | e Type Identity      | Tax Co | de   |
|                    |      |                            |                           |                         |         |                        |               | <u>^</u>                |                        |         |                      |        |      |

Go to the *Warehouse Management/Transaction History/Inventory Transactions History* page. Ensure the new fields **Nota Fiscal Number** and **Nota Fiscal Item** are enabled for the page. These will present reference to Nota Fiscal number and Nota Fiscal item (line).

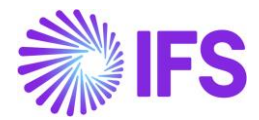

| In | vei | ntory Tr       | ansactions History                  |                       |                        |                  |           |          |                       |                  |
|----|-----|----------------|-------------------------------------|-----------------------|------------------------|------------------|-----------|----------|-----------------------|------------------|
|    | -   | 7 2 1          |                                     |                       |                        |                  |           |          |                       |                  |
| ~  | :   | Transaction ID | Transaction Code                    | Part                  | Site                   | Configuration ID | Direction | Quantity | Fiscal Note<br>Number | Fiscal Note Item |
| 0  | :   | 215292         | ARRIVAL - Receipt of Purchase Order | 165 - Remote control, | BR1 - Brazilian Site 1 | *                | +         | 1 pcs    | 1/300777              | 1                |
|    |     |                |                                     |                       |                        |                  |           |          |                       |                  |

# 19.7 Post Invoice

Follow the IFS standard process to post the invoice.

## 19.8 Delimitations

Brazilian specific tax needs to be handled manually since 3<sup>rd</sup> party tax calculation service is not integrated in these flows.

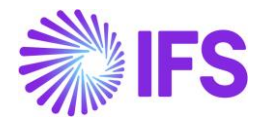

# 20 Incoming Nota Fiscal – Customer Returns for credit

## 20.1 Overview Legal Requirement

Brazilian government requires that companies issue an accompanying Nota Fiscal whenever the goods are moved between different taxpayer units. When the customer return purchased goods to the company, an outgoing Nota Fiscal must be issued by the customer to accompany the returned goods and this Nota Fiscal must be received as incoming Nota Fiscal by the company.

When receiving an Incoming Nota Fiscal from Customer Returns transaction, following rules must be adheared:

- In Brazil, you can only process a return once the preceding outgoing nota fiscal has been authorized in Tax Authority system.
- The customer return *nota fiscal* must be based on the company's original *nota fiscal*. If merchandise is fully returned, the Incoming *nota fiscal* amounts must be identical to the companie's original *nota fiscal*.
- If merchandise is partially returned, the incoming *nota fiscal* amounts must be proportional to the company's original *nota fiscal*.
- The tax rates and costs must be returned in the same amounts as those amounts that were used in the company's original *nota fiscal.*
- The customer return *nota fiscal* issued by the customer is always related to <u>one</u> outgoing Nota Fiscal previously issued by the Company, according to Brazilian guideline for NF-e.

### 20.2 Process Overview

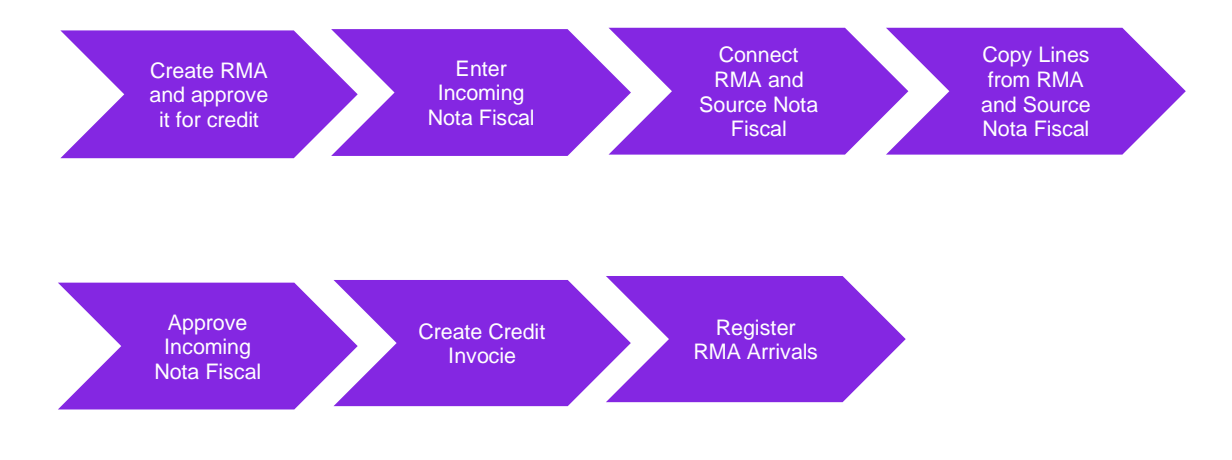

### 20.3 Prerequisites

The company must be set-up to use Brazilian localization, see chapter Company Set up, and the parameter "*Incoming Nota Fiscal*" must be enabled.

## 20.4 Prepare RMA for items to return from Customer

Use IFS Cloud generic functionality to create Return Material Authorization for the Customer Orders on which goods to be returned were delivered with Outgoing Nota Fiscal issued.

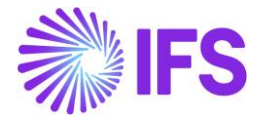

Make sure the items and quantities in Return Material Authorization lines match the lines and quantities informed by customer in the incoming customer return Nota Nota Fiscal to be received.

The Tax Lines in Return Material Authorization are copied from Customer Order Tax Lines. In case of partial returns, the taxes amounts will be prorated according to the quantity selected for return.

Once the Return Material Authorization is created, release it and approve it for credit.

## 20.5 Receive Incoming Nota Fiscal

### 20.5.1 Create Incoming Customer Return Nota Fiscal Manually

Create the incoming Nota Fiscal manually using *Financials/Financial e-Reporting/Incoming Nota Fiscal* page. For this purpose, you can use DANFe document received.

Select the "Document Type" as Customer Return Nota Fiscal.

| Incoming Nota Fiscal -<br>» Save Cancel New | •           |                                             |                         |
|---------------------------------------------|-------------|---------------------------------------------|-------------------------|
| Document Type                               |             |                                             |                         |
| Document Type                               |             |                                             |                         |
| Nota Fiscal                                 |             |                                             |                         |
| Nota Fiscal                                 |             | Receiver                                    |                         |
| Bill of Lading                              |             | Company                                     |                         |
| Customer Return Nota Fiscal                 | <b>•</b>    | BNFX - BLUE NOTE GUITAR EFFECTS - IFS CLOUE | → 23R1 ←                |
|                                             |             |                                             |                         |
| Document Series                             | Document No | Invoice Date                                | Object Type             |
|                                             |             | 14/01/2023                                  | Manual Supplier Invoice |

Enter the Nota Fiscal number in the field **Document No**, Nota Fiscal Series in the field **Document Series** and then fill all the relevant data from DANFe.

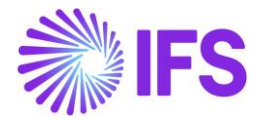

| Document Type       Reciver         Sender       Company         Customer       Company         RAC UST - NF-E EMITIDA EM AMBIENTE DE HOUSGACAO - SEM VALOR FISCAL       Company         Document Series       Document No         Document Series       Document No         1       12435         Object Reference Status       Object Reference Status         Object Reference Status       Payment Terms         Customer Text       Currency Code         Document Text       Source Reference 1         Statisters Transaction ID       Source Reference 1         Source Reference 1       Ste         Statisters Transaction ID       Source Reference 1         Tors Amount       Net Amount         41237       300,00       12,37         Charge Amounts       Iscarance         Charge Amounts       Iscarance         Charge Amounts       Iscarance         Charge Amounts       Iscarance         Outonet No       Iscarance         Outonet No       Iscarance         Outonet No       Iscarance         Outonet No       Iscarance         Outonet No       Iscarance         Outonet No       Iscarance         Outon                                                                                                    | Document Type                         |                                  |                            |                         |
|----------------------------------------------------------------------------------------------------|---------------------------------------|----------------------------------|----------------------------|-------------------------|
| Customer       Reciver         Customer       Company         DNCA GLUST NR-E EMITIDA EM AMBIENTE DE HOALCOA SEM VALOR FISCAL       Company         DNCA GLUST NR-E EMITIDA EM AMBIENTE DE HOALCOA SEM VALOR FISCAL       Company         DNCA GLUST NR-E EMITIDA EM AMBIENTE DE HOALCOA SEM VALOR FISCAL       Company         DNCA GLUST NR-E EMITIDA EM AMBIENTE DE HOALCOA SEM VALOR FISCAL       Company         DNCA GLUST NR-E EMITIDA EM AMBIENTE DE HOALCOA SEM VALOR FISCAL       Company         DNCA GLUST NR-E EMITIDA EM AMBIENTE DE HOALCOA SEM VALOR FISCAL       Company         Document Series       Document No       Invoice Zam Opean         Object Reference       Object Reference Status       Payment Terms       Currency Code         Document Text       Filminary       Torms       Currency Code         Document Text       Source Reference1       Source Reference1       Source Reference1         Subieness Transaction ID       Source Reference1       Source Reference1       Source Reference1         Amount       Source Reference1       Source Reference1       Source Reference1         Austiness       Source Reference1       Source Reference1       Source Reference1         Austines       Source Reference1       Source Reference1       Source Reference1         Austout       Source Reference1                                                                                                    | Document Type                         |                                  |                            |                         |
| Sender       Receiver         Customer       Company         RCA CUST - NF- E MITIDA EM AMBIENTE DE HOWOGACAO - SEM VALOR PISCAL       Company         Decument Senies       Document No         1       00cument No         12435       1201/2023         Object Reference       Object Reference Status         04288       Preliminary         0500000000000000000000000000000000000                                                                                                    | Customer Return Nota Fiscal           |                                  |                            |                         |
| Customer<br>RCA CUST - NF- E EMITIDA EM AMBIENTE DE HOMO-UGACAO - SEM VALOR FISCAL     Company<br>BNX - BLUE NOTE GUITAR EFFECTS - IFS CLOUD J3RI       Document Series     Document No     Invoice Data     Object Type       1     123435     12/01/2023     Customer Credit Invoice       Object Reference     Object Reference Status     Payment Terms     Curreny Code       Odd288     Object Reference Status     Payment Terms     Reference       Document Text     Surce Reference1     Ste       Sustemes     Spol1        Fors Amount     Net Amount     Tax Amount       12,237     30,00     12,37        Charge Amount       12,237     Surce Reference1     Surce Science       Frieght     Insurance     Insurance        Opol     0,00     0,00                                                                                                    | Sender                                |                                  | Receiver                   |                         |
| RCA CUST - NF-E EMITIDA EM AMBIENTE DE HONULOGACO - SEM VALOR FISCAL     BNFX - BLUE NOTE GUITAR EFFECTS - IFS CLOUD 23R1       Document Series     Document No     Invoice Date     Object Type       1     12435     1201/2023     Customer Credit Invoice       Dotect Reference     Object Reference Status     Payment Terms     Currency Code       204283     Object Reference Status     Payment Terms     Currency Code       Document Text     Freiminary     Ste     Ste       Post     Source Reference1     Ste     Ste       Stores Transaction ID     Source Reference1     Ste       Gross Amount     Net Amount     Tax Amount       412,37     30,00     12,37     -       Chergeptender       Chergeptender       Freight Insurace       0,00     0,00     0,00                                                                                                    | Customer                              |                                  | Company                    |                         |
| Document Series       Document No       Invoice Date       Object Type         1       123435       12/01/2023       Customer Credit Invoice         Object Reference       Object Reference Status       Payment Terms       Currency Code         204288       Preliminary       10       BRL         Document Text       Image: Spoil of the Spoil of the Sp                                                                                                    | RCA CUST - NF-E EMITIDA EM AMBIENTE D | E HOMOLOGACAO - SEM VALOR FISCAL | BNFX - BLUE NOTE GUITAR EF | FECTS - IFS CLOUD 23R1  |
| Document SeriesDocument NoInvoice DateObject Type112343512/01/2023Customer Credit InvoiceObject ReferenceObject Reference StatusPayment TermsCurrency Code204288Pellminary10BRLDocument TextSurce Reference ISurce Reference IBusiness Transaction IDSurce Reference ISileFrancesSurce Reference ISileSurce Reference ISurce Reference ISileForsa AmountNet AmountTax Amount412.37Solo, Object ServersSileFreightInsuraceObject Servers0,000,000,00                                                                                                    |                                       |                                  |                            |                         |
| 12435201/2023Cusomer Credit Invoice0bject Reference0bject Reference StatusPayment TermsCurrency Code204288Preliminary10BRLDocument TextStatusStatusStatusBusiness Transaction IDSurce Reference1StatusStatusAmountsStatusStatusStatusGross AmountNet AmountTax AmountStatus412,37StotucStatusStatusFreightInsuranceStatusStatus0,00StatusStatusStatus0,00StatusStatusStatus0,00StatusStatusStatus0,00StatusStatusStatus0,00StatusStatusStatus                                                                                                    | Document Series                       | Document No                      | Invoice Date               | Object Type             |
| Object ReferenceObject Reference StatusPayment TermsCurrency CodeDocument Text <td< td=""><th>1</th><td>123435</td><td>12/01/2023</td><td>Customer Credit Invoice</td></td<>                                                                                                    | 1                                     | 123435                           | 12/01/2023                 | Customer Credit Invoice |
| 20428     Prelininary     10     BRL       Document Text                                                                                                    | Object Reference                      | Object Reference Status          | Payment Terms              | Currency Code           |
| Document Text         Business Transaction ID       Source Reference1       Site         Image: Sp01       Sp01       Sp01         Amounts       Sp01       Sp01         412,37       300,00       112,37         Chrage Amounts       Sp01       Sp01         Freight       Insurance       Other Expenses         0,00       0,00       0,00                                                                                                    | 204288                                | Preliminary                      | 10                         | BRL                     |
| Business Transaction ID       Source Reference1       Site         Image: Site Site Site Site Site Site Site Site                                                                                                    | Document Text                         |                                  |                            |                         |
| Business Transaction ID     Source Reference 1     Site       Image: Site Site Site Site Site Site Site Site                                                                                                    |                                       |                                  |                            |                         |
| Image: second second | Business Transaction ID               | Source Reference1                | Site                       |                         |
| Amounts       Gross Amount     Net Amount       412,37     300,00       Tax Amount       Charge Amounts       Freight     Insurance       0,00     0,00       0,00     0,00                                                                                                    |                                       | •                                | ✓ SP01                     | •                       |
| Gross Amount     Net Amount     Tax Amount       412,37     300,00     112,37       charge Amounts       Freight     Insurance       0,00     0,00     0,00                                                                                                    | Amounts                               |                                  |                            |                         |
| 412,37         300,00         112,37           charge Amounts             Freight         Insurance         Other Expenses           0,00         0,00         0,00                                                                                                    | Gross Amount                          | Net Amount                       | Tax Amount                 |                         |
| Charge Amounts         Freight         Insurance         Other Expenses           0,00         0,00         0,00         0,00                                                                                                    | 412,37                                | 300,00                           | 112,37                     |                         |
| Freight         Insurance         Other Expenses           0,00         0,00         0,00                                                                                                    | Charge Amounts                        |                                  |                            |                         |
| 0,00 0,00                                                                                                    | Freight                               | Insurance                        | Other Expenses             |                         |
|                                                                                                    | 0,00                                  | 0,00                             | 0,00                       |                         |

# 20.5.2 Copy RMA and Outgoing Nota Fiscal Source Itens

Once the Nota Fiscal header is saved, enter the Return Material Authorization previously created and approved for credit in the field **Source Reference1**:

| Document Text                  |                                      |                        |
|--------------------------------|--------------------------------------|------------------------|
| Business Transaction ID<br>501 | Source Reference1                    | Site<br>SP01           |
| Amounts                        | Q Find                               | Clear                  |
| Gross Amount<br>412,37         | 200797 (RMA No)<br>Released (Status) | Tax Amount<br>112,37   |
| Charge Amounts                 | 200145<br>Released                   |                        |
| Freight<br>0,00                | 200146<br>Released                   | Other Expenses<br>0,00 |

In the Nota Fiscal Source List, enter the Nota Fiscal ID issued from Customer Order, on which goods returned were originally delivered and save the record:

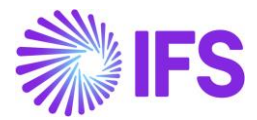

| Nota Fiscal Source List |          |      |     |
|-------------------------|----------|------|-----|
| $\nabla$                | \$\$\$ ~ | 24 ∨ | ≣ ~ |
| V Nota Fiscal ID Status |          |      |     |
| 98 Approved             |          |      |     |

Select command button "Copy Lines from RMA and Outgoing Nota Fiscal" in the page header. The items of Source Nota Fiscal informed, for which RMA lines are created and approved for credit, are fetched into Incoming Nota Fiscal:

| Ind  | cor    | ning      | Nota Fiscal         | - 11615 🕞              |                 |                |                    |            |          | Initiated                 |
|------|--------|-----------|---------------------|------------------------|-----------------|----------------|--------------------|------------|----------|---------------------------|
| >    | ) +    | Œ         |                     | Cancel Copy Lines from | RMA and Outgoir | ng Nota Fiscal |                    |            |          | $\heartsuit$              |
| Doc  | umen   | nt Type   |                     |                        |                 |                |                    |            |          | $\sim$                    |
| Sen  | der    |           |                     |                        |                 | ∽ Receive      | r                  |            |          | $\sim$                    |
|      |        |           |                     |                        |                 |                |                    |            |          | $\sim$                    |
| Amo  | ounts  |           |                     |                        |                 |                |                    |            |          | ~                         |
| Cha  | rge Aı | mounts    |                     |                        |                 |                |                    |            |          | ~                         |
| Not  | a Fisc | al Source | List                |                        |                 |                |                    |            |          | ~                         |
| LINE | s      | ADDR      | ESS GENERAL         |                        |                 |                |                    |            |          | • •                       |
| V    | 7 -    | + /       |                     |                        |                 |                |                    |            | ج        | [⊄ ∨ 24 ∨ ⊞ ∨             |
| ~    |        | Line ID   | Part No/Charge Type | Description            | Quantity        | BR Unit Price  | Sales Unit Measure | Net Amount | Tax Code | Tax Calculation Structure |
|      | :      | 1         | F060200             | Smoking Blues Reverb   | 1               |                | pcs                | 300,00     |          |                           |
|      | ÷      | 2         | F060200             | Smoking Blues Reverb   | 1               |                | pcs                | 300,00     |          |                           |

The Tax lines in the Incoming Nota Fiscal are copied from Return Material Authorization Tax Lines.

### 20.5.3 Approve Incoming Nota Fiscal

Select command button "Approve" in the page header:

| Inc  | om   | ing  | g No | ota F | iscal   | - 116  | 15 -                                         |
|------|------|------|------|-------|---------|--------|----------------------------------------------|
| »    | +    | (±   | 0    | Δ~    | Approve | Cancel | Copy Lines from RMA and Outgoing Nota Fiscal |
| Docu | ment | Туре |      |       |         |        |                                              |

The application performs the reconciliation checks. If some error is found during approval process, the error message popup, informing that Log Analysis can be verifyed for further details:

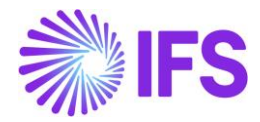

| Nota Fiscal                              | Source List                          |  |           |                                                                                     |
|------------------------------------------|--------------------------------------|--|-----------|-------------------------------------------------------------------------------------|
| <ul><li>∇ +</li><li></li></ul> <li></li> | Nota Fiscal ID Status<br>94 Approved |  | $\otimes$ | Incoming Nota Fiscal cannot be × approved. Refer log analysis for more information. |

Select command button "Log Analysis" in the page header:

| Incoming Nota Fiscal - 11615 👻 |                                                                  |  |  |  |  |  |  |  |
|--------------------------------|------------------------------------------------------------------|--|--|--|--|--|--|--|
| » + ☞ ∥ ♫ ∨ Approve            | Cancel Copy Lines from RMA and Outgoing Nota Fiscal Log Analysis |  |  |  |  |  |  |  |
| Document Type                  |                                                                  |  |  |  |  |  |  |  |
| Sender                         | ✓ Receiver                                                       |  |  |  |  |  |  |  |
|                                |                                                                  |  |  |  |  |  |  |  |

The application open the right-side panel, listing the errors and warnings recorded:

| ×            |         | Log A    | nalysis                                                         |
|--------------|---------|----------|-----------------------------------------------------------------|
| $\nabla$     |         |          | ♦ ✓ 12 ✓ 24 ✓ ■ ✓                                               |
| ✓ Log ID     | User ID | Log Type | Log Text                                                        |
| □ <b>:</b> 1 | ROALBR  | Warning  | CST is not informed in Nota Fiscal item 1.                      |
| □ <b>:</b> 2 | ROALBR  | Warning  | The Business Operation is not informed in Nota Fiscal item 1.   |
| □ <b>:</b> 3 | ROALBR  | Error    | The quantity in RMA Line 1 exceeds the quantity in source Nota  |
| □ <b>:</b> 4 | ROALBR  | Warning  | The BR-ICMS/ST tax calculated in Tax Lines for Nota Fiscal item |
| □ <b>:</b> 5 | ROALBR  | Warning  | The BR-ICMS/ST Tax Base Amount in Nota Fiscal item 1 does no    |
| □ <b>:</b> 6 | ROALBR  | Warning  | The BR-ICMS Tax Base Amount in Nota Fiscal item 1 does not m    |
| □ <b>:</b> 7 | ROALBR  | Warning  | The BR-COFINS Tax Base Amount in Nota Fiscal item 1 does not    |
| : 8          | ROALBR  | Warning  | The BR-PIS Tax Base Amount in Nota Fiscal item 1 does not mat   |

There two Log Types can be listed in this panel:

- Warning: Only informative, do not prevent Incoming Nota Fiscal of being approved.
- Error: Prevents Incoming Nota Fiscal of being approved.

Once the Log Analysis is verified, the errors listed can be adjusted and command button "Approve" can be selected over again. When reconciliation checks finds no more errors, the status in the Incoming Nota Fiscal changes from Initiated to Approved.

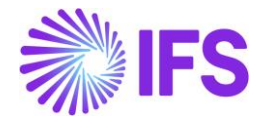

# 20.6 Create Customer Credit Invoice from Incoming Nota Fiscal

Once the incoming customer return Nota Fiscal is in Approved status, select the command button Create Customer Credit Invoice in the page header:

| Incoming Nota Fiscal | 11615 -                        | Approved   |
|----------------------|--------------------------------|------------|
| ≪ + ⊯ ∥ ↓ ∨ Cancel   | Create Customer Credit Invoice | $\bigcirc$ |
| Document Type        |                                | $\sim$     |
| Sender               | Receiver                       | ~          |
|                      |                                | ~ /        |

After Customer Credit Invoice is created, the Object Reference is recorded for Incoming Nota Fiscal:

| Document Series         | Document No      | Invoice Date            |
|-------------------------|------------------|-------------------------|
| 1                       | 1615             | 21/12/2022              |
| Object Type             | Object Reference | Object Reference Status |
| Customer Credit Invoice | 204313           | Preliminary             |
| Payment Terms           | Currency Code    |                         |
| 10                      | BRL              |                         |
| Document Text           |                  |                         |

The credit invoice can be reached from command button "Customer Credit Invoice" in the page header:

| Inc  | om    | ing  | ; No | ota F | iscal  | - 11615 🕞               |          | Approved   |
|------|-------|------|------|-------|--------|-------------------------|----------|------------|
| «    | +     | Ð    | I    | Ϋ~    | Cancel | Customer Credit Invoice |          | $\bigcirc$ |
| Docu | ument | Туре |      |       |        |                         |          | ~          |
| Send | ler   |      |      |       |        | ~                       | Receiver | ~          |

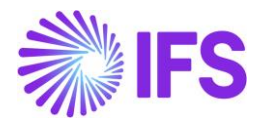

| Customer l          | nvoice RCA CU            | IST - NF-E EMITIDA EM A                                                                       | MBIENTE DE HOMOLOG | GACAO - SEM VALOR FIS  | SCAL - 204313 - CUSTORDO | CRE - P11363 🔻 1 of 1 | Preliminary   |
|---------------------|--------------------------|-----------------------------------------------------------------------------------------------|--------------------|------------------------|--------------------------|-----------------------|---------------|
| » / / Q             | ✓ Share ✓ Cre            | dit/Correction Invoice $\!\!\!\!\!\!\!\!\!\!\!\!\!\!\!\!\!\!\!\!\!\!\!\!\!\!\!\!\!\!\!\!\!\!$ | Posting 🗸 Installm | ent Plan and Discounts | Notes Create Outgoin     | g Nota Fiscal         | $\heartsuit$  |
|                     |                          |                                                                                               |                    |                        |                          |                       |               |
| Customer No         | Customer Address Na      | Series ID                                                                                     | Invoice No         | Company                | Site                     | Invoice Created       | Order Created |
| NE RCA CUST         | NF-E EMITIDA EM AM       | PR                                                                                            | 204313             | BNFX                   | SP01                     | 13/01/2023            | 21/12/2022    |
| Amounts             |                          |                                                                                               |                    |                        |                          |                       |               |
| Currency            | Gross Amt                | Net Amt                                                                                       | Tax Amt            | Currency Rate          | Tax Currency Rate        |                       |               |
| BRL                 | -841,26                  | -600,00                                                                                       | -241,26            | 1                      | 1                        |                       |               |
| LINES GENERAL       | NF-E INFORMATION         | HISTORY                                                                                       |                    |                        |                          |                       | + >           |
|                     |                          |                                                                                               |                    | Indicators             |                          |                       |               |
| Invoice Type        |                          |                                                                                               |                    | Price Adjustment       |                          | Advance/Prepayment In | voice         |
| CUSTORDCRE - Custom | er Order Invoice, Credit |                                                                                               |                    | No                     |                          | No                    |               |
| Invoice Address     |                          | Invoice Date                                                                                  |                    | Use Price Incl Tax     |                          | Notes                 |               |
| SP01                | •                        | 13/01/2023                                                                                    | Ē                  | No                     |                          | No                    |               |
| Printed Date        |                          | Preliminary Invoice No                                                                        |                    | Correction Exist       |                          | Correction Invoice    |               |
|                     |                          | 204313                                                                                        |                    | No                     |                          | No                    |               |
| Our Reference       |                          | Customer Reference                                                                            |                    | Correction Reason ID   |                          | Correction Reason     |               |
| IFS Applications    |                          |                                                                                               | •                  | correction Reason ib   |                          | correction Reason     |               |

# 20.7 Return Material Authorization Arrivals

The RMA arrivals are registered using IFS Cloud generic functionality.

Go to *Procurement/Receipt/Register Arrivals*, find the RMA lines and select command button "Receive" in the page header:

| Reg      | iste    | r Arriv      | als                           |                |              |                               |          |          |                |            |
|----------|---------|--------------|-------------------------------|----------------|--------------|-------------------------------|----------|----------|----------------|------------|
| V        | Receive | Receive Pa   | arts against Order Deliveries | Source Details |              |                               |          | \$\$\$ ~ | [1] ∨ 24       | ~ ≣ ~      |
| (2)<br>~ |         | Source Ref 1 | Source Ref 2                  | Source Ref 3   | Source Ref 4 | Source Ref Type               | Status   | Rental   | Qty to Receive | Source UoM |
|          | : 🖉     | 200656       | 1                             |                |              | Return Material Authorization | Released | No       | 1              | pcs        |
|          | : 🖉     | 200656       | 2                             |                |              | Return Material Authorization | Released | No       | 1              | pcs        |

In the Receive panel, enter the Nota Fiscal reference in the field **Receipt Reference** as [Nota Fiscal Series]/[Nota Fiscal No], inform the Location and click the Ok button:

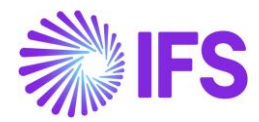

|                                                                                  |                                  |                                            |                        | Re           | ceive        |                           |                                |                   |
|----------------------------------------------------------------------------------|----------------------------------|--------------------------------------------|------------------------|--------------|--------------|---------------------------|--------------------------------|-------------------|
| Receiv                                                                           | e                                |                                            |                        |              |              |                           |                                |                   |
| Receive                                                                          | d By                             |                                            | Receipt Re             | ference      |              | Actual Delivery Date      |                                |                   |
| R                                                                                | OALBR                            |                                            | 1/1615                 |              |              | 13/01/2023 00:00          |                                | ŧ                 |
| Actual A                                                                         | Arrival Date                     |                                            |                        |              |              |                           |                                |                   |
| 13/01/                                                                           | /2023 20:55                      |                                            | i                      |              |              |                           |                                |                   |
|                                                                                  |                                  |                                            |                        |              |              |                           |                                |                   |
| Print                                                                            |                                  |                                            |                        |              |              |                           |                                | ~                 |
|                                                                                  |                                  |                                            |                        |              |              |                           |                                |                   |
|                                                                                  |                                  |                                            |                        |              |              |                           |                                |                   |
| $\nabla$                                                                         | 🗐 Split Re                       | eceipt                                     |                        |              |              | ∰ ∨                       | [t] ∨ 24 ∨                     |                   |
| $\nabla$                                                                         | Dit Re                           | eceipt                                     |                        |              |              | \$\$ ~                    | [ː · 24 ·                      |                   |
| $\nabla$                                                                         | Split Re                         | eceipt                                     |                        |              |              | \$ ~                      | [r²] ~ 24 ~                    | <b>•</b> ~        |
| (1)                                                                              | Split Re                         | eceipt<br>Source Ref 1                     | Source Ref 2           | Source Ref 3 | Source Ref 4 | Cocation No               | Part No                        | Part Des          |
|                                                                                  | Site<br>Site                     | Source Ref 1                               | Source Ref 2           | Source Ref 3 | Source Ref 4 | Location No 202058        | ビ 、 24 、<br>Part No<br>F060200 | Part De:          |
|                                                                                  | Split Re<br>Site<br>SP01         | eceipt<br>Source Ref 1<br>200656<br>200656 | Source Ref 2           | Source Ref 3 | Source Ref 4 | Cocation No 202058 202058 | ₽art No F060200                | Part Det<br>Smoki |
| ♥<br>())<br>()<br>()<br>()<br>()<br>()<br>()<br>()<br>()<br>()<br>()<br>()<br>() | Site<br>SP01<br>SP01             | eceipt<br>Source Ref 1<br>200656<br>200656 | Source Ref 2<br>1<br>2 | Source Ref 3 | Source Ref 4 | Location No 202058 202058 |                                | Part De<br>Smoki  |
|                                                                                  | Split Re<br>Site<br>SP01<br>SP01 | eceipt<br>Source Ref 1<br>200656<br>200656 | Source Ref 2<br>1<br>2 | Source Ref 3 | Source Ref 4 |                           | ₽art No F060200                | Part De<br>Smoki  |

The inventory transactions OERETURN created from RMA arrivals are identified with Nota Fiscal Number and Item Number:

| In | Inventory Transactions History |                |                          |                       |                   |                  |                       |                  |           |            |
|----|--------------------------------|----------------|--------------------------|-----------------------|-------------------|------------------|-----------------------|------------------|-----------|------------|
| V  | 7                              |                |                          |                       |                   |                  |                       |                  | \$`~ [t ~ | 24 ~ 🏾 🖽 ~ |
| ~  |                                | Transaction ID | Transaction Code         | Part                  | Site              | Configuration ID | Fiscal Note<br>Number | Fiscal Note Item | Direction | Quantity   |
|    | :                              | 520949         | OERETURN - Receipt of Re | F060200 - Smoking Blu | SP01 - CROSSROADS | ×                | 1615                  | 1                | +         | 1 pcs      |
| 0  | :                              | 520948         | OERETURN - Receipt of Re | F060200 - Smoking Blu | SP01 - CROSSROADS | *                | 1615                  | 2                | ÷         | 1 pcs      |

The Return Material Authorization status changes to Return "Completed".

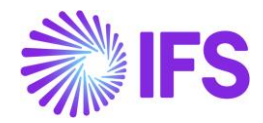

# **21** Incoming Nota Fiscal – Bill of Lading

# 21.1 Overview Legal Requirement

Bill of Lading is a legal document connected to product transportation in Brazil. It's emitted by a carrier to the customer, declaring the amount of the transportation service (freight value) and its taxes (ICMS, PIS, COFINS and IRPJ).

The customer might pay for a Bill of Lading for the transportation when receiving deliveries or at products receipts. For receipts, the Bill of Lading refers to one or more receipt fiscal notes. Bill of Lading Document can be in two forms.

CT-e (Conhecimento de Transporte Eletrônico) – CT-e is the electronic invoice for transport within Brazil. CT-e is an XML document that contains the cargo value including taxes.

DACTE (Documento Auxiliar do Conhecimento de Transporte Eletrônico) - DACTE (CT-e auxiliary document) is the printed form of the CT-e. The DACTE is not a CT-e substitute. It is only an auxiliary document to assist in the consultation of CT-e. The DACTE is carried with the vehicle during transport.

# 21.2 Process Overview

Bill of Lading could be received to IFS Cloud in two ways,

a. Receive Bill of Lading Automatically (CT-e) – Using External Supplier Invoice Flow

IFS Cloud core *External Supplier Invoice* flow is used to upload the received Bill of Lading XML file (CT-e). Once uploaded by using the IFS Cloud core functionalities, Bill of Lading could be created automatically.

b. Enter Bill of Lading Manually – Using Incoming Nota Fiscal Page

User can enter an Bill of Lading based on the DACTe document received from the carrier (transport supplier) using Incoming Nota Fiscal page.

Once the Bill of Lading is created, user can create Manual Supplier Invoice & Approve the Bill of Lading.

Finally, user can match the charge lines and process Manual Supplier Invoice.

**Note:** User need to process the receipt transaction along with the distribution of the Bill of Lading charges at any point before doing the matching PO receipts transaction, using standard IFS functionalities.

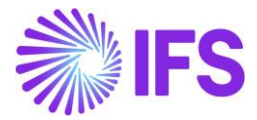

## 21.2.1 Receive Bill of Lading Automatically (CT-e) – Using External Supplier Invoice Flow

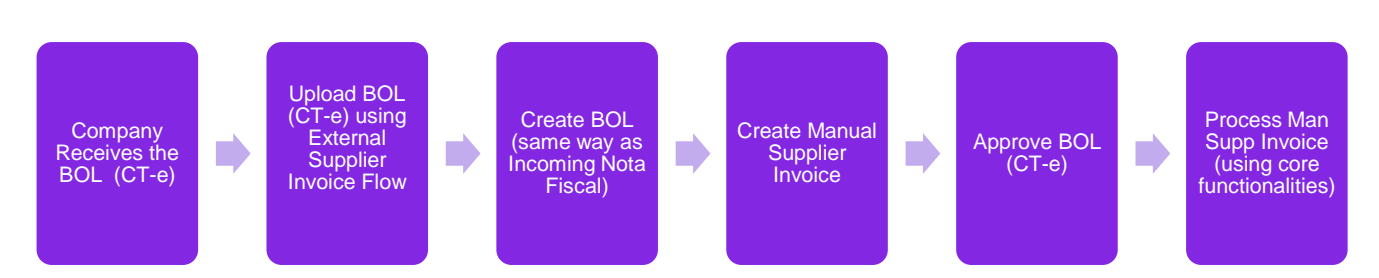

**Note:** User need to process the receipt transaction along with the distribution of the Bill of Lading charges at any point before doing the matching PO receipts transaction, using standard IFS functionalities.

# 21.2.2 Enter Bill of Lading Manually (DACTE) – Using Incoming Nota Fiscal Page

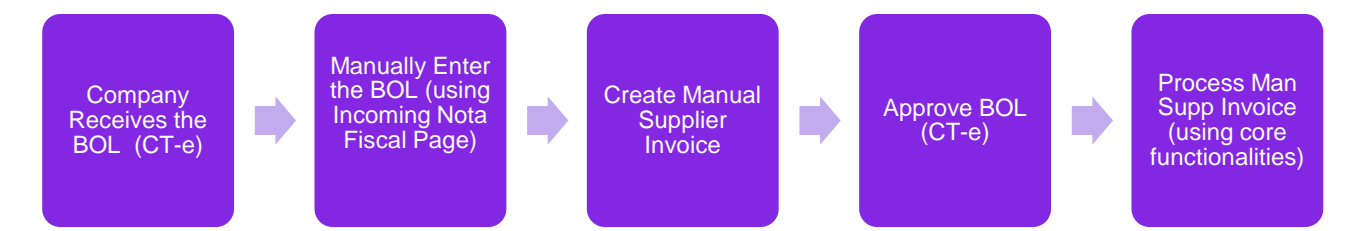

**Note:** User need to process the receipt transaction along with the distribution of the Bill of Lading charges at any point before doing the matching PO receipts transaction, using standard IFS functionalities.

# 21.1 Prerequisites

- The company must be set-up to use Brazilian localization, see the Company Set-Up chapter and the "Incoming Nota Fiscal" parameter must be enabled.
- The "Address Specific Tax Registration Numbers" parameter must be enabled Read the chapter "Address Specific Tax Registration Numbers" and setup Supplier (Carrier) and Company CNPJ accordingly.
- Purchase Charge type related for Freight should be in plave in Application Base Setup/Enterprise/Site/Site/Sales and Procurement/Procument tab.

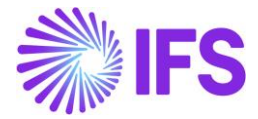

| Sales and Pr             | ocurement SARB-                 | SARK BRAZIL SITE - SARKBRAZIL 🔻 1 of 2 |
|--------------------------|---------------------------------|----------------------------------------|
| ≪ ∅ ♀ ∨                  |                                 |                                        |
| Create Internal Cu       | stomer Create Internal Supplier |                                        |
| Company Site Group       |                                 |                                        |
| Site                     | Site Description                | Company                                |
| SARB                     | SARK BRAZIL SITE                | SARKBRAZIL - SARK BRAZIL CO            |
|                          |                                 | ~                                      |
| SALES PROCUREME          | INT                             |                                        |
| General                  |                                 | ~                                      |
| Configurations for Avail | able to Promise                 |                                        |
| Charge Types for Incom   | ing Nota Fiscal                 |                                        |
| Freight                  |                                 | Insurance                              |
| FREIGHT                  | •                               | INSURANCE •                            |

• Media Code "E-INVOICE" and Default Load Type "SUPPEXT" must be set up on the Supplier in page Application Base Setup/Enterprise/Supplier/Supplier/Invoice, tab "Message Defaults". This set-up is defined per Company ID.

| Application Base Setup > Enterprise > Sup      | pplier > Supplier > Invoice 🛛 🕄 |                        |                   |                        |                  |                         |                |
|------------------------------------------------|---------------------------------|------------------------|-------------------|------------------------|------------------|-------------------------|----------------|
| Sort by • BS BRSUP1 Name: Recalling Supplier 1 | Invoice Brsup1                  | - Brazilian Supplier 1 | ▼ 1 of 1          |                        |                  |                         |                |
| Association No:<br>Category: Supplier          |                                 |                        |                   |                        |                  |                         |                |
| Address                                        | Supplier                        |                        | Name              |                        |                  |                         | Association No |
| Contact                                        | BRSUP1                          |                        | Brazilian Su      | pplier 1               |                  |                         |                |
| Communication Method                           | Company: EABR1 - Brazil         | ian Company 1 🔻        |                   |                        |                  |                         |                |
| Message Setup                                  |                                 | D Notes                | Default Cost Code | String                 |                  |                         |                |
| Invoice #                                      |                                 |                        | Dendant cost code | bering                 |                  |                         |                |
| Payment                                        | GENERAL PROPERTIES              | TAX INFORMATION P      | O MATCHING MESSA  | GE DEFAULTS            |                  |                         |                |
| Purchase                                       |                                 | + /                    |                   |                        |                  |                         |                |
| SRM                                            |                                 |                        |                   | Fuelvale               | Fuelcate         |                         |                |
| less                                           | 🖉 🗄 Media Code                  | Automatic<br>Approval  | Default Load Type | Posting<br>Information | Invoice<br>Lines | Recalculate<br>Due Date | Approval User  |
|                                                |                                 | No                     | SUPPEXT           | No                     | No               | No                      | EA ERARSE      |
|                                                | Attachments                     |                        |                   |                        |                  |                         |                |

• The core functionality *External Supplier Invoice Tax Codes* must be defined and make sure that the correct Tax Type Category is connected with each tax code. In this page the Brazilian tax types categories have been added. Enter "\*" for both Supply and Delivery Country.

| • >                                 | Financials > Supplier Invoice > External Invoice > External Supplier Invoice Tax Codes                                                                                                    |                     |                               |                |                  |                      |                 |         |  |  |  |  |  |
|-------------------------------------|----------------------------------------------------------------------------------------------------|---------------------|-------------------------------|----------------|------------------|----------------------|-----------------|---------|--|--|--|--|--|
| External Supplier Invoice Tax Codes |                                                                                                    |                     |                               |                |                  |                      |                 |         |  |  |  |  |  |
|                                     |                                                                                                    |                     |                               |                |                  |                      |                 |         |  |  |  |  |  |
|                                     |                                                                                                    |                     | + /                           |                |                  |                      |                 |         |  |  |  |  |  |
| ~                                   | :                                                                                                    | Incoming Tax<br>(%) | Supplier                      | Supply Country | Delivery Country | Tax Type<br>Category | Tax Code        | Tax (%) |  |  |  |  |  |
|                                     | ÷                                                                                                    | 15                  | BRSUP1 - Brazilian Supplier 1 | *              | *                | IPI                  | IPI15 - IPI 15% | 15      |  |  |  |  |  |
|                                     | Image: Constraint of the second second sec |                     |                               |                |                  |                      |                 |         |  |  |  |  |  |

• Go to Financials/Supplier Invoice/External Invoice/External Supplier Invoice Parameters & enable "Used for Incoming Nfe".

| Ē | Financias > Supplier Invoice > External Supplier Invoice Parameters External Supplier Invoice Parameters |           |              |         |            |           |                         |                           |                            |                                                          |                 |                                             |                                  |                              |                          |                                  |                                     |                           |
|---|----------------------------------------------------------------------------------------------------|-----------|--------------|---------|------------|-----------|-------------------------|---------------------------|----------------------------|----------------------------------------------------------|-----------------|---------------------------------------------|----------------------------------|------------------------------|--------------------------|----------------------------------|-------------------------------------|---------------------------|
|   | • ~                                                                                                    | 7 2 ~     | + / È B      | ₽ ~     | ·          |           |                         |                           |                            |                                                          |                 |                                             |                                  |                              |                          |                                  |                                     |                           |
|   | (1)                                                                                                    | Load Type | Invoice Type | Default | Changeable | Deletable | Check<br>When<br>Loaded | Create<br>When<br>Checked | Allow<br>Partial<br>Create | Create<br>Posting<br>Proposal<br>if<br>Postings<br>Exist | Create<br>Image | Enforce<br>Project<br>Unique<br>Procurement | Use Code<br>String<br>Completion | Base For Transaction<br>Date | Tax Recalculation Method | Do Not<br>Recalculate<br>Amounts | Validate<br>Paymen<br>Address<br>ID | Used for<br>Incomi<br>Nfe |
|   | . ⊡                                                                                                    | SUPPEXT   | SUPPEXT      | Yes     | Yes        | Yes       | No                      | No                        | No                         | No                                                       | No              | No                                          | No                               | System Date                  | None                     | No                               | No                                  | Yes                       |

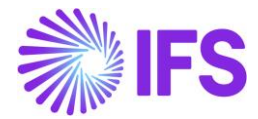

• Enable/Disable the "Manually Process Incoming Nota Fiscal" toggle in Application Base Setup/Enterprise/Company/Company/Invoice/NF-E COMPLIANCE tab.

| Find page Q              | Application Base Setup > Enterprise > Com | ipany > Company > Invoice 📿                                                   |  |  |  |  |  |  |
|--------------------------|-------------------------------------------|-------------------------------------------------------------------------------|--|--|--|--|--|--|
| < / Enterprise / Company | Sort by 💌                                 | Invoice SARKBRAZIL - SARK BRAZIL COMPANY V 2 of 2                             |  |  |  |  |  |  |
| Company                  | SARK-BR-2<br>Name: SARK-BR-2              | « Э Д ~                                                                       |  |  |  |  |  |  |
| Company                  | SARKBRAZIL                                |                                                                               |  |  |  |  |  |  |
| Companies                | Name: SARK BRAZIL COMPANY                 | Company Name Association No<br>SARKBRAZIL SARK BRAZIL COMPANY                 |  |  |  |  |  |  |
| New Company              | Address<br>Communication Method           | GENERAL DEFAULT INVOICE TYPES PO MATCHING DOCUMENT MANAGEMENT NF-E COMPLIANCE |  |  |  |  |  |  |
| Company Group            | Message Setup<br>Employees                |                                                                               |  |  |  |  |  |  |
| Company Structure >      | Accounting Rules                          | Nota Fiscal Management                                                        |  |  |  |  |  |  |
| Company Template >       | Tax Control<br>Invoice #                  | Manually Process Outgoing Nota Fiscal                                         |  |  |  |  |  |  |
| Component >              | Payment<br>Fixed Assets                   | Attachments                                                                   |  |  |  |  |  |  |

# 21.2 Receive Bill of Lading Automatically (CT-e) – Using External Supplier Invoice Flow

IFS Cloud standard External Supplier Invoice flow is used in this scenario to upload the received Bill of Lading XML file (CT-e). Once uploading the CTe XML in External Supplier Invoice flow, Bill of Lading could be created automatically.

Please see the details in the process described step by step in below chapters.

## 21.2.1 Receive CTe XML file and create the Bill of Lading

Use IFS Core External Supplier Invoice flow to load the CT-e XML and create the Bill of Lading using "Create Nota Fiscal" command.

#### <u>Note</u>

This activity is used to read an external input file, unpack the file data and call a dedicated interface (API) that will continue with the further processing of data.

#### **Bill of Lading Document Identification**

```
<mod>57</mod>
If the mod value is "57", it is identified as a Bill of Lading document.
```

#### **Company Supplier Identification**

```
<emit>
<CNPJ>40730441000163</CNPJ>
<xNome>SARKBRAZILFREIGHT</xNome>
</emit>
Freight Carrier (Supplier) will be identified using the CNPJ value of <emit>.
```

```
<dest>
<CNPJ>45504618000127</CNPJ>
<xNome>SARKBRAZIL</xNome>
<dest>
```

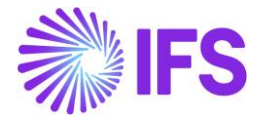

Company will be identified using the CNPJ value of <dest>. Here the CNPJ linked to "Site" will be identified.

#### Service Start & End Location Identification

<cMunIni>1200401</cMunIni>

First two numbers in <cMunIni> represent the Numeric State code of the Service Start State and last 5 numbers represent the Numeric City code of the Service Start City.

<cMunFim>3550308</cMunFim>

First two numbers in <cMunFimi> represent the Numeric State code of the Service End State and last 5 numbers represent the Numeric City code of the Service End City.

#### **Gross Amount & Taxes Identification**

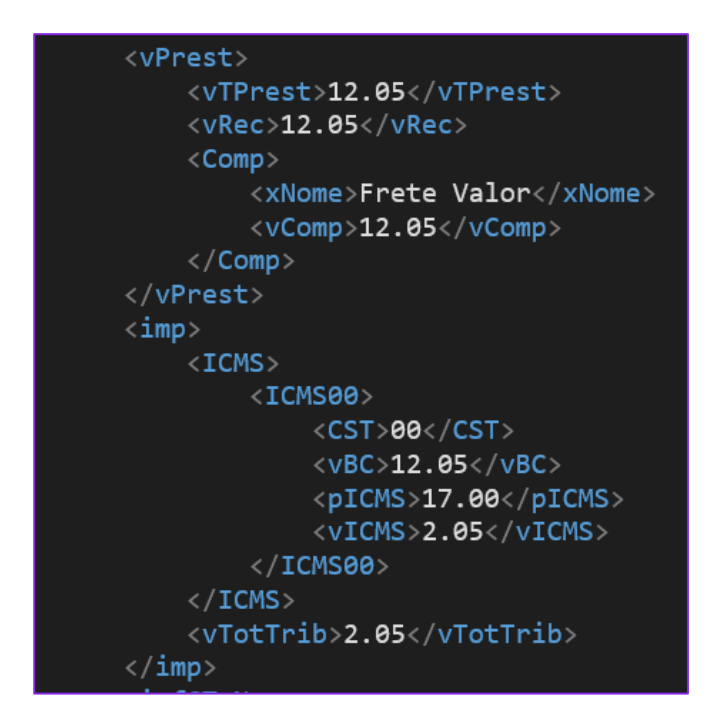

<vTPrest> represents the Gross Amount of the Bill of Lading and Tax details can be found inside <imp> tag.

#### Create Bill of Lading using External Supplier Invoice

• Go to Financials/Supplier Invoice/External Invoice/External Supplier Invoice Load Information and select the command "Create Nota Fiscal".

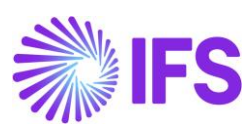

| Financials > Supplier Invoice > External Invoice > External Supplier Invoice Load Information                                                                                                    |   |         |           |           |        |      |        |       |        |               |  |  |
|----------------------------------------------------------------------------------------------------|---|---------|-----------|-----------|--------|------|--------|-------|--------|---------------|--|--|
| □     □     □     □     □     □     □     □     □     □     □     □     □     □     □     □     □     □     □     □     □     □     □     □     □     □     □     □     □     □     □     □     □     □     □     □     □     □     □     □     □     □     □     □     □     □     □     □     □     □     □     □     □     □     □     □     □     □     □     □     □     □     □     □     □     □     □     □     □     □     □     □     □     □     □     □     □     □     □     □     □     □     □     □     □     □     □     □     □     □     □     □     □     □     □     □     □     □     □     □     □     □     □     □     □     □     □     □     □     □     □     □     □     □     □     □     □     □     □     □     □     □     □     □     □     □     □     □     □     □     □     □     □     □     □     □ </th |   |         |           |           |        |      |        |       |        |               |  |  |
| (1)<br>~                                                                                                    |   | Load ID | Load Date | User ID   | Load 1 | Гуре | Load S | tatus | Create | e Nota Fiscal |  |  |
|                                                                                                    | : | 237     | 7/26/2022 | SR SARKLK | SUPF   | PEXT | Cheo   | :ked  |        |               |  |  |

# View Bill of Lading using command View Incoming Nota Fiscal

| E                                                                                                    | ncials > S                               | Supplier Inv      | roice > External In                                         | voice > Ex                                                                                       | ternal Supplie               | r Invoice Load | Information                         | 3                                       | _                                  |                     | L                                     |                                   |     |                |
|----------------------------------------------------------------------------------------------------|------------------------------------------|-------------------|-------------------------------------------------------------|--------------------------------------------------------------------------------------------------|------------------------------|----------------|-------------------------------------|-----------------------------------------|------------------------------------|---------------------|---------------------------------------|-----------------------------------|-----|----------------|
| Exte                                                                                                    | erna                                     |                   | ppiler i                                                    | nvoi                                                                                             |                              | bad in         | itorm                               | lation                                  | ו                                  |                     | Ŀ                                     |                                   |     |                |
| ۲<br>(1)                                                                                                    |                                          | ð <               | Invoice Inform                                              | ation                                                                                            | View Incomi                  | ng Nota Fise   | View Inco                           | ming Nota F                             | iscal                              | Load File ID        |                                       |                                   |     |                |
|                                                                                                    | 237                                      | 0                 | 7/26/2022                                                   | SR S                                                                                             | ARKLK S                      | SUPPEXT        | Crea                                | ted                                     |                                    | Load File ID        |                                       |                                   |     |                |
| <b>Document Type</b><br>Document Type                                                                                                    | e                                        |                   |                                                             |                                                                                                  |                              |                |                                     |                                         |                                    |                     |                                       |                                   |     |                |
| Bill of Lading                                                                                                    |                                          |                   |                                                             |                                                                                                  |                              |                |                                     |                                         |                                    |                     |                                       |                                   |     |                |
| Sender<br>Supplier<br>SARKBRAZILFREI                                                                                                    | IGHT - SARK B                            | RAZIL FREIGHT     | T SUPPLIER                                                  |                                                                                                  |                              |                | Compa                               | <b>ver</b><br>any<br>3RAZIL - SARK BRAJ | ZIL COMPANY                        |                     |                                       |                                   |     |                |
|                                                                                                    |                                          |                   |                                                             |                                                                                                  |                              |                |                                     |                                         |                                    |                     |                                       |                                   |     |                |
|                                                                                                    |                                          |                   |                                                             |                                                                                                  |                              |                |                                     |                                         |                                    |                     | _                                     |                                   |     |                |
| Bill of Lading Serie                                                                                                    | es                                       |                   | Bill                                                        | of Lading No                                                                                     |                              |                | Invoice I                           | Date<br>2021                            |                                    |                     | Object T                              | ype<br>Supplier Invoice           |     |                |
| Bill of Lading Serie                                                                                                    | es                                       |                   | Bill                                                        | of Lading No<br>1060315                                                                          |                              |                | Invoice I<br>10/21/2                | Date<br>2021                            |                                    |                     | Object T<br>Manual                    | ype<br>Supplier Invoice           |     |                |
| Bill of Lading Serie<br>001<br>Object Reference<br>00100060315                                                                                                    | 25                                       |                   | Bill<br>OOC<br>Obj<br>Pre                                   | of Lading No<br>1060315<br>ect Reference Sta<br>liminary                                         | atus                         |                | Invoice I<br>10/21/2<br>Paymen<br>0 | Date<br>2021<br>t Terms                 |                                    |                     | Object T<br>Manual<br>Currency<br>BRL | ype<br>Supplier Invoice<br>y Code |     |                |
| Bill of Lading Serie<br>001<br>Object Reference<br>001000060315<br>Bill of Lading Text                                                                                          | 25                                       |                   | Bill<br>000<br>Obj<br>Pre                                   | of Lading No<br>1060315<br>ect Reference Sta<br>liminary                                         | atus                         |                | Invoice I<br>10/21/2<br>Paymen<br>0 | Date<br>1021<br>t Terms                 |                                    |                     | Object T<br>Manual<br>Currency<br>BRL | ype<br>Supplier Invoice<br>y Code |     |                |
| Bill of Lading Serie<br>001<br>Object Reference<br>001000060315<br>Bill of Lading Text<br>O valor aproxime                                                                      | es<br>:<br>ado dos tribu                 | tos e de R\$ 24,i | Bill<br>OOC<br>Obj<br>Pre                                   | of Lading No<br>060315<br>ect Reference Sta<br>liminary                                          | atus                         |                | Invoice I<br>10/21/2<br>Paymen<br>0 | Date<br>2021<br>t Terms                 |                                    |                     | Object T<br>Manual<br>Currency<br>BRL | ype<br>Supplier Invoice<br>y Code |     |                |
| Bill of Lading Serie<br>001<br>Object Reference<br>001000060315<br>Bill of Lading Text<br>O valor aproxima<br>Business Transact                                                 | es<br>ado dos tribu                      | tos e de R\$ 24,1 | Bill<br>OOC<br>Dbj<br>Pre<br>84                             | of Lading No<br>1060315<br>ect Reference Sta<br>liminary                                         | atus                         |                | Invoice I<br>10/21/2<br>Paymen<br>0 | Date<br>1021<br>t Terms                 |                                    |                     | Object T<br>Manual<br>Currency<br>BRL | ype<br>Supplier Invoice<br>y Code |     |                |
| Bill of Lading Serie<br>001<br>Object Reference<br>001000060315<br>Bill of Lading Text<br>O valor aproxima<br>Business Transact                                                 | es<br>ado dos tribu<br>tion ID           | tos e de R\$ 24,4 | Bill<br>OOD<br>Pre<br>84<br>Site<br>SAF                     | of Lading No<br>1060315<br>ect Reference Sta<br>liminary                                         | atus                         |                | Invoice  <br>10/21/2<br>Paymen<br>0 | Date<br>1021<br>t Terms                 |                                    |                     | Object T<br>Manual<br>Currency<br>BRL | ype<br>Supplier Invoice<br>y Code |     |                |
| Bill of Lading Serie<br>001<br>Object Reference<br>001000060315<br>Bill of Lading Text<br>O valor aproxima<br>Business Transact                                                 | es<br>:<br>ado dos tribu                 | tos e de R\$ 24,4 | Bill<br>OOD<br>Pre<br>84<br>Site<br>SAF                     | of Lading No<br>1060315<br>ect Reference Sta<br>liminary                                         | atus                         |                | Invoice I<br>10/21/2<br>Paymen<br>0 | Date<br>2021<br>t Terms                 |                                    |                     | Object T<br>Manual<br>Currenc<br>BRL  | ype<br>Supplier Invoice<br>y Code |     |                |
| Bill of Lading Serie<br>001<br>Object Reference<br>001000060315<br>Bill of Lading Text<br>O valor aproxima<br>Business Transact<br>Amounts<br>Gross Amount                      | es<br>:<br>ado dos tribu                 | tos e de R\$ 24,4 | Bill<br>OOD<br>Pre<br>84<br>Site<br>SAF                     | of Lading No<br>060315<br>ect Reference Str<br>liminary<br>RB                                    | atus                         |                | Invoice I<br>10/21/2<br>Paymen<br>0 | Date<br>2021<br>t Terms                 |                                    |                     | Object T<br>Manual<br>Currency<br>BRL | ype<br>Supplier Invoice<br>y Code |     |                |
| Bill of Lading Serie<br>001<br>Object Reference<br>001000060315<br>Bill of Lading Text<br>O valor aproxima<br>Business Transact<br>Amounts<br>Gross Amount<br>12.05             | es<br>ado dos tribu<br>tion ID           | tos e de R\$ 24,i | 84<br>Site<br>SAF                                           | of Lading No<br>060315<br>ect Reference Stu<br>liminary<br>tB<br>Amount<br>20                    | atus                         |                | Invoice I<br>10/21/2<br>Paymen<br>0 | Date<br>2021<br>t Terms                 |                                    |                     | Object T<br>Manual<br>Currency<br>BRL | ype<br>Supplier Invoice<br>y Code |     |                |
| Bill of Lading Serie<br>001<br>Object Reference<br>001000060315<br>Bill of Lading Text<br>O valor aproxime<br>Business Transact<br>Business Transact<br>Gross Amount<br>12.05   | es<br>ado dos tribu<br>tion ID           | tos e de R\$ 24,4 | 84<br>Safe<br>Net<br>10.                                    | of Lading No<br>0660315<br>ect Reference Stu<br>liminary<br>KB<br>Amount<br>20                   | atus                         |                | Invoice I<br>10/21/2<br>Paymen<br>0 | Date<br>1021<br>t Terms                 |                                    |                     | Object T<br>Manual<br>Currence<br>BRL | ype<br>Supplier Invoice<br>y Code |     |                |
| Bill of Lading Serie<br>001<br>Object Reference<br>001000060315<br>Bill of Lading Text<br>O valor aproxima<br>Business Transact<br>Amounts<br>Gross Amount<br>12.05             | es<br>ado dos tribu<br>tion ID<br>DDRESS | tos e de R\$ 24,1 | 84<br>• SAF<br>Net<br>10.                                   | of Lading No<br>060315<br>ect Reference Stu<br>Irminary<br>KB<br>Armount<br>20                   | atus                         |                | Invoice I<br>10/21/2<br>Paymen<br>0 | Date<br>2021<br>t Terms                 |                                    |                     | Object T<br>Manual<br>Currency<br>BRL | ype<br>Supplier Invoice<br>y Code |     | Γrð τ          |
| Bill of Lading Serie<br>001<br>Object Reference<br>001000060315<br>Bill of Lading Text<br>O valor aproxime<br>Business Transact<br>Gross Amount<br>12.05<br>LINES AD            | es<br>ado dos tribu<br>tion ID<br>DDRESS | tos e de R\$ 24,1 | Bill<br>OOC<br>Dbj<br>Pre<br>84<br>SAF<br>SAF<br>Net<br>10. | of Lading No<br>0660315<br>ect Reference Stu<br>Irminary<br>BB<br>Amount<br>D0                   | atus                         |                | Invoice I<br>10/21/2<br>Paymen<br>0 | Date<br>1021<br>t Terms                 |                                    |                     | Object T<br>Manual<br>Currenç<br>BRL  | ype<br>Supplier Invoice<br>y Code | **  |                |
| Bill of Lading Serie<br>001<br>Object Reference<br>001000060315<br>Bill of Lading Text<br>O valor aproxima<br>Business Transact<br>Amounts<br>Gross Amount<br>12.05<br>LINES AD | es<br>ado dos tribu<br>tion ID<br>DDRESS | tos e de R\$ 24,1 | 84<br>84<br>Tax Calculation Structure                       | of Lading No<br>0060315<br>ect Reference Sta<br>Iminary<br>RB<br>Amount<br>D0<br>Multiple<br>Tax | atus<br>Gross Curr<br>Amount | Net Amount     | Tax Amount                          | Date<br>1021<br>t Terms                 | Tax Amount in<br>Parallel Currency | Part No/Charge Type | Object T<br>Manual<br>Currenç<br>BRL  | ype<br>Supplier Invoice<br>y Code | ۵ × | Charge<br>Line |

Address details can be found in Address tab.

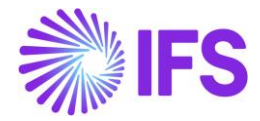

| LINES ADDRESS                |                              |                    |                             |
|------------------------------|------------------------------|--------------------|-----------------------------|
| Sender                       |                              |                    |                             |
| Sender Document Address ID   | Sender Delivery Address ID   | Sender CNPJ        | Sender State Registration   |
| но                           | НО                           | 40.730.441/0001-63 |                             |
| Service Start State          | Service Start City           |                    |                             |
| Acre 👻                       | Rio Branco 🗸                 |                    |                             |
|                              |                              |                    |                             |
| Receiver                     |                              |                    |                             |
| Receiver Document Address ID | Receiver Delivery Address ID | Receiver CNPJ      | Receiver State Registration |
| но                           | НО                           | 45.504.618/0001-27 | 12345678991234              |
| Service End State            | Service End City             |                    |                             |
| São Paulo 👻                  | São Paulo 🗸                  |                    |                             |
|                              |                              |                    |                             |
|                              |                              |                    |                             |

# 21.3 Enter Bill of Lading Manually (DACTe) – Using Incoming Nota Fiscal Page

Create Bill of Lading manually using *Financials/Financial e-Reporting/Incoming Nota Fiscal* page. For this purpose, you can use DACTE document received.

Select the Document Type as Bill of Lading.

| Incoming Nota Fiscal - 👻 1 of 2<br>« Save Cancel New | 2        |
|------------------------------------------------------|----------|
| Document Type                                        |          |
| Document Type                                        |          |
| Nota Fiscal                                          |          |
| Nota Fiscal                                          |          |
| Bill of Lading                                       |          |
| Customer Return Nota Fiscal                          | <b>•</b> |

Then fill all the relevant data in the DACTe.

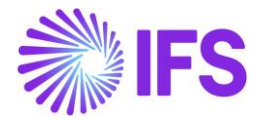

| Document Type                                    |                                |                          |            |                                         |                                    |                     |                         |                |  |  |
|--------------------------------------------------|--------------------------------|--------------------------|------------|-----------------------------------------|------------------------------------|---------------------|-------------------------|----------------|--|--|
| Document Type                                    |                                |                          |            |                                         |                                    |                     |                         |                |  |  |
| Bill of Lading                                   |                                |                          |            |                                         |                                    |                     |                         |                |  |  |
| Sender                                           |                                |                          | A Receive  | N Receiver                              |                                    |                     |                         |                |  |  |
| Supplier                                         |                                |                          | Company    |                                         |                                    |                     |                         |                |  |  |
| SARKBRAZILFREIGHT - SARK BRAZIL FREIGHT SUPPLIER |                                |                          | SARKBR     | AZIL - SARK BRAZ                        | IL COMPANY                         |                     |                         |                |  |  |
|                                                  |                                |                          |            |                                         |                                    |                     |                         |                |  |  |
| Bill of Lading Series                            | Bill of Lading No              |                          | Invoice Da | te                                      |                                    |                     | Object Type             |                |  |  |
| 001                                              | 000060315                      |                          | 10/21/202  | 21                                      |                                    |                     | Manual Supplier Invoice |                |  |  |
| Object Reference                                 | Object Reference Status        |                          | Payment T  | erms                                    |                                    |                     | Currency Code           |                |  |  |
| 001000060315                                     | Preliminary                    |                          | 0          |                                         |                                    |                     | BRL                     |                |  |  |
| Bill of Lading Text                              |                                |                          |            |                                         |                                    |                     |                         |                |  |  |
| O valor aproximado dos tributos e de R\$ 24,84   |                                |                          |            |                                         |                                    |                     |                         |                |  |  |
| Business Transaction ID                          | Site                           |                          |            |                                         |                                    |                     |                         |                |  |  |
| -                                                | SARB                           |                          | •          |                                         |                                    |                     |                         |                |  |  |
| Amounts                                          |                                |                          |            |                                         |                                    |                     |                         |                |  |  |
| Gross Amount                                     | Net Amount                     |                          | Tax Amou   | nt                                      |                                    |                     |                         |                |  |  |
| 12.05                                            | 10.00                          |                          | 2.05       |                                         |                                    |                     |                         |                |  |  |
| LINES ADDRESS                                    |                                |                          |            |                                         |                                    |                     |                         |                |  |  |
| $\nabla$                                         |                                |                          |            |                                         |                                    |                     |                         | \$~ Ľ~         |  |  |
| ✓ Line ID Tax Code Tax Calculation Stru          | Multiple Gross<br>cture Tax Am | Curr<br>Iount Net Amount | Tax Amount | Tax Amount in<br>Accounting<br>Currency | Tax Amount in<br>Parallel Currency | Part No/Charge Type | Description             | Charge<br>Line |  |  |
| E     I     I     I     CMS-17                   | No 12                          | 2.05 10.00               | 2.05       | 2.05                                    | 1.03                               | FREIGHT             | Freight Charges         | Yes            |  |  |

# 21.4 Create Manual Supplier Invoice, Approve and Process Manual Supplier Invoice

Once creating the Bill of Lading automatically or manually, user can create Manual Supplier Invoice and approve the Bill of Lading Document. Finally user can process the Manual Supplier Invoice using standard IFS functionality.

# Create Manual Supplier Invoice

| Incoming Nota Fiscal - 109231313131 - 1 of 24+ |        |            |        |                  |                |  |  |  |  |  |  |
|------------------------------------------------|--------|------------|--------|------------------|----------------|--|--|--|--|--|--|
| ≪ + ⊡                                          | I      | Ϋ́ ~       | Cancel | Create Manual Su | pplier Invoice |  |  |  |  |  |  |
| Document Type                                  |        |            |        |                  |                |  |  |  |  |  |  |
| Document Type                                  |        |            |        |                  |                |  |  |  |  |  |  |
| Bill of Lading                                 |        |            |        |                  |                |  |  |  |  |  |  |
| Sender                                         |        |            |        |                  |                |  |  |  |  |  |  |
| Supplier                                       |        |            |        |                  |                |  |  |  |  |  |  |
| SARKBRAZILSUP -                                | SARK B | RAZIL SUPP | LIER   |                  |                |  |  |  |  |  |  |

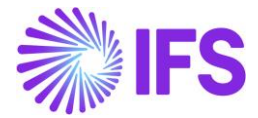

## Approve Bill of Lading

| Incoming Nota Fiscal - 122213131231 👻 3 of 24+     |  |  |  |  |  |  |  |  |  |  |
|----------------------------------------------------|--|--|--|--|--|--|--|--|--|--|
| ≪ + 庄 🖉 🎝 ∨ Approve Cancel Manual Supplier Invoice |  |  |  |  |  |  |  |  |  |  |
| Document Type                                      |  |  |  |  |  |  |  |  |  |  |
| Document Type                                      |  |  |  |  |  |  |  |  |  |  |
| Bill of Lading                                     |  |  |  |  |  |  |  |  |  |  |
| Sender                                             |  |  |  |  |  |  |  |  |  |  |
| Supplier                                           |  |  |  |  |  |  |  |  |  |  |
| SARKBRAZILFREIGHT - SARK BRAZIL FREIGHT SUPPLIER   |  |  |  |  |  |  |  |  |  |  |
|                                                    |  |  |  |  |  |  |  |  |  |  |

#### Process Manual Supplier Invoice

Bill of Lading Document contains only freight charges and taxes related to freight for a specific delivery attached to one or more Incoming Nota Fiscals. Therefore distribution of Bill of lading freight charges must be done at the arrival of the delivery. This can be performed using standard IFS functionalities like Register Arrivals or Incoming Dispatch Advice etc.

To process the Manual Supplier Invoice related to Bill of Lading, the arrival transaction of the goods related to delivery and the distribution of the charges has to be performed. Once it is completed, user can match the Manual Supplier Invoice with correct charge lines and can be Authorized it for payment. *(follow standard Manual Supplier Invoice process)* 

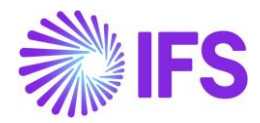

# 22 Boleto – Bank Collection Bill

# 22.1 Overview Legal Requirement

Boleto is an accounts receivable document used to receive money from customers. This is not a legal requirement but is a widely used business requirement. This document is a copy of the customer invoice and can be paid in any institution or bank, until the due date.

There are enough key elements in the Boleto so the payer can easily identify all data needed to make the right compensation of the amounts.

It is estimated that 50 million of Boletos are paid monthly in Brazil.

### 22.2 Solution Overview

- Boleto functionality should be enabled on company level and the Payment basic data for specific bank should be defined.
- Boleto could be printed soon after the Customer Invoice is set to the status "PostedAuth".
- The amount is compensated in the company's bank account just after the customer process the Boleto's payment and can be identified manually or automatically by using a file integration (core process).
- Boleto's layout Each bank has a specific layout for the Boleto printout. This document describes the solution for bank Bradesco.

## 22.3 Process Overview

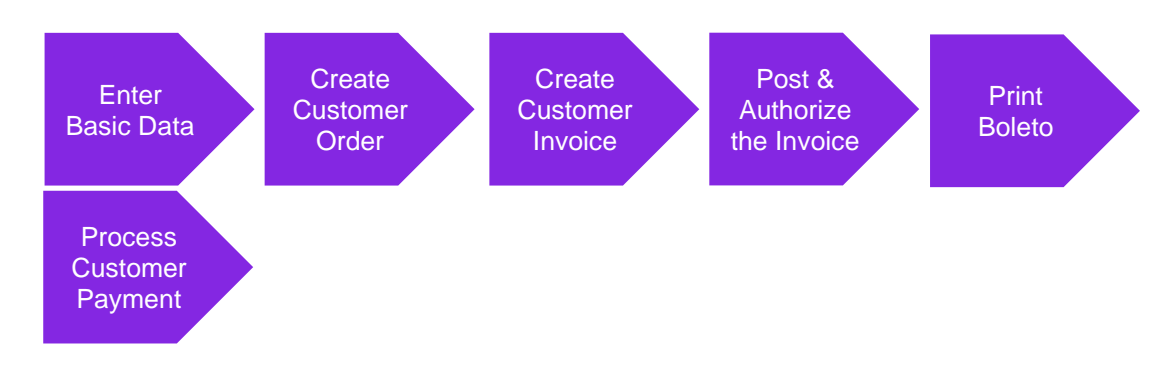

## 22.4 Prerequisites

The company must be set-up to use Brazilian localization, see the Company Set up chapter. The 'Boleto – Bank Collection Bill' parameter under the **Localization Control Center tab** must be enabled on the *Company/Localization Control Center* tab. The **Customer Invoice Creation Method** field should be set to 'Brazilian Boleto' on the *Company/Invoice/General* tab.

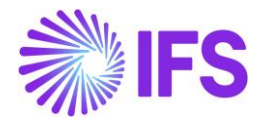

## 22.5 **Define basic data**

#### Payment Format per Company:

Select the Customer Payment Format Id that will be used to print the Boleto. After selection, the Payment Format it will be available for use in the company.

| Ρ | Payment Formats per Company |   |                      |                                 |                    |                       |                       |                    |                      |                      |                              |                              |                                               |                               |                             |
|---|-----------------------------|---|----------------------|---------------------------------|--------------------|-----------------------|-----------------------|--------------------|----------------------|----------------------|------------------------------|------------------------------|-----------------------------------------------|-------------------------------|-----------------------------|
|   | ≣                           | 7 | 7 Ľ ~                |                                 |                    |                       |                       |                    |                      |                      |                              |                              |                                               |                               | ≣ ~                         |
|   | /                           | : | Payment<br>Format ID | Format Description              | Used in<br>Company | Allowed<br>Currencies | Payment<br>Party Type | Input/Outp<br>Type | Repeatable<br>Output | Format Instruction   | Incoming<br>File<br>Template | Outgoing<br>File<br>Template | Payment<br>Advice as<br>a Single<br>Print Job | Generate<br>Payment<br>Advice | Allow<br>Negative<br>Amount |
| C |                             | : | BR237CUST            | Brazilian format for bank BRADE | Yes                | BRL                   | Customer              | FILE               | Yes                  | On Plan or Spec Date | CUP_BR_23                    | CUST_GEN_                    | No                                            | No                            | No                          |

#### Payment Method:

Enter a new Payment Method and connect to Payment Format in *Financials/Payment Basic Data/Cash Book/Payment Methods* page.

#### **Payment Methods**

|   |   | 7 2 ~     | + /                                          |                                                          |             | ≣ ~             |
|---|---|-----------|----------------------------------------------|----------------------------------------------------------|-------------|-----------------|
|   |   |           |                                              |                                                          | Generate    | Cash<br>Account |
|   |   | Payment   |                                              |                                                          | Trace       | In Any          |
| ~ | - | Method    | Description                                  | Format ID                                                | Information | Currency        |
|   | ÷ | BR237CUST | Brazilian format for bank BRADESCO, customer | BR237CUST - Brazilian format for bank BRADESCO, customer | Yes         | No              |
|   |   |           |                                              |                                                          |             |                 |

#### Payment Institutes:

Define Payment Institute for bank in *Financials/Payment Basic Data/Cash Book/Payment Institutes page.* The field **Our Identity** should be filled with the number of the bank and respective control digit because it is important information to be printed in the Boleto.

| • > Financials > Payment Basic Data > Cash Book > Payment Institutes | R                                                                  | Company SARK BRAZIL COMPANY                |  |  |  |  |  |  |  |  |
|----------------------------------------------------------------------|--------------------------------------------------------------------|--------------------------------------------|--|--|--|--|--|--|--|--|
| Payment Institutes                                                   |                                                                    |                                            |  |  |  |  |  |  |  |  |
|                                                                      | Payment Methods per Institute Payment Type Groupings per Institute | : = ~                                      |  |  |  |  |  |  |  |  |
| (1) Payment<br>U Institute Our Identity                              | Description                                                        | Use Value<br>Date For Cash<br>Matching Box |  |  |  |  |  |  |  |  |
| SANK 237-7                                                           | Bank                                                               | Yes No                                     |  |  |  |  |  |  |  |  |

#### Payment Institute Offices:

Define a Payment Institute Office to be used in the Cash Account that will be used to print the Boleto in *Financials/Payment Basic Data/Cash Book/Payment Institute Offices.* 

| Payment Institute Offices |     |                   |             |                 |          |          |          |  |  |  |  |
|---------------------------|-----|-------------------|-------------|-----------------|----------|----------|----------|--|--|--|--|
|                           |     |                   |             |                 |          |          |          |  |  |  |  |
| ~                         | • : | Payment Institute | Office Code | Description     | Address1 | Address2 | Address3 |  |  |  |  |
|                           | :   | BANK              | 1234        | Bradesco Office |          |          |          |  |  |  |  |
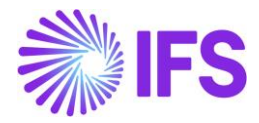

Cash Account:

After creating Payment Institute and Payment Institute Office it is necessary to create the Cash Account that will be used to print the Boleto in *Financials/Payment Basic Data/Cash Book/Cash Account* page. The field **Short Name** can be used to define the unique identifier of the Cash Account in the system. Fill the **Office Code** column using LOV, the **Account Number** column should be filled with the account number and the control digit of the account, as the picture below:

| BIC/Swift Defa                                                                                         | International<br>Cash |
|----------------------------------------------------------------------------------------------------|-----------------------|
| Short Name Description Payment institute Onde Code Currency Account Number Account Reference Code Plag | Account               |
| BANK         Bank         BANK         1234         BRL         123456-7         Yes                   | No                    |

#### Format Specific Info per Institute:

Make sure that all Boleto definitions are filled in *Financials/Payment Basic Data/Cash Book/Payment Institutes/Payment Methods per Institute/Format Specific Information per Institute.* Enter record in *Format Specific Info per Institute* page using cash account defined previously. This definition can be found in the Bank's documentation related to the layout of the Boleto. Start value mentioned here is the "Our Number" in Boleto layout.

| Financials > Payme                                           | ent Basic Data > Cash Book > I | Payment Institutes > Payment | : Methods per Institute > Fo | ormat Specific Information per I | nstitute - BANK - BR237CUST | CD          | Company SARK BRAZIL COMPANY |  |  |  |
|--------------------------------------------------------------|--------------------------------|------------------------------|------------------------------|----------------------------------|-----------------------------|-------------|-----------------------------|--|--|--|
| Format Specific Information per Institute - BANK - BR237CUST |                                |                              |                              |                                  |                             |             |                             |  |  |  |
| / 1                                                          |                                |                              |                              |                                  |                             |             |                             |  |  |  |
|                                                              |                                |                              |                              |                                  |                             |             |                             |  |  |  |
| Format ID                                                    | License No                     | Security Type No             | Instruction 1                | Instruction 2                    | Control File Seq No         | File Seq No |                             |  |  |  |
| BR237CUST                                                    | 190                            | 1                            |                              |                                  |                             | 12          |                             |  |  |  |
| Accepted                                                     | Document Type 1                | Document Type 2              | Cash Account                 | Digit Calc. Method               | Start Value                 | End Value   | Next Value                  |  |  |  |
| N                                                            | Real                           | DT2                          | BANK                         | M1                               | 000001                      | 999999      | 000059                      |  |  |  |

Customer Master Data:

Attach Payment Method to the customer on *Customer/Payment* tab. Make sure that the option **Use Default Method for Installments** is enabled. Further add a line to "Electronic Payment Address" as shown in the screenshot below.

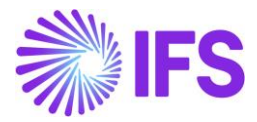

| SARK BRAZIL CUSTOMER                                                | Printout                                                                                                    |         |
|---------------------------------------------------------------------|----------------------------------------------------------------------------------------------------|---------|
| Name: SARK BRAZIL CUSTOMER<br>Association No:<br>Category: Customer | PAYMENT METHODS MISCELLANEOUS PAYMENT INFORMATION                                                                                           | • •     |
| Address                                                             | Use Default Payment Method for Installments                                                                                                 |         |
| Contact                                                             |                                                                                                    |         |
| Communication Method                                                |                                                                                                    |         |
| Message Setup                                                       | Payment Method                                                                                                    |         |
| Invoice                                                             |                                                                                                    |         |
| Payment #                                                           | := V L + H C + Electronic Payment Addresses                                                                                                 |         |
| Credit Information                                                  | E Payment Method                                                                                                    | Default |
| CRM Info                                                            | BR237CUST - Brazilian format for bank BRADESCO, customer                                                                                    | Yes     |
| Sales                                                               |                                                                                                    |         |
| Project Reporting Info                                              | Electronic Payment Address                                                                                                    |         |
| less                                                                | Licci one rayment Address                                                                                                    |         |
| SARK CUSTOMER                                                       |                                                                                                    | ■ ~     |
| Name: Sark customer<br>Association No: 500-3000                     | Payment           Payment           Image: MethodAddress ID         Description         Bank Account         BIC/Swift Code         Default |         |
| Concerns Concerns                                                   |                                                                                                    |         |

### Cash Account per Customer:

Define Cash Account per customer in *Financials/Payment Basic Data/Cash Book/Cash Accounts/Cash Account per Customer* page. Make sure that the Cash Account that will be responsible for the Boleto's printout is enabled as **Default**.

| Cas | Cash Accounts per Customer |             |          |              |                |      |         |  |  |
|-----|----------------------------|-------------|----------|--------------|----------------|------|---------|--|--|
| :=  |                            | 7 E ~ +     |          |              |                |      |         |  |  |
| ~   | ÷                          | Customer ID | Currency | Cash Account | Account Number | Text | Default |  |  |
|     | :                          | %           | %        | BANK - Bank  | 123456-7       |      | Yes     |  |  |
|     |                            |             |          |              |                |      |         |  |  |

# 22.6 Boleto printout

### 22.6.1 Print Boleto from Customer Invoice

When Customer Invoice is in the "PostedAuth" state the "Print Boleto" button is enabled and user can print the Boleto.

| Customer     | Invoice BRCUST1 - Bra         | azilian Customer 1 - 9700000 | 010 - CUSTORDD                 | EB - P11676 🔻   | 1 of 11       |           |                      |                              | -                  | Posted Auth           |
|--------------|-------------------------------|------------------------------|--------------------------------|-----------------|---------------|-----------|----------------------|------------------------------|--------------------|-----------------------|
| « / B ~      | Share V Credit/Correct        | tion Invoice V Posting       | <ul> <li>✓ Installm</li> </ul> | ent Plan and Di | scounts Not   | tes       |                      |                              |                    | C                     |
|              | Reprint Original from Archive |                              |                                |                 |               |           |                      |                              |                    |                       |
| Customer No  | Reprint Original Duplicate    | Series ID                    | Invoice No C                   |                 | Company Site  |           | Site Invoice Created |                              | Order Created      |                       |
| BC BRCUST1   | Reprint Modified              | CD                           | 970000010                      | E               | ABRSYSTEST    | BRST      |                      | 2020-11-11                   | 2020-11-11         |                       |
| Amounts      | Print Boleto                  |                              |                                |                 |               |           |                      |                              |                    |                       |
| Currency     | Gross Amt                     | Net Amt Tax Amt              |                                | c               | Currency Rate |           | Tax Currency Rate    |                              |                    |                       |
| BRL          | 361,39                        | 288,00                       | 73,39                          | 1               |               | 1         |                      |                              |                    |                       |
| LINES GENERA | L NF-E INFORMATION HISTO      | DRY                          |                                |                 |               |           |                      |                              |                    | • •                   |
|              |                               |                              |                                |                 |               |           |                      |                              |                    |                       |
| 🗸 İ Pos      | Invoice Item                  | Description                  | Invoiced Qty                   | Sales UoM       | Price Qty     | Price UoM | Sales Price/Curr     | Sales Price Incl<br>Tax/Curr | Acquisition Origin | Business<br>Operation |
| I 1          | 181                           | Garage door handle, Belu     | 1                              | pcs             | 1             | pcs       | 200,00               | 250,96                       |                    |                       |
| □ <b>:</b> 2 | 165                           | Remote control, Radio        | 1                              | DCS             | 1             | DCS       | 100.00               | 125.48                       | 0 - National       |                       |

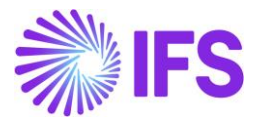

| SARK BRAZIL CL                                                | ISTOME             | R                    |                        |                   |                           |                                           |                                                                         |
|---------------------------------------------------------------|--------------------|----------------------|------------------------|-------------------|---------------------------|-------------------------------------------|-------------------------------------------------------------------------|
| Beneficiary                                                   |                    |                      | CNPJ / CPF             | Gua               | rantor                    |                                           | Due Date                                                                |
| SARK BRAZIL CO                                                | DMPAN              | Y                    | 78.733.56              | 2/0001-31         |                           |                                           | 16-NOV-20                                                               |
| Caliunto Nova 10                                              | 24 Bair            | ro 08190             | -145 São P             | aulo SP           |                           |                                           |                                                                         |
| Portlofio / Our Number                                        |                    | Portlofio            | Currency               | Quantity          | Алто                      | unt                                       | Office / Payee Code                                                     |
| 190/00000000                                                  | 060-5              | 190                  | Real                   |                   |                           |                                           | 1234/123456-7                                                           |
| 16 NOV 20                                                     | 2330               | Int No               | Currency Doci          | Accepted          | Processi                  | ng Date Install                           | ment Amount<br>97 33                                                    |
| 10-110-20                                                     | 3330               | 0000102              | 7-1 D                  | 12 1              | 2.                        | -1100-20                                  | 07.55                                                                   |
|                                                               |                    |                      |                        |                   |                           | Authentication m                          | echanics                                                                |
|                                                               |                    |                      |                        |                   |                           |                                           |                                                                         |
|                                                               |                    |                      |                        |                   |                           |                                           |                                                                         |
| Bank                                                          |                    | 12                   | 37-71 237              | 91.23413 90       | 000.000                   | 001 60012.3456                            | 03 7 844100000873                                                       |
| Paving Place                                                  |                    | 1-                   |                        |                   |                           |                                           | Due Date                                                                |
| Can be paid in an                                             | v Bank             | Agency.              |                        |                   |                           |                                           | 16-NOV-20                                                               |
|                                                               |                    | 3                    |                        |                   |                           |                                           | 101101 20                                                               |
| Beneficiary                                                   |                    |                      |                        |                   | CNPJ/C                    | PF                                        | Office / Payee Code                                                     |
| SARK BRAZIL CO                                                | MPAN               | Y                    |                        |                   | 78.73                     | 3.562/0001-31                             | 1234/123456-7                                                           |
| Address of Company                                            |                    |                      |                        |                   |                           |                                           |                                                                         |
| Caljunto Nova 10                                              | 24 Bair            | ro 08190             | -145 São Pa            | aulo SP           | <b>1</b>                  |                                           |                                                                         |
| 16-NOV-20                                                     | Document           | 33300000             | 1027-1                 | Currency Document | Accepted                  | Processing Date                           | Portlotio / Our Number                                                  |
| Bank Use                                                      |                    | Portlofio            | Currency               | Quantity          | IN IN                     | Amount                                    | (*) Document Amount                                                     |
|                                                               |                    | 190                  | Real                   |                   |                           |                                           | 87.33                                                                   |
|                                                               | mation             | in this bo           | leto are the s         | ole responsibil   | ity of the                | Beneficiary).                             | (-) Discounts / Reductions                                              |
| ntruction (All info                                           |                    |                      |                        |                   |                           | ,,                                        |                                                                         |
| Intruction (All info                                          |                    |                      |                        |                   |                           |                                           |                                                                         |
| Intruction (All info                                          |                    |                      |                        |                   |                           |                                           | (+) leterest and Eles                                                   |
| Intruction (All info                                          |                    |                      |                        |                   |                           |                                           | (+) Interest and Pine                                                   |
| Intruction (All info                                          |                    |                      |                        |                   |                           |                                           | (+) interest and Fine                                                   |
| Intruction (All info                                          |                    |                      |                        |                   |                           |                                           | (+) interest and Fine                                                   |
| Intruction (All info                                          |                    |                      |                        |                   |                           |                                           | (*) Total Amount                                                        |
| Intruction (All info                                          |                    |                      |                        |                   |                           |                                           | (*) Total Amount                                                        |
| Intruction (All info                                          | SARK B             | RAZIL CU             | STOMER                 |                   | CNPJ / CP                 | F: 58.265.036/000                         | (*) Total Amount<br>1-87                                                |
| Payer Name:                                                   | SARK B<br>Rua Alha | RAZIL CU<br>andra 70 | STOMER<br>08190-145 \$ | São Paulo SP B    |                           | F: 58.265.036/000                         | (*) Total Amount<br>1-87                                                |
| ntruction (All info<br>vaver Name:<br>vaderess:<br>Juarantor: | SARK B<br>Rua Alha | RAZIL CU<br>andra 70 | STOMER<br>08190-145 \$ | São Paulo SP B    | CNPJ/CP<br>RAZIL<br>CNPJ: | F: 58.265.036/000                         | (*) Total Amount<br>1-87<br>Code of Payment:                            |
| Ntruction (All info<br>ayer Name:<br>udress:<br>luarantor:    | SARK B<br>Rua Alh  | RAZIL CU<br>andra 70 | STOMER<br>08190-145 S  | São Paulo SP B    | CNPJ/CP<br>RAZIL<br>CNPJ: | F: 58.265.036/000<br>Authentication mecha | (*) Total Amount<br>1-87<br>Code of Payment:<br>hics / COMPENSATION FOF |

# 22.6.2 BOLETOs management

The Boletos Management page was created to facilitate the use of the Boleto printing functionality, allowing to manage Boleto related data, even if it is already printed and to cancel or print again if necessary. The path is *Financials/Accounts Receivable/Boleto - Bank Collection Bill/ Boletos Management.* 

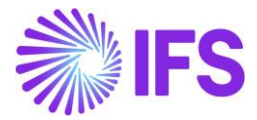

In this page both the IFS Customer Invoice number as well as the Official Invoice number (represented by Nota Fiscal series concatenated with Nota Fiscal number) can be used when searching for Boletos.

| E | Boletos Management |   |   |                         |                               |           |            |                     |                |                 |            |          |
|---|--------------------|---|---|-------------------------|-------------------------------|-----------|------------|---------------------|----------------|-----------------|------------|----------|
|   | ÷Ξ                 | ٦ | 7 |                         |                               |           |            |                     |                |                 |            |          |
|   | ~                  | : | Ø | Customer                | Customer Name                 | Series ID | Invoice No | Official Invoice No | Installment ID | Payment<br>Date | Due Date   | Currency |
|   |                    | ÷ | Ø | SARK BRAZIL CUSTOMER    | SARK BRAZIL CUSTOMER - SARK B | CD        | 970000010  | 333000001008        | 1              | 10/5/2020       | 10/5/2020  | BRL      |
|   |                    | : | Ø | SB SARK BRAZIL CUSTOMER | SARK BRAZIL CUSTOMER - SARK B | CD        | 970000011  | 333000001010        | 1              | 10/13/2020      | 10/13/2020 | BRL      |
|   |                    | : | Ø | SB SARK BRAZIL CUSTOMER | SARK BRAZIL CUSTOMER - SARK B | CD        | 970000012  | 333000001011        | 1              | 10/13/2020      | 10/13/2020 | BRL      |

## 22.6.3 BOLETOs history

*Boletos History* is a page that contains all the history actions performed on the *Boletos Manager* page. Once a Boleto document is printed, canceled or reprinted, it is possible to follow all the actions and have a complete history simply by analyzing this page.

| Bo | Boletos History |            |         |                    |                      |                           |         |                         |            |                     |                |          |
|----|-----------------|------------|---------|--------------------|----------------------|---------------------------|---------|-------------------------|------------|---------------------|----------------|----------|
|    |                 | 7 2 ~      |         |                    |                      |                           |         |                         |            |                     |                |          |
| ~  | :               | History ID | User ID | Hist Date          | Customer             | Customer Name             | Printed | Series <mark>I</mark> D | Invoice No | Official Invoice No | Installment ID | Currency |
|    | :               | 135        | SARKLK  | 11/19/20, 3:55 PM  | SARK BRAZIL CUSTOMER | SARK BRAZIL CUSTOMER - S  | Yes     | CD                      | 97000030   | 333000001029        | 1              | BRL      |
|    | ÷               | 134        | SARKLK  | 11/18/20, 10:29 AM | SARK BRAZIL CUSTOMER | SARK BRAZIL CUSTOMER - S  | Yes     | CD                      | 97000027   | 333000001026        | 1              | BRL      |
|    | :               | 133        | SARKLK  | 11/18/20, 10:29 AM | SARK BRAZIL CUSTOMER | SARK BRAZIL CUSTOMER - S  | No      | CD                      | 970000027  | 333000001026        | 1              | BRL      |
|    | :               | 132        | SARKLK  | 11/16/20, 11:54 AM | SARK BRAZIL CUSTOMER | SARK BRAZIL CUSTOMER - SI | Yes     | CD                      | 970000027  | 333000001026        | 1              | BRL      |

# 22.7 Delimitations

Only bank Bradesco is covered in this release.

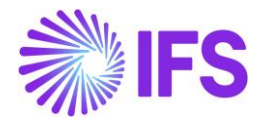

# 23 Appendix

# 23.1 Appendix:01

The NF-e XML mapping to IFS Cloud is described in DocMan document "NF-e xml mapping to IFS (Brazil)".

# 23.2 Appendix:02

## 23.2.1 AVALARA Integration: Tax Base Amount: Net

Scenario: 01 Tax Base Amount: Net Amount - Excluding Tax: IPI

Let's have a look into the scenario below explaining a Brazilian tax calculation based on Net Amount and excluding the tax, IPI.

### Net Amount calculation and Tax calculation

| <ul> <li>Net Amount</li> </ul>    | = 72.75                                              |
|-----------------------------------|------------------------------------------------------|
| Tax Base Amount                   | = <u>72.75 x 100</u><br>100-(18+1.65+7.6)<br>=100.00 |
| <ul> <li>Tax: ICMS 18%</li> </ul> | = 18.00                                              |
| PIS 1.65%                         | = 1.65                                               |
| COFINS 7.6%                       | = 7.60                                               |
| Total Tax                         | = <u>27.25</u>                                       |
| Gross Amount (72.75 + 27.25)      | = <u>100.00</u>                                      |

AVALARA: Response File

| Tax Base: Net                            |
|------------------------------------------|
| "header": {                              |
| <pre>"eDocCreatorType": "self",</pre>    |
| "amountCalcType": "net",                 |
| "companyLocation": "12.345.678/9012-34", |

# Net Amount from the Response file

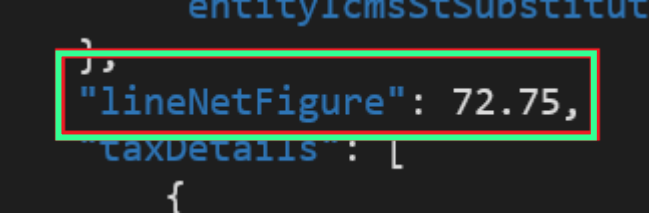

Complete AVALARA Response file for the reference

AEFD93BF.json

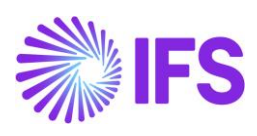

## IFS Cloud Tax Code Mapping

| Ex     | External Tax Codes Mapping |                             |                      |         |                       |  |  |  |  |  |
|--------|----------------------------|-----------------------------|----------------------|---------|-----------------------|--|--|--|--|--|
|        |                            |                             |                      |         |                       |  |  |  |  |  |
| ~      | :                          | Tax Code                    | Tax Type<br>Category | Tax (%) | Tax in<br>Tax<br>Base |  |  |  |  |  |
|        | :                          | COFINS-0-BR - COFINS Tax 0% | COFINS               | 0       | Yes                   |  |  |  |  |  |
| $\Box$ | :                          | ICMS-0-BR - ICMS Tax 0%     | ICMS                 | 0       | Yes                   |  |  |  |  |  |
|        | :                          | PIS-0-BR - PIS Tax 0%       | PIS                  | 0       | Yes                   |  |  |  |  |  |

# Customer Invoice Postings

| ~          | : | Ø | Trans Code | Tax Code    | Currency Code | Correction | Currency Debit<br>Amount | Currency Credit<br>Amount | Currency<br>Amount |
|------------|---|---|------------|-------------|---------------|------------|--------------------------|---------------------------|--------------------|
| $\bigcirc$ | ÷ | Ø | IP2        |             | BRL           | No         | 100.00                   |                           | 100.00             |
| $\Box$     | ÷ | Ø | IP4        | PIS-0-BR    | BRL           | No         |                          | 1.65                      | -1.65              |
| $\Box$     | ÷ | Ø | IP4        | COFINS-0-BR | BRL           | No         |                          | 7.60                      | -7.60              |
| $\Box$     | ÷ | Ø | IP4        | IPI-0       | BRL           | No         |                          | 0.00                      | 0.00               |
| $\Box$     | ÷ | Ø | IP4        | ICMS-0-BR   | BRL           | No         |                          | 18.00                     | -18.00             |
| $\Box$     | ÷ | Ø | M28        |             | BRL           | No         |                          | 72.75                     | -72.75             |
| $\Box$     | ÷ | Ø | M295       | COFINS-0-BR | BRL           | No         |                          | 7.60                      | -7.60              |
| $\Box$     | ÷ | Ø | M296       | COFINS-0-BR | BRL           | No         | 7.60                     |                           | 7.60               |
| $\bigcirc$ | ÷ | Ø | M295       | ICMS-0-BR   | BRL           | No         |                          | 18.00                     | -18.00             |
| $\Box$     | ÷ | Ø | M296       | ICMS-0-BR   | BRL           | No         | 18.00                    |                           | 18.00              |
|            | ÷ | Ø | M295       | PIS-0-BR    | BRL           | No         |                          | 1.65                      | -1.65              |
|            | : | Ø | M296       | PIS-0-BR    | BRL           | No         | 1.65                     |                           | 1.65               |

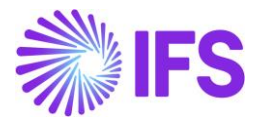

## Scenario: 02 Tax Base Amount: Net Amount - Including Tax: IPI

Let's have a look into the scenario below explaining a Brazilian tax calculation based on Net Amount and including the tax, IPI.

### Net Amount calculation and Tax calculation

| <ul> <li>Net Amount</li> </ul>    | = 78.75<br>= <u>78.75 x 100</u> |  |  |  |
|-----------------------------------|---------------------------------|--|--|--|
| Tax Base Amount                   |                                 |  |  |  |
|                                   | 100-(7.6+1.65+12)               |  |  |  |
|                                   | =100.00                         |  |  |  |
| <ul> <li>Tax: ICMS 12%</li> </ul> | = 12.00                         |  |  |  |
| PIS 1.65%                         | = 1.65                          |  |  |  |
| COFINS 7.6%                       | = 7.60                          |  |  |  |
| IPI 30%                           | = 30.00 (100 X 30%)             |  |  |  |
| Total Tax                         | = <u>51.25</u>                  |  |  |  |
| Gross Amount (78.75 + 51.25)      | = <u>130.00</u>                 |  |  |  |

## AVALARA: Response File

### Tax Base: Net

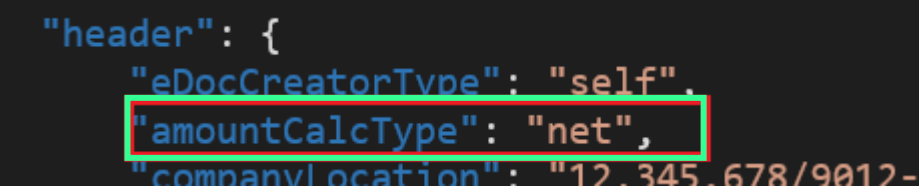

Net Amount

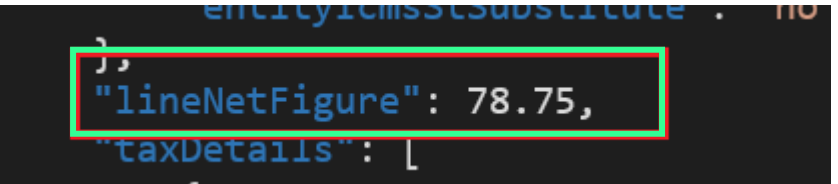

Total Line Amt & Total Invoice Amt

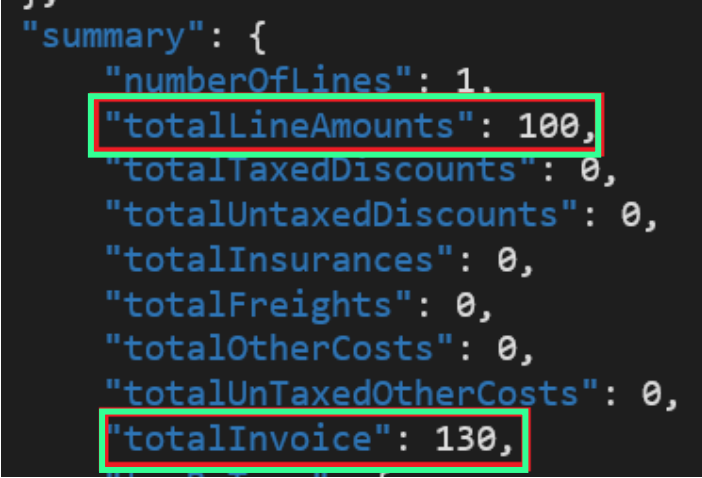

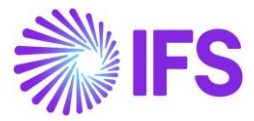

ICMS 12%= 12.00

| "taxType": "icms",                             |
|------------------------------------------------|
| "citation": "ICMS/AC_Decreto nº 8/1998, Artigo |
| "citationId": "ac789807-2fab-49ff-b921-be0682e |
| "subtotalTaxable": 100,                        |
| "rate": 12,                                    |
| "tax": 12,                                     |

<u>COFINS 7.6% = 7.60</u>

| "taxType": "cofins",                         |
|----------------------------------------------|
| "citation": "PIS/COFINS Lei nº 10.833/2003,  |
| "citationId": "670e7148-b125-46f6-837f-3bb4e |
| "subtotalTaxable": 100,                      |
| "rate": 7.6,                                 |
| "tax": 7.6.                                  |

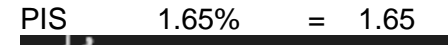

"taxType": "pis", "citation": "PIS/COFINS Lei nº 10.637/2002, / "citationId": "bfb5ddd3-00ca-42f7-a170-a9c4a "subtotalTaxable": 100, "rate": 1.65, "tax": 1.65,

IPI 30% = 30.00 (100 X 30%)

| "taxType": "ipi",                   |          |
|-------------------------------------|----------|
| "citation": "IPI Decreto nº 8950/20 | 916",    |
| "citationId": "56b13fd9-18fb-4d35-9 | 91dd-908 |
| "subtotalTaxable": 100,             |          |
| "rate": 30,                         |          |
| "tax": 30,                          |          |

Complete AVALARA Response file for the reference

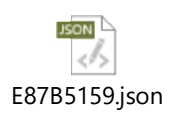

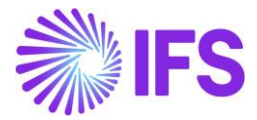

## IFS Cloud Tax Code Mapping

| External Tax Codes Mapping |   |                             |                      |         |                       |  |  |
|----------------------------|---|-----------------------------|----------------------|---------|-----------------------|--|--|
|                            |   |                             |                      |         |                       |  |  |
| ~                          | : | Tax Code                    | Tax Type<br>Category | Tax (%) | Tax in<br>Tax<br>Base |  |  |
|                            | : | COFINS-0-BR - COFINS Tax 0% | COFINS               | 0       | Yes                   |  |  |
|                            | : | ICMS-0-BR - ICMS Tax 0%     | ICMS                 | 0       | Yes                   |  |  |
|                            | : | IPI-0 - IPI Tax 0%          | IPI                  | 0       | No                    |  |  |
|                            | : | PIS-0-BR - PIS Tax 0%       | PIS                  | 0       | Yes                   |  |  |

#### Customer Invoice Postings

| ~      | : | ø | Trans | Code T | Tax Code    | Currency Code | Correction | Currency Debit<br>Amount | Currency Credit<br>Amount | Currency<br>Amount | Currency Rate |
|--------|---|---|-------|--------|-------------|---------------|------------|--------------------------|---------------------------|--------------------|---------------|
|        | ÷ | Ø | IP2   |        |             | BRL           | No         | 130.00                   |                           | 130.00             | 1             |
|        | ÷ | Ø | IP4   | P      | PIS-0-BR    | BRL           | No         |                          | 1.65                      | -1.65              | 1             |
|        | ÷ | Ø | IP4   | С      | COFINS-0-BR | BRL           | No         |                          | 7.60                      | -7.60              | 1             |
|        | ÷ | Ø | IP4   | IF     | PI-0        | BRL           | No         |                          | 30.00                     | -30.00             | 1             |
|        | ÷ | Ø | IP4   | ю      | CMS-0-BR    | BRL           | No         |                          | 12.00                     | -12.00             | 1             |
|        | ÷ | Ø | M28   |        |             | BRL           | No         |                          | 78.75                     | -78.75             | 1             |
|        | ÷ | Ø | M295  | C      | COFINS-0-BR | BRL           | No         |                          | 7.60                      | -7.60              | 1             |
|        | : | Ø | M296  | С      | COFINS-0-BR | BRL           | No         | 7.60                     |                           | 7.60               | 1             |
|        | : | Ø | M295  | ю      | CMS-0-BR    | BRL           | No         |                          | 12.00                     | -12.00             | 1             |
|        | ÷ | Ø | M296  | ю      | CMS-0-BR    | BRL           | No         | 12.00                    |                           | 12.00              | 1             |
|        | ÷ | Ø | M295  | IF     | PI-0        | BRL           | No         |                          | 30.00                     | -30.00             | 1             |
| $\Box$ | : | Ø | M296  | IF     | PI-0        | BRL           | No         | 30.00                    |                           | 30.00              | 1             |
|        | ÷ | Ø | M295  | Ρ      | PIS-0-BR    | BRL           | No         |                          | 1.65                      | -1.65              | 1             |
|        | ÷ | Ø | M296  | P      | PIS-0-BR    | BRL           | No         | 1.65                     |                           | 1.65               | 1             |

# 23.2.2 Avalara Request File Mapping

Refer Avalara Request mapping V3.xlsx to see the Avalara Request File Mapping details.

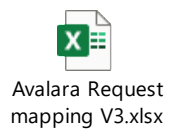

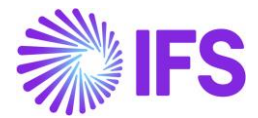

# 23.3 Appendix:03

Refer *Avalara Request mapping V3.xlsx* to see the Avalara Request File Mapping details for NFe communication.

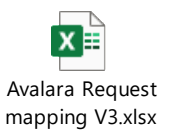